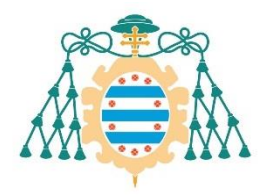

Universidad de Oviedo

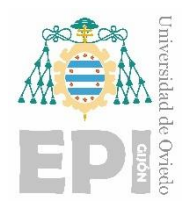

# ESCUELA POLITÉCNICA DE INGENIERÍA DE GIJÓN.

## MÁSTER EN INGENIERÍA EN TECNOLOGÍAS INDUSTRIALES

### ÁREA DE INGENIERÍA ELÉCTRICA, ELECTRÓNICA, DE COMPUTADORES Y SISTEMAS

### TRABAJO FIN DE MÁSTER Nº TFM18010103

Desarrollo y ensayo de un sistema de detección de fallos en plantas de generación solar mediante inspección aérea automática

> VALES-VILLAMARÍN SANJURJO, JORGE TUTOR: PÉREZ GARCÍA, MIGUEL ÁNGEL

> > FECHA: JULIO - 2018

## Contenido

| 1. Introducción                                                     |    |
|---------------------------------------------------------------------|----|
| 2. Objetivos Generales                                              |    |
| 3. Contexto, alcance y planificación                                |    |
| 3.1 Contexto                                                        |    |
| 3.2 ALCANCE                                                         |    |
| 3.3 PLANIFICACIÓN                                                   |    |
| 4. Estado del arte                                                  |    |
| 4.1 Concepto                                                        |    |
| 4.2 Origen e historia                                               |    |
| 4.3 Actualidad                                                      |    |
| 4.3.1 Seguridad                                                     |    |
| 4.3.2 Entretenimiento                                               |    |
| 4.3.3 Ciencia e investigación                                       | 33 |
| 4.4 Proyectos futuros                                               |    |
| 4.4.1 Aquila de Facebook                                            |    |
| 4.4.2 Drones repartidores de Amazon                                 |    |
| 4.5 Misiones de inspección con drones en instalaciones industriales | 35 |
| 4.6 Normativa                                                       | 35 |
| 5. GENERALIDADES                                                    |    |
| 5.1 Elementos que constituyen un UAV                                |    |
| 5.1.1 Chasis o plataforma                                           |    |
| 5.1.2 Carga                                                         |    |
| 5.1.3 Controladora                                                  | 36 |
| 5.1.4 Comunicación                                                  |    |
| 5.2 Clasificación de UAVs                                           |    |
| 6. UAV-Inspection                                                   |    |
| 6.1 Definición del sistema previo                                   |    |
| 6.1.1 Partes del sistema                                            |    |
| 6.1.2 Conexiones previas                                            | 44 |
| 6.2 Sistemas                                                        | 45 |
| 7. LED                                                              | 46 |
| 7.1 Problemática existente                                          | 46 |

| 7.2 Conexión hardware                                                                     | 47           |
|-------------------------------------------------------------------------------------------|--------------|
| 7.3 Software                                                                              |              |
| 7.3.1 Optimización del código                                                             |              |
| 8. Envío automático de la misión                                                          |              |
| 8.1 Introducción                                                                          |              |
| 8.2 HARDWARE                                                                              |              |
| 8.3 SOFTWARE                                                                              |              |
| 8.3.1 Introducción al "boot process" de Linux ("startup sequence")                        |              |
| 8.3.2 Programación                                                                        |              |
| 8.3.3 Multiplexación de terminal                                                          | 60           |
| 8.3.4 Mavproxy.py                                                                         | 63           |
| 8.3.5 MAVLink                                                                             | 63           |
| 8.3.6 ¿Cómo se realiza la comunicación usando el protocolo MAVLink de un paquete MAVLink. | ? Estructura |
| 8.3.7 Instalación de Mavproxy y GNU screen                                                | 64           |
| 8.3.8 RPI_to_PIX_xxx                                                                      | 66           |
| 8.4 Prueba de funcionamiento                                                              |              |
| 8.5 Implementación de mecanismo de seguridad                                              | 71           |
| 8.5.1 Prueba de funcionamiento                                                            | 74           |
| 9. RTK                                                                                    | 80           |
| 9.1 Problemática inicial                                                                  | 80           |
| 9.2 Principio teórico                                                                     | 80           |
| 9.3 partes del sistema RTK                                                                |              |
| 9.4 Notación importante                                                                   |              |
| 9.5 Conexiones físicas                                                                    |              |
| 9.6 procedimiento de aplicación e integración en el sistema                               |              |
| 9.6.1 Encendido                                                                           |              |
| 9.6.2 Conexión con "ReachView"                                                            |              |
| 9.6.3 Ajustando la conexión Wi-Fi                                                         |              |
| 9.6.4 Acceso al dispositivo Reach RS dentro de una red Wi-Fi                              |              |
| 9.6.5 Ajustes de la estación base                                                         |              |
| 9.6.6 Ajustes de la estación Rover                                                        |              |
| 9.6.7 Visionado de resultados                                                             |              |

| 9.6.8 Resumen de interfaz ReachView                                     | 86    |
|-------------------------------------------------------------------------|-------|
| 9.6.9 Añadir una nueva red Wi-Fi                                        | 86    |
| 9.7 PRUEBAS DE CAMPO rtk                                                | 87    |
| 9.7.1 Prueba de campo 1                                                 | 87    |
| 9.7.2 Prueba de campo 2                                                 | 88    |
| 9.7.3 Prueba de campo 3                                                 | 90    |
| 9.7.4 Prueba de campo 4                                                 | 92    |
| 9.8 Conclusiones del uso del dispositivo                                | 94    |
| 9.9 Procedimiento de uso en campo                                       | 94    |
| 10. Lidar                                                               | 95    |
| 10.1 Introducción                                                       | 95    |
| 10.2 Conexión con la Raspberry                                          | 96    |
| 10.2.1 Conexión hardware: Standard I2C                                  | 97    |
| 10.2.2 Software: Standard I2C                                           | 98    |
| 10.2.3 Conexión hardware: PWM                                           | . 100 |
| 10.2.4 Software: PWM                                                    | . 101 |
| 10.3 Pruebas de funcionamiento                                          | . 102 |
| 10.3.1 Primera prueba (Toma de medidas con placa Arduino Uno y PWM)     | . 102 |
| 10.3.2 Segunda prueba (Toma de medidas con placa Raspberry pi3 y I2C)   | . 104 |
| 10.3.3 Tercera prueba toma de medidas (Raspberry y PWM)                 | . 112 |
| 10.3.4 Exportar medidas tomadas por el Lidar a un fichero .txt          | . 115 |
| 10.3.5 Exactitud en las mediciones del dispositivo Lidar                | . 116 |
| 11. Integración FPV                                                     | . 117 |
| 11.1 Introducción                                                       | . 117 |
| 11.2 Dispositivos requeridos                                            | . 118 |
| 11.2.1 Transmisor (Tx)                                                  | . 118 |
| 11.2.2 OSD ("on screen display")                                        | . 120 |
| 11.3 Captura de video y "Stream" vía Wi-Fi con Raspi-cam                | . 121 |
| 11.4 Captura de video con GStreamer                                     | . 122 |
| 11.5 "Stream"                                                           | . 123 |
| 11.6 Transmisión de video desde la Raspberry pi mediante el puerto jack | . 124 |
| 11.6.1 Señal de video a transmitir: "Composite" video o video compuesto | . 124 |
| 11.6.2 Introducción                                                     | . 125 |

| 11.6.3 Software                                                                               |
|-----------------------------------------------------------------------------------------------|
| 11.6.4 Primera prueba: Emisión de video desde la Raspberry a una pantalla 127                 |
| 11.6.5 Segunda prueba: Funcionamiento de la emisora de radiofrecuencia 129                    |
| 11.6.6 Transmisión de video desde Rpicam vía radiofrecuencia130                               |
| 11.7 Añadido de datos al video (Emulación por medio de la Raspberry del dispositivo OSD)      |
| 11.8 Corrección de errores                                                                    |
| 11.9 Integración de Launchvid.py en el dron139                                                |
| 11.9.1 Integración hardware:                                                                  |
| 11.9.2 Integración Software:                                                                  |
| 12. Datos GNSS                                                                                |
| 12.1 Primera prueba: Captación de todos los mensajes provenientes de la controladora de vuelo |
| 12.2 Obtención de sólo uno o varios tipos de mensajes154                                      |
| 12.3 Obtención de un único dato dentro de un tipo de mensaje                                  |
| 12.4 Segunda prueba: Obtención de posicionamiento GPS                                         |
| 12.5 Output de datos de la controladora como .txt                                             |
| 12.6 Output como metadatos de imagen161                                                       |
| 12.7 Integración con el "main" script (automatico.py)166                                      |
| 12.7.1 Incrustado de datos GPS como posprocesado166                                           |
| 12.7.2 Comando por consola167                                                                 |
| 12.8 Nombrado de fotos FLIR con datos GPS174                                                  |
| 12.8.1 Solución de errores:                                                                   |
| 12.8.2 Integración en el proyecto178                                                          |
| 13. Pruebas de vuelo                                                                          |
| 13.1 Introducción                                                                             |
| 13.2 Prueba de vuelo Roces 1                                                                  |
| 13.2.1 Resumen                                                                                |
| 13.2.2 Proyecto al que corresponde la prueba181                                               |
| 13.2.3 Fecha y lugar de realización181                                                        |
| 13.2.4 Motivo de la prueba                                                                    |
| 13.2.5 Misión por realizar                                                                    |
| 13.2.6 Resultados de la prueba184                                                             |

| 13.2.7 Imágenes de archivo                         |     |
|----------------------------------------------------|-----|
| 13.2.8 Conclusiones                                | 185 |
| 13.2.9 Vuelo entre los puntos 6 y 7                | 185 |
| 13.2.10 Inexistencia de fotos de la primera misión | 187 |
| 13.2.11 Otros comentarios                          | 188 |
| 13.3 Prueba de vuelo en campo de pruebas LOCIS     | 188 |
| 13.3.1 Resumen                                     | 188 |
| 13.3.2 Proyecto al que corresponde la prueba       | 188 |
| 13.3.3 Fecha y lugar de realización                | 188 |
| 13.3.4 Motivo de la prueba                         | 189 |
| 13.3.5 Misión por realizar                         | 189 |
| 13.3.6 Resultados de la prueba                     | 189 |
| 13.3.7 Conclusiones                                | 191 |
| 13.3.8 Otros comentarios                           | 191 |
| 13.4 Prueba de vuelo Roces 2                       | 191 |
| 13.4.1 Resumen                                     | 191 |
| 13.4.2 Proyecto al que corresponde la prueba       | 191 |
| 13.4.3 Fecha y lugar de realización                | 191 |
| 13.4.4 Motivo de la prueba                         | 191 |
| 13.4.5 Misión por realizar                         | 191 |
| 13.4.6 Resultados de la prueba                     | 193 |
| 13.4.7 Conclusiones                                | 195 |
| 13.4.8 Otros comentarios                           | 196 |
| 13.5 Prueba de vuelo transferencia TIR y RTK       | 196 |
| 13.5.1 Resumen                                     | 196 |
| 13.5.2 Proyecto al que corresponde la prueba       | 196 |
| 13.5.3 Fecha y lugar de realización                | 196 |
| 13.5.4 Motivo de la prueba                         | 197 |
| 13.5.5 Misión por realizar                         | 197 |
| 13.5.6 Resultados de la prueba                     | 199 |
| 13.5.7 Conclusiones                                | 200 |
| 13.5.8 Otros comentarios                           | 200 |
| 13.6 Prueba de vuelo Azotea TSK                    | 200 |

| 13.6.1 Resumen                               |  |
|----------------------------------------------|--|
| 13.6.2 Proyecto al que corresponde la prueba |  |
| 13.6.3 Fecha y lugar de realización          |  |
| 13.6.4 Motivo de la prueba                   |  |
| 13.6.5 Misión por realizar                   |  |
| 13.6.6 Resultados de la prueba               |  |
| 13.6.7 Conclusiones                          |  |
| 13.6.8 Otros comentarios                     |  |
| 14. UAV-Torres de tensión                    |  |
| 14.1 Selección de componentes                |  |
| 14.1.1 Sensor electromagnético               |  |
| 15. Bibliografía:                            |  |
|                                              |  |

#### ÍNDICE DE ILUSTRACIONES

| ILUSTRACIÓN 1 ESQUEMA UAV INSPECTION. FUENTE: SERVIDOR INTERNO LOCIS SIGHTECH                                   |
|----------------------------------------------------------------------------------------------------|
| ILUSTRACIÓN 2 ESQUEMA TORRES DE TENSIÓN. FUENTE: ELABORACIÓN PROPIA                                             |
| ILUSTRACIÓN 3 PAQUETES DE TRABAJO DEL PROYECTO UAV-INSPECTION. FUENTE: ELABORACIÓN PROPIA                       |
| ILUSTRACIÓN 4 PAQUETES DE TRABAJO DEL PROYECTO MONITORIZACIÓN DE TORRES DE TENSIÓN. FUENTE: ELABORACIÓN PROPIA. |
|                                                                                                    |
| ILUSTRACIÓN 5 AMPLIACIÓN PAQUETES DE TRABAJO. FUENTE: UNIOVI                                                    |
| ILUSTRACIÓN 6 AMPLIACIÓN PAQUETES DE TRABAJO. FUENTE: ELABORACIÓN PROPIA                                        |
| ILUSTRACIÓN 7 EJERCITO AUSTRIACO SOBRE LA CIUDAD DE VENECIA. FUENTE: ELDRONE.ES                                 |
| ILUSTRACIÓN 8 "HEWITT SPERRY". FUENTE: ELDRONE.ES                                                               |
| ILUSTRACIÓN 9 MODELO ALEMÁN VERSIÓN DE "HEWITT SPERRY". FUENTE: ELDRONE.ES                                      |
| ILUSTRACIÓN 10 GB-1 GLIDE. FUENTE: PROYECTO-ALFA.NET                                                            |
| ILUSTRACIÓN 11 "FIREBEE" DE LA COMPAÑÍA RYAN. FUENTE: WIKIPEDIA.ORG                                             |
| ILUSTRACIÓN 12 "TOM CAT". FUENTE: ELDRONE.ES                                                                    |
| ILUSTRACIÓN 13 MODELO DRON AQUILA. FUENTE: ELDRONE.ES                                                           |
| ILUSTRACIÓN 14 PREDATOR SOBRE AFGANISTÁN. FUENTE: GOOGLE                                                        |
| ILUSTRACIÓN 15 PRIMER USO DEL "PREDATOR", VISTA FPV. FUENTE: ELDRONE.ES                                         |
| ILUSTRACIÓN 16 DRON DE VIGILANCIA EN CARRETERA. FUENTE: HTTP://SORRO.ES/DRONES-POLICIALES-PARA-VIGILANCIA-DEL-  |
| TRAFICO/ ACCESO: 20/4/2018                                                                                      |
| ILUSTRACIÓN 17 DRON PARA ENTRETENIMIENTO. FUENTE: HTTPS://WWW.MEDIATRENDS.ES/A/53050/DRONES-PARA-NINOS/         |
| Acceso: 20/4/2018                                                                                               |
| ILUSTRACIÓN 18 DRON PARA TELEDETECCIÓN AGRÍCOLA. FUENTE:                                                        |
| https://www.google.es/search?q=dron+para+teledeteccion+agricola&source=lnms&tbm=isch&sa=X&v                     |
| ed=0ahUKEwiMrbmmytLaAhWIaxQKHY8UB8gQ_AUICigB&biw=1440&bih=794#imgrc=H8Ak_HBcEk9YL                               |
| M: Acceso: 24/4/2018                                                                                            |
| ILUSTRACIÓN 19 AQUILA DE                                                                                        |
| Facebook.Fuente:https://www.google.es/search?q=dron+aquila+facebook&source=lnms&tbm=isch&sa                     |
| =X&ved=0ahUKEwib04ul1NLaAhVJbhQKHYgZCdYQ_AUICigB&biw=1440&bih=794#imgrc=wuX4pEdoF8l                             |
| r4M: Acceso: 24/4/2018                                                                                          |

| ILUSTRACIÓN 20 DRONES REPARTIDORES. FUENTE: HTTPS://WWW.ELDIARIO.ES/HOJADEROUTER/DRONES/PLANES-DELIRANTES-     |   |
|----------------------------------------------------------------------------------------------------|---|
| AMAZON-DRONES-REPARTIDORES_0_700631063.HTML ACCESO: 2474/2018.                                                 | 5 |
| ILUSTRACIÓN 21 CLASIFICACIÓN SEGÚN EL MÉTODO DE SUSTENTACIÓN. FUENTE: HTTP://WWW.XDRONES.ES/TIPOS-DE-DRONES-   |   |
| CLASIFICACION-DE-DRONES-CATEGORIAS-DE-DRONES/ACCESO: 25/4/2918.                                                | 7 |
| ILUSTRACIÓN 22 CLASIFICACIÓN DE MULTI-ROTORES. FUENTE: HTTP://WWW.XDRONES.ES/TIPOS-DE-DRONES-CLASIFICACION-DE- |   |
| DRONES-CATEGORIAS-DE-DRONES/ ACCESO: 25/4/2018                                                                 | 7 |
| ILUSTRACIÓN 23 PIXHAWCK PX4. : ACCESO: 24/4/2018. FUENTE:                                                      |   |
| https://www.google.es/search?q=pixhawk+px4&source=lnms&tbm=isch&sa=X&ved=0ahUKEwjxhu3g49                       | ļ |
| LAAHXDUHQKHCMLAJCQ AUICIGB&BIW=805&BIH=720#IMGRC=BD0T5AHOHQHx1M                                                | 3 |
| ILUSTRACIÓN 24 RASPBERRY PI3 MODELO B. ACCESO: 24/4/2018. FUENTE:                                              |   |
| https://www.google.es/search?q=raspberry+pi+3+model+b&source=lnms&tbm=isch&sa=X&ved=0ahUK                      |   |
| EwjugbOO5NLaAHVMWHQKHSGoDF4Q_AUICygC&biw=805&bih=720#imgdii=aRrXxOJjPH9joM:&imgrc=                             | = |
| Bss7Q5KuQnXsUM:                                                                                                | Э |
| ILUSTRACIÓN 25 TARANIS-E X9E. ACCESO: 24/4/2018. FUENTE:                                                       |   |
| https://www.google.es/search?biw=805&bih=720&tbm=isch&sa=1&ei=NhLfWsTPNYbfkgXxwzE&q=tar/                       | ٩ |
| NIS+E+X9E&OQ=TARANIS+E+X9E&GS_L=PSY-AB.318311.27861.0.28628.17.15.2.0.0.0.151.1586.0J14.14.                    |   |
| 001c.1.64.psy-ab1.6.5580j0i19k1j0i8i                                                                           | Э |
| Ilustración 26 Seguimiento de una misión de vuelo desde la estación de tierra usando el software "Mission      |   |
| Planner". Acceso: 24/4/2018.Fuente:                                                                            |   |
| https://www.google.es/search?q=mission+planner&source=lnms&tbm=isch&sa=X&ved=0ahUKEwj5o4e                      |   |
| r59LaAhUCHVsQBRsQ_AUICygC&biw=805&bih=720#imgrc=4P9oZT9s-VpPrM4                                                | C |
| ILUSTRACIÓN 27 "RASPBERRY PI CAMERA MODULE V2". ACCESO: 24/4/2018.FUENTE:                                      |   |
| https://www.google.es/search?q=Raspberry+pi+camera+module+v2&source=lnms&tbm=isch&sa=X&ver                     | D |
| =0ahUKEwiZ9uS14NLaAhVHshQKHf1FA6AQ_AUIDCgD&biw=1440&bih=794#imgrc=zQ-VyvBJqfkAdM:                              |   |
|                                                                                                    | 1 |
| ILUSTRACIÓN 28 CÁMARA FLIR VUE PRO. ACCESO: 24/4/2918. FUENTE:                                                 |   |
| HTTPS://WWW.GOOGLE.ES/SEARCH?BIW=805&BIH=720&TBM=ISCH&SA=1&EI=9BTFWSJSECKUKGWS9I_OCW&Q=                        | : |
| FLIR+VUE+PRO+&OQ=FLIR+VUE+PRO+&GS_L=PSY-                                                                       |   |
| AB.30J0I30K1L2J0I24K1L7.169984.171987.0.172170.13.10.0.2.2.0.220.976.0J6J1.7.001c.1.64.PSY-                    |   |
| AB4.9.9860I67K1J0I10K1.0.CFKTPFX0AC4#IMGRC=UEEGXGDBRVC2KM:                                                     | 1 |
| ILUSTRACIÓN 29 GNSS ·DR . ACCESO: 24/4/2018.FUENTE:                                                            |   |
| https://www.google.es/search?biw=805&bih=720&tbm=isch&sa=1&ei=ThffWsiXKc6zkwXr9qmADA&q=                        |   |
| 3+dr+gps+&oq=3+dr+gps+&gs_l=psy-                                                                               |   |
| AB.33846.7882.0.7993.19.16.2.0.0.0.187.1205.0J9.10.001c.1.64.psy-                                              |   |
| AB8.9.882.00J0I10K1J0I30K1J0I67K1J0I42                                                                         | 2 |
| ILUSTRACIÓN 30 CHASIS HMF U580 OPRO QUAD. ACCESO: 2474/2018.FUENTE:                                            |   |
| https://www.google.es/search?q=HMF+U580+Quad&source=lnms&tbm=isch&sa=X&ved=0ahUKEwiaki                         | ) |
| vp-tLaAhWGShQKHWWzDewQ_AUICygC&biw=805&bih=720#imgrc=hn18sRX5iT1nCM:42                                         | 2 |
| ILUSTRACIÓN 31 HÉLICES T-MOTOR V2. FUENTE: HTTPS://WWW.MULTICOPTERO.COM/ES/TIENDA-ON-LINE/HELICES/T-MOTOR-     |   |
| 10x3-3-pareja-v2/ Acceso: 01/08/20184                                                                          | 3 |
| ILUSTRACIÓN 32 NAVIGATOR MN3508. ACCESO: 01/08/2018. FUENTE:                                                   |   |
| https://www.google.es/search?biw=805&bih=720&tbm=isch&sa=1&ei=ZSnfWtGXDYeUsAfbtqWgCw&c                         | 2 |
| =Tmotor+Navigator+MN3508+&oq=Tmotor+Navigator+MN3508+&gs_l=psy-                                                |   |
| AB.3283395.293194.0.294192.24.24.0.0.0.157.2536.3J20.23.001c.1.64.psy-                                         |   |
| AB1.7.8450J0I67K1J0I10K1J0I30K1J0I10I30K1J0I10I24K1J0I13K1J0I13I30K1J0I8I13I30K1.0.EZAI1UTNB8K#I               |   |
| MGRC=KC06Y4NX1TXNJM:                                                                                           | 3 |

| ILUSTRACIÓN 33 TMOTOR AIR. ACCESO: 01/08/2018. FUENTE:                                                 |            |
|----------------------------------------------------------------------------------------------------|------------|
| https://www.google.es/search?q=Tmotor+air+20A&source=lnms&tbm=isch&sa=X&ved=0ah                        | IUKEwjliNv |
| P_DLAAHWM1HQKHSksCH4Q_AUICygC&biw=805&bih=722#imgrc=xRqFL3QUEYEkGM:                                    | 44         |
| ILUSTRACIÓN 34 BATERÍA. FUENTE: HTTPS://RC-INNOVATIONS.ES/LIPO-BATERIA-4S-8000MAH-14.8V-30C ACCES      | 0:         |
| 25/4/2018                                                                                              | 44         |
| ILUSTRACIÓN 35 CONEXIONES EXISTENTES. FUENTE: SERVIDOR LOCIS SIGTECH.                                  | 45         |
| ILUSTRACIÓN 36 CONEXIONES EXISTENTES. FUENTE: SERVIDOR LOCIS SIGTECH.                                  | 45         |
| Ilustración 37 Esquema de un LED.                                                                      |            |
| FUENTE:HTTPS://WWW.GOOGLE.ES/SEARCH?Q=PARTES+DE+UN+LED+CATODO+ANO                                      | DO&TBM=I   |
| SCH&SOURCE=IU&ICTX=1&FIR=MRJ9VJMKUW_LQM%253A%252CXQGG4GPCH2                                            | LX1M%25    |
| 2C_&USG=RYX_ATBV2JFDRG88CNZXPB0R5PY%3D&SA=X&VED=0AHUKEWJ                                               | R0r2zjoD   |
| AAHVNSKQKHZDXDCQQ9QEIKJAA#IM                                                                           | 47         |
| ILUSTRACIÓN 38 ESQUEMA DE CONEXIÓN FÍSICA DE RPI CON LED. FUENTE: ELABORACIÓ                           | ÓN PROPIA. |
|                                                                                                    | 48         |
| ILUSTRACIÓN 39 MODOS DE LOS PINES DE LA RASPBERRY. FUENTE: ELABORACIÓN PROPIA                          | ۸ 49       |
| ILUSTRACIÓN 40 FUNCIÓN ENCARGADA DE ENCENDER EL LED. FUENTE: ELABORACIÓN PROPIA                        | 49         |
| ILUSTRACIÓN 41 LOCALIZACION FOTOS.PY PARTE 1. FUENTE: ELABORACIÓN PROPIA.                              | 50         |
| –<br>ILUSTRACIÓN 42 LOCALIZACION FOTOS.PY PARTE 1. FUENTE: ELABORACIÓN PROPIA                          | 50         |
| –<br>Ilustración 43 Notación del fichero generado. Fuente: Elaboración propia                          | 51         |
| ILUSTRACIÓN 44 INFORME GENERADO. FUENTE: ELABORACIÓN PROPIA.                                           |            |
| ILUSTRACIÓN 45 FOTOS TÉRMICAS EN LA CARPETA COMPARTIDA. FUENTE: ELABORACIÓN PROPIA                     |            |
| ILUSTRACIÓN 46 SINCRONIZACIÓN MISIÓN DE VUELO. FUENTE: ELABORACIÓN PROPIA                              |            |
| ILUSTRACIÓN 47 CONEXIÓN CONTROLADORA RASPBERRY VÍA USB. FUENTE: HTTPS://VUELOARTIFICIAL.COM/1-CON      | IEXION-    |
| VUELO-CONTROLADO-MEDIANTE-RASPBERRY-PI                                                                 | 53         |
| ILUSTRACIÓN 48 PINES GPIO DE LA RASPBERRY PI 3. FUENTE: HTTPS://WWW.PROGRAMOERGOSUM.COM/CURSOS         | -          |
| ONI INF/RASPBERRY-PI/238-CONTROL-DE-GPIO-CON-PYTHON-EN-RASPBERRY-PI/INTERMITENTE                       |            |
| ILUSTRACIÓN 49 ESQUEMA DE CONEXIONES RASPBERRY PI-PIXHAWCK. FUENTE: ELABORACIÓN PROPIA                 |            |
| ILUSTRACIÓN 50 ALIMENTACIÓN DE LA RASPRERRY PLVÍA MINI-USB. EUENTE:                                    |            |
| HTTPS://www.pcworld.com/article/2598363/how-to-set-up-raspberry-pi-the-little-computer                 | -YOU-CAN-  |
| COOK-INTO-DIY-TECH-PROJECTS, HTMI                                                                      |            |
| ILUSTRACIÓN 51 ALIMENTACIÓN DE LA RASPBERRY PLUSANDO LA CONTROLADORA. ELIENTE: ELABORACIÓN PROPIA.     |            |
| ILUSTRACIÓN 52 LINUX "BOOT PROCESS" FLIENTE: FLABORACIÓN PROPIA                                        | 56         |
| ILUSTRACIÓN 53 LOGO DE RASPRIAN FUENTE: GOOGLE                                                         | 57         |
| ILUSTRACIÓN 54 FICHERO /FTC/RC LOCAL FLIENTE: ELABORACIÓN PROPIA                                       | 58         |
| ILUSTRACIÓN 55 FIEMPLO DE CONSOLA DE COMANDOS BASH FLIENTE: GOOGLE                                     |            |
| ILUSTRACIÓN 56 STARTUR SHULAMADO DESDE /ETC/RCLOCAL FLIENTE: ELABORACIÓN PROPIA                        |            |
|                                                                                                    |            |
| ILUSTRACIÓN 52 LISTADO DE ABCHIVOS EN EL DIRECTORIO /HOME/DI DE LA DOL ELIDADES EL ADORACIÓN DRODIA    | 59<br>60   |
| ILUSTRACIÓN 58 LISTADO DE ARCHIVOS EN EL DIRECTORIO / HOME/ PLDE LA RET. FUENTE: ELABORACIÓN PROPIA    |            |
| ILUSTRACIÓN 59 LISTA DE PARAMETROS VISTO DESDE LA PLANIFICADORA DE VUELO (IMISSIÓN PLANNER). FUENTE. E | LABURACION |
|                                                                                                    |            |
| ILUSTRACIÓN OU RESULTADO DEL COMANDO PARAMISTION EN LA TERMINAL MULTIPLEXADA EN LA QUE SE EJECUTA      | ۱<br>د ۲   |
| ΜΑΥΡΚΟΧΥ.ΡΥ. FUENTE. ELABORACIÓN PROPIA.                                                               |            |
| ILUSTRACIÓN 61 INTERACCIÓN HUMANO-MAQUINA. FUENTE: ELABORACIÓN PROPIA.                                 |            |
|                                                                                                    | 04         |
| ILUSTRACIÓN OS INSTALACIÓN DE MAYPROXY.PY DENTRU DE LA RASPBERRY. FUENTE: ELABORACIÓN PROPIA.          |            |
| ILUSTRACIÓN 64 INSTALACIÓN DEL SUFTWARE SUREEN EN LA RASPBERRY PL. FUENTE: ELABORACIÓN PROPIA.         |            |
| ILUSTRACIÓN 65 COMANDO SCREEN -LS CON MULTIPLEXACIONES ACTIVAS. FUENTE: ELABORACIÓN PROPIA             | 55<br>حات  |
|                                                                                                    |            |
| ILUSTRACION 07 IVIULTIPLEXACION DE LERIVIINAL. FUENTE, ELABURACION PROPIA                              |            |

| ILUSTRACIÓN 68 USUARIO PI VS USUARIO ROOT. FUENTE: ELABORACIÓN PROPIA.                                         | 66   |
|----------------------------------------------------------------------------------------------------|------|
| ILUSTRACIÓN 69 RPI_TO_PIX_XXX.PY .FUENTE: ELABORACIÓN PROPIA                                                   | 66   |
| ILUSTRACIÓN 70 CÓDIGO DE "PASAR_WAYS.PY". FUENTE: ELABORACIÓN PROPIA                                           | 67   |
| ILUSTRACIÓN 71 EJEMPLO DE ARCHIVO . WAYPOINTS. FUENTE: SERVIDOR INTERNO LOCIS.                                 | 68   |
| ILUSTRACIÓN 72 FORMATO ARCHIVO . WAYPOINTS. FUENTE: ELABORACIÓN PROPIA                                         | 68   |
| ILUSTRACIÓN 73 BORRADO DEL ARCHIVO XXX. WAYPOINTS. FUENTE: ELABORACIÓN PROPIA.                                 | 69   |
| ILUSTRACIÓN 74 ENVIÓ DE WAYPOINTS POR CONSOLA DE COMANDOS. FUENTE: ELABORACIÓN PROPIA.                         | 69   |
| ILUSTRACIÓN 75 COMPROBACIÓN DE LA MISIÓN RECIBIDA EN MISSION PLANNER. FUENTE: ELABORACIÓN PROPIA               | 70   |
| ILUSTRACIÓN 76 COMPROBACIÓN DE LA MISIÓN RECIBIDA EN MISSION PLANNER. FUENTE: ELABORACIÓN PROPIA               | 71   |
| ILUSTRACIÓN 77 ESQUEMA DE DECISIÓN DEL MECANISMO DE SEGURIDAD. FUENTE: ELABORACIÓN PROPIA                      | 72   |
| ILUSTRACIÓN 78 ACTUALIZACIÓN DEL PROGRAMA PYTHON PARTE 1. FUENTE: ELABORACIÓN PROPIA                           | 72   |
| ILUSTRACIÓN 79 ACTUALIZACIÓN DEL PROGRAMA PYTHON PARTE 2. FUENTE: ELABORACIÓN PROPIA                           | 72   |
| ILUSTRACIÓN 80 ACTUALIZACIÓN DEL PROGRAMA PYTHON PARTE 3. FUENTE: ELABORACIÓN PROPIA                           | 73   |
| ILUSTRACIÓN 81 ABREVIATURAS DE LOS MESES EN INGLÉS. FUENTE: HTTPS://WWW.APRENDER.ORG/MESES-EN-INGLES/ ACC      | ESO: |
| 24/4/2018                                                                                                    | 74   |
| ILUSTRACIÓN 82 CAMBIO DE PROPIETARIO Y ARCHIVO EJECUTABLE. FUENTE: ELABORACIÓN PROPIA                          | 75   |
| ILUSTRACIÓN 83 ERROR AL INTENTAR ESCRIBIR EN EL ARCHIVO CREADO. FUENTE: ELABORACIÓN PROPIA                     | 75   |
| Ilustración 84 Archivo .txt en la carpeta compartida de la Raspberry que indica que no se encuentra misión     |      |
| CONCORDANTE CON EL DÍA ACTUAL. FUENTE ELABORACIÓN PROPIA                                                       | 76   |
| ILUSTRACIÓN 85 PRUEBA_NO.PY EN EL DIRECTORIO /HOME/PI LLAMADO DESDE EL NO LÓGICO. FUENTE: ELABORACIÓN PROF     | PIA. |
|                                                                                                    | 76   |
| ILUSTRACIÓN 86 NO CARGA DE LA MISIÓN. FUENTE: ELABORACIÓN PROPIA                                               | 76   |
| ILUSTRACIÓN 87 INFORME GENERADO EN LA CARPETA COMPARTIDA DE LA RASPBERRY. FUENTE: ELABORACIÓN PROPIA           | 77   |
| ILUSTRACIÓN 88 MISIÓN VISTA EN LA PLANIFICADORA DE VUELO "MISSION PLANNER". FUENTE: ELABORACIÓN PROPIA         | 77   |
| ILUSTRACIÓN 89 ARCHIVO .WAYPOINTS CON FECHA ACTUAL. FUENTE ELABORACIÓN PROPIA.                                 | 77   |
| ILUSTRACIÓN 90 PRUEBASI.PY LLAMADO DESDE EL SÍ LÓGICO. FUENTE: ELABORACIÓN PROPIA.                             | 77   |
| ILUSTRACIÓN 91 CARGA DE UNA MISIÓN DIFERENTE ANTES DE REALIZAR LA PRUEBA Y POSTERIOR REINICIO DE LA RASPBERRY. |      |
| FUENTE: ELABORACIÓN PROPIA                                                                                     | 78   |
| ILUSTRACIÓN 92 INFORME GENERADO AL INICIO DE LA RASPBERRY. FUENTE: ELABORACIÓN PROPIA                          | 79   |
| ILUSTRACIÓN 93 ARCHIVO .TXT DE LA CARPETA COMPARTIDA VS MISIÓN CARGADA EN LA CONTROLADORA. FUENTE ELABORA      | CIÓN |
| PROPIA.                                                                                                    | 79   |
| ILUSTRACIÓN 94 PARTES DEL SISTEMA RTK. FUENTE: ELABORACIÓN PROPIA.                                             | 81   |
| Ilustración 95 Estado de la solución. Fuente: Documentación de Emlid,                                          |      |
| https://docs.emlid.com/reach/common/reachview/status/ Acceso: 01/06/2018                                       | 82   |
| ILUSTRACIÓN 96 ESQUEMA DE CONEXIONADO FÍSICO RTK. FUENTE: ELABORACIÓN PROPIA.                                  | 83   |
| ILUSTRACIÓN 97 "REACHVIEW" VISTO DESDE UN NAVEGADOR WEB. FUENTE: DOCUMENTOS DE EMLID                           | 84   |
| ILUSTRACIÓN 98 DISPOSITIVOS CONECTADOS A LA RED DE LA OFICINA DE LOCIS. FUENTE: ELABORACIÓN PROPIA             | 85   |
| ILUSTRACIÓN 99 REACHVIEW MÓDULO BASE. FUENTE: ELABORACIÓN PROPIA                                               | 85   |
| ILUSTRACIÓN 100 PANTALLA EJEMPLO DE LA INTERFAZ REACHVIEW. FUENTE: DOCUMENTACIÓN DE EMLID.                     | 86   |
| ILUSTRACIÓN 101 CREACIÓN DE NUEVA CONEXIÓN. FUENTE: ELABORACIÓN PROPIA                                         | 87   |
| ILUSTRACIÓN 102 NO CORRECCIONES (NO RECEPCIÓN DE COMUNICACIÓN SATELITAL). FUENTE: ELABORACIÓN PROPIA           | 88   |
| ILUSTRACIÓN 103 ERROR AL INTENTAR "GPS INJECT". FUENTE: SERVIDOR INTERNO LOCIS                                 | 89   |
| ILUSTRACIÓN 104 MÓDULO ROVER DEL SISTEMA RTK, EN MODO "SINGLE". FUENTE: SERVIDOR INTERNO LOCIS                 | 91   |
| ILUSTRACIÓN 105 VISTA DE DETALLE AL TIPO DE SATÉLITE. FUENTE: SERVIDOR INTERNO LOCIS.                          | 91   |
| ILUSTRACIÓN 106 MENSAJE DE REACHVIEW DEL MÓDULO BASE. FUENTE: ELABORACIÓN PROPIA.                              | 92   |
| ILUSTRACIÓN 107 SISTEMA RTK CON SOLUCIÓN SINGLE, CON LA BASE CAPTANDO SATÉLITES. FUENTE: SERVIDOR INTERNO      |      |
| LOCIS                                                                                                    | 93   |

| ILUSTRACIÓN 108 SISTEMA RTK CON SOLUCIÓN FLOAT, RECIBIENDO CORRECCIONES DE LA BASE. FUENTE: SERVIDOR INTERNO | )    |
|----------------------------------------------------------------------------------------------------|------|
| LOCIS                                                                                                    | 93   |
| ILUSTRACIÓN 109 ESQUEMA PUERTOS DE CONEXIÓN DE LIDAR. FUENTE: STATICGARMIN.COM ACCESO: 3/5/2018              | 96   |
| ILUSTRACIÓN 110 DIAGRAMA DE CONEXIONES I2C. FUENTE:                                                          |      |
| HTTPS://MOBIUSSTRIPBLOG.WORDPRESS.COM/2016/12/26/FIRST-BLOG-POST/ACCESO: 2/5/2018.                           | 97   |
| ILUSTRACIÓN 111 ESQUEMA DE CONEXIONES LIDAR- RASPBERRY. FUENTE: ELABORACIÓN PROPIA                           | 98   |
| ILUSTRACIÓN 112 RESULTADO DE HABILITAR EN LA RASPBERRY I2C. FUENTE: ELABORACIÓN PROPIA                       | 99   |
| ILUSTRACIÓN 113 OUTPUT CORRESPONDIENTE COMO INTERFAZ HABILITADA. FUENTE: ELABORACIÓN PROPIA                  | 99   |
| ILUSTRACIÓN 114 COMANDO I2CDETECT HACIENDO REFERENCIA AL PERIFÉRICO (LIDAR) FUENTE: ELABORACIÓN PROPIA       | 99   |
| ILUSTRACIÓN 115 ACTUALIZACIONES CORRESPONDIENTES. FUENTE: ELABORACIÓN PROPIA                                 | 99   |
| ILUSTRACIÓN 116 ESQUEMA TEÓRICO DE CONEXIONES PWM LIDAR Y RASPBERRY PI. FUENTE: ELABORACIÓN PROPIA           | 100  |
| ILUSTRACIÓN 117 SCRIPT PARA TOMA DE DATOS POR LIDAR. FUENTE: ELABORACIÓN PROPIA                              | 101  |
| Ilustración 118 Esquema teórico de las conexiones para la placa Arduino Uno. Fuente:                         |      |
| http://static.garmin.com/pumac/LIDAR_Lite_v3_Operation_Manual_and_Technical_Specifications.p                 | 'DF  |
|                                                                                                    | 102  |
| ILUSTRACIÓN 119 MONTAJE DEL DISPOSITIVO LIDAR EN LA PLACA ARDUINO. FUENTE: ELABORACIÓN PROPIA                | 103  |
| ILUSTRACIÓN 120 MEDICIÓN DE LA ALTURA AL TECHO EN CM USANDO EL LIDAR VS MEDICIÓN PONIENDO LA MANO. FUENTE:   |      |
| Ειαβογαζιόν ργορία.                                                                                          | 104  |
| ILUSTRACIÓN 121 CONEXIÓN I2C A RASPBERRY PI. FUENTE: ELABORACIÓN PROPIA.                                     | 105  |
| ILUSTRACIÓN 122 CÓDIGO DE LIDAR_I2C.PY FUENTE: ELABORACIÓN PROPIA.                                           | 106  |
| ILUSTRACIÓN 123 ERROR AL EJECUTAR EL PROGRAMA. FUENTE: ELABORACIÓN PROPIA.                                   | 106  |
| ILUSTRACIÓN 124 EJECUCIÓN DEL PROGRAMA. FUENTE: ELABORACIÓN PROPIA.                                          | 107  |
| ILUSTRACIÓN 125 VERSIÓN ACTUAL DEL KERNEL. FUENTE: ELABORACIÓN PROPIA                                        | 107  |
| ILUSTRACIÓN 126 CONTROLADOR DEL BUS I2C ACTUAL, VISTO CON EL COMANDO "LSMOD". FUENTE: ELABORACIÓN PROPIA.    | 108  |
| ILUSTRACIÓN 127 DESCARGA DEL ARCHIVO CORRESPONDIENTE (EL LINK DE DESCARGA SE ENCUENTRA EN LA BIBLIOGRAFÍA).  |      |
| FUENTE: ELABORACIÓN PROPIA                                                                                   | 108  |
| ILUSTRACIÓN 128 ARCHIVO EN LA RUTA /BOOT/OVERLAYS. FUETE: ELABORACIÓN PROPIA.                                | 108  |
| ILUSTRACIÓN 129 FICHERO EDITADO EN /BOOT/CONFIG.TXT. FUENTE: ELABORACIÓN PROPIA.                             | 108  |
| ILUSTRACIÓN 130 FICHERO EDITADO EN /ETC/MODULES. FUENTE: ELABORACIÓN PROPIA                                  | 109  |
| ILUSTRACIÓN 131 LOADED OVERLAY DE FORMA CORRECTA. FUENTE: ELABORACIÓN PROPIA.                                | 109  |
| ILUSTRACIÓN 132 ALIMENTACIÓN CON FUENTE EXTERNA. FUENTE: ELABORACIÓN PROPIA                                  | 110  |
| ILUSTRACIÓN 133 VERSIÓN CORRECTA. FUENTE: GITHUB.                                                            | 111  |
| ILUSTRACIÓN 134 COMANDO POR CONSOLA PARA "DOWN GRADE" DEL "KERNEL". FUENTE: ELABORACIÓN PROPIA               | 111  |
| ILUSTRACIÓN 135 DOWN GRADE DE LA VERSIÓN DEL KERNEL EXITOSA. FUENTE: ELABORACIÓN PROPIA                      | 111  |
| ILUSTRACIÓN 136 NUEVA VERSIÓN DEL KERNEL. FUENTE: ELABORACIÓN PROPIA.                                        | 111  |
| ILUSTRACIÓN 137 ESQUEMA TEÓRICO DE CONEXIONES PWM LIDAR Y RASPBERRY PI (USANDO LA PLACA ARDUINO COMO FU      | ENTE |
| DE ALIMENTACIÓN EXTERNA). FUENTE: ELABORACIÓN PROPIA                                                         | 112  |
| ILUSTRACIÓN 138 ESQUEMA DE CONEXIÓN REAL DE LIDAR Y RASPBERRY PI (USANDO LA PLACA ARDUINO COMO FUENTE DE     |      |
| ALIMENTACIÓN EXTERNA). FUENTE: ELABORACIÓN PROPIA                                                            | 113  |
| ILUSTRACIÓN 139 SCRIPT Y REPETICIÓN DE LA PRUEBA CON ARDUINO FUENTE: ELABORACIÓN PROPIA                      | 113  |
| ILUSTRACIÓN 140 MONTAJE REAL CABLEADO LIDAR PWM CON RASPBERRY. FUENTE: ELABORACIÓN PROPIA                    | 114  |
| ILUSTRACIÓN 141 EXPORTACIÓN DE DATOS DE ALTURA A LA CARPETA COMPARTIDA. FUENTE: ELABORACIÓN PROPIA           | 115  |
| ILUSTRACIÓN 142 OUTPUT EN FORMA DE .TXT PARA EL LIDAR, SIGUIENDO EL ESQUEMA ALTURA REGISTRA EN UNA MARCA     |      |
| TEMPORAL ESPECÍFICA. FUENTE: ELABORACIÓN PROPIA                                                              | 116  |
| ILUSTRACIÓN 143 ACTUACIÓN DEL DISPOSITIVO. FUENTE:                                                           |      |
| https://static.garmin.com/pumac/LIDAR_Lite_v3_Operation_Manual_and_Technical_Specifications.                 | .PDF |
| Acceso: 8/5/2018                                                                                             | 116  |
| ILUSTRACIÓN 144 ESQUEMA DE CONEXIONES. FUENTE: ELABORACIÓN PROPIA.                                           | 117  |

| ILUSTRACIÓN 145 TX DE RC INNOVATIONS. FUENTE: HTTPS://RC-INNOVATIONS.ES/IMMERSIONRC-TRANSMISOR-FI                                   | •V-5.8Gнz-   |
|----------------------------------------------------------------------------------------------------|--------------|
| 600mw-race-band                                                                                                    | 118          |
| ILUSTRACIÓN 146 TX DE RC INNOVATIONS (PARTE TRASERA). FUENTE: ELABORACIÓN PROPIA                                                    | 118          |
| ILUSTRACIÓN 147 CONECTOR JST CON CABLE. FUENTE: RCINNOVATIONS ACCESO: 17/5/2018                                                     | 119          |
| ILUSTRACIÓN 148 TABLA DE FRECUENCIAS DEL DISPOSITIVO. FUENTE: ELABORACIÓN PROPIA                                                    | 120          |
| ILUSTRACIÓN 149 CONEXIONES DISPOSITIVO OSD FUENTE: HTTPS://OSCARLIANG.COM/FPV-GUIDE/ FUENTE:                                        |              |
| HTTP://ARDUPILOT.ORG/COPTER/DOCS/COMMON-MINIM-OSD-QUICK-INSTALLATION-GUIDE.HTML                                                     | 121          |
| ILUSTRACIÓN 150 SUDO RASPI-CONFIG. FUENTE: ELABORACIÓN PROPIA                                                                       | 122          |
| ILUSTRACIÓN 151 ARCHIVO DE VIDEO GENERADO. FUENTE: ELABORACIÓN PROPIA                                                               | 123          |
| ILUSTRACIÓN 152 COMANDO POR CONSOLA PARA INICIAR "LIVE". FUENTE: ELABORACIÓN PROPIA                                                 | 123          |
| ILUSTRACIÓN 153 CAMBIOS A REALIZAR EN REPRODUCTOR VLC. FUENTE: ELABORACIÓN PROPIA                                                   | 124          |
| ILUSTRACIÓN 154 OUTPUT COMO "LIVE" VIDEO. FUENTE: ELABORACIÓN PROPIA                                                                | 124          |
| ILUSTRACIÓN 155 VISTA DETALLE "EDIT OPTION". FUENTE: ELABORACIÓN PROPIA                                                             |              |
| ILUSTRACIÓN 156 CONECTOR JACK EN LA RASPBERRY PL. FLIENTE: HTTPS://ES.GEARBEST.COM/RASPBERRY-PI/PP. 4                               | 88334.HTMI   |
|                                                                                                    | 125          |
| Ιι μετρασιών 157 Πιασρανία σε μιν σαρίε σεςτινασό α μιν αμέρτο Ιάσκ σε 3 5μνα γ.μν σαρίε ασαστάσου ΒΟΔ                              |              |
| HTTPS://DESCLIPPIENDOLAODANCEPLWOPDPESS.COM/2017/01/10/SALIDAS-DE-AUDIO-V-VIDEO-HDML-                                               |              |
| Accesso 21/0E/19                                                                                                    | -KCA/<br>125 |
| ACCESU, 21/05/10.                                                                                                    | 125          |
| ILUSTRACION 158 DIAGRAMA PUERTO JACK TRRS (TIP, RING, RING, SLEEVE) EN RASPBERRY PLS. FUENTE:                                       | A corco .    |
| HTTPS://WWW.RASPBERRYPT-SPY.CO.UK/2014/07/RASPBERRY-PT-MODEL-B-3-5MM-AUDIOVIDEO-JACK/ .                                             | ACCESO:      |
|                                                                                                    |              |
| ILUSTRACION 159 TEST POINTS KASPBERRY. FUENTE: HTTP://ANDIDINATA.COM/201//02/HACK-IT-NO-AV-CABLE-                                   | NO-          |
| PROBLEM/ . ACCESO: 21/5/2018.                                                                                                    | 126          |
| ILUSTRACIÓN 160 MODO SDTV. FUENTE: HTTPS://WWW.RASPBERRYPI.ORG/DOCUMENTATION/CONFIGURATION/C                                        | ONFIG-       |
| TXT/VIDEO.MD                                                                                                    | 127          |
| ILUSTRACIÓN 161 ASPECTO DE SDTV FUENTE: HTTPS://WWW.RASPBERRYPI.ORG/DOCUMENTATION/CONFIGURATIC                                      | N/CONFIG-    |
| TXT/VIDEO.MD                                                                                                    | 127          |
| ILUSTRACIÓN 162 SDTV EN /BOOT/CONFIG.TXT. FUENTE: ELABORACIÓN PROPIA                                                                | 127          |
| ILUSTRACIÓN 163 MONTAJE DE LA PANTALLA. FUENTE: ELABORACIÓN PROPIA                                                                  | 128          |
| ILUSTRACIÓN 164 DESKTOP DE LA RASPBERRY PI DESDE LA PANTALLA EXTERNA. FUENTE: ELABORACIÓN PROPIA                                    | 128          |
| ILUSTRACIÓN 165 IMAGEN DE VIDEO PROCEDENTE DE LA "RPICAM". FUENTE: ELABORACIÓN PROPIA                                               | 128          |
| ILUSTRACIÓN 166 DIFERENTES ESTÁNDARES DE JACK TRSS (EN FUNCIÓN DEL DIFERENTE FABRICANTE). FUENTE:                                   |              |
| https://www.cablechick.com.au/blog/understanding-trrs-and-audio-jacks/ Acceso: 21/5/20                                              | 18129        |
| ILUSTRACIÓN 167 PRUEBA DE FUNCIONAMIENTO DE LA EMISORA DE RADIOFRECUENCIA. FUENTE: ELABORACIÓN PRO                                  | OPIA 129     |
| ILUSTRACIÓN 168 ESQUEMA TEÓRICO DE CONEXIONES. FUENTE: ELABORACIÓN PROPIA                                                           | 130          |
| ILUSTRACIÓN 169 MONTAJE EXPERIMENTAL. FUENTE: ELABORACIÓN PROPIA.                                                                   | 131          |
| ILUSTRACIÓN 170 CONTACTO ENTRE EL PIN DEDICADO A VIDEO EN EL JACK TRRS DE LA RASPBERRY Y LA TX. FUENTI                              | :            |
| ELABORACIÓN PROPIA.                                                                                                    | 132          |
| ILUSTRACIÓN 171 VISIÓN POR PANTALLA DE LA RPICAM. FUENTE: ELABORACIÓN PROPIA.                                                       |              |
| ILUSTRACIÓN 172 SALIDAS DE VIDEO VÍA "TEST PADS" PP24 O VIDEO PIN MARCADO, FUENTE: ELABORACIÓN PROPI                                | A            |
| Ιι μεταγιών 173 Script Ρυτήον ραγά αναρία έξετα αι "μίνε" νίδεο. Εμέντες Ει αβοκαζιών ρκορία                                        | 133          |
| ΙΙ Ι Ι Ι Ι Ι Ι Ι Ι Ι Ι Ι Ι Ι Ι Ι Ι Ι Ι                                                                                              | 133          |
| ΙΙ ΙSTRACIÓN 175 SCRIPT PARA AÑADIR FECHA Y GPS AL VIDEO "LIVE" FLIENTE: FLARORACIÓN PROPIA                                         | 134          |
| ΙΙ Ι Ι ΣΤΡΑΓΙΛΝΙ ΤΟ ΤΟ ΤΟ ΤΟ ΤΟ ΤΟ ΤΟ ΤΟ ΤΟ ΤΟ ΤΟ ΤΟ ΤΟ                                                                             | 134<br>12/   |
| ΙΙ Ι Ι ΤΟ ΟΙ ΤΟ ΟΙ ΤΟ ΟΙ ΤΟ ΟΥ ΕΝΕΛΤΕΙ ΕΝ ΥΙΟΕΟ ΝΕΙ ΚΑΙΝΤΕΙ ΕΙ ΑΦΟΦΑCΙÓΝ ΡΝΟΡΙΑ                                                     |              |
| ILUSTRACIÓN 177 ACTUALIZACIÓN EN EL SCRIPT. FUENTE, ELABORACIÓN PROPIA                                                              |              |
| ILUSTRACIÓN 170 OVERLAT OFOT HIVIESTAMP, FUENTE, ELABORACIÓN PROPERTIES A LA AMULTIDE EVACIÓN "CODERN". FUENTE: ELABORACIÓN COMPANY |              |
| ILUSTRACIÓN 179 INSTALACIÓN DE UTILIDADES REFERENTES A LA MULTIPLEXACIÓN SUREEN . FUENTE: ELABORACIÓ                                | 125 ACCER    |
|                                                                                                    |              |

| ILUSTRACIÓN 180 CAMBIO DE DERECHOS DE LA MULTIPLEXADORA GNU SCREEN. FUENTE: ELABORACIÓN PROPIA            | 135      |
|----------------------------------------------------------------------------------------------------|----------|
| ILUSTRACIÓN 181 LAUNCHVID.PY . FUENTE: ELABORACIÓN PROPIA                                                 | 135      |
| ILUSTRACIÓN 182 "OVERLAY" GPS TIMESTAMP Y ALTURA. FUENTE: ELABORACIÓN PROPIA                              | 137      |
| ILUSTRACIÓN 183 EJEMPLO DE LECTURA CORTADA. FUENTE: ELABORACIÓN PROPIA                                    | 137      |
| ILUSTRACIÓN 184 "LIST INDEX OUT OF RANGE". FUENTE: ELABORACIÓN PROPIA                                     | 137      |
| ILUSTRACIÓN 185 MODO DE APERTURA DE FICHERO. FUENTE: HTTP://WWW.PYTHONFORBEGINNERS.COM/FILES/READIN       | NG-AND-  |
| WRITING-FILES-IN-PYTHON                                                                                   | 138      |
| ILUSTRACIÓN 186 ACTUALIZACIÓN DE LA FUNCIÓN. FUENTE: ELABORACIÓN PROPIA                                   | 138      |
| ILUSTRACIÓN 187 "RPIVIDEO" CON CORRECCIÓN DE ERRORES. FUENTE: ELABORACIÓN PROPIA                          | 138      |
| ILUSTRACIÓN 188 EJEMPLO DE ERROR DE CLIENTE ÚNICO. FUENTE:                                                |          |
| https://raspberrypi.stackexchange.com/questions/26829/picamera-not-working                                | 139      |
| ILUSTRACIÓN 189 DISPARO DE FOTO MIENTRAS SE PRODUCE LA GRABACIÓN. FUENTE: ELABORACIÓN PROPIA              | 139      |
| ILUSTRACIÓN 190 TOMA DE FOTOS DURANTE LA EMISIÓN DE VIDEO. FUENTE: ELABORACIÓN PROPIA                     | 139      |
| ILUSTRACIÓN 191 BATERÍA QUE ALIMENTA LA RADIO. FUENTE: HTTPS://WWW.BANGGOOD.COM/ES/ZOP-POWER-7_4          | V-       |
| 2200mAh-2S-35C-Lipo-Battery-T-Plug-p-                                                                     |          |
| 992114.html?gmcCountry=ES&currency=EUR&utm_source=googleshopping&utm_medium=cpc                           | _ods&u   |
| TM_CONTENT=HEATH&UTM_CAMPAIGN=PLA-HELI-ES-PC&GCLI                                                         | 140      |
| ILUSTRACIÓN 192 ALGUNOS DE LOS "TEST PADS" REFERENTES A MASA. FUENTE: ELABORACIÓN PROPIA                  | 141      |
| ILUSTRACIÓN 193 EJECUCIÓN DE PROGRAMA PYTHON PARA "MULTIPLEXAR" EL LANZAMIENTO DE VIDEO. FUENTE: ELABO    | DRACIÓN  |
| PROPIA                                                                                                    | 142      |
| ILUSTRACIÓN 194 COMANDO QUE EJECUTA LA MULTIPLEXACIÓN DE VID. FUENTE: ELABORACIÓN PROPIA                  | 142      |
| ILUSTRACIÓN 195 TERMINALES MULTIPLEXADAS. FUENTE: ELABORACIÓN PROPIA                                      | 142      |
| ILUSTRACIÓN 196 "RE-ATTACH" A UNA TERMINAL MULTIPLEXADA. FUENTE: ELABORACIÓN PROPIA                       | 143      |
| ILUSTRACIÓN 197 CONEXIÓN CON LA CONTROLADORA MEDIANTE PUERTO SERIAL TTYAMAO. FUENTE: ELABORACIÓN PRI      | OPIA.143 |
| ILUSTRACIÓN 198 OTORGAMOS PRIVILEGIOS SOBRE EL ARCHIVO .TXT (USADO PARA ALMACENAR DATOS) A TODOS LOS US   | UARIOS.  |
| FUENTE: ELABORACIÓN PROPIA.                                                                               | 144      |
| ILUSTRACIÓN 199CAMBIO DE DUEÑO DEL ARCHIVO. FUENTE: ELABORACIÓN PROPIA                                    | 144      |
| ILUSTRACIÓN 200 VOLCADO DE DATOS EN GPS.TXT FUENTE: ELABORACIÓN PROPIA                                    | 144      |
| ILUSTRACIÓN 201 SCRIPT SACANDO FOTOS CONTINUAMENTE A LA DERECHA (TERMINAL VIDEO), CON SCRIPT DE VIDEO     |          |
| MULTIPLEXADO A LA IZQUIERDA (TERMINAL PRINCIPAL). FUENTE: ELABORACIÓN PROPIA                              | 145      |
| ILUSTRACIÓN 202 TERMINAL MULTIPLEXADO VISTO CON SUDO SCREEN –X VIDEO: EL SCRIPT DE VIDEO NO PUEDE USAR LA | CÁMARA   |
| OCUPADA EN TOMAR FOTOS. FUENTE: ELABORACIÓN PROPIA.                                                       | 145      |
| ILUSTRACIÓN 203 ACTUALIZACIÓN DE AUTOMATICO.PY FUENTE: ELABORACIÓN PROPIA.                                | 145      |
| ILUSTRACIÓN 204 ACTUALIZACIÓN DE AUTOMATICO.PY FUENTE: ELABORACIÓN PROPIA.                                | 146      |
| ILUSTRACIÓN 205 ACTUALIZACIÓN DE AUTOMATICO.PY FUENTE: ELABORACIÓN PROPIA                                 | 147      |
| ILUSTRACIÓN 206 ACTUALIZACIÓN DE AUTOMATICO.PY FUENTE: ELABORACIÓN PROPIA                                 | 147      |
| ILUSTRACIÓN 207 ACTUALIZACIÓN DE AUTOMATICO.PY FUENTE: ELABORACIÓN PROPIA                                 | 148      |
| ILUSTRACIÓN 208 ACTUALIZACIÓN DE AUTOMATICO.PY FUENTE: ELABORACIÓN PROPIA                                 | 148      |
| ILUSTRACIÓN 209 ACTUALIZACIÓN DE AUTOMATICO.PY FUENTE: ELABORACIÓN PROPIA                                 | 148      |
| ILUSTRACIÓN 210 ACTUALIZACIÓN DE AUTOMATICO.PY FUENTE: ELABORACIÓN PROPIA                                 | 149      |
| ILUSTRACIÓN 211 EJECUCIÓN DE AUTOMATICO.PY FUENTE: ELABORACIÓN PROPIA                                     | 149      |
| ILUSTRACIÓN 212 VIDEO GENERADO DURANTE LA EJECUCIÓN DE AUTOMATICO.PY (PRINCIPIO DE VIDEO). FUENTE: ELABC  | RACIÓN   |
| PROPIA.                                                                                                   | 150      |
| ILUSTRACIÓN 213 VIDEO GENERADO DURANTE LA EJECUCIÓN DE AUTOMATICO.PY (FINAL DE VIDEO). FUENTE: ELABORAC   | IÓN      |
| PROPIA                                                                                                    | 150      |
| ILUSTRACIÓN 214 FOTO TOMADA DURANTE LA EJECUCIÓN DE AUTOMATICO.PY FUENTE: ELABORACIÓN PROPIA.             | 150      |
| ILUSTRACIÓN 215 METADATOS DE UNA DE LAS FOTOS TOMADAS DURANTE LA EJECUCIÓN DE AUTOMATICO. PY FUENTE:      |          |
| Elaboración propia                                                                                        | 150      |
| -                                                                                                    |          |

| ILUSTRACIÓN 216 CONEXIÓN HARDWARE NECESARIA ENTRE AL CONTROLADORA Y LA RASPBERRY PI. FUENTE: ELABORACIÓN    |       |
|----------------------------------------------------------------------------------------------------|-------|
| PROPIA.                                                                                                    | 151   |
| ILUSTRACIÓN 217 CONECTARSE A VEHÍCULO CON DRONEKIT. FUENTE:                                                 |       |
| HTTP://PYTHON.DRONEKIT.IO/GUIDE/CONNECTING_VEHICLE.HTML                                                     | 152   |
| ILUSTRACIÓN 218 CONEXIÓN SATISFACTORIA. FUENTE: ELABORACIÓN PROPIA.                                         | 152   |
| ILUSTRACIÓN 219 LISTENER PARA"RANGEFINDER" TRAS IMPORTAR DRONEKIT.PY COMO LIBRERÍA. FUENTE:                 |       |
| HTTP://PYTHON.DRONEKIT.IO/GUIDE/MAVLINK_MESSAGES.HTML                                                       | 152   |
| ILUSTRACIÓN 220 CLASS "RANGEFINDER" DENTRO DE DRONEKITP.PY. FUENTE: HTTPS://GITHUB.COM/DRONEKIT/DRONEKIT    | -     |
| PYTHON/BLOB/MASTER/DRONEKIT/INITPY                                                                          | 152   |
| ILUSTRACIÓN 221 DRONEKIT_TEST.PY. FUENTE: ELABORACIÓN PROPIA                                                | 153   |
| ILUSTRACIÓN 222 OUTPUT DE DRONEKIT_TEST. FUENTE: ELABORACIÓN PROPIA                                         | 153   |
| ILUSTRACIÓN 223 GLOBAL_POSITION_INT CON DRONEKIT_TEST.PY. FUENTE: ELABORACIÓN PROPIA                        | 154   |
| ILUSTRACIÓN 224 GPS_RAW_INT CON DRONEKIT_TEST.PY. FUENTE: ELABORACIÓN PROPIA.                               | 154   |
| ILUSTRACIÓN 225 ATTITUDE CON DRONEKIT TEST.PY. FUENTE: ELABORACIÓN PROPIA.                                  | 154   |
| ILUSTRACIÓN 226 SYSTEM TIME CON DRONEKIT TEST.PY. FUENTE: ELABORACIÓN PROPIA                                | 154   |
| ILUSTRACIÓN 227 RAW IMU CON DRONEKIT TEST.PY. FUENTE: ELABORACIÓN PROPIA.                                   | 154   |
| ILUSTRACIÓN 228 FUENTE: FLABORACIÓN PROPIA                                                                  |       |
| Ιι μετασιών 220 Πρωτεί με το το το το το το το το το το το το το                                            | 155   |
| LUISTRACIÓN 220 FIEMDIO DE MENSAIE MAVUNK FLENTE: HTTP://MAVUNK ORG/MESSAGES/COMMON                         | 156   |
| Ιμιστρασιάν 230 Ομιτριμή αφονεκή τέστ αν βάρα μια σομο ονέντε. Εμεντές Εμαροβασιάν βροβια                   | 156   |
|                                                                                                    | 150   |
| ILUSTRACIÓN 252 CODIGO EJEINIPLO PARA SOLO OBTEINER UN VALOR. I DENTE.                                      | 156   |
| HTTP://PTTHON.DRONEKTT.IO/GOIDE/VEHICLE_STATE_AND_PARAMETERS.HTML                                           | 150   |
| ILUSTRACIÓN 233 PARAMETROS DE AERONAVE EN COMANDO MAVLINK (ROLL DENTRO DE ATTITUDE). FUENTE:                | 457   |
| HTTP://MAVLINK.ORG/MESSAGES/COMMON                                                                          | 157   |
| ILUSTRACION 234 CODIGO PARA OBTENER EL "ROLL" DE LA AERONAVE. FUENTE: ELABORACION PROPIA                    | 157   |
| ILUSTRACIÓN 235 OUTPUT ROLL. FUENTE: ELABORACIÓN PROPIA.                                                    | 157   |
| ILUSTRACIÓN 236 OUTPUT LONGITUD, LATITUD Y NÚMERO DE SATÉLITES DENTRO DE LA OFICINA. FUENTE: ELABORACIÓN PR | OPIA. |
|                                                                                                    | 158   |
| ILUSTRACIÓN 237 REPETICIÓN DE LA PRUEBA FUERA DE LA OFICINA. FUENTE: ELABORACIÓN PROPIA                     | 159   |
| ILUSTRACIÓN 238 MENSAJE MAVLINK. FUENTE: HTTP://MAVLINK.ORG/MESSAGES/COMMON                                 | 159   |
| ILUSTRACIÓN 239 VERSIÓN ACTUALIZADA DE DRONEKIT_TEST.PY. FUENTE: ELABORACIÓN PROPIA                         | 160   |
| ILUSTRACIÓN 240 VERSIÓN ACTUALIZADA DE DRONEKIT_TEST.PY. FUENTE: ELABORACIÓN PROPIA                         | 161   |
| ILUSTRACIÓN 241 EJECUCIÓN DEL PROGRAMA DENTRO DE LA OFICINA. FUENTE: ELABORACIÓN PROPIA                     | 161   |
| ILUSTRACIÓN 242 INFORMACIÓN DE LA CONTROLADORA CON REFERENCIACIÓN HORARIA, VISTO DESDE UN .TXT EN LA ESTACI | ÓN DE |
| TIERRA. FUENTE: ELABORACIÓN PROPIA                                                                          | 161   |
| ILUSTRACIÓN 243 SCRIPT CORRESPONDIENTE A METADATOS.PY, PARA MANIPULACIÓN DE METADATOS. FUENTE: ELABORACI    | ÓN    |
| PROPIA.                                                                                                    | 162   |
| ILUSTRACIÓN 244 INSTALACIÓN CORRESPONDIENTE PARA PODER IMPORTAR "GIREPOSITORY". FUENTE: ELABORACIÓN PROP    | IA.   |
|                                                                                                    | 162   |
| ILUSTRACIÓN 245 INSTALACIÓN CORRESPONDIENTE PARA PODER IMPORTAR "GIREPOSITORY". FUENTE: ELABORACIÓN PROP    | A.    |
|                                                                                                    | 162   |
| ILUSTRACIÓN 246 EJECUCIÓN Y METADATOS POR PANTALLA 1. FUENTE: ELABORACIÓN PROPIA.                           | 163   |
| ILUSTRACIÓN 247 EJECUCIÓN Y METADATOS POR PANTALLA 2. FUENTE: ELABORACIÓN PROPIA.                           | 163   |
| ILUSTRACIÓN 248 PROPIEDADES DE LA IMAGEN VISTO EN WINDOWS. FUENTE: ELABORACIÓN PROPIA                       | 163   |
| ILUSTRACIÓN 249 PROPIEDADES DE LA IMAGEN VISTO EN WINDOWS. FUENTE: ELABORACIÓN PROPIA                       | 163   |
| ILUSTRACIÓN 250 INSTALACIÓN DE UN ARCHIVO COMPRIMIDO .TAR. FUENTE: ELABORACIÓN PROPIA                       | 164   |
| ILUSTRACIÓN 251 SCRIPT DD_TO_DMS.PY, DEDICADO A ABRIR UN CAMPO GPS PARA LAS IMÁGENES RGB. FUENTE:           |       |
| ELABORACIÓN PROPIA.                                                                                         | 164   |

| ILUSTRACIÓN 252 EJECUCIÓN DEL PROGRAMA ANTERIOR. FUENTE: ELABORACIÓN PROPIA                                    |
|----------------------------------------------------------------------------------------------------|
| ILUSTRACIÓN 253 IMAGEN ESTÁNDAR CON METADATOS REFERENTES A INFORMACIÓN GPS OCULTOS. FUENTE: ELABORACIÓN        |
| PROPIA                                                                                                    |
| ILUSTRACIÓN 254 IMAGEN OBJETIVO DEL SCRIPT TRAS EJECUTARLO. FUENTE: ELABORACIÓN PROPIA                         |
| ILUSTRACIÓN 255 METADATOS REFERENTES A GPS DE LA IMAGEN OBJETIVO, HASTA AHORA OCULTOS. FUENTE: ELABORACIÓN     |
| PROPIA                                                                                                    |
| ILUSTRACIÓN 256 SCRIPT DEDICADO A INCRUSTAR DATOS GPS EN POSPROCESADO. FUENTE: ELABORACIÓN PROPIA              |
| ILUSTRACIÓN 257 SCRIPT DEDICADO A INCRUSTAR DATOS GPS EN POSPROCESADO. FUENTE: ELABORACIÓN PROPIA              |
| ILUSTRACIÓN 258 SCRIPT DEDICADO A INCRUSTAR DATOS GPS EN POSPROCESADO. FUENTE: ELABORACIÓN PROPIA              |
| ILUSTRACIÓN 259 COMANDO POR CONSOLA, ADAPTADO A UN SCRIPT PARA USAR "EXIFTOOL". FUENTE: ELABORACIÓN PROPIA.    |
| Ιου                                                                                                    |
|                                                                                                    |
| ILUSTRACIÓN 262 OVENTE DENTRO DEL RUCLE INFINITO DE TOMA DE FOTOS. ELENTE: ELABORACIÓN PROPIA                  |
| ILUSTRACIÓN 262 EVENTE DENTRO DEL BUCLE INFINITO DE TOMA DE FOTOS. FUENTE: ELABORACIÓN PROPIA                  |
| ILOSTRACIÓN 205 FUNCIÓN QUE SE DISPARA Y PROPORCIÓNA LAS POSICIÓNES AL ACTIVAR EL OTENTE. E DENTE. ELABORACIÓN |
| ΓΙΟΓΙΑ.                                                                                                    |
|                                                                                                    |
|                                                                                                    |
|                                                                                                    |
| ILISTRACIÓN 274 GRSINEG PY ELENTE: ELABORACIÓN PROPIA                                                          |
| 103 πασιόν 275 Ομτρωτός στο αντικά το οξικρό του το οξικρογιατικό του το το το το το το το το το το το το το   |
| ILISTRACIÓN 274 GPSINEO PY ELENTE: EL ABORACIÓN PROPIA                                                         |
| 1/1 μετραζιών 275 Οι πρωτη το δεντής εξεροιαζοι τη το της της της της της της της της της της                  |
| ILISTRACIÓN 276 EJECUCIÓN MANUAL DEL PROGRAMA PARA PODER VER RESULTADOS POR PANTALLA. ELIENTE: ELABORACIÓN     |
|                                                                                                    |
| ILUSTRACIÓN 277 FOTO CON DATOS GPS INCRUSTADOS, FUENTE: ELABORACIÓN PROPIA                                     |
| ILUSTRACIÓN 278 OUTPUT GPSINFO.PY EN LA CARPETA COMPARTIDA. FUENTE: ELABORACIÓN PROPIA                         |
| ILUSTRACIÓN 279 RENAMEFLIR.PY EN CARPETA COMPARTIDA. FUENTE: ELABORACIÓN PROPIA                                |
| ILUSTRACIÓN 280 RENAMEFLIR.PY EN CARPETA COMPARTIDA. FUENTE: ELABORACIÓN PROPIA                                |
| ILUSTRACIÓN 281 RENAMEFLIR.PY EN CARPETA COMPARTIDA. FUENTE: ELABORACIÓN PROPIA                                |
| ILUSTRACIÓN 282 EJEMPLO DE NOMBRADO DE FOTO TÉRMICA. FUENTE: ELABORACIÓN PROPIA                                |
| ILUSTRACIÓN 283 EJEMPLO RENAMEFLIR.PY . FUENTE. ELABORACIÓN PROPIA                                             |
| ILUSTRACIÓN 284 PROPIEDADES DE LA FOTO GENERADA . FUENTE: ELABORACIÓN PROPIA                                   |
| ILUSTRACIÓN 285 PROPIEDADES DE LA FOTO GENERADA . FUENTE: ELABORACIÓN PROPIA                                   |
| ILUSTRACIÓN 286 FOTO GENERADA (VISIÓN TÉRMICA DE LA MESA, POR ESO ES UNIFORME). FUENTE: ELABORACIÓN PROPIA 177 |
| ILUSTRACIÓN 287 USO DE RENAMEFLIR.PY. FUENTE: ELABORACIÓN PROPIA                                               |
| ILUSTRACIÓN 288 ACTUALIZACIÓN DE AUTOAMATICO.PY FUENTE: ELABORACIÓN PROPIA                                     |
| ILUSTRACIÓN 289 EJECUCIÓN DE AUTOMATICO.PY ACTUALIZADO. FUENTE: ELABORACIÓN PROPIA                             |
| ILUSTRACIÓN 290 PERMISOS EN LA CARPETA DESTINO. FUENTE: ELABORACIÓN PROPIA                                     |
| ILUSTRACIÓN 291 IMAGEN GENERADA POR AUTOMATICO.PY ACTUALIZADO. FUENTE: ELABORACIÓN PROPIA                      |
| ILUSTRACIÓN 292 IMAGEN GENERADA POR AUTOMATICO.PY ACTUALIZADO. FUENTE: ELABORACIÓN PROPIA                      |
| ILUSTRACIÓN 293 IMAGEN GENERADA POR AUTOMATICO.PY ACTUALIZADO. FUENTE: ELABORACIÓN PROPIA                      |
| ILUSTRACIÓN 294MISIÓN A REALIZAR DURANTE LA PRUEBA. FUENTE: SERVIDOR INTERNO LOCIS jError! Marcador No         |
| DEFINIDO.                                                                                                    |

ILUSTRACIÓN 295 WAYPOINTS O CORRESPONDIENTES A LA PRUEBA. FUENTE: SERVIDOR INTERNO LOCIS. **JERROR! MARCADOR NO** DEFINIDO.

ILUSTRACIÓN 296 ARCHIVO .TXT CON LOS DATOS DE LA PRIMERA MISIÓN DE VUELO. FUENTE: SERVIDOR INTERNO LOCIS. ..... 183

| ILUSTRACIÓN 297 ARCHIVO .TXT CON LOS DATOS DE LA SEGUNDA MISIÓN DE VUELO. FUENTE: SERVIDOR INTERNO LOCIS                                                                                                    | 183   |
|----------------------------------------------------------------------------------------------------|-------|
| ILUSTRACIÓN 298 LOG DEL PARÁMETRO ATT YAW PARA LA MISIÓN 1. FUENTE: SERVIDOR INTERNO LOCIS.                                                                                                    | . 185 |
| ILUSTRACIÓN 299 LOG DEL PARÁMETRO ATT YAW PARA LA MISIÓN 2. FUENTE: SERVIDOR INTERNO LOCIS.                                                                                                    | . 186 |
| ILUSTRACIÓN 300 GRÁFICO DE ENTRADA DEL CANAL 4 MOSTRADO A TRAVÉS DEL LOG DE LA CONTROLADORA ENTRE LOS PUNT                                                                                                    | OS    |
| 6-7. FUENTE: SERVIDOR INTERNO LOCIS                                                                                                    | . 187 |
| ILUSTRACIÓN 301 EJEMPLO DE GUARDADO DE FOTOS RGB POR CONTADOR. FUENTE: SERVIDOR INTERNO LOCIS                                                                                                    | . 187 |
| ILUSTRACIÓN 302 DRON A PUNTO DE DESPEGAR EN EL CAMPO DE PRUEBAS LOCIS. FUENTE: SERVIDOR INTERNO LOCIS                                                                                                    | .190  |
| ILUSTRACIÓN 303 CAMPO DE PRUEBAS A VISTA DE DRON (RGB + TÉRMICA). FUENTE: SERVIDOR INTERNO LOCIS                                                                                                    | .190  |
| ILUSTRACIÓN 304 MISIÓN A REALIZAR DURANTE LA PRUEBA. FUENTE: SERVIDOR INTERNO LOCIS                                                                                                    | . 192 |
| ILUSTRACIÓN 305 WAYPOINTS O CORRESPONDIENTES A LA PRUEBA. FUENTE: SERVIDOR INTERNO LOCIS                                                                                                    | . 192 |
| ILUSTRACIÓN 306 ARCHIVO .TXT CON LOS DATOS DE LA PRIMERA MISIÓN DE VUELO. FUENTE: SERVIDOR INTERNO LOCIS                                                                                                    | .193  |
| ILUSTRACIÓN 307 ARCHIVO .TXT CON LOS DATOS DE LA SEGUNDA MISIÓN DE VUELO. FUENTE: SERVIDOR INTERNO LOCIS                                                                                                    | . 193 |
| ILUSTRACIÓN 308 EJEMPLO PROPIEDADES IMAGEN DURANTE LA PRUEBA. FUENTE: SERVIDOR INTERNO LOCIS.                                                                                                    | . 194 |
| ILUSTRACIÓN 309 DRON ANTES DEL DESPEGUE. FUENTE: SERVIDOR INTERNO LOCIS.                                                                                                    | . 195 |
| ILUSTRACIÓN 310 DRON DURANTE EL VUELO. FUENTE: SERVIDOR INTERNO LOCIS                                                                                                    | . 195 |
| ILUSTRACIÓN 311 PRIMERA MISIÓN UBICADA EN EL CAMPO DE PRUEBAS LOCIS. FUENTE: SERVIDOR INTERNO LOCIS                                                                                                    | . 197 |
| ILUSTRACIÓN 312 WAYPOINTS CORRESPONDIENTES A LA PRIMERA MISIÓN. FUETE: SERVIDOR INTERNO LOCIS                                                                                                    | . 198 |
| ILUSTRACIÓN 313 WAYPOINTS CORRESPONDIENTES A LA PRIMERA MISIÓN. FUETE: SERVIDOR INTERNO LOCIS                                                                                                    | . 199 |
| ILUSTRACIÓN 314 IMAGEN RGB DE LA PRUEBA. FUENTE: SERVIDOR INTERNO LOCIS                                                                                                    | . 200 |
| ILUSTRACIÓN 315 IMAGEN TÉRMICA DE LA PRUEBA. FUENTE: SERVIDOR INTERNO LOCIS                                                                                                    | 200   |
| ILUSTRACIÓN 316 MISIÓN INSPECCIÓN DE PANELES SOLARES EN LA AZOTEA DE EDIFICIO. FUENTE: SERVIDOR INTERNO LOCIS.                                                                                                    | . 202 |
| ILUSTRACIÓN 317 CONTROL VISUAL DESDE EL TEJADO DE LA AZOTEA (VISTA DESDE EL DRON). FUENTE: SERVIDOR INTERNO LO                                                                                                    | CIS.  |
|                                                                                                    | .204  |
| ILUSTRACIÓN 318 PUESTA A PUNTU DE LOS EQUIPOS. FUENTE: SERVIDOR INTERNO LOCIS.                                                                                                    | 205   |
| ILUSTRACIÓN 319 AZOTEA A VISTA DE DRON. FUENTE. SERVIDOR INTERNO LOCIS                                                                                                    | .205  |
| ILUSTRACION 320 IMAGEN TERMICA DE UNO DE LOS VUELOS, CON DETALLE DE UN POSIBLE PUNTO CALIENTE. FUENTE. SERVIL                                                                                                    |       |
|                                                                                                    | .205  |
| ILUSTRACION 321 RUTA EN LA QUE SE BUSCAN LAS IMAGENES TERMICAS DE FORMA AUTOMATICA. FUENTE: ELABORACION                                                                                                    | 206   |
| Γιυιστρασιάνι 322 Βιίτα σε Ιαπερία /οι σενίτας σε ια Βασαρεφαν. Ει εντές Ει αροφασιάνι αφορία                                                                                                    | 200   |
|                                                                                                    | 200   |
| LUISTRACIÓN 323 COMINIDO ES EL ANA VISIONADO FOR CONSOLA. FOENTEL ELABORACIÓN FROMALIAS                                                                                                    | 200   |
| LUISTRACIÓN 325 ESDECIEICACIONES TÉCNICAS EM10LS ELIENTE: I INIOVI                                                                                                    | 210   |
| LUISTRACIÓN 325 ESPECIFICACIÓNES TECINICAS FINITOLS. FOLINEL ONIOVI.                                                                                                    | .210  |
|                                                                                                    | 210   |
| ΑCCE30.24/4/2018.                                                                                                    | .210  |
| HTTPS://MAMAN GOOGLE ES/SEARCH?O-NEA1000&SOLIDCE-LNMS&TRM-ISCH&SA-X&VED-0AHLIKEW/ 9011156                                                                                                    |       |
| H = 1000  and  H = 1000  and  H = 10000  and  H = 10000  and  H = 10000  and  H = 10000  and  H = 10000  and  H = 10000  and  H = 10000  and  H = 10000  and  H = 10000  and  H = 10000  and  H = 10000  and  H = 10000  and  H = 10000  and  H = 10000  and  H = 10000  and  H = 10000  and  H = 10000  and  H = 100000  and  H = 100000  and  H = 100 | 211   |
|                                                                                                    | 212   |
| ILLISTRACIÓN 320 ESECULICACIÓNES ECINICAS. EDENTE: ONIOVI.                                                                                                    |       |
| ENERVIEN-SERIES/334/NEASOFT ACCESO: 24/4/2018                                                                                                    | 212   |
| LIVIT / NEA SENIES/ 554/ NEASOFT ACCESO, 24/ 4/2010.                                                                                                    | 212   |
|                                                                                                    | 215   |
| LUSTRACIÓN 332 ESPECIFICACIONES TÉCNICAS. E UENTE: UNIOVI.                                                                                                    | 215   |
| TEOSTIMOTOR JUZ ESI ECITICACIONES TECNICAS, I ULIVIE, UNIUVI.                                                                                                    |       |

## 1. Introducción

En los últimos años el público se ha ido familiarizando cada vez más con el término UAV ("Unmaned Aerial Vehicle", vehículo aéreo no tripulado) hasta el punto de que es posible verlos frecuentemente en parques y otros lugares de la geografía española.

Los también denominados drones comienzan su andadura como artículos dedicados al ocio y con escaso impacto en el ámbito empresarial. Pero recientemente y debido a su abaratamiento empiezan a adquirir importancia en tareas de mantenimiento preventivo, esenciales en la industria.

Uno de los principales campos de aplicación de este tipo de vehículos dentro del mantenimiento preventivo se encuentra en la vigilancia e inspección aérea, principalmente debido a la posibilidad de automatizar los procesos de vuelo y a no necesitar casi ningún tipo de interacción humana.

En el presente TFM se intentará dar una visión de la capacidad de estos vehículos en dos situaciones diferentes.

Primero en instalaciones industriales de generación de energía fotovoltaica, y segundo en mantenimiento de torres de alta tensión.

Para el primer tipo de instalaciones se opta por la realización de dos tipos de fotografías (térmicas y RGB).

Las imágenes termográficas permiten detectar cualquier anomalía referida a punto caliente en la superficie de los paneles solares. Mientras que la imagen RGB permite la inspección visual convencional.

En el segundo tipo de instalaciones se opta por el uso de un módulo que cuenta con: un sensor térmico, sensores de campo eléctrico y magnético, y una cámara RGB.

En este caso se buscarán anomalías respecto a lo considerado como aceptable en las mediciones de campo y temperatura producidas por cualquier tipo de defecto ocurrido en las líneas. Asimismo se cuenta con una cámara RGB para inspección visual.

De este modo el uso de drones constituye una herramienta predictiva que permite evaluar la aparición de fallos y problemas sin llegar a necesitar la parada del sistema, ya sea este el "huerto" solar o una línea de tensión. Contribuyendo también a la seguridad humana debido a la realización a distancia de cualquier tipo de medición.

Tradicionalmente este tipo de tareas requería una inversión elevada tanto en tiempo de operación como en seguridad del personal, debido a la peligrosidad de cualquier aparato eléctrico.

Por lo tanto el uso de UAVs presenta elevadas ventajas como:

• Disminución del uso de recursos humanos y reducción de costes en temas relativos a su seguridad

- Optimización de recursos
- Toma instantánea de datos en menor tiempo

Asimismo la posibilidad de dotar a las mediciones de los sensores y las imágenes de las cámaras de geoetiquetado en tiempo real permite la elaboración de mapas tanto térmicos como de campo electromagnético estableciendo así separación por zonas de especial problemática o importancia.

## 2. Objetivos Generales

El objetivo principal de este TFM es estudiar la implementación del uso de drones en tareas de inspección y mantenimiento preventivo en instalaciones industriales.

Se deben conseguir "inputs" en forma de imágenes y mediciones que de forma remota se enviaran a una plataforma donde se procederá a su análisis para la generación de "outputs" en forma de informes y soluciones.

Los objetivos parciales que deben lograrse a lo largo del desarrollo del TFM pueden resumirse de la siguiente manera:

- Sistema de captación de datos de forma automatizada en cada una de las misiones de vuelo
- Envío de los datos en forma de imágenes o mediciones de forma automática
- Lectura e interpretación de los datos

## 3. Contexto, alcance y planificación

#### **3.1.- CONTEXTO**

En el presente TFM se describe la mecánica del funcionamiento de un sistema de monitorización de instalaciones industriales mediante el uso de UAVs.

Se trata de un proyecto desarrollado dentro del entorno de la investigación, con título "Desarrollo y ensayo de un sistema de detección de fallos en plantas de generación solar mediante inspección aérea automática" y abarcando determinadas partes de dos proyectos más extensos:

El primero "UAV Inspection: Estudio de un sistema para la gestión automática de misiones aéreas", proyecto realizado por la empresa Locis Sigtech Soluciones Sostenibles SSL y TSK Electrónica y Electricidad S.A.

Y, el segundo "Sistema de monitorización de torres de tensión mediante vehículos aéreos no tripulados" realizado por la colaboración de las empresas Locis y Gomeru.

Ambos proyectos están regulados a través de programas orientados al I+D+I, que cumplen tres objetivos principales: afrontar nuevos procesos de innovación por parte de las empresas, conseguir una mejora competitiva de cara a una excelente especialización y por último una focalización en su diversificación llegando incluso a la internalización de su mercado.

El organismo regulador del primer proyecto es el Instituto de Desarrollo Económico del Principado de Asturias (IDEPA), y del segundo la Universidad de Oviedo (UNIOVI).

#### **3.2.-** ALCANCE

Al realizar un TFM en base a la adaptación de dos proyectos más extensos es conveniente delimitar las partes de trabajo de cada uno de los interesados.

En la línea del proyecto se pretende continuar con la mejora e implementación de sistemas del proyecto UAV Inspection, como asimismo realizar las correspondientes pruebas de vuelo.

Con esto se pretende dotar a la empresa colaboradora de un sistema capaz de tomar fotos en tiempo real que posibiliten la posterior generación de informes que ayuden en la toma de decisiones de las labores de mantenimiento.

Posteriormente, se pretende realizar el acoplado de los sistemas pertinentes y montaje del vehículo en el proyecto de monitorización de torres de tensión.

Los objetivos generales del primer proyecto se desglosan en pequeños ítems para facilitar su consecución, del modo:

- Automatización del proceso de toma de imágenes y posterior compartición con la estación de tierra.
- Marca temporal y geoetiquetado de las imágenes térmicas y RGB.
- Generación y envío automático de las misiones a la controladora de vuelo.
- Pruebas y ensayos
- Implementación de dispositivos.

En referencia al segundo proyecto su desglose quedaría de la manera:

- Elección de los sensores y de las partes que compondrán el sistema.
- Pruebas y ensayos.

El esquema general de ambos proyectos se resume del siguiente modo:

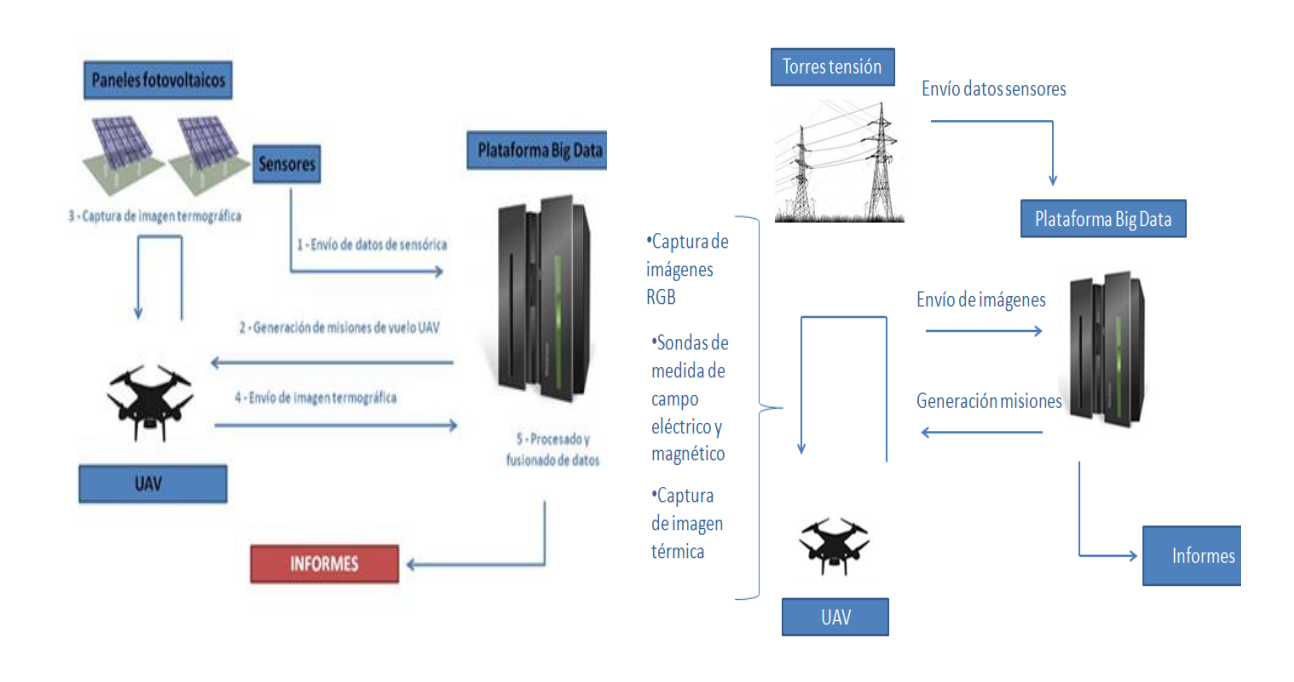

Ilustración 1 Esquema UAV Inspection. Fuente: Servidor interno Locis Sightech.

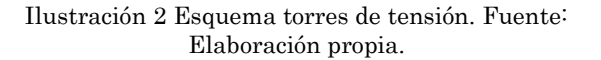

### **3.3.- PLANIFICACIÓN**

Cada uno de los proyectos colaborativos se corresponde con diferentes fases secuenciadas e independientes unas de otras, del modo:

En UAV Inspection se puede diferenciar entre:

- Fase I: Especificación: La fase inicial del proyecto se caracteriza por diferenciar el problema a resolver, analizando los posibles requisitos que podamos tener para lograr su consecución como también las soluciones ya existentes en otras partes del mundo. Esta fase es meramente investigadora, en la cual se requiere una solución y también el desglose de medios, mecanismos y tecnologías usadas para su consecución.
- Fase II: Investigación en la plataforma aérea. Esta fase también conlleva un alto trabajo de investigación. Se pretende definir la plataforma del dron que mejor realice el proceso de toma de imágenes y su posterior integración con el resto de los equipos. En esta fase se incluye la fabricación y diseño del prototipo, como también su completa automatización.
- Fase III: Investigación en la plataforma de procesamiento: Esta fase consistirá mayormente en el pos-procesado de la información recopilada en cada una de las misiones de vuelo, con el principal objetivo de encontrar soluciones óptimas.

| Arquitectura<br>del sistema                               | Captura de<br>imagen                                               | UAV                                                                    | Sistemas     | Información<br>GNSS            |
|-----------------------------------------------------------|--------------------------------------------------------------------|------------------------------------------------------------------------|--------------|--------------------------------|
| Definición y diseño de la<br>arquitectura del sistema     | Definición y diseño de la<br>alternativa                           | Definición y diseño del<br>dron                                        | Envío Misión | Definición y<br>requerimientos |
| Elaboración esquema<br>de arquitectura del<br>sistema UAV | Diseño y configuración<br>de la Pixhawck como<br>fuente de órdenes | Configuración física del<br>dron y configuración de<br>la controladora | LED          | Investigación y diseño         |
|                                                           | Pruebas                                                            | Pruebas de vuelo                                                       | RTK          | Geo-tag fotos térmicas         |
|                                                           | Entregable: Módulo<br>funcional de toma de<br>imágenes.            |                                                                        | Lidar        | Geo-tag fotos RGB              |
|                                                           |                                                                    |                                                                        | FPV          | Pruebas                        |

Dentro de este proyecto podemos desglosar las tareas del modo siguiente:

Ilustración 3 Paquetes de trabajo del proyecto UAV-Inspection. Fuente: Elaboración propia.

Con el siguiente porcentaje de realización:

- Arquitectura del sistema: Esta fase se encontraba desarrollada al 100%.
- Captura de imagen: Esta fase se encontraba desarrollada al 100%.
- UAV: La fase pendiente por realizar dentro de este apartado es la correspondiente a las pruebas de vuelo.

- Dentro del apartado de "Sistemas" se realizarán las fases correspondientes con:
  - o Envío de la misión
  - o RTK
  - o Lidar
  - o FPV
  - o LED
- Información GNSS: Dentro de este apartado es necesaria la realización completa de todas sus fases.

Por su parte dentro del proyecto de monitorización de torres se puede diferenciar entre:

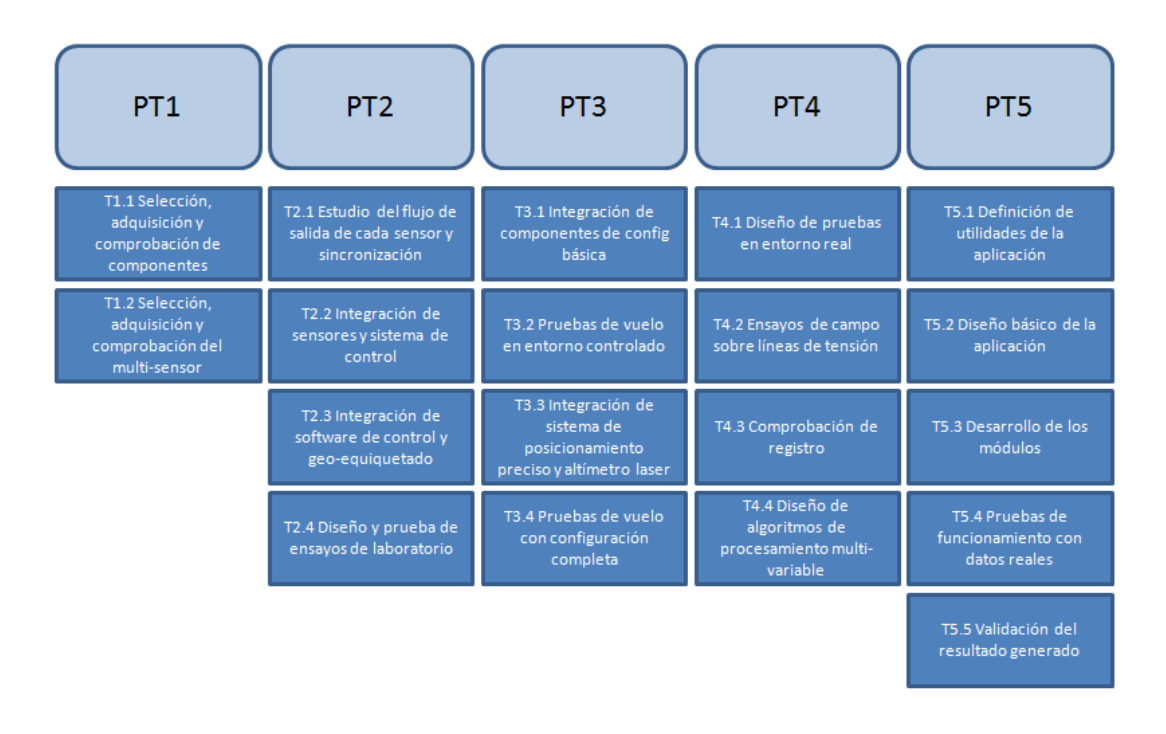

Ilustración 4 Paquetes de trabajo del proyecto monitorización de torres de tensión. Fuente: Elaboración propia.

| Paquetes de<br>Trabajo (PT) | s de<br>(PT) N <sup>e</sup> TAREA ENTIDAD ENTIDAD<br>Responsable Colaboradora |                                                                             | TAREA ENTIDAD ENTIDAD Responsable Colaboradora |              |   |   |    |   |   |   |   |    | 2019 |   |    |   |    |    |    |   |   |
|-----------------------------|-------------------------------------------------------------------------------|-----------------------------------------------------------------------------|------------------------------------------------|--------------|---|---|----|---|---|---|---|----|------|---|----|---|----|----|----|---|---|
|                             |                                                                               |                                                                             |                                                |              | D | E | F  | м | Α | М | Т | J. | Α    | 5 | 0  | N | D  | Ε  | F  | м | Α |
| PT1                         | т1.1                                                                          | Selección, adquisición y comprobación de componentes del RPA                | LOCIS                                          | LOCIS        | х | Х |    |   |   |   |   |    |      |   |    |   |    |    |    |   |   |
|                             | T1.2                                                                          | Selección, adquisición y comprobación de componentes del multisensor        | LOCIS                                          | UNIOVI       | х | Х | H1 |   |   |   |   |    |      |   |    |   |    |    |    |   |   |
| Entregable 1                |                                                                               |                                                                             |                                                |              |   |   |    |   |   |   |   |    |      |   |    |   |    |    |    |   |   |
|                             | T2.1                                                                          | Estudio del flujo de salida de cada sensor y su sincronización con el resto | LOCIS                                          | UNIOVI       |   |   | Х  | X | Х |   |   |    |      |   |    |   |    |    |    |   |   |
| DT 2                        | T2.2                                                                          | Integración de los sensores y el sistema de control                         | LOCIS                                          | UNIOVI       |   |   |    |   |   | Χ | Х | Χ  |      |   |    |   |    |    |    |   |   |
|                             | T2.3                                                                          | Implementación del software de control y geoetiquetado                      | LOCIS                                          | UNIOVI       |   |   |    |   |   |   |   |    |      | Х | Х  |   |    |    |    |   |   |
|                             | T2.4                                                                          | Diseño y prueba de ensayos de funcionamiento en laboratorio                 | LOCIS                                          | UNIOVI       |   |   |    |   |   |   |   |    |      |   |    | χ | Χ  | H2 |    |   |   |
| Entregable 2                |                                                                               |                                                                             |                                                |              |   |   |    |   |   |   |   |    |      |   |    |   |    |    |    |   |   |
|                             | T <b>3.</b> 1                                                                 | Integración de componentes del RPA de configuración básica                  | LOCIS                                          | LOCIS        |   | Γ | Х  | Χ | Х |   |   |    |      |   |    |   |    |    |    |   |   |
|                             | тз.2                                                                          | Pruebas de vuelo iniciales en entorno controlado                            | LOCIS                                          | LOCIS        |   |   |    |   |   | X |   |    |      |   |    |   |    |    |    |   |   |
| PIS                         | T3.3                                                                          | Integración de sistema de posicionamiento preciso y altímetro láser         | LOCIS                                          | LOCIS        |   |   |    |   |   |   | Х | X  |      |   |    |   |    |    |    |   |   |
|                             | <b>T3.4</b>                                                                   | Pruebas de vuelo con configuración completa                                 | LOCIS                                          | LOCIS        |   |   |    |   |   |   |   |    | X    | Х | H3 |   |    |    |    |   |   |
| Entregable 3                |                                                                               |                                                                             |                                                |              |   |   |    |   |   |   |   |    |      |   |    |   |    |    |    |   |   |
|                             | T4.1                                                                          | Diseño de pruebas en entorno real                                           | LOCIS                                          | UNIOVI       |   | Γ |    |   |   |   |   |    |      |   | Χ  |   |    |    |    |   |   |
|                             | T4.2                                                                          | Ensayos de campo sobre líneas en tensión                                    | LOCIS                                          | LOCIS        |   |   |    |   |   |   |   |    |      |   |    | χ | X  | Х  |    |   |   |
| P14                         | T4.3                                                                          | Comprobación de datos de registro en campo                                  | LOCIS                                          | UNIOVI       |   | Γ |    |   |   |   |   |    |      |   |    |   |    |    | Х  | X |   |
|                             | T4.4 Diseño de algoritmos de procesado multivariable LOCIS-GOMERU UNIOVI      |                                                                             | Γ                                              |              |   |   |    |   |   |   |   |    |      |   | Х  | Х | H4 |    |    |   |   |
| Entregable 4                |                                                                               |                                                                             |                                                |              |   |   |    |   |   |   |   |    |      |   |    |   |    |    |    |   |   |
|                             | T5.1                                                                          | Definición de utilidades de la aplicación                                   | LOCIS-GOMERU                                   | LOCIS-GOMERU |   |   |    |   |   |   |   | X  | Х    |   |    |   |    |    |    |   |   |
|                             | T5.2                                                                          | Diseño básico de la aplicación                                              | GOMERU                                         | GOMERU       |   | Γ |    |   |   |   |   |    |      | Χ | X  |   |    |    |    |   |   |
| PT5                         | T5.3                                                                          | Desarrollo de los módulos                                                   | GOMERU                                         | GOMERU       |   | Г |    |   |   |   |   |    |      |   |    | Х | Х  | Х  |    |   |   |
|                             | T5.4                                                                          | Pruebas de funcionamiento con datos reales                                  | GOMERU                                         | GOMERU       |   |   |    |   |   |   |   |    |      |   |    |   |    | Х  | Х  |   |   |
|                             | T5.5 Validación del resultado generado LOCIS-GOMERU                           |                                                                             |                                                |              |   |   |    |   |   |   |   |    |      |   |    |   |    | Х  | H5 |   |   |

Ilustración 5 Ampliación paquetes de trabajo. Fuente: Uniovi.

El proyecto de torres de tensión se divide en cinco paquetes de trabajo diferenciados, cada uno de ellos con un ejecutor diferente.

En concreto la parte a desarrollar por el alumno constara de las partes de selección y adquisición de componentes, en base a las opciones de referencia proporcionadas por la UNIOVI.

Se puede comprobar cómo la mayoría de las actividades a realizar implican la participación de dos grupos de trabajo ya sea de alguna de las empresas colaboradoras o UNIOVI, por lo que las tareas realizadas por el alumno se desglosan en mayor medida en las siguientes tablas.

Además, debido a la incertidumbre en cuanto a tiempos de esta clase de proyecto puede ser que se observen movimientos en las fechas de realización, o tareas sin cumplimiento al 100%.

| T1.1: Selección adquisición y comprobación de componentes del múlti- |                                           |  |  |  |  |  |  |  |
|----------------------------------------------------------------------|-------------------------------------------|--|--|--|--|--|--|--|
| sensor.                                                              |                                           |  |  |  |  |  |  |  |
| Duración                                                             | Aproximadamente 2 meses                   |  |  |  |  |  |  |  |
| Objetivos                                                            | Selección de posibles sensores del módulo |  |  |  |  |  |  |  |
|                                                                      | Tabla de características y precios        |  |  |  |  |  |  |  |
|                                                                      | Selección final                           |  |  |  |  |  |  |  |

Ilustración 6 Ampliación paquetes de trabajo. Fuente: Elaboración propia.

Para entender el proyecto es necesario especificar el tiempo de prácticas del alumno dentro de la empresa LOCIS SIGTECH, ya que dicho periodo formativo se corresponde con la ejecución de dos proyectos reales de la compañía.

El horizonte de ejecución de las prácticas se extiende desde el 13 de febrero al 31 de junio, alcanzando un total de 720 horas.

Además, la realización del proyecto UAV-Inspection corresponde a la continuación de un proyecto anterior, los límites de dicho proyecto se esclarecerán en partes posteriores de la memoria.

## 4. Estado del arte

#### **4.1.- CONCEPTO**

Un vehículo aéreo no tripulado (VANT) o UAV (del inglés "unmanned aerial vehicle") es una aeronave que vuela sin tripulación.

Dicha aeronave cuenta con capacidad de mantenerse en el aire de forma autónoma en un vuelo controlado y sostenido, propulsado por algún tipo de motor, generalmente eléctrico.

#### **4.2.- ORIGEN E HISTORIA**

El término UAV se hizo común en la década de los años 90 para hacer referencia a las aeronaves robóticas, reemplazando de este modo al término vehículo aéreo con control por piloto remoto (Remotely Piloted Vehicle, RPV) usado mayormente durante la guerra de Vietnam y momentos posteriores.

Tanto la nomenclatura UAV como RPV corresponden a dos de los muchos nombres que sirven para hacer referencia a las aeronaves robóticas no tripuladas a lo largo de su existencia.

Otros de los acrónimos más usados son:

- UMA= Unmanned Aircraft
- APV= Automatically Piloted Vehicle
- UTA= Unmanned Tactical Aircraft
- UCAV= Unmanned Commbat Vehicle
- ROA= Remotely Operated Aircraft

A pesar de la creencia popular la idea del avión no tripulado es antigua. De hecho, los UAVs, de una u otra forma, se han usado durante décadas.

Uno de los primeros usos de este tipo de tecnologías se atribuye al asedio austriaco en julio de 1849 sobre la ciudad de Venecia, en el cual se desplegaron alrededor de doscientos globos aero-estáticos no tripulados armados con bombas.

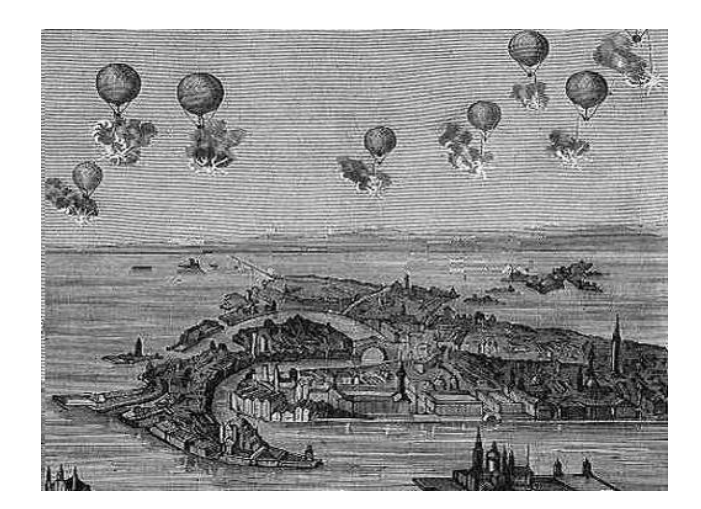

Ilustración 7 Ejercito Austriaco sobre la ciudad de Venecia. Fuente: eldrone.es

El siguiente paso en la evolución de los vehículos no tripulados se produce cuando en 1898 militares americanos equipan una cámara a una cometa, para controlar al enemigo en la guerra Hispanoamericana, dando lugar así a los albores de la práctica de la vigilancia aérea con una de las primeras fotográficas de reconocimiento aéreo.

Este nuevo hito fue ampliamente utilizado durante la segunda Guerra Mundial para seguir el rastro a los movimientos de las tropas enemigas sin comprometer vidas humanas, para, de este modo componer mapas de situación con las posiciones enemigas.

La evolución y desarrollo del uso del dron se produce en gran manera gracias a innovaciones producidas durante conflictos armados mayormente pasando por tres etapas principales.

Primero, su uso como diana en prácticas de tiro, segundo como bomba volante no tripulada, y tercero como mero sistema de plataforma de vigilancia y toma de datos para lugares de difícil acceso.

Pero no fue hasta el descubrimiento de la radio cuando el mundo de la aviación no tripulada vivió su apogeo.

En 1858 se completa el primer telégrafo transoceánico. Este aparato quedaba limitado por el uso del propio cable, por lo que no tenía muchas posibilidades en el mundo de la aviación. La irrupción de la radio, sin embargo, permitía el envío de información a través de la atmósfera. Esta nueva posibilidad probó ser fundamental para el posterior desarrollo de los UAVs actuales.

A finales del siglo XIX, en uno de los estanques de Madison Square Garden de Nueva York en el año 1898 el inventor americano Nicola Tesla controla por primera vez en la historia un barco con una señal de radio.

Más tarde, en 1916 el capitán Archibald Low de la Royal Flying Corps de Reino Unido manda desarrollar la primera flota de aviones bomba teledirigidos. Posteriormente, su invención sería clave en el entorno de la aviación teledirigida durante la primera guerra mundial. En concreto, durante esta guerra surgirían nuevos vehículos no tripulados y manejados por radio control como la "Hewitt Sperry" también conocida como bomba volante, la cual era equipada con una bomba de aproximadamente 300 libras de peso y con una autonomía de 50 millas de distancia.

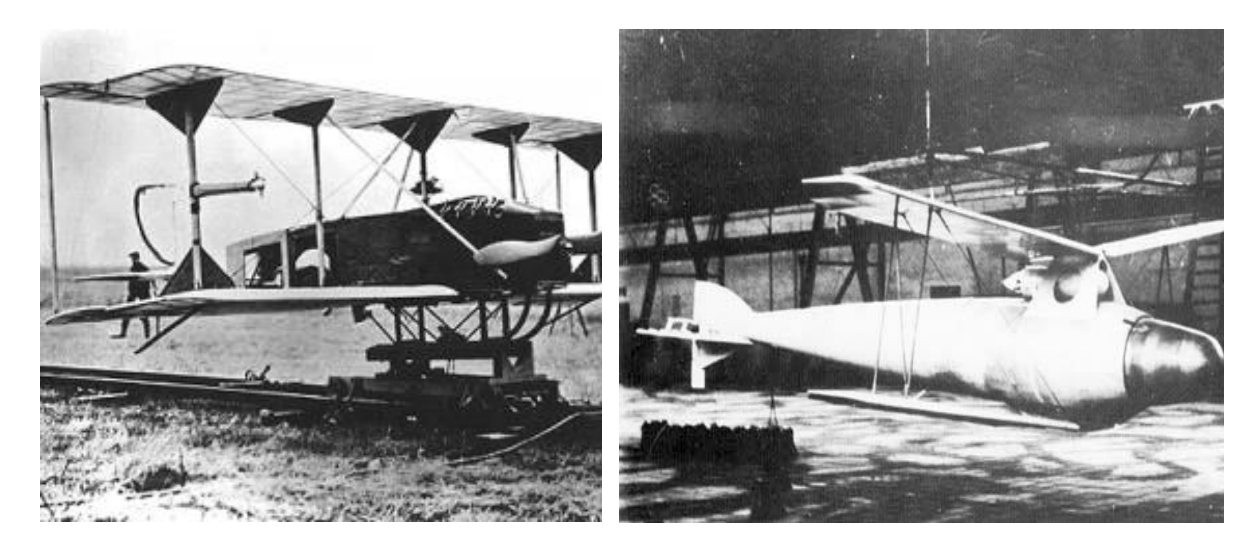

Ilustración 8 "Hewitt Sperry". Fuente: eldrone.es

Ilustración 9 Modelo alemán versión de "Hewitt Sperry". Fuente: eldrone.es

Este tipo de tecnología vivió su apogeo durante la Segunda Guerra Mundial, cuando la Marina estadounidense desarrollo el programa Anvil, usando aviones bomba radio controlados capaces de estrellarse en las defensas alemanas.

Otro tipo de elementos radiocontrol fueron usados también durante la guerra, como por ejemplo la bomba GB- Glide. Una versión ligeramente modificada del anterior, más grande, con mayor autonomía de vuelo y capacidad para llevar bombas más pesadas.

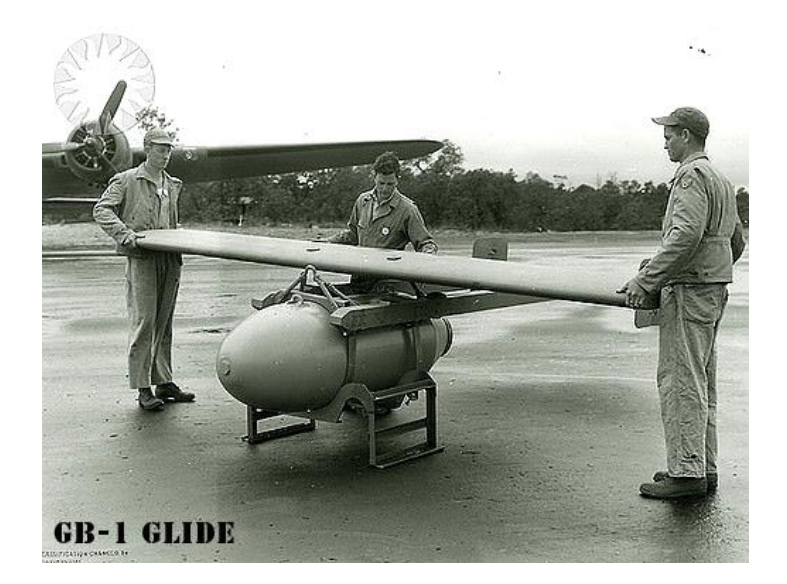

#### Ilustración 10 GB-1 Glide. Fuente: proyecto-alfa.net

Durante la década de los años 50 y durante la guerra de Vietnam se popularizo el uso de la aeronave "Firebee" producida por la compañía aeronáutica Ryan, el modelo contaba con una autonomía de dos horas y era capaz de alcanzar los 60.000 pies.

La guerra de Vietnam siempre será recordada como la primera "guerra tecnológica" de la historia. El campo de batalla se plagó de dispositivos electrónico- tecnológicos, con la popularización de los "Firebee" como sistemas de vigilancia en las espesas selvas de Vietnam.

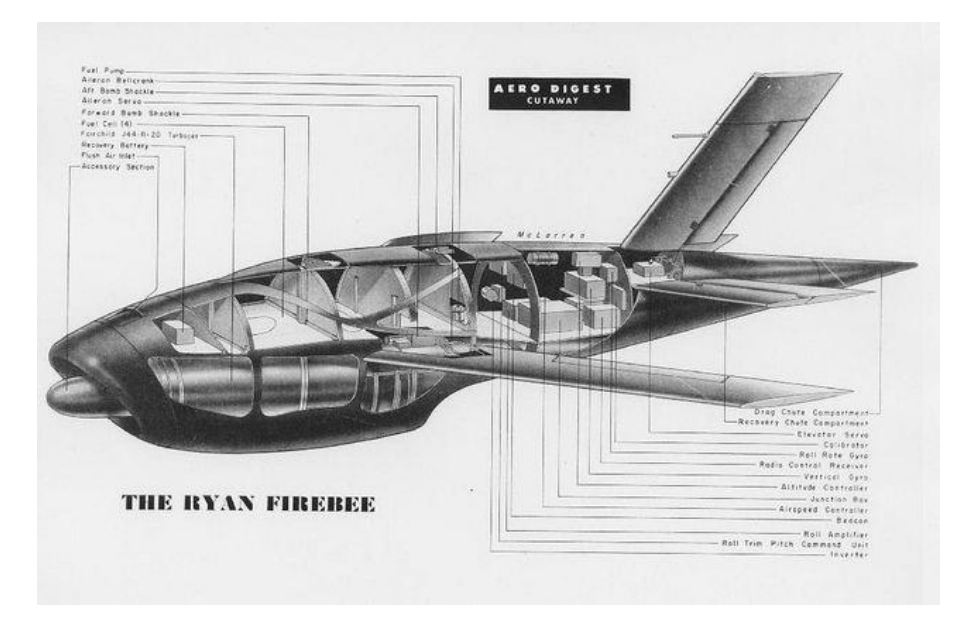

Ilustración 11 "Firebee" de la compañía Ryan. Fuente: wikipedia.org

Durante la Guerra Fría se produjo la evolución técnica y tecnológica del modelo "Firebee" dando lugar a multitud de aeronaves. Siendo uno de los más populares el modelo "Tom Cat".

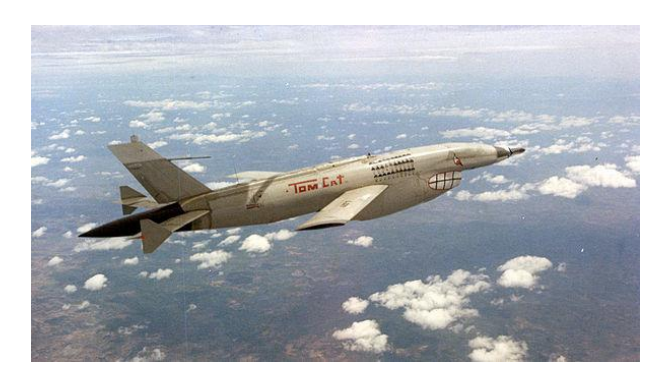

Ilustración 12 "Tom Cat". Fuente: eldrone.es

El "campo de batalla tecnológico" de la Guerra de Vietnam resultó fundamental para el desarrollo del dron actual, y sobre todo para el desarrollo de las aeronaves no tripuladas civiles.

En 1972 se equipa por primera vez en la historia aviones teledirigidos con un sistema LORAN (Long Range Navigation o navegación de largo alcance), este sistema de navegación calcula la posición del usuario por recepción de ondas de radio (de modo similar a un GPS de hoy en día).

Durante la década de los años 70 la fuerza aérea norteamericana impulsa el uso de vehículos teledirigidos (RPVs) como el modelo Aquila, este tipo de vehículos no tripulados eran capaces de volar a gran altitud convirtiéndose así en los modelos más ambiciosos de la historia en ese momento.

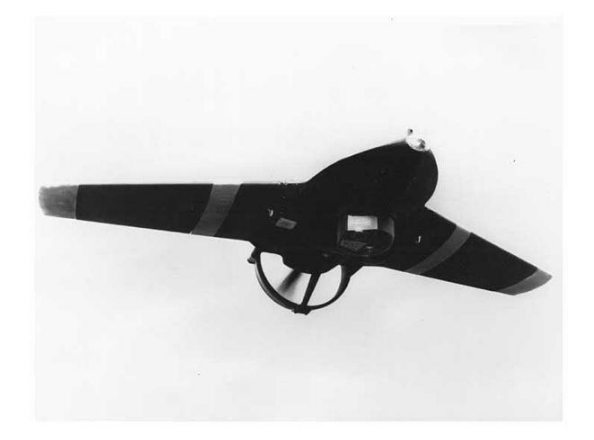

Ilustración 13 Modelo dron Aquila. Fuente: eldrone.es

Posteriormente una colaboración norteamericana-israelí dio origen al "Predator".

Este avión no tripulado de combate inicia la era contemporánea en la historia de los drones, siendo especialmente usado en tareas de incursiones sobre objetivos peligrosos, como se puede ver en la siguiente imagen:

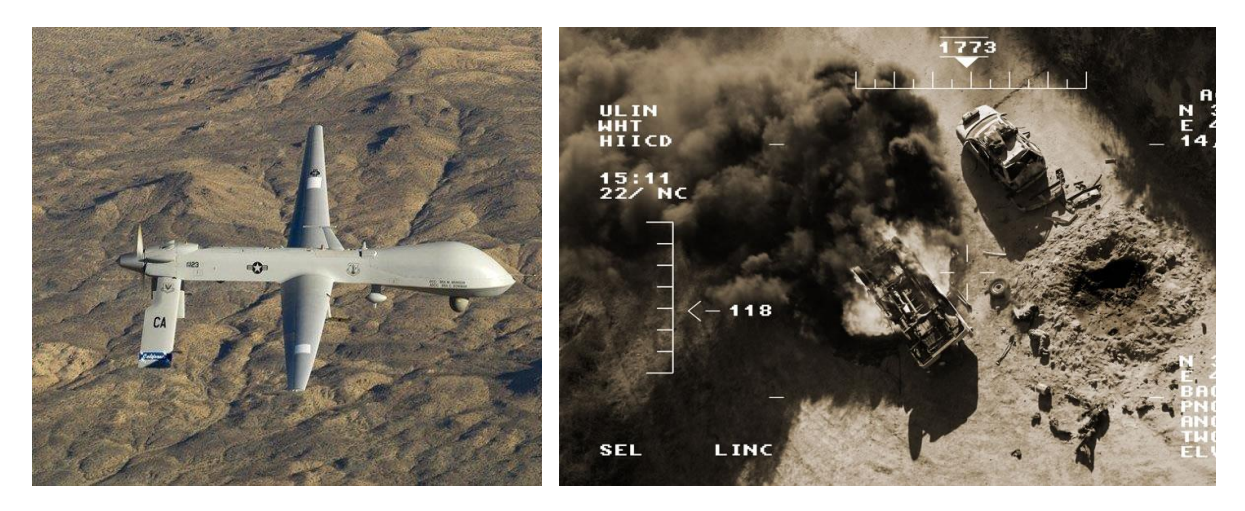

Ilustración 14 Predator sobre Afganistán. Fuente: Google.

Ilustración 15 Primer uso del "Predator", vista FPV. Fuente: eldrone.es

#### 4.3.- ACTUALIDAD

En la actualidad el uso de drones no se limita únicamente a la industria militar (aunque sus inicios se deban a ella), de hecho, podemos ver cada vez más aplicaciones para los vehículos no tripulados tales como, toma de imágenes, seguridad, investigación y entretenimiento.

#### 4.3.1.- Seguridad

En el campo de la seguridad se aprecian muchos avances en cuanto a monitorización, por ejemplo, para la vigilancia del tráfico.

Este tipo de iniciativas son las que busca desarrollar la Ertzaintza (policía autonómica vasca) que actualmente estudia el uso de drones alacrán (de la empresa española INDA) para su empleo en misiones de seguridad, rescate y vigilancia de tráfico.

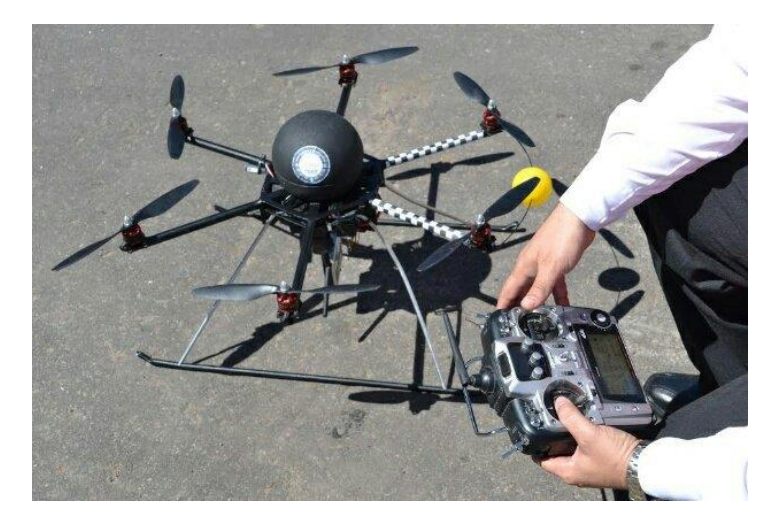

Ilustración 16 Dron de vigilancia en carretera. Fuente: http://sorro.es/drones-policiales-para-vigilanciadel-trafico/ Acceso: 20/4/2018.

Los drones de este tipo son capaces de alcanzar los 100 km por hora y cuentan con la posibilidad de compartir datos a la estación de tierra en tiempo real.

#### 4.3.2.- Entretenimiento

En el campo del entretenimiento la moda de los drones conquista incluso a los más pequeños, con vehículos no tripulados acordes a su tamaño.

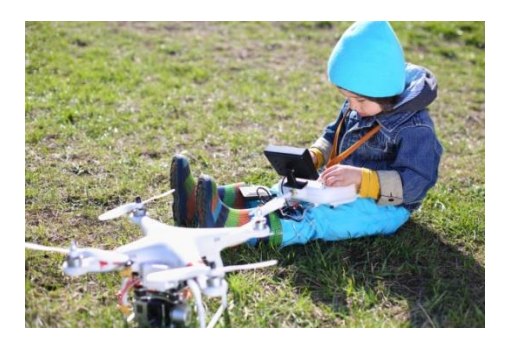

Ilustración 17 Dron para entretenimiento. Fuente: https://www.mediatrends.es/a/53050/drones-paraninos/ Acceso: 20/4/2018.

Este tipo de vehículos vuelven al radiocontrol, por razones de sencillez y precio, siendo especialmente capaces de realizar divertidas piruetas y acrobacias.

#### 4.3.3.- Ciencia e investigación

Dentro del campo de la ciencia y la investigación encontramos a drones realizando tareas tales como la documentación arqueológica, topografía y cartografía o la teledetección agrícola.

La documentación arqueológica es un trabajo que depende en gran medida del registro de imágenes y la geolocalización de estas, normalmente en terrenos de difícil acceso a pie. Debido a esto encontramos aquí un nicho de mercado para los fabricantes de vehículos aéreos no tripulados.

Para tareas de topografía existe software especializado en la generación de plantillas y puntos de interés, creando de este modo, una ruta de fotografías solapadas que permitan establecer un modelo 3D de la superficie.

Gracias a la opción de implantar diferentes tipos de hardware en drones tenemos la posibilidad de aumentar mucho sus prestaciones, como por ejemplo se está haciendo en las grandes plantaciones de flores de México.

Allí se usan cámaras multi-espectrales embarcadas en drones para identificar y cuantificar la variabilidad de los cultivos, determinar si hay plagas, o falta de riegos y nutrientes.

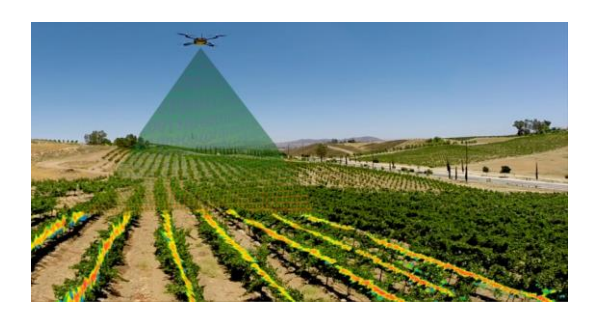

Ilustración 18 Dron para teledetección agrícola. Fuente: https://www.google.es

De esta manera se consiguen mejorar los métodos satelitales usados actualmente para este tipo de tareas, aumentando la resolución de las imágenes y la efectividad de la metodología.

#### **4.4.- PROYECTOS FUTUROS**

#### 4.4.1.- Aquila de Facebook

Uno de los proyectos más interesantes y ambiciosos es el que planea desarrollar la empresa americana Facebook.

La multinacional cuenta actualmente con un modelo prototipo de dron capaz de moverse usando energía solar.

La aeronave, denominada Aquila, tiene como principal objetivo dotar de conexión a internet áreas remotas, haciendo así honor a la promesa del dueño de la compañía de globalizar la red.

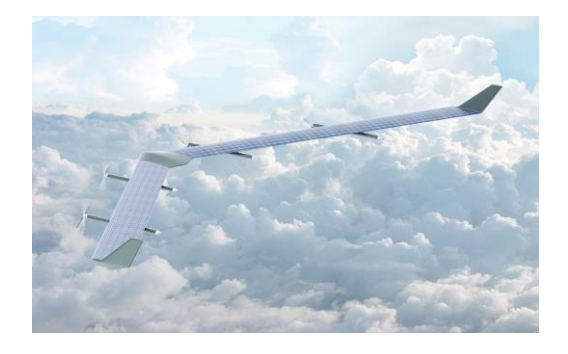

Ilustración 19 Aquila de Facebook.Fuente:https://www.google.es

#### 4.4.2.- Drones repartidores de Amazon

La empresa americana Amazon planea habilitar en los próximos años una flota prototipo de drones repartidores.

El cliente, de este modo podrá ordenar su producto en la popular tienda online para esperar a su reparto en la comodidad del sofá de su casa.

Esta idea sin embargo cuenta con algunas trabas, como por ejemplo la legislación que concierne a este tipo de vehículos, las limitaciones de uso en ciudades y la gestión y automatización de la inmensa cantidad de pedidos de la compañía.

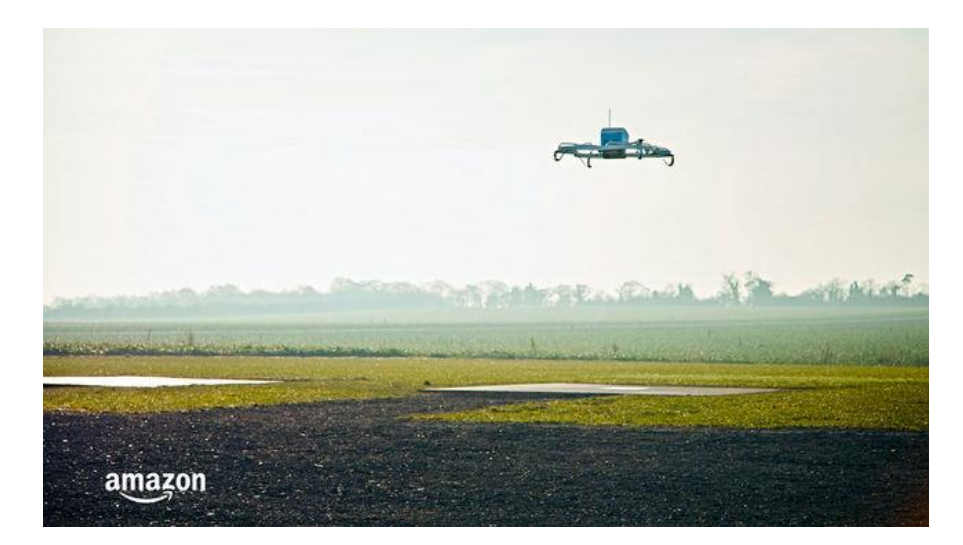

Ilustración 20 Drones repartidores. Fuente: https://www.eldiario.es/hojaderouter/drones/planesdelirantes-Amazon-drones-repartidores\_0\_700631063.html Acceso: 2474/2018.

#### 4.5.- MISIONES DE INSPECCIÓN CON DRONES EN INSTALACIONES INDUSTRIALES

Actualmente existen multitud de operaciones de vigilancia industrial desarrolladas con el uso de drones, como pueden ser:

- Inspección de bornes en transformadores eléctricos.
- Inspección en calderas de biomasa.
- Inspección en depósitos de agua.
- Inspección termográfica de granjas solares y tendidos eléctricos mediante análisis de puntos calientes para la detección y prevención de averías.

#### 4.6.- NORMATIVA

Desde el 30 de diciembre de 2017 la ley que aplica al uso civil de aeronaves pilotadas por control remoto (RPAs) en España es el Real Decreto 1036/2017 (el cual se puede consultar en la bibliografía).

## **5. GENERALIDADES**

### 5.1.- ELEMENTOS QUE CONSTITUYEN UN UAV

#### 5.1.1.- Chasis o plataforma

Componente inicial sobre el que se sustentan el resto de los subsistemas, que por lo general son:

- Sistema de propulsión: algún tipo de motor, siendo eléctrico el más común.
- Navegación: o gestor de vuelo.
- Sistema de posicionamiento: por lo general se trata de un sistema GPS.

#### 5.1.2.- Carga

Diferentes equipos necesarios para la consecución de los objetivos de la misión, como por ejemplo cámaras o sensores de medición.

#### 5.1.3.- Controladora

Unidad especial dotada de sensores para analizar el entorno, con capacidad para controlar los diferentes actuadores (motores) para conseguir un tipo de movimiento.

#### 5.1.4.- Comunicación

Transmisión de información desde la estación de control en tierra y el vehículo en el aire, normalmente esta comunicación se produce por radio.

### **5.2.- CLASIFICACIÓN DE UAVS**

Normalmente este tipo de vehículos se clasifican según el método de sustentación utilizado, del modo siguiente:
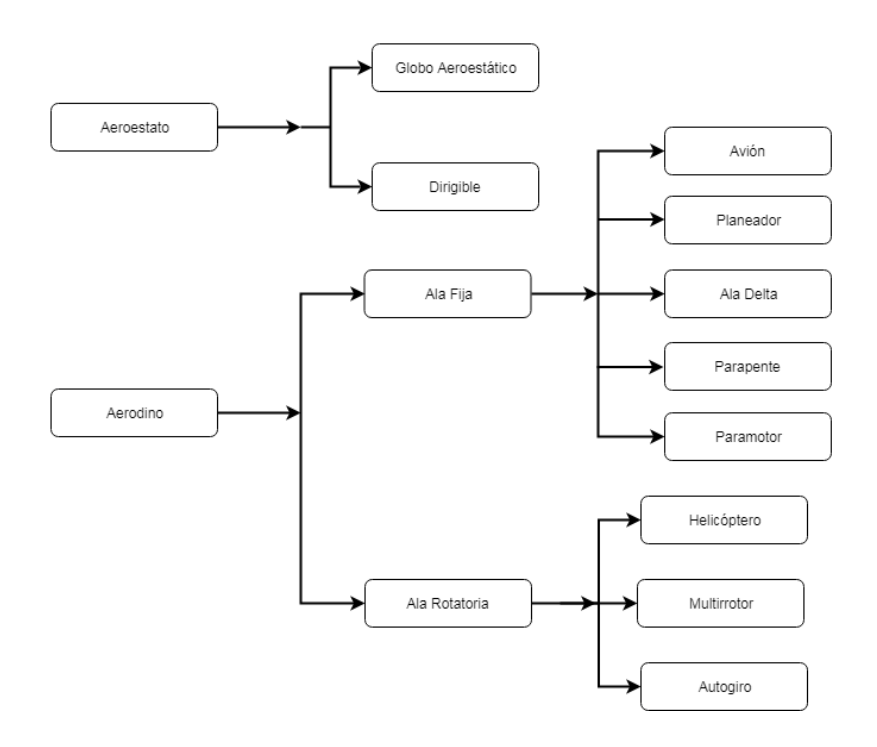

Ilustración 21 Clasificación según el método de sustentación. Fuente: http://www.xdrones.es/tipos-dedrones-clasificacion-de-drones-categorias-de-drones/ Acceso: 25/4/2918.

Para ambos proyectos se usa el tipo de drones conocido como "multi-rotor", cuya clasificación se extiende a continuación:

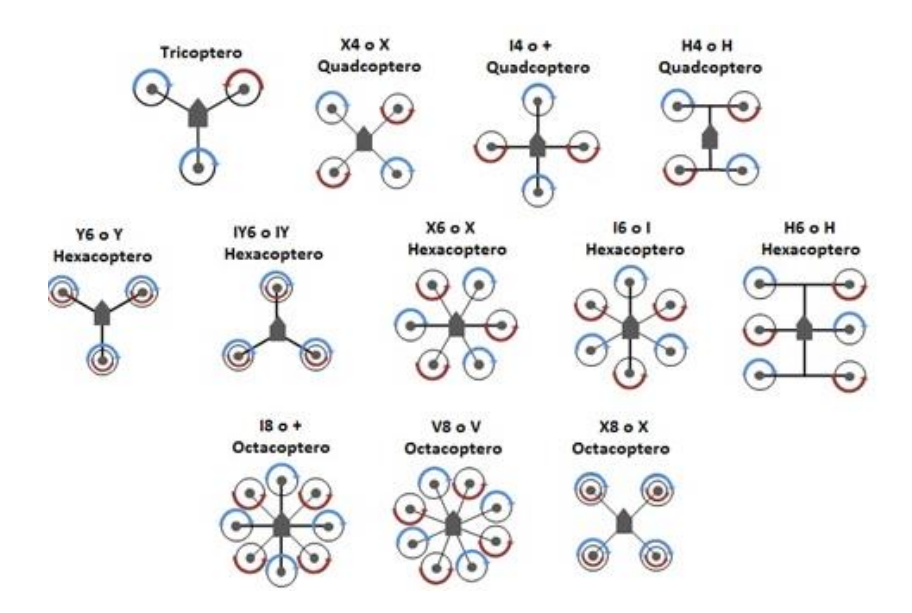

Ilustración 22 Clasificación de multi-rotores. Fuente: http://www.xdrones.es/tipos-de-drones-clasificacion-de-drones/ Acceso: 25/4/2018.

Más concretamente, el dron del proyecto UAV-Inspection se corresponde con un octacóptero X8, mientras que el del proyecto de las torres de tensión se corresponde con un octacóptero V8.

# 6. UAV-Inspection

# 6.1.- DEFINICIÓN DEL SISTEMA PREVIO

## 6.1.1.- Partes del sistema

A continuación, se presenta un breve resumen de cada uno de los componentes del proyecto.

### 6.1.1.1.- Controladora de vuelo

Es el elemento encargado de regular la potencia de los motores, computarizar la información recogida por los sensores, estabilizar el vuelo, y en definitiva actuar como el cerebro de la aeronave.

Una controladora de vuelo se compone así mismo de:

- Acelerómetro o medidor de la aceleración.
- Giroscopio ó medidor de la velocidad angular.
- Magnetómetro o brújula.
- Procesador o "cerebro" del dron.

Para la realización del proyecto se optó por el modelo Pixhawck px4.

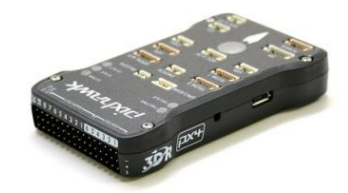

Ilustración 23 Pixhawck px4. Acceso: 24/4/2018. Fuente: https://www.google.es

## 6.1.1.2.- Raspberry pi

Es un computador de placa reducida, por lo que, dado su pequeño tamaño resulta especialmente interesante en el mundo de los drones.

Para la realización del proyecto se optó por el modelo B de Raspberry pi 3, principalmente por su bajo precio y por la reciente incorporación de módulo Wi-Fi.

Este módulo resulta especialmente interesante para muchas especificaciones del proyecto, como por ejemplo la transmisión de imágenes a la estación de tierra.

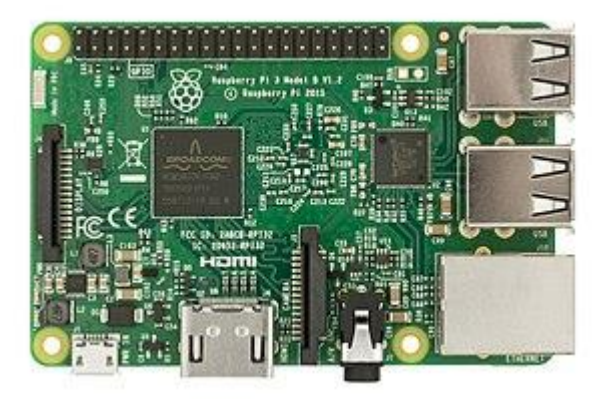

Ilustración 24 Raspberry pi3 modelo b. Acceso: 24/4/2018. Fuente: https://www.google.es

### 6.1.1.3.- Sistema de radiocontrol TARANIS

El sistema de radiocontrol consta de dos partes, la primera (el receptor) se conecta directamente con la controladora de vuelo para, de este modo, poder darle órdenes a la aeronave.

La segunda parte consta de un mando, dispositivo que actúa como interfaz con el usuario, a través de la cual se transfieren las órdenes.

Para la realización de este proyecto se optó por el modelo E X9E de la marca Taranis.

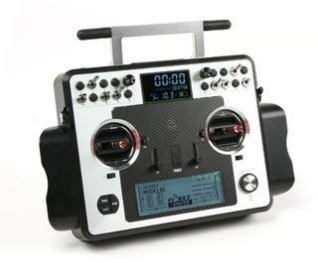

Ilustración 25 Taranis-E X9E. Acceso: 24/4/2018. Fuente: https://www.google.es

#### 6.1.1.4.- Radio de telemetría

La telemetría es una tecnología que permite el envío de información a distancia al operador del sistema.

El principal uso de este tipo de tecnología en el proyecto es que permite monitorizar el desarrollo en tiempo real de la misión desde la estación de tierra

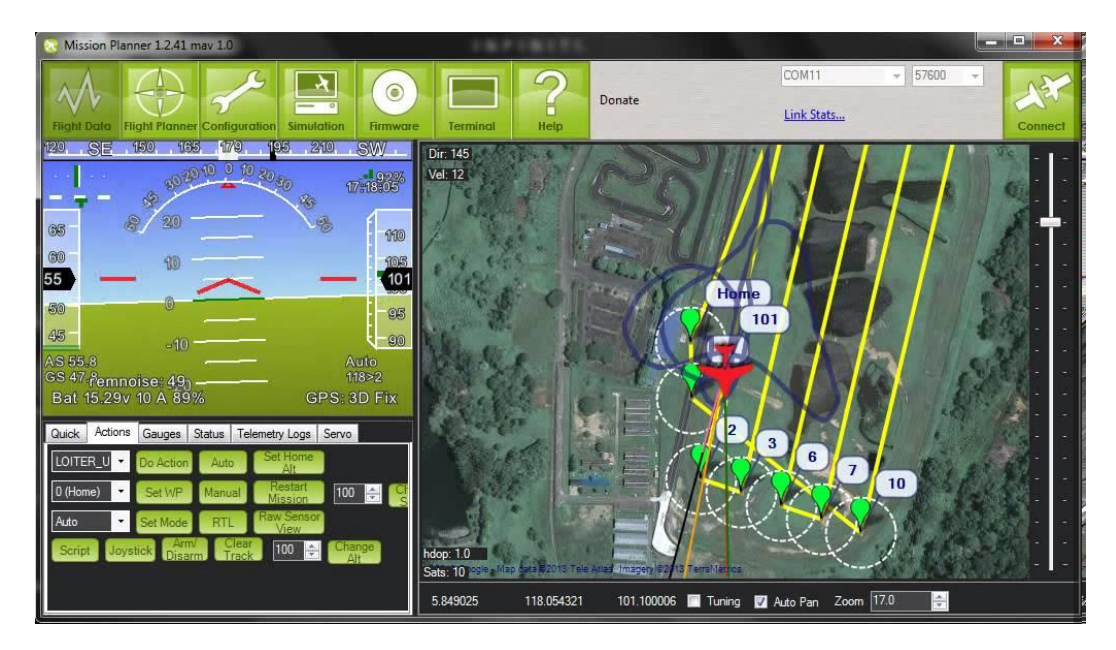

Ilustración 26 Seguimiento de una misión de vuelo desde la estación de tierra usando el software "Mission Planner". Acceso: 24/4/2018.Fuente: https://www.google.es

### 6.1.1.5.- Cámara RGB

El uso de la llamada cámara RGB, del inglés "Red, Green, Blue" o cámara convencional tiene el objetivo doble de facilitar la inspección visual de los paneles solares y facilitar la comprobación del terreno a inspeccionar.

De este modo ante el descubrimiento de un punto caliente en alguna de las imágenes térmicas, se deberán inspeccionar las imágenes RGB de la misma misión para intentar detectar el posible fallo (rotura, obstrucción...)

Para el presente proyecto se optó por la inclusión del módulo para Raspberry denominado "Raspberry Pi camera module v2".

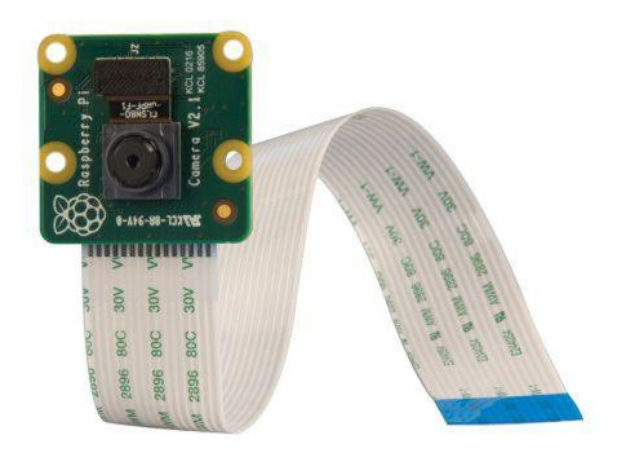

Ilustración 27 "Raspberry pi camera module v2". Acceso: 24/4/2018. Fuente: https://www.google.<br/>es

:

### 6.1.1.6.- Cámara térmica

Constituye uno de los elementos más importantes del proyecto, pues, como se comentaba anteriormente resulta esencial para la detección de posibles puntos calientes en las placas solares.

Para el presente proyecto se optó por el uso del modelo VUE PRO de la marca FLIR.

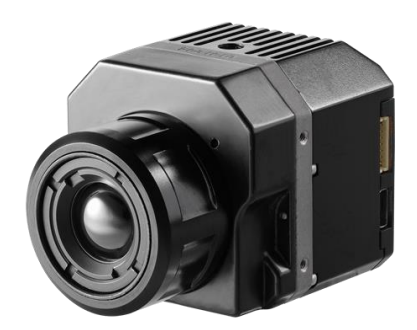

Ilustración 28 Cámara FLIR VUE PRO. Acceso: 24/4/2918. Fuente: https://www.google.es

#### 6.1.1.7.- GNSS

Un sistema global de navegación por satélite es una constelación de satélites que permite establecer un sistema de posicionamiento y localización en cualquier parte del globo terrestre.

De este modo se permite con ello determinar las coordenadas geográficas y la altitud de la aeronave donde se instale este dispositivo.

Para el presente proyecto se optó por el modelo 3DR.

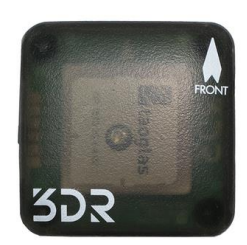

Ilustración 29 GNSS  $\cdot DR$ . Acceso: 24/4/2018. Fuente: https://www.google.<br/>es

Nota: A lo largo de la realización del presente trabajo se denominará a este componente como GNSS o GPS indistintamente. Siendo GPS la red de satélites norteamericana (la más usada en GNSS).

### 6.1.1.8.- Chasis

Actúa como un esqueleto para el dron, dando soporte y estructura al resto de los componentes

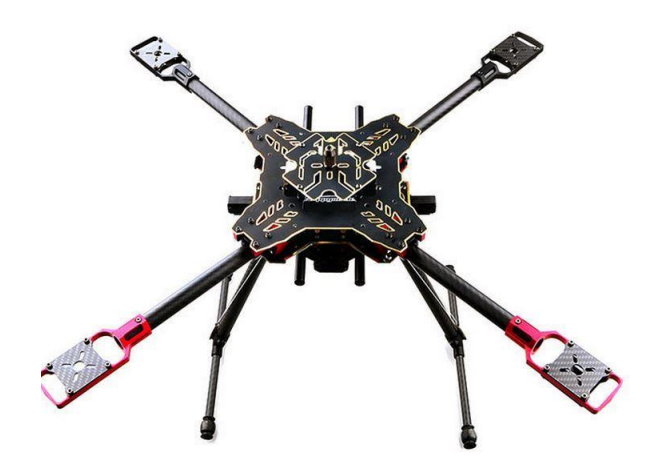

Ilustración 30 Chasis HMF U580 OPRO Quad. Acceso: 2474/2018.Fuente: https://www.google.es

### 6.1.1.9.- Hélices

El dron usa cuatro hélices (dos orientadas a la izquierda y dos a la derecha) para permitir su sustentación en el aire.

Se trata del modelo T-motor V2, su fabricación en sándwich de carbono permite una mejor sustentación en un mayor tiempo de vuelo.

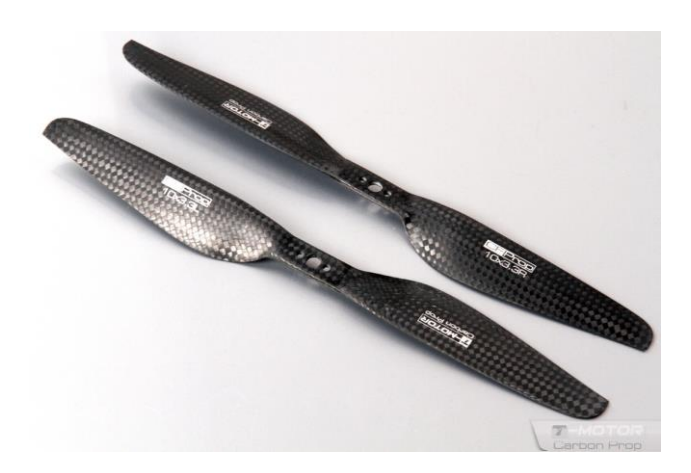

Ilustración 31 Hélices T-motor V2. Fuente: https://www.multicoptero.com/es/tienda-on-line/helices/tmotor-10x3-3-pareja-v2/ Acceso: 01/08/2018.

### 6.1.1.10.- Motores

Se trata de un motor de corriente eléctrica, se encargan de la transmisión de la energía necesaria para sustentar la aeronave.

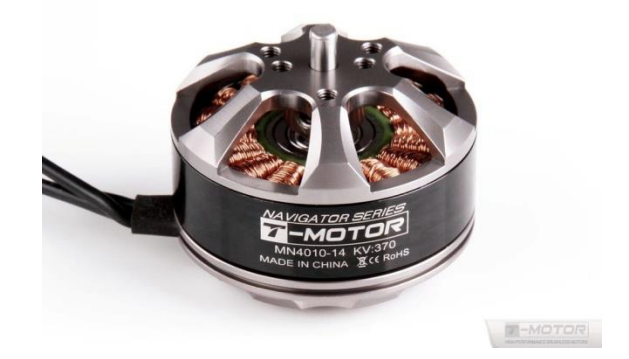

Ilustración 32 Navigator MN3508. Acceso: 01/08/2018. Fuente: https://www.google.es

#### 6.1.1.11.- Variadores electrónicos

Controlador de velocidad electrónico, define la velocidad de giro de un motor mediante la generación de pulsos.

Un elemento de este tipo tiene como misión controlar en cada momento la posición del rotor. Para así, hacerle llegar la cantidad de corriente requerida para provocar la rotación adecuada.

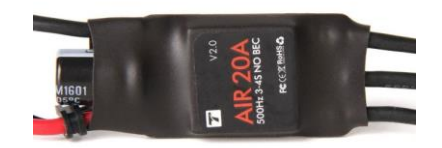

Ilustración 33 Tmotor AIR. Acceso: 01/08/2018. Fuente: https://www.google.es

### 6.1.1.12.- Batería

Capacita al dron de autonomía a la hora de realizar un vuelo, es necesario encontrar un equilibrio entre potencia de las baterías y peso del dron.

Para el presente proyecto se optó por el modelo Desire Power 8000mAh de la marca RC Innovations, que se muestra en la siguiente imagen:

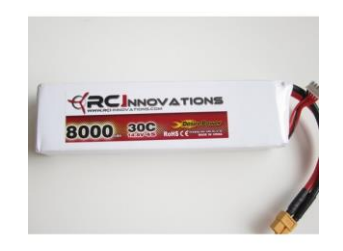

Ilustración 34 Batería. Fuente: https://rc-innovations.es/Lipo-bateria-4s-8000mAh-14.8v-30c Acceso: 25/4/2018.

### **6.1.2.-** Conexiones previas

A continuación se muestra una vista resumida de las conexiones existentes en el dron, sobre las cuales se irán introduciendo nuevos elementos.

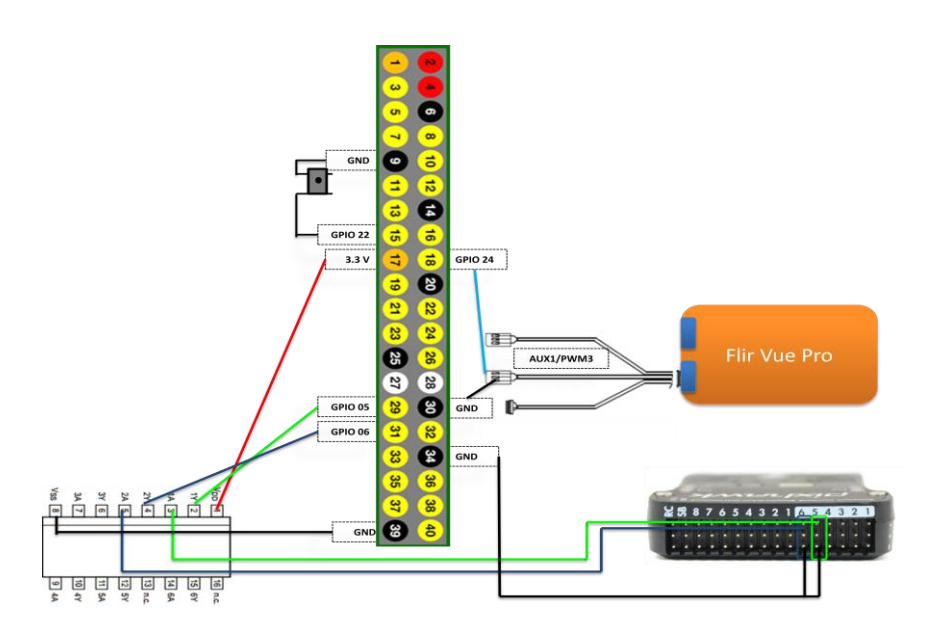

Ilustración 35 Conexiones existentes. Fuente: Servidor Locis Sigtech.

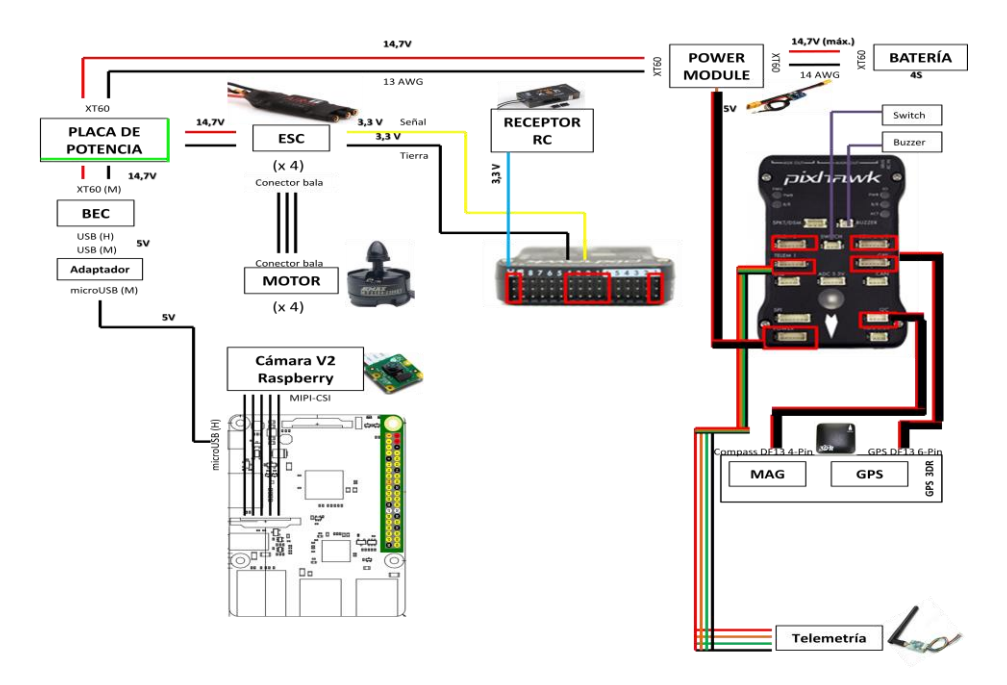

Ilustración 36 Conexiones existentes. Fuente: Servidor Locis Sigtech.

# **6.2.- SISTEMAS**

A continuación se pretenden recoger las mejoras aplicadas al proyecto UAV-Inspection, en concreto:

| 1-LED | 2-RTK | 3-Información<br>GNSS | 4-Lidar | 5-Envío<br>automático de<br>la misión | 6-Integración<br>FPV |
|-------|-------|-----------------------|---------|---------------------------------------|----------------------|
|-------|-------|-----------------------|---------|---------------------------------------|----------------------|

# **7. LED**

# 7.1.- PROBLEMÁTICA EXISTENTE

Después de la realización de una de las misiones de vuelo en el campo de futbol de TSK Roces el 21/02/2018 se llega a la conclusión de que no se tiene confirmación en campo de si el dron había sacado fotos o no.

Debido a esto se piensa en posibles soluciones:

Una posible solución pasa por el envío de un mensaje email usando la funcionalidad wifi de la RPI. Esta opción es rápidamente descartada debido a la más que probable inexistencia de wifi en las zonas donde se realizan las misiones de vuelo.

Otra posible solución pasaba por instalar un dispositivo acústico conocido como PIEZO, con una implementación sencilla y muy poco peso. Esta solución fue rechazada debido a la excesiva estridencia del aparato.

Finalmente se llegó a la solución de implementar un LED ("light-emitting diode") para recibir confirmación visual de la existencia de fotos.

¿Qué es un LED?

Se conoce como diodo emisor de luz o "light-emitting diode" y se compone de una fuente de luz constituida por un semiconductor dotado de dos terminales.

Sigue un sistema de funcionamiento basado en un diodo de unión p-n que emite luz cuando esta activado.

Al aplicarse una tensión en los terminales se produce una recombinación de los electrones con los huecos en la región de la unión p-n del dispositivo, liberando energía en forma de fotones. Por medio de un efecto denominado electroluminiscencia.

Los colores generados al alimentar el dispositivo dependen de la energía de los fotones emitidos y la anchura de banda del semiconductor.

En el presente caso se elige el LED rojo por comodidad en su visualización.

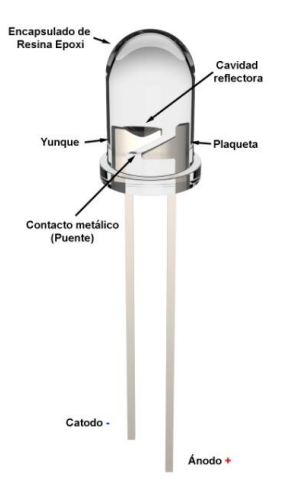

Ilustración 37 Esquema de un LED. Fuente:https://www.google.es

# 7.2.- CONEXIÓN HARDWARE

La conexión hardware implica el uso de cables de conexión hembra-hembra, una resistencia de 220 ohmios y el propio LED.

Se conectará el terminal positivo del LED con el pin número 27, que emitirá tensión en su estado HIGH y dejará de emitirla en su estado LOW.

El terminal negativo del LED se conectará al pin 25 según designación BCM, dicho pin se comporta como GROUND.

Como es lógico la resistencia se conecta entre el pin de salida y el terminal positivo del LED, para mitigar así el paso de corriente eléctrica y proteger al LED.

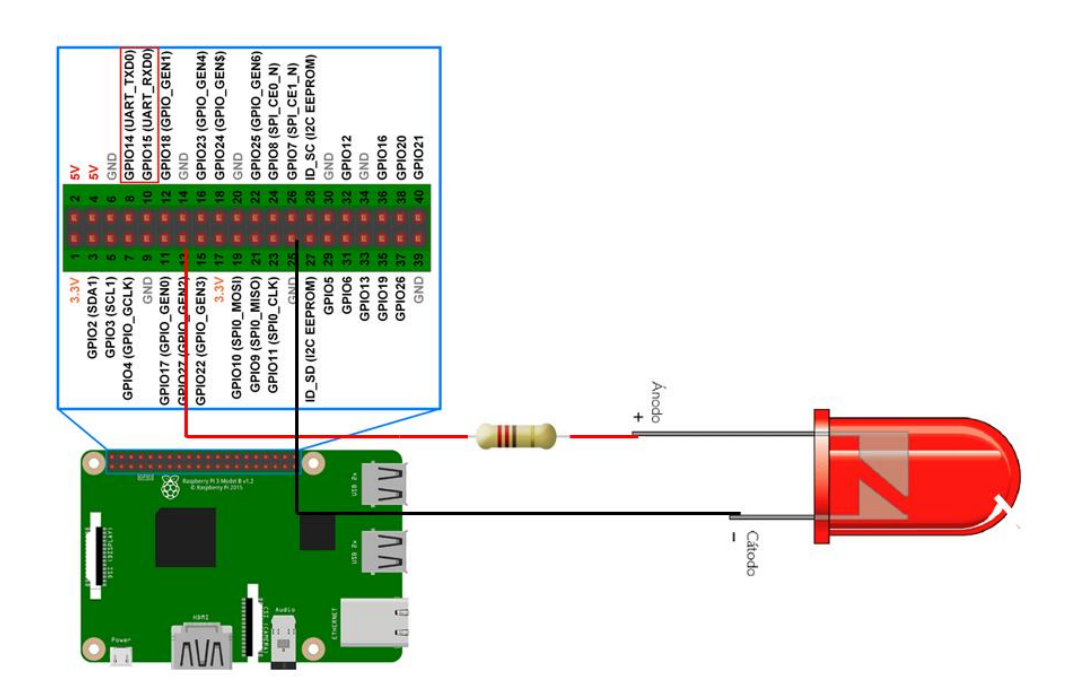

Ilustración 38 Esquema de conexión física de RPI con LED. Fuente: Elaboración propia.

El montaje en el propio dron sigue el esquema expuesto abajo, del siguiente modo:

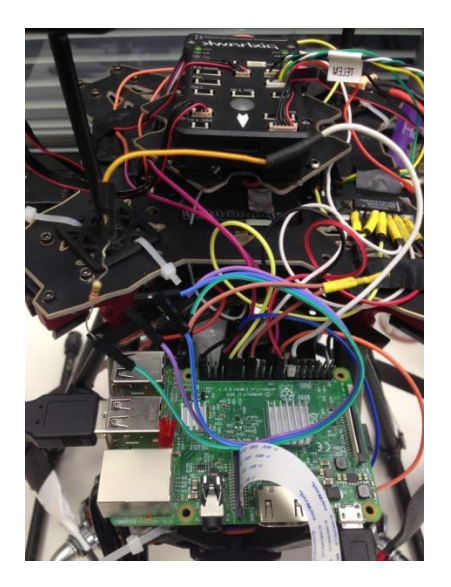

Ilustración 3 Detalle de conexión de LED, apagado VS encendido. Fuente: Elaboración propia.

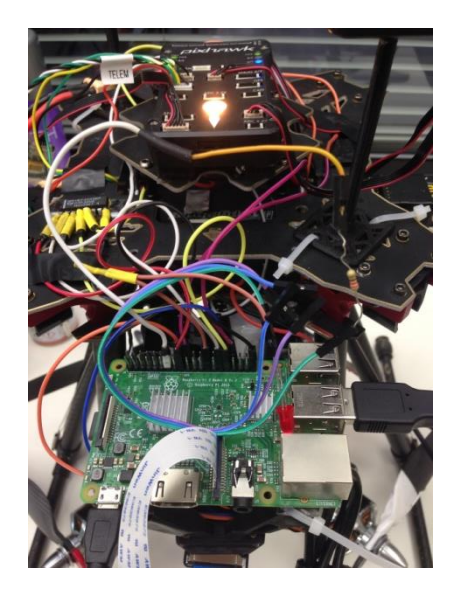

Ilustración 3 Detalle de conexión de LED, apagado VS encendido. Fuente: Elaboración propia.

# 7.3.- SOFTWARE

El código usado en esta solución es el siguiente:

| <pre>gpio.setmode(gpio.BCM)</pre> | #designacion | de | pines | GPIO | en | modo | BCM |
|-----------------------------------|--------------|----|-------|------|----|------|-----|
| buzzer_pin=27                     |              |    |       |      |    |      |     |
| gpio.setup(buzzer_pin,            | gpio.OUT)    |    |       |      |    |      |     |
| gpio.output(buzzer_pin,           | , gpio.LOW)  |    |       |      |    |      |     |
|                                   |              |    |       |      |    |      |     |

Ilustración 39 modos de los pines de la Raspberry. Fuente: Elaboración propia.

Primero se designa la forma de contar los pines GPIO en formato BCM, posteriormente asignamos a la variable buzzer\_pin el valor 27.

De este modo el GPIO número se comportará como un output inicializado en LOW.

Posteriormente se define la función encargada del encendido y apagado del LED:

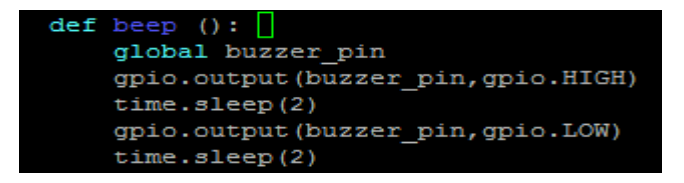

Ilustración 40 función encargada de encender el LED. Fuente: Elaboración propia.

La función beep, una vez llamada, ilumina el LED (con el output del pin 27 en HIGH). Se mantiene el LED encendido durante 2 segundos para luego apagarlo durante otros dos.

En la rutina de interrupción se implementa un bucle encargado de llamar a la función beep, produciendo así la intermitencia luminosa:

• while (i != 0): • beep()

La variable i permite saber si se ha realizado disparo en la rutina correspondiente, de este modo cuando i=0 implica que ninguna foto fue tomada. Mientras que en caso de que se entre al bucle, i es distinto de cero, el LED se encenderá. Recibiendo el usuario confirmación lumínica.

#### 7.3.1.- Optimización del código

El LED solamente se encendía al detectar órdenes de disparo, no siendo de este modo todo lo eficaz que podría ser.

Se pretende realizar el encendido intermitente solamente cuando detecte la existencia de fotos. De los dos tipos de fotos de los que disponemos se dará más importancia a las imágenes térmicas, por lo que se pretende que el LED brille cuando detecte imágenes de este tipo.

Para ello se implementará un subprograma Python, al cual se llama desde el programa principal automatico.py cuando se aplica la rutina de interrupción, mediante el siguiente comando:

os.system('sudo python /home/pi/Desktop/CarpetaCompartidaPRUEBA/localizacion\_fotos.py

El subprograma localizacion\_fotos.py se muestra en el siguiente conjunto de imágenes:

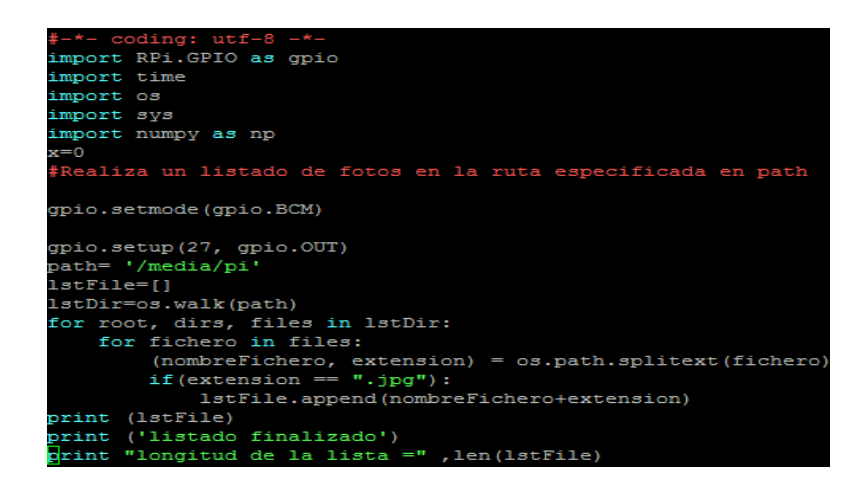

Ilustración 41 localizacion\_fotos.py parte 1. Fuente: Elaboración propia.

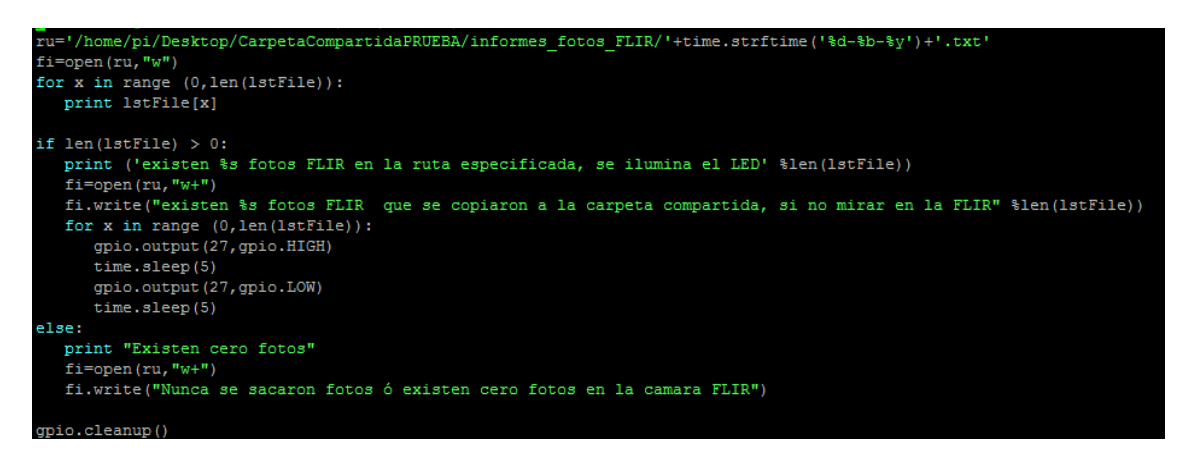

Ilustración 42 localizacion\_fotos.py parte 1. Fuente: Elaboración propia.

Primero se busca dentro de la ruta especificada en "path" (la ruta de la cámara FLIR) los archivos con extensión .jpg. Se produce de este modo un vector que contiene los nombres de todas las fotos dentro de la memoria de la cámara FLIR.

Contamos posteriormente la longitud de dicho vector (o lo que es lo mismo la cantidad de fotos térmicas de la misión).

En caso de que la longitud de dicho vector sea mayor que cero (que se hayan sacado más de cero fotos) se entrara en la rutina del Sí lógico.

En donde se genera un archivo .txt en la ruta /home/pi/Desktop/CarpetaCompartidaPRUEBA/informes\_fotos\_FLIR que anuncia el número de fotos de este tipo de las que se dispone, después hace parpadear el LED a intervalos de cinco segundos un tiempo proporcional a la longitud del vector de fotos.

En caso de no tener ninguna foto FLIR se entrará en la rutina del No lógico, en donde se generará un informe en la ruta antes mencionada que nos advertirá de la inexistencia de fotos. Además el LED no brillará.

Debido a que es probable que se realicen varias misiones de vuelo en el mismo día se actualizo el archivo generado para renombrarse con la hora y los minutos del final de misión, del modo:

| 27-04-18-13-22.txt | 27/04/2018 13:22 |
|--------------------|------------------|
| 27-Apr-18.txt      | 27/04/2018 12:54 |

Ilustración 43 Notación del fichero generado. Fuente: Elaboración propia.

| 27-04-18-13-28.txt 27/04/2           | 2018 13:29 20180427_1226  | 14.jpg 27/04/2018 13:29 |  |
|--------------------------------------|---------------------------|-------------------------|--|
| 27-04-18-13-28.txt: Bloc de notas    | 20180427_1226             | 16.jpg 27/04/2018 13:29 |  |
| Archivo Edición Formato Ver Ayuda    | 20180427_1226             | 19.jpg 27/04/2018 13:29 |  |
| existen 4 fotos FLIR que se copiaron | n a la ca 🔛 20180427_1226 | 20.jpg 27/04/2018 13:29 |  |
|                                      |                           |                         |  |

Ilustración 44 Informe generado. Fuente: Elaboración propia. Ilustración 45 Fotos térmicas en la carpeta compartida. Fuente: Elaboración propia.

# 8. Envío automático de la misión

# 8.1.- INTRODUCCIÓN

Cualquier proyecto requiere en menor o mayor medida de cierto grado de automatización. Debido a que muchas veces la actuación humana provoca errores que rara vez son cometidos por una máquina, o peca de excesiva ineficiencia.

Por esto es de vital importancia ser capaces de limitar al máximo la intervención humana, sobre todo en proyectos de monitorización de actividades industriales, en donde un simple fallo puede acarrear un parón en la producción o grandes pérdidas en concepto de maquinaria.

En el presente documento se detalla la automatización del envió de la misión de vuelo de la Raspberry pi 3 a la controladora de vuelo PIXHAWCK.

De este modo la misión generada desde la estación Big data se transferirá en formato .WAYPOINTS a la carpeta compartida entre el PC/ET (estación de tierra) y la propia Raspberry Pi.

Para mayor facilidad y menor error, la misión de vuelo, compuesta por una sucesión de "Waypoints" o puntos que debe seguir el dron, se carga en la controladora de vuelo PIXHAWCK de forma automática al arrancarse esta.

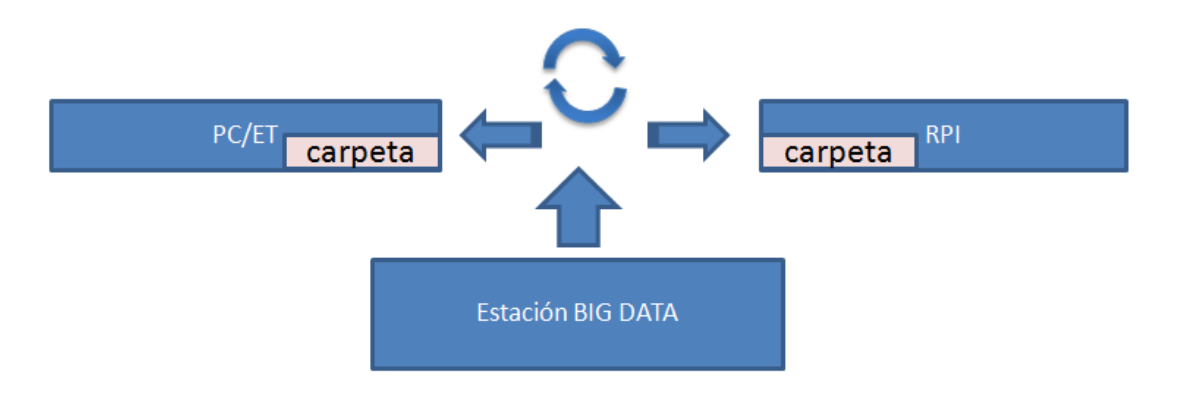

Ilustración 46 Sincronización misión de vuelo. Fuente: Elaboración propia.

La extensión del archivo contribuye a mayor facilidad de uso dado que el software usado para planificar el vuelo ("Mission Planner") usa ese tipo de formatos.

## 8.2.- HARDWARE

Cualquier sistema informático o electrónico o en general cualquier sistema tiene un cierto nivel de requerimiento en cuanto a partes físicas o "hardware" que secunden todo el sistema de subrutinas o programas ("software").

Para el caso concreto del envío de la misión de vuelo desde la Raspberry a la controladora es necesaria una conexión física entre ambas. En este caso, las opciones más populares son:

- Conexión USB.
- Conexión directa usando los pines GPIO.

En la primera opción simplemente se usa un adaptador, bien sea comprado o fabricado, entre la entrada de telemetría dos (TELEM2) y la conexión USB de la Raspberry pi, del modo siguiente:

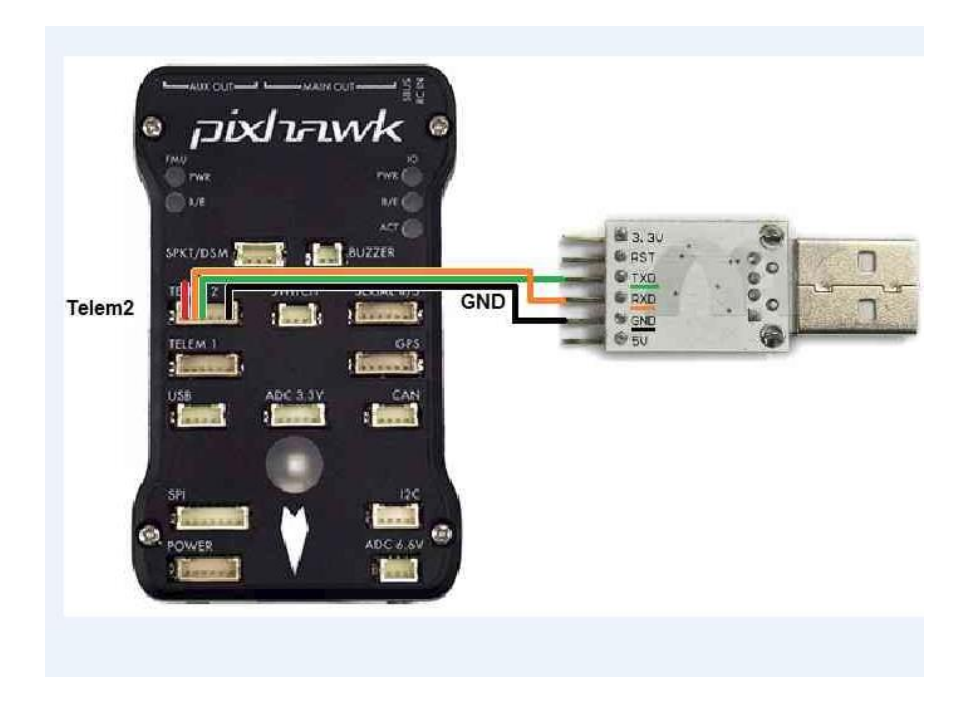

Ilustración 47 Conexión controladora Raspberry vía USB. Fuente: https://vueloartificial.com/1-conexion-vuelo-controlado-mediante-raspberry-pi/

En la segunda opción se opta por una conexión directa con los pines de la Raspberry, este método aporta más fiabilidad al conexionado y en general es el más recomendado.

Los GPIO (del inglés general purpose input/output o entradas/salidas de propósito general) son un conjunto de pines genéricos en un chip, una tableta Raspberry pi 3 en este caso, cuyo comportamiento (incluyendo si se trata de un pin de entrada o salida) se puede controlar o programar en tiempo de ejecución.

Desde su irrupción en el mercado, el modelo Pi 3 de Raspberry cuenta con 40 de estos pines distribuidos de la forma que se aprecia en la imagen:

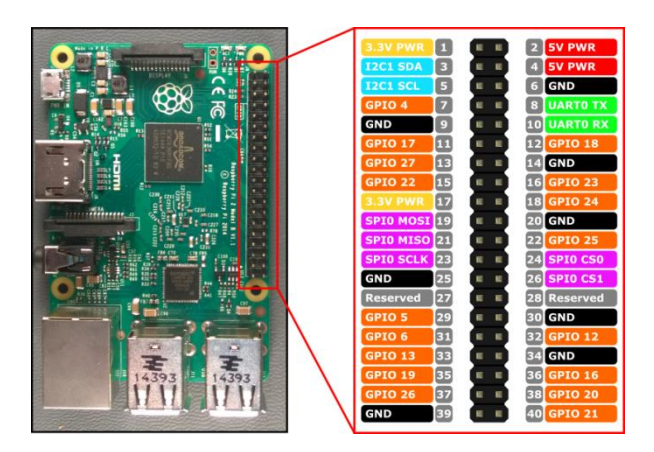

Ilustración 48 Pines GPIO de la Raspberry pi 3. Fuente: https://www.programoergosum.com/cursosonline/raspberry-pi/238-control-de-gpio-con-python-en-raspberry-pi/intermitente

La esquemática de la conexión de este método, que fue la implementada en el proyecto, se resume en la siguiente imagen:

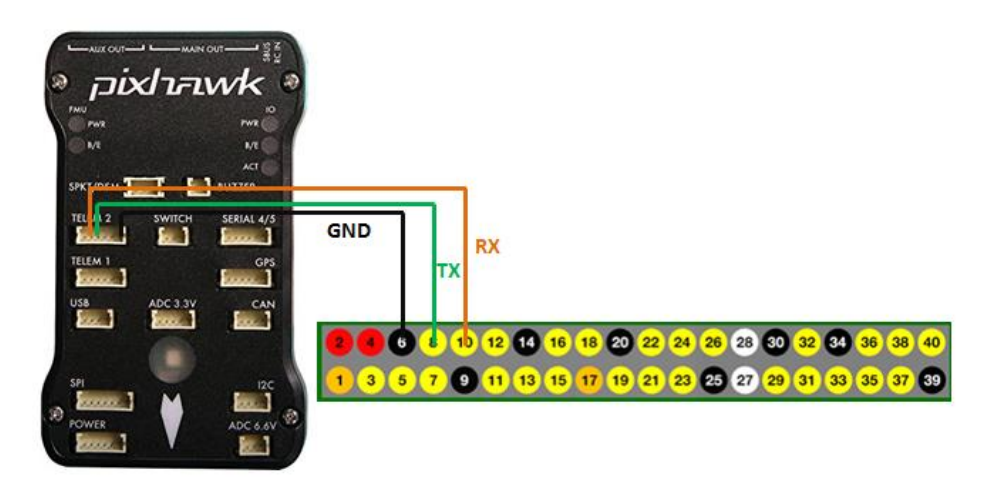

Ilustración 49 Esquema de conexiones Raspberry pi-Pixhawck. Fuente: Elaboración propia.

Es conveniente destacar, y sobre todo si se han seguido los manuales de conexión de la Raspberry con la controladora encontrados en la página web de Ardupilot (Ardupilot.org), que según la disposición de los componentes del sistema que forma el proyecto existen dos modos de dar energía a la Raspberry para permitir su encendido:

• Uno es mediante la conexión mini-USB que trae la tableta de serie. Es el modo más común de encendido y el que actualmente se usa en el proyecto:

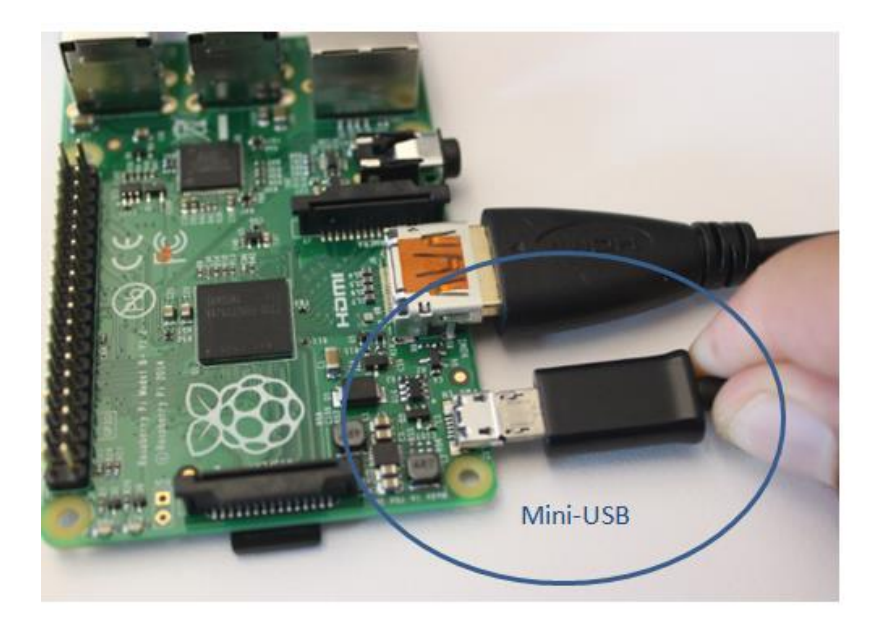

Ilustración 50 Alimentación de la Raspberry pi vía mini-USB. Fuente: https://www.pcworld.com/article/2598363/how-to-set-up-raspberry-pi-the-little-computer-you-can-cookinto-diy-tech-projects.html

• El otro método es mediante los pines GPIO de la Raspberry, este método requiere añadir una nueva conexión física desde el primer pin del puerto de telemetría dos hasta el pin destinado a la entrada de voltaje de los GPIO de la Raspberry, del modo siguiente:

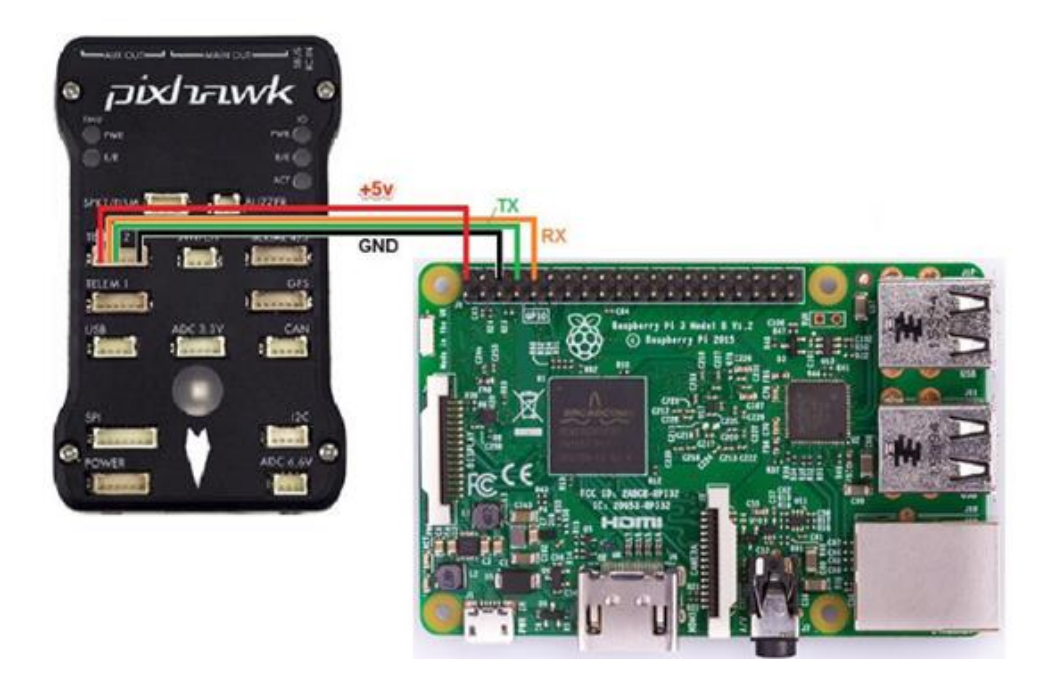

Ilustración 51 Alimentación de la Raspberry pi usando la controladora. Fuente: Elaboración propia.

Como es obvio, la controladora en este caso debe ser la que reciba voltaje de algún generador, presumiblemente una batería.

## 8.3.- SOFTWARE

Después de tener la conexión física es necesario un conjunto de rutinas o programas que realicen las tareas digitales que comande el usuario, para ello es necesario hablar de la implementación software.

En este apartado se detallará la fase referida a la programación del envío automático de la misión y de la comunicación de la controladora con la Raspberry, para lo que será necesario profundizar primero en el arranque y jerarquía de los ficheros de sistemas operativos basados en Linux.

### 8.3.1.- Introducción al "boot process" de Linux ("startup sequence")

Cualquier dispositivo con un sistema operativo Linux o alguna de sus distribuciones usa un sistema de encendido basado en seis fases, en concreto:

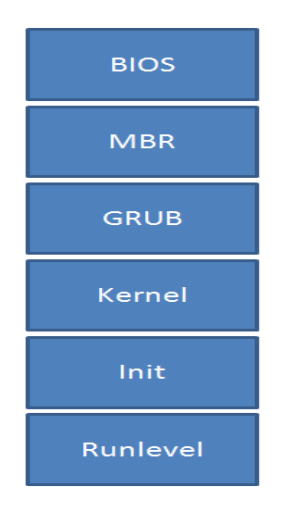

Ilustración 52 Linux "Boot Process". Fuente: Elaboración propia.

Cada uno de los niveles ejecuta opciones esenciales y da paso al siguiente, de arriba a abajo.

En el caso concreto de la Raspberry Pi del proyecto de UAV-Inspection se usa Raspbian como sistema operativo (una de las distribuciones de Linux, especialmente diseñada para el uso de Raspberry).

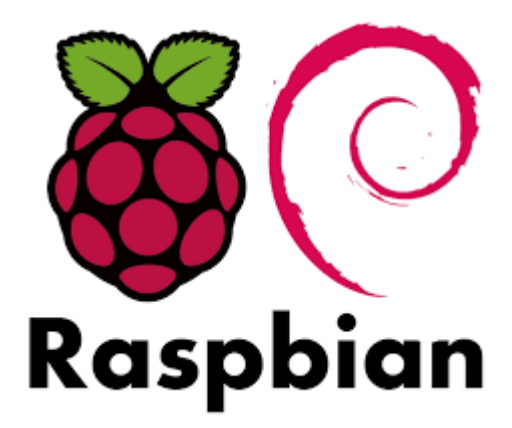

Ilustración 53 Logo de Raspbian. Fuente: Google.

En el proceso de arranque es posible establecer "scripts" (líneas de código que realizan una actividad) para que se ejecuten en el inicio.

De este modo, primero se elegiría el nivel en el cual querríamos ejecutar el "script" de forma automática. Se optó por el Runlevel, más concretamente el directorio /etc.

Dentro del sistema de ficheros y archivos Linux el directorio etc de "edit to configure" ó "editar para configurar" contiene todos los archivos responsables de la configuración del sistema operativo.

Un archivo de configuración simplemente se define como un archivo local usado para el control de las operaciones de un programa.

Dentro del directorio /etc encontramos muchos otros directorios y carpetas, como por ejemplo rc.local (ubicado en la ruta /etc/rc.local) que contiene archivos del tipo "daemon" (del inglés Disk And Execution Monitor) que permite la invocación de otros programas en la secuencia de arranque.

Un "daemon" consiste en un tipo especial de proceso informático no interactivo, es decir ejecutado en segundo plano y sin interacción con el usuario que continua en el sistema y establece las condiciones de arranque de otros programas.

### 8.3.2.- Programación

Para permitir la ejecución de ciertos programas es necesario editar el archivo daemon rc.local.

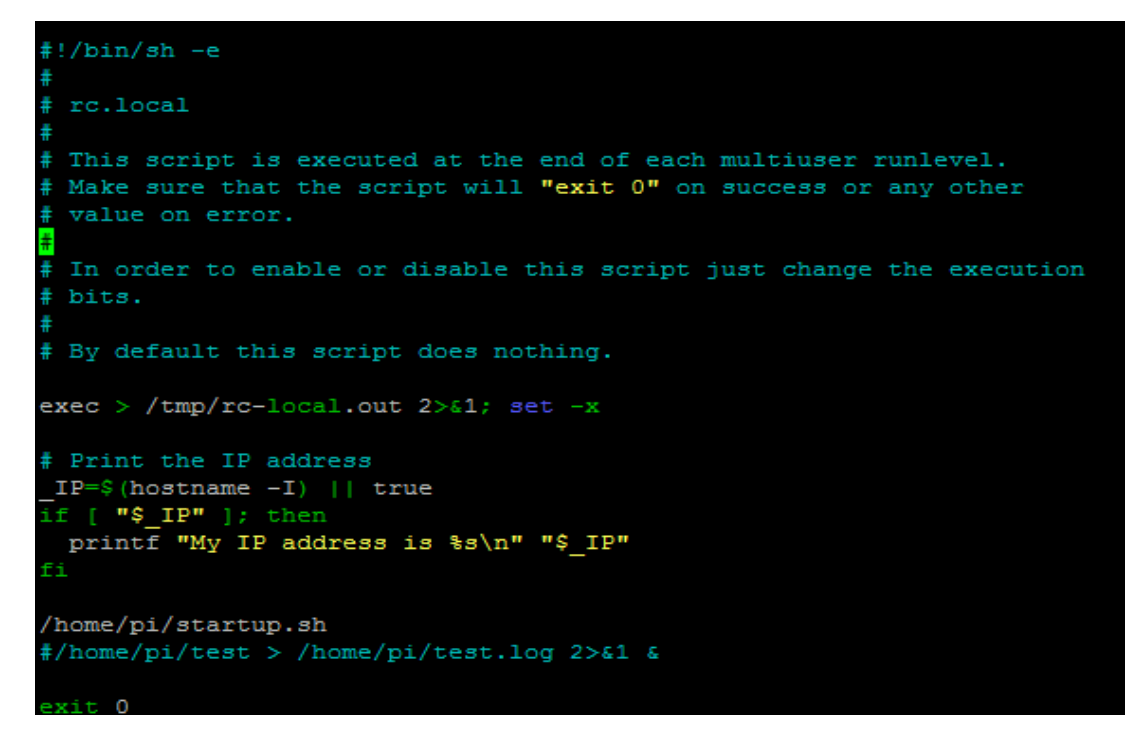

Ilustración 54 Fichero /etc/rc.local Fuente: Elaboración propia.

Este archivo, que por defecto no hace nada (como se puede leer en los comentarios) se ha editado para que:

- Ejecute un archivo rc-local.out en el directorio /tmp : esta línea permite visualizar opciones de "debug" o depuración de errores
- Imprima la dirección de la propia Raspberry, que se puede ver en el archivo rc-local.out : esta línea únicamente tenía como objetivo la realización de pruebas
- Lanza el ejecutable startup.sh dentro del directorio /home/pi
- Al final devuelve un cero para poder continuar con el siguiente Runlevel

El ejecutable startup.sh al que se hace referencia dentro de rc.local es un "bash script". Bash (del inglés Bourne-again Shell). Es un programa informático encargado de interpretar órdenes mediante consola. Constituye el intérprete de comandos más usados por las aplicaciones Linux, aunque ahora también está disponible en Windows y Android.

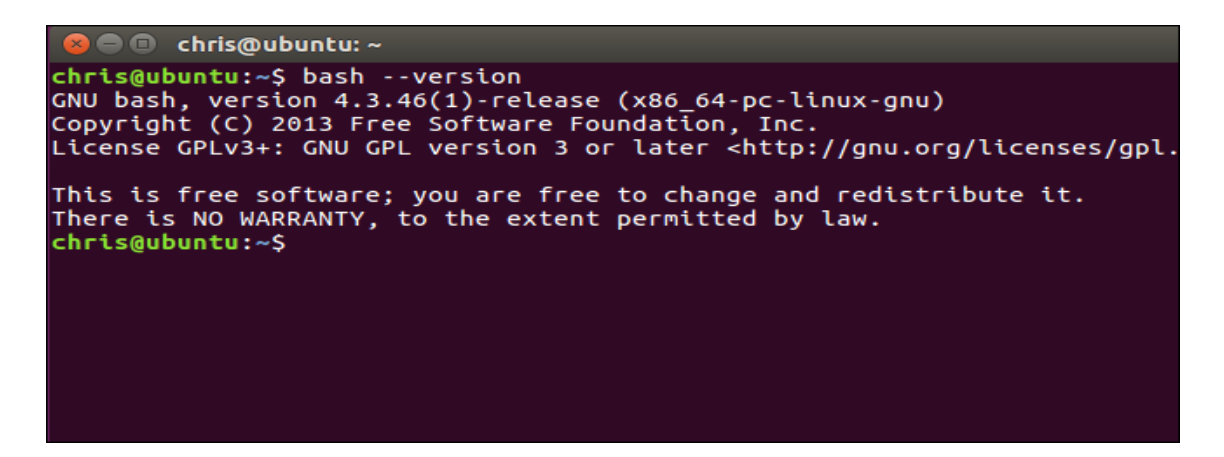

Ilustración 55 Ejemplo de consola de comandos BASH. Fuente: Google.

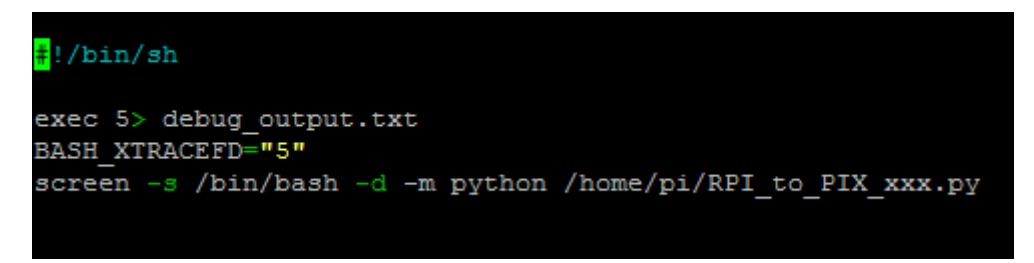

Ilustración 56 startup.sh llamado desde /etc/rc.local. Fuente: elaboración propia.

Dentro del citado tipo de programa es importante incluir un "Shebang". Este es el nombre que, en jerga Unix, recibe la sucesión de caracteres ubicados en la línea uno.

La importancia del "Shebang "radica en que permite interpretar el programa como ejecutable por uno de los intérpretes conocidos, haciendo, en este caso referencia al intérprete de comandos Bash.

Existen multitud de Shebang diferentes como por ejemplo #!/usr/bin/perl ó #!/usr/bin/python, cada uno haciendo referencia a su propio interprete. Siendo el más común el referido a Bash.

Es muy importante que además de usar el "Shebang" correspondiente se convierta el archivo en ejecutable usando el comando:

• chmod +x fichero, o, en este caso

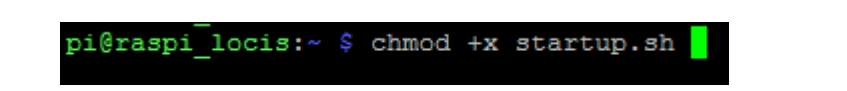

Ilustración 57 Convertir el fichero en ejecutable. Fuente: Elaboración propia.

Es importante ubicarse dentro de la ruta donde se encuentra el archivo al que queremos llamar, o, en su defecto usar una referenciación absoluta a dicha ruta.

Se puede comprobar que este comando se llevó a cabo de forma correcta ubicándose en el directorio correspondiente y tecleando por pantalla:

• ls –l

De esta manera se muestra en formato de lista los diferentes elementos dentro del directorio actual, en el presente caso:

| -rw-rr     | 1 | root | root | 1294 | abr | 10 | 13:26 | RPI_to_PIX_xxx.py  |
|------------|---|------|------|------|-----|----|-------|--------------------|
| -rwxr-xr-x | 1 | pi   | pi   | 612  | abr | 9  | 12:08 | screen_mavproxy.py |
| -rw        | 1 | pi   | pi   | 5273 | mar | 29 | 2017  | sent               |
| -rw-rr     | 1 | pi   | pi   | 327  | mar | 31 | 2017  | shutdown.py        |
| -rwxr-xr-x | 1 | pi   | pi   | 115  | abr | 10 | 12:25 | startup.sh         |
| drwx       | 3 | pi   | pi   | 4096 | mar | 15 | 17:23 | Sync               |
| drwxr-xr-x | 2 | pi   | pi   | 4096 | nov | 25 | 2016  | Templates          |
| -rwxr-xr-x | 1 | pi   | pi   | 55   | abr | 3  | 11:58 | test               |
| -rw-rr     | 1 | root | root | 15   | abr | 6  | 13:33 | test.dat           |

Ilustración 58 Listado de archivos en el directorio /home/pi de la RPI. Fuente: elaboración propia.

En el listado de arriba se puede ver como startup.sh es un archivo que admite lectura y escritura (marcados con r y x respectivamente, del inglés "read" "write", y además es ejecutable (marcado con la x del inglés "executable"), a diferencia de otros archivos.

Además también podemos ver cómo es un archivo propiedad del usuario "pi" a diferencia de otros archivos que solo pueden ser accedidos con privilegios "root" o de administrador (son propiedad de este súper usuario).

Si en algún momento quisiéramos revertir la propiedad de ser ejecutable del archivo se teclearía por consola:

• chmod –x fichero

El archivo startup.sh presenta una nomenclatura muy sencilla:

- Primero, el ya citado "Shebang" encargado de llamar al intérprete. Es especialmente importante que esta línea se mantenga en la cabecera del programa y sin ningún tipo de espacios
- Las líneas dos y tres corresponden a comandos de "debugging" o depuración de errores, generando un debug.txt
- La última línea es la encargada de la llamada a la función "screen" responsable de una multiplexación de terminal en donde se ejecutará el programa python RPI\_to\_PIX\_xxx.py

#### 8.3.3.- Multiplexación de terminal

RPI\_to\_PIX\_xxx.py llama a la ejecución de otro programa denominado Mavproxy.py

Dicho programa, en el que se profundizará más adelante, consiste en un bucle infinito diseñado para dar comandos por teclado que serán ejecutados por la controladora.

Debido al diseño de este programa y su forma de uso común, se requiere una interacción constante humano-máquina. Es decir el operario introducirá comandos del estilo "ARM" (para realizar el armado o comprobación de la disponibilidad sin errores), "PARAM SHOW" (para mostrar por pantalla los diferentes parámetros de la controladora) u otros.

| Command $\Delta$ | Value | Units | Options     |
|------------------|-------|-------|-------------|
| ACCEL_Z_P        | 0,5   |       | 0.500 1.500 |
| ACRO_BAL_PITCH   | 1     |       | 03          |

Ilustración 59 Lista de parámetros visto desde la planificadora de vuelo (Mission Planner). Fuente: Elaboración propia.

Dentro del bucle infinito que corresponde a mavproxy.py podemos ejecutar comandos, como se puede ver en la siguiente imagen:

| SR3_POSITION     | 2.000000        |
|------------------|-----------------|
| SR3 RAW CTRL     | 2.000000        |
| SR3 RAW SENS     | 2.000000        |
| SR3 RC CHAN      | 2.000000        |
| STAT BOOTCNT     | 211.000000      |
| STAT FLTTIME     | 3304.000000     |
| STAT RESET       | 59839848.000000 |
| STAT RUNTIME     | 410930.000000   |
| SUPER SIMPLE     | 0.000000        |
| SYSID ENFORCE    | 0.000000        |
| SYSID MYGCS      | 255.000000      |
| SYSID SW MREV    | 120.000000      |
| SYSID SW TYPE    | 10.000000       |
| SYSID THISMAV    | 1.000000        |
| TELEM DELAY      | 0.000000        |
| TERRAIN ENABLE   | 1.000000        |
| TERRAIN FOLLOW   | 0.000000        |
| TERRAIN SPACING  | 100.000000      |
| THROW MOT START  | 0.000000        |
| THROW NEXTMODE   | 18.000000       |
| THROW TYPE       | 0.000000        |
| THR_DZ           | 100.000000      |
| TUNE             | 0.000000        |
| TUNE_HIGH        | 1000.000000     |
| TUNE_LOW         | 0.000000        |
| VEL_XY_FILT_HZ   | 5.000000        |
| VEL_XY_I         | 0.500000        |
| VEL_XY_IMAX      | 1000.000000     |
| VEL_XY_P         | 1.000000        |
| VEL_Z_P          | 5.000000        |
| VISO_ORIENT      | 0.000000        |
| VISO_POS_X       | 0.000000        |
| VISO_POS_Y       | 0.000000        |
| VISO_POS_Z       | 0.000000        |
| VISO_TYPE        | 0.000000        |
| WPNAV_ACCEL      | 100.000000      |
| WPNAV_ACCEL_Z    | 100.000000      |
| WPNAV_LOIT_JERK  | 1000.000000     |
| WPNAV_LOIT_MAXA  | 250.000000      |
| WPNAV_LOIT_MINA  | 25.000000       |
| WPNAV_LOIT_SPEED | 500.000000      |
| WPNAV_RADIUS     | 100.000000      |
| WPNAV_RFND_USE   | 1.000000        |
| WPNAV_SPEED      | 500.000000      |
| WPNAV_SPEED_DN   | 150.000000      |
| WPNAV_SPEED_UP   | 250.000000      |
| WP_NAVALT_MIN    | 0.000000        |
| WP YAW BEHAVIOR  | 2.000000        |

Ilustración 60 Resultado del comando "param show" en la terminal multiplexada en la que se ejecuta mavproxy.py. Fuente: Elaboración propia.

Pero como se introdujo con anterioridad, esta interacción constante es justo lo que se pretende evitar en el presente proyecto, asimismo el "script" que controla las cámaras se basa en otro bucle infinito. De modo que se opta por la solución de abrir varios terminales de comunicación.

En el terminal nuevo, se ejecutará el programa Mavproxy.py, al que solo se recurrirá para el envío automático de misión, dejando así el terminal original disponible para la ejecución del script automático.

### 8.3.4.- Mavproxy.py

Mavproxy es una GCS (del inglés Ground control station), escrita en el lenguaje de programación Python, especialmente diseñada por la universidad australiana de Camberra para su uso en UAVs.

Es capaz de, a través de una interfaz basada en comandos escritos en inglés, generar un mensaje MAVLink, entendible por la controladora de vuelo, produciéndose así la comunicación humano máquina.

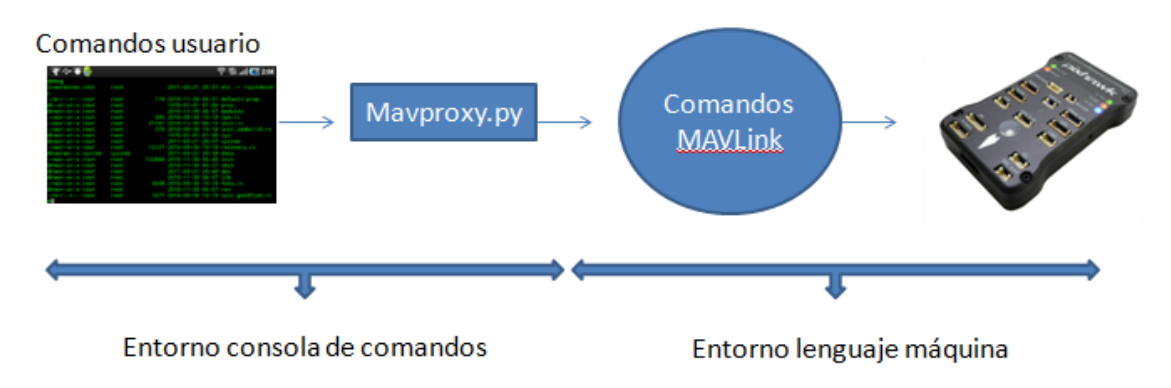

Ilustración 61 Interacción humano-máquina. Fuente: Elaboración propia.

### 8.3.5.- MAVLink

MAVLink (del inglés "Micro Air Vehicle Link" o conexión entre micro vehículos aéreos) es un protocolo de comunicación usado con vehículos no tripulados de tamaño reducido.

Este protocolo es mayormente usado para establecer una comunicación entre una GCS o estación de control de tierra y cualquier tipo de vehículos no tripulados, con el objetivo de transmitir comandos, orientaciones, velocidades o Waypoints.

# 8.3.6.- ¿Cómo se realiza la comunicación usando el protocolo MAVLink? Estructura de un paquete MAVLink.

En informática un paquete se refiere a una unidad de datos que se pone en ruta a través de un origen y un destino en Internet, o cualquier otra red.

Cuando cualquier archivo o comando se envía de un lugar a otro se divide entre partes de la forma más eficiente posible para el encaminamiento.

Cada uno de estos paquetes de información se numera por separado y contiene la dirección de su destino.

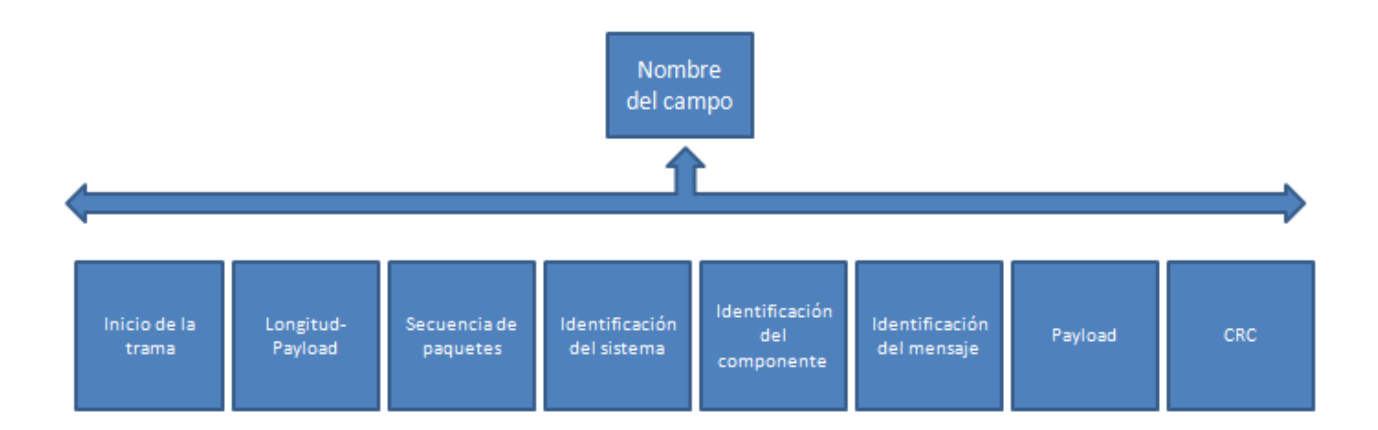

Ilustración 62 Estructura de un paquete MAVLink. Fuente: Elaboración propia.

Los paquetes de un mismo origen pueden viajar por diferentes rutas hasta llegar a su destino en donde se reunificarán para formar el archivo o comando correspondiente.

### 8.3.7.- Instalación de Mavproxy y GNU screen

Para poder acceder a la comunicación MAVLink a través de mavproxy.py primero debemos descargarlo, para ello será necesario introducir en la consola de comandos de la Raspberry la siguiente línea:

```
root@raspi_locis:/home/pi# sudo apt-get install python-dev python-opencv python-
wxgtk3.0 python-pip python-matplotlib python-pygame python-lxml python-yaml
```

Ilustración 63 Instalación de mavproxy.py dentro de la Raspberry. Fuente: Elaboración propia.

Otra opción es obtener el código directamente de un web repositorio como GitHub, plataforma líder mundial en desarrollo de software. En este caso habría que descargarse el .txt correspondiente y hacer un archivo python, al que se llamaría posteriormente desde alguno de los directorios de la Raspberry.

Para poder realizar la multiplexación es necesario descargar el programa Screen, un software usado para multiplicar una consola física entre varios procesos (normalmente Shell interactivas).

El proceso de instalación de este software es sencillo, simplemente lanzaremos la siguiente línea de códigos desde la consola de comandos de la Raspberry pi:

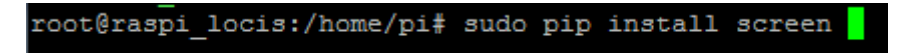

Ilustración 64 Instalación del software screen en la Raspberry pi. Fuente: Elaboración propia.

Su utilidad reside mayormente en los siguientes casos:

- Permite manejar varios programas desde la consola de comandos
- Permite separar los programas ejecutados desde el Shell

• Permite compartir las sesiones con otros usuarios

Algunos de los comandos más importantes usados por la función son:

• screen –ls: muestra las multiplexaciones activas, así como su estado.

```
pi@raspi_locis:~ $ screen -ls
There is a screen on:
1693..raspi_locis (11/04/18 11:30:13) (Detached)
1 Socket in /var/run/screen/S-pi.
```

Ilustración 65 Comando screen -ls con multiplexaciones activas. Fuente: Elaboración propia.

• screen –x nombre: conecta con la terminal especificada, en caso de solo haber dos activas el nombre es redundante pues se cambiaría de una a otra.

```
root@raspi_locis:/home/pi# screen -x
```

Ilustración 66 Comando screen -x por consola. Fuente. Elaboración propia.

Al teclear este comando entramos en la terminal multiplexada, que está ejecutando mavproxy.py para subir de forma automática una misión de vuelo:

```
nicio de progr
  onnect /dev/ttyAMA0 source_system=255
     script Registro_de_vuelo/mavinit.scr
 loaded 15 waypoints from /Registro_de_vuelo/wp/xxx.WAYPOINTS
 og Directory: Registro_de_vuelo/logs/2018-04-11/flight3
Celemetry log: Registro_de_vuelo/logs/2018-04-11/flight3/flight.tlog
Waiting for heartbeat from /dev/ttyAMAO
ACGot MAVLink msg: MISSION_ACK {target_system : 255, target_component : 0, type : 0}
Sent waypoint 0 : MISSION_ITEM {target_system : 0, target_component : 0, seq : 0, frame : 0, comm
0, param4 : 0.0, x : 43.523037, y : -5.609175, z : 40.0}
ALT HOLD> Mode ALT HOLD
Sent waypoint 1 : MISSION_ITEM {target_system : 1, target_component : 0, seq : 1, frame : 10, com
.0, param4 : 0.0, x : 0.0, y : 0.0, z : 20.0}
Sent waypoint 2 : MISSION_ITEM {target_system : 1, target_component : 0, seq : 2, frame : 10, com
Sent waypoint 2 : MISSION_ITEM (target_system : 1, target_component : 0, seq : 2, frame : 10, com
.0, param4 : 0.0, x : 43.523037, y : -5.609175, z : 40.0}
Sent waypoint 3 : MISSION_ITEM {target_system : 1, target_component : 0, seq : 3, frame : 10, com
.0, param4 : 0.0, x : 43.522982, y : -5.610008, z : 40.0}
Sent waypoint 4 : MISSION_ITEM {target_system : 1, target_component : 0, seq : 4, frame : 10, com
 .0, param4 : 0.0, x : 43.522982, y : -5.610008, z : 30.0}
Sent waypoint 5 : MISSION_ITEM {target_system : 1, target_component : 0, seq : 5, frame : 10, com
0.0, param4 : 0.0, x : 43.522982, y : -5.610008, z : 30.0}
 Sent waypoint 6 : MISSION ITEM {target system : 1,
                                                                                                    target component : 0, seq : 6, frame : 10, co
Sent waypoint 6 : MISSION_IIEM (target_system : 1,
Sent waypoint 7 : MISSION_IIEM (target_system : 1,
.0, param4 : 0.0, x : 43.523157, y : -5.609818, z :
Sent waypoint 8 : MISSION_IIEM (target_system : 1,
                                                                                                      30.0}
                                                                                                    target component : 0, seq : 7, frame : 10, com
                                                                                                  : 30.0}
                                                                                                    target component : 0, seq : 8, frame : 10, com
 Sent waypoint 0 : MiSSION_ITEM {target_system : 1, target
.0, param4 : 0.0, x : 43.523274, y : -5.609801, z : 30.0}
Sent waypoint 9 : MISSION_ITEM {target_system : 1, target
.0, param4 : 0.0, x : 43.523277, y : -5.609802, z : 30.0}
Sent waypoint 10 : MISSION_ITEM {target_system : 1, target
0.0, param4 : 0.0, x : 43.523277, y : -5.609802, z : 40.0
                                                                                                    target_component : 0, seq : 9, frame : 10, com
                                                                                                      target component : 0, seq : 10, frame : 10,
                                                                                                       : 40.0}
                                                                                                       target_component : 0, seq : 11, frame : 10,
        waypoint 11 : MISSION_ITEM {target_system : 1,
 0.0, param4 : 0.0, x : 43.523037, y : -5.609175, z : 40.0}
Sent waypoint 12 : MISSION_ITEM {target_system : 1, target_component : 0, seq : 12, frame : 10,
   0.0, param4 : 0.0, x : 0.0, y : 0.0, z : 0.0}
ent waypoint 13 : MISSION_ITEM {target_system : 1, target_component : 0, seq : 13, frame : 10,
 0.0, param4 : 0.0, x : 43.523037, y : -5.609175, z : 40.0}
Sent waypoint 14 : MISSION_ITEM {target_system : 1, target_component : 0, seq : 14, frame : 10,
0.0, param4 : 0.0, x : 43.523037, y : -5.609175, z : 40.0}
         all 15 waypoints
        MAVLink msg: MISSION_ACK {target_system : 255, target_component : 0, type : 0}
         Flight plan
                                received
```

Ilustración 67 Multiplexación de terminal. Fuente: Elaboración propia.

### 8.3.8.- RPI\_to\_PIX\_xxx

Corresponde a un programa escrito en python que se encarga de la ejecución en otra terminal de mavproxy.py. Se pueden ver las líneas que lo componen en la siguiente imagen:

Es conveniente aclarar que el comando sudo simplemente se encarga de realizar la acción que se le escribe a continuación llamando al usuario su, es decir con privilegios de súper usuario.

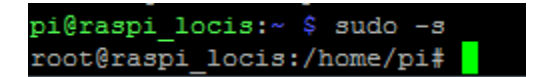

Ilustración 68 Usuario pi vs usuario root. Fuente: Elaboración propia.

Con este comando se consigue control de los archivos propiedad del súper usuario, como también del usuario pi (usuario estándar).

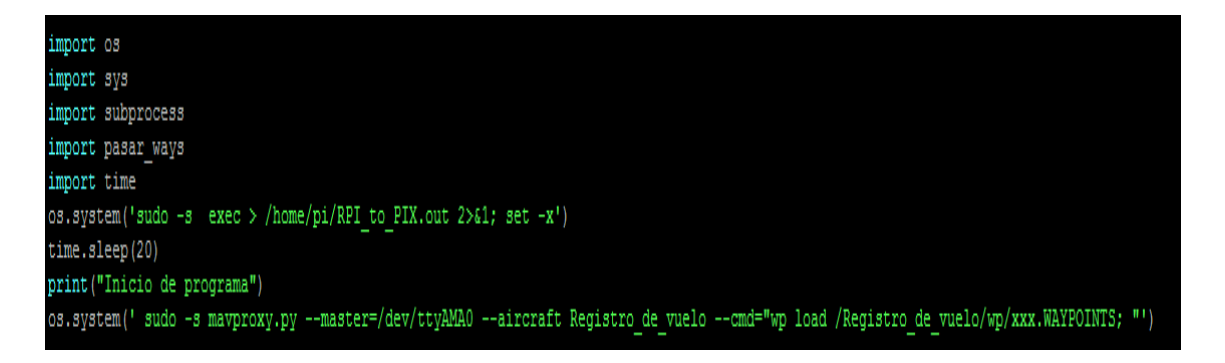

Ilustración 69 RPI\_to\_PIX\_xxx.py .Fuente: elaboración propia.

Este programa, escrito en el lenguaje de programación Python realiza las siguientes acciones:

Primero llama a las librerías necesarias para su correcta ejecución. Una librería en Python, o cualquier otro lenguaje de programación consiste en conjuntos pre-escritos de código que aportan ciertas funcionalidades a nuestros programas.

Como es lógico el objetivo de las librerías en aumentar la eficiencia en la programación, pues al incorporar código escrito por otras personas se reduce la cantidad de líneas escritas por el usuario.

Todas las librerías usadas fueron descargadas e instaladas con comandos del estilo sudo pip-install nombre de la librería, a excepción de la llamada "pasar\_ways".

Dicha librería se trata únicamente de un nuevo programa escrito en lenguaje Python, que simplemente busca el archivo con extensión .WAYPOINTS dentro de la carpeta compartida entre la Raspberry y la estación de tierra, para copiarlo dentro de la carpeta desde la cual cargamos los Waypoints a la controladora.

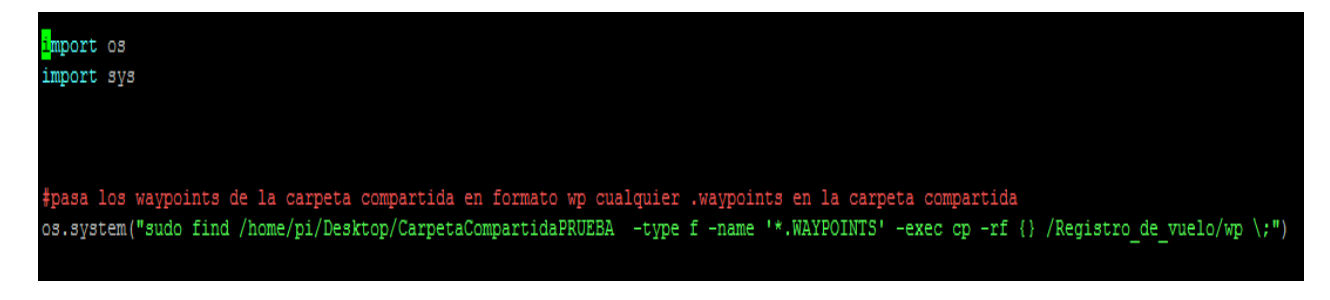

Ilustración 70 Código de "pasar\_ways.py". Fuente: Elaboración propia.

En el código propio y referente al programa primero se da una orden al sistema mediante el comando "os.system" que hace referencia a opciones de "debugging" o depuración de errores.

Posteriormente se espera un tiempo mediante el comando time.sleep(tiempo de espera). Este retardo obedece a optimizar la secuencia de arranque del sistema en su conjunto. Sería imposible cargar la misión en la controladora si esta se encontrase apagada, por lo que es esencial retrasar el encendido de la Raspberry para adaptarlo al de la controladora.

La línea posterior da inicio al programa, pidiendo luego mediante otra orden al sistema que se busque, a través del comando "find" dentro de la ruta especificada los archivos con extensión WAYPOINTS. Para posteriormente ejecutar (exec) el comando copiar en la carpeta del directorio de vuelo, siguiendo la ruta especificada.

Es conveniente destacar que la llamada a Mavproxy.py, que se encuentra instalado en el directorio del usuario ( es decir /home/pi, razón por la cual es innecesario especificar su ruta), crea un directorio de vuelo al usar el comando "Aircraft" llamado "Registro\_de\_vuelo".

A este nuevo directorio se accede con la ruta /Registro\_de\_vuelo, debido a que se encuentra debajo del directorio raíz (designado por /) según el sistema de carpetas de Linux.

El complemento –master hace referencia a /dev/ttyAMA0 (del inglés "device", aparato), para establecer el tipo y la relación (determinando al maestro y al esclavo) de la conexión establecida.

AMA0 es el puerto mediante el cual se comunica la Raspberry con la controladora, habiendo sido sustituido el puerto ttyS0 (el puerto por defecto) por razones de eficacia.

Para poder comunicarle a la controladora la carga de los datos de la misión es necesario que este tipo de datos esté disponible en el directorio de vuelo creado anteriormente, carpeta donde además se descargarán los datos correspondientes a los "logs" de las misiones de vuelo.

De este modo el programa Mavproxy.py mediante el comando cmd o ejecutar, realizara la "wp load" o carga de los Waypoints de la misión con los datos presentes en el directorio de vuelo.

Un archivo .WAYPOINTS es simplemente un tipo de archivo similar a .txt con una serie de encabezados y reglas:

El primer punto fundamental es saber que un Waypoints es un punto definido por una posición geográfica, coordenadas de latitud, longitud, y en la mayoría de los casos altura. Son principalmente usados en instrumentos de navegación GPS.

Una sucesión de Waypoints permite al piloto del dron establecer rutas de puntos de referencia para recorrer diferentes trayectorias.

Para asegurar una lectura correcta de este tipo de archivos debemos seguir el siguiente formato:

| QGC | WPL IIU |    |     |          |          |           |           |            |           |           |   |
|-----|---------|----|-----|----------|----------|-----------|-----------|------------|-----------|-----------|---|
| Ó   | 1       | 0  | 16  | 0 0      | 0 0      | 43.523037 | -5.609175 | 40.000000  | 1         |           |   |
| 1   | 0       | 10 | 22  | 0.000000 | 0.000000 | 0.000000  | 0.000000  | 0.000000   | 0.000000  | 20.000000 | 1 |
| 2   | 0       | 10 | 16  | 0.000000 | 0.000000 | 0.000000  | 0.000000  | 43.523037  | -5.609175 | 40.000000 | 1 |
| 3   | 0       | 10 | 16  | 0.000000 | 0.000000 | 0.000000  | 0.000000  | 43.522982  | -5.610008 | 40.000000 | 1 |
| 4   | 0       | 10 | 16  | 0.000000 | 0.000000 | 0.000000  | 0.000000  | 43.522982  | -5.610008 | 30.000000 | 1 |
| 5   | 0       | 10 | 181 | 0.000000 | 1.000000 | 0.000000  | 0.000000  | 43.522982  | -5.610008 | 30.000000 | 1 |
| 6   | 0       | 10 | 16  | 3.000000 | 0.000000 | 0.000000  | 0.000000  | 43.523062  | -5.609912 | 30.000000 | 1 |
| 7   | 0       | 10 | 16  | 3.000000 | 0.000000 | 0.000000  | 0.000000  | 43.523157  | -5.609818 | 30.000000 | 1 |
| 8   | 0       | 10 | 16  | 3.000000 | 0.000000 | 0.000000  | 0.000000  | 43.523274  | -5.609801 | 30.000000 | 1 |
| 9   | 0       | 10 | 16  | 3.000000 | 0.000000 | 0.000000  | 0.000000  | 43.523277  | -5.609802 | 30.000000 | 1 |
| 10  | 0       | 10 | 16  | 0.000000 | 0.000000 | 0.000000  | 0.000000  | 43.523277  | -5.609802 | 40.000000 | 1 |
| 11  | 0       | 10 | 16  | 0.000000 | 0.000000 | 0.000000  | 0.000000  | 43.523037  | -5.609175 | 40.000000 | 1 |
| 12  | 0       | 10 | 181 | 0.000000 | 0.000000 | 0.000000  | 0.000000  | 0.000000   | 0.000000  | 0.000000  | 1 |
| 13  | 0       | 10 | 181 | 1.000000 | 1.000000 | 0.000000  | 0.000000  | 43.523037  | -5.609175 | 40.000000 | 1 |
| 14  | 0       | 10 | 20  | 0.000000 | 0.00000  | 0.000000  | 0.000000  | 43, 523037 | -5.609175 | 40,000000 | 1 |

Ilustración 71 Ejemplo de archivo .Waypoints. Fuente: servidor interno LOCIS.

Que se corresponde con un patrón de este tipo:

| QGC WPL <v< th=""><th>'ERSION&gt;</th><th></th><th></th><th></th><th></th><th></th><th></th><th></th></v<> | 'ERSION>            |                          |                     |                   |                                   |                     |                     |                                 |
|----------------------------------------------------------------------------------------------------|---------------------|--------------------------|---------------------|-------------------|-----------------------------------|---------------------|---------------------|---------------------------------|
| <indice></indice>                                                                                          | <wp actual=""></wp> | <marco coord=""></marco> | <comando></comando> | <param1></param1> | <br><param5 longitud=""></param5> | <latitud></latitud> | <altitud></altitud> | <autocontinuar></autocontinuar> |

Ilustración 72 Formato archivo .Waypoints. Fuente: Elaboración propia.

Primero, siempre se debe empezar con un encabezado de la forma QGC WPL 110, sintaxis que representa Qgroundcontrol (plataforma de código abierto que proporciona configuración para vehículos controlados por PIXHAWCK PX4), el número posterior implica la versión del software.

El siguiente punto que empieza en cero, representa la coordenada HOME o de inicio. Se representa con el índice cero, para seguir con el WP actual (siguiente en la lista).

Las siguientes líneas, para cada uno de los Waypoints contienen información de latitud longitud, altura y tiempo de espera en el punto (delay).

## **8.4.- PRUEBA DE FUNCIONAMIENTO**

Las bases de la prueba deben ser tales que al iniciarse la Raspberry se consigan los siguientes objetivos:

• Copiado de archivos .waypoint

• Carga de archivo .waypoint

Para ello, primero se copien los archivos .Waypoints a los que posteriormente accederá mavproxy.py, para realizar la prueba lo primero será borrar, en caso de existir el archivo que espera encontrar el programa en la ubicación deseada. Para ello:

| pi@raspi_locis:/Registro_de_vuelo/wp \$ ls -l                 |  |  |  |  |  |  |  |  |  |
|---------------------------------------------------------------|--|--|--|--|--|--|--|--|--|
| total 16                                                      |  |  |  |  |  |  |  |  |  |
| -rw-rr 1 root root 143 abr 9 13:04 2archivowaypoints.txt      |  |  |  |  |  |  |  |  |  |
| -rwxr-xr-x 1 root root 220 mar 26 12:41 archivowaypoints.txt  |  |  |  |  |  |  |  |  |  |
| -rw-rr 1 root root 327 abr 9 12:36 test_way.txt               |  |  |  |  |  |  |  |  |  |
| -rw-rr 1 root root 1172 abr 11 11:30 xxx.WAYPOINTS            |  |  |  |  |  |  |  |  |  |
| pi@raspi_locis:/Registro_de_vuelo/wp \$ sudo rm xxx.WAYPOINTS |  |  |  |  |  |  |  |  |  |
| pi@raspi_locis:/Registro_de_vuelo/wp \$ ls -1                 |  |  |  |  |  |  |  |  |  |
| total 12                                                      |  |  |  |  |  |  |  |  |  |
| -rw-rr 1 root root 143 abr 9 13:04 2archivowaypoints.txt      |  |  |  |  |  |  |  |  |  |
| -rwxr-xr-x 1 root root 220 mar 26 12:41 archivowaypoints.txt  |  |  |  |  |  |  |  |  |  |
| -rw-rr 1 root root 327 abr 9 12:36 test_way.txt               |  |  |  |  |  |  |  |  |  |
| pi@raspi locis:/Registro de vuelo/wp \$                       |  |  |  |  |  |  |  |  |  |

Ilustración 73 Borrado del archivo xxx.WAYPOINTS. Fuente: Elaboración propia.

De este modo se evita que el archivo ya exista en la ubicación destino y altere la prueba.

Posteriormente debemos asegurarnos de que exista un archivo llamado "xxx.WAYPOINTS" en la carpeta compartida, para ello:

- cd /home/pi/Desktop/CarpetaCompartidaPRUEBA
- ls –l

El tercer paso es cargar en la controladora otro archivo .waypoint ó .txt para ver si es reemplazado en el arranque, para ello:

Se ejecuta un archivo Python que carga un fichero .txt con coordenadas waypoint a la controladora de vuelo.

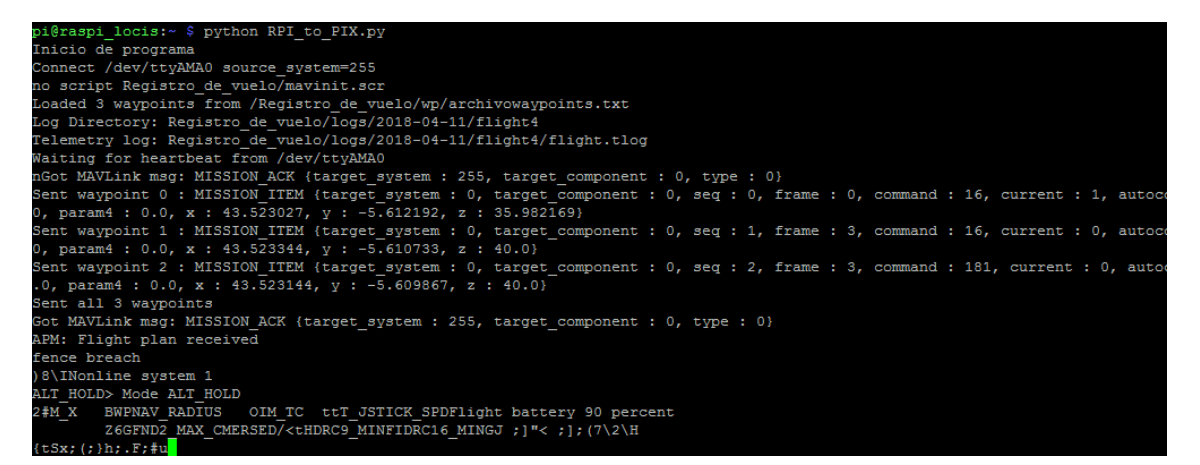

Ilustración 74 Envió de Waypoints por consola de comandos. Fuente: Elaboración propia.

A continuación, comprobamos la recepción de la nueva misión en la controladora usando el software "Mission Planner"

Mission Planner es un software soportado por Windows que actúa como planificador del vuelo, es capaz de presentar una GUI (interfaz gráfica de usuario) que permite interactuar de una forma cómoda con la controladora PIXHAWCK, modificando sus parámetros, cargando Waypoints, y otras muchas funcionalidades.

Para ello necesitamos primero conectar el software con la controladora de vuelo por medio de dos radios de telemetría y mediante la función "connect".

Luego dentro de la pestaña "Flight Plan" pulsar en "Leer Wps", de la forma que se muestra en la imagen.

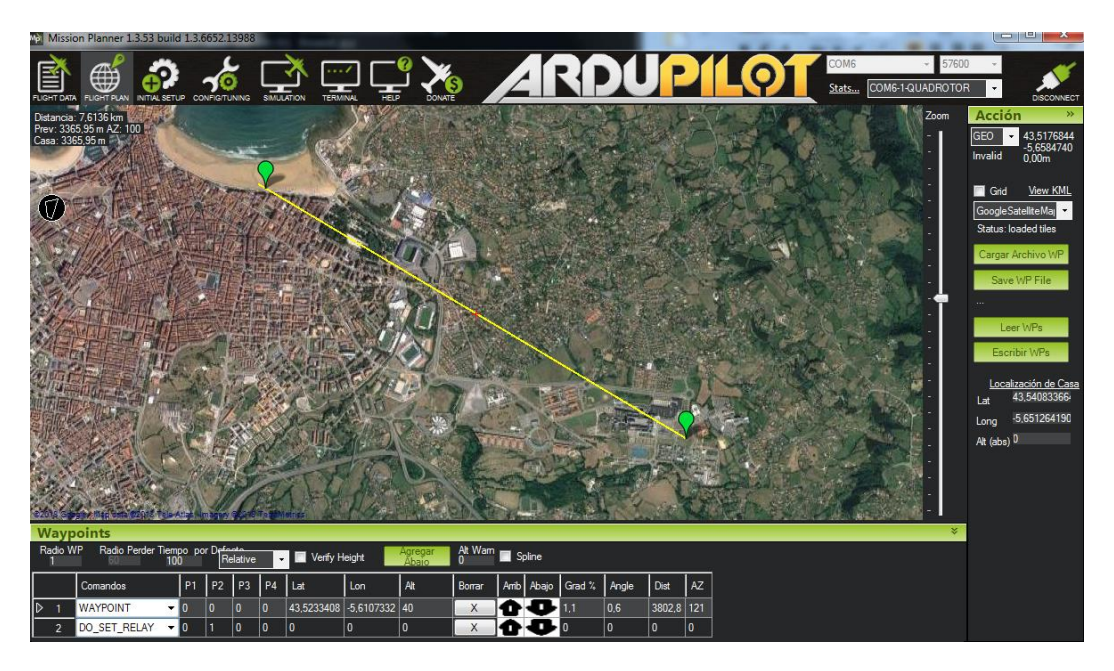

Ilustración 75 Comprobación de la misión recibida en Mission Planner. Fuente: Elaboración propia.

El último paso de la prueba consiste en reiniciar la Raspberry, para ello usamos el código sudo reboot en la consola de comandos.

Posteriormente, y del mismo modo anterior, volvemos a revisar si se han cargado los puntos correctos:

| Missi                             | on Planner 1.3.53 build 1.3.6             | 5652.1 | 13988          |      |        |               |                 |       |          |      |       |           |       |      |     |                                    |                                                             | x                         |
|-----------------------------------|-------------------------------------------|--------|----------------|------|--------|---------------|-----------------|-------|----------|------|-------|-----------|-------|------|-----|------------------------------------|-------------------------------------------------------------|---------------------------|
| FLIGHT DAT                        |                                           |        | UNING          | SMUL |        |               |                 |       |          | 1    | R     | D         | J     | )    | 11  | COM6 5760<br>Stats COM6-1-QUADROTC | 0 ·                                                         |                           |
| Distancia<br>Prev: 14<br>Casa: 44 | : 8,0275 km<br>33,85 m AZ: 126<br>87,29 m |        | and the second |      |        |               |                 |       |          |      |       |           |       |      |     | Zoom                               | Acción<br>GEO - 43,51<br>Invalid 0,00m                      | >><br>99250<br>68010<br>1 |
| 0                                 |                                           | いたので   |                |      | 作業     |               |                 | Ny R  |          |      |       |           |       | ***  |     |                                    | Grid <u>View</u><br>GoogleSatelliteM<br>Status: loaded tile | /KML<br>lai ▼<br>es       |
| 92018 66                          |                                           |        | 1              |      | erricz |               |                 |       | mil      |      |       |           |       |      |     |                                    | Cargar Archivo<br>Save WP File                              | wР                        |
| Way                               | ooints                                    |        |                |      |        |               |                 |       |          |      |       |           |       |      |     | *                                  | Leer WPs                                                    |                           |
| Radio V<br>1                      | VP Radio Perder Tiempo po<br>100          | v Dré  | errain         | •    |        | Verify Height | Agrega<br>Abaic | Alt V | Vam 🔲 Sp | line |       |           |       |      |     |                                    | Escribir WPs                                                | 5                         |
|                                   | Comandos                                  | Τ      | Τ              | T    | Γ      |               |                 |       | Borrar   | Amb  | Abajo | Grad %    | Angle | Dist | AZ  |                                    | Localización d                                              | do Corro                  |
| 1                                 | TAKEOFF -                                 | 0      | 0              | 0    | 0      | 0             | 0               | 20    | X        | Ô    | Ð     | 0         | 0     | 0    | 0   |                                    | Lat 43,5408                                                 | 3366                      |
| 2                                 | WAYPOINT -                                | 0      | 0              | 0    | 0      | 43,5230368    | -5,6091752      | 40    | X        | Ō    | Ð     | 1.0       | 0.6   | 39   | 120 |                                    | Long -5,65126                                               | 64190                     |
| 3                                 | WAYPOINT -                                | 0      | 0              | 0    | 0      | 43,5229824    | -5,6100076      | 40    | X        | Û    | Ð     | 0,0       | 0,0   | 67,4 | 265 |                                    | Alt (abs) D                                                 |                           |
| 4                                 | WAYPOINT -                                | 0      | 0              | 0    | 0      | 43,5229824    | -5,6100076      | 30    | X        | Û    | Ð     | -Infinito | -90,0 | 10,0 | 180 |                                    |                                                             |                           |
| 5                                 | DO_SET_RELAY                              | 0      | 1              | 0    | 0      | 0             | 0               | 0     | X        | Ô    | ¢     | 0         | 0     | 0    | 0   |                                    |                                                             |                           |
| 6                                 | WAYPOINT -                                | 3      | 0              | 0    | 0      | 43,5230624    | -5,609912       | 30    | X        | Ô    | Ð     | 0.0       | 0.0   | 11.8 | 41  |                                    |                                                             |                           |
| 7                                 | WAYPOINT -                                | 3      | 0              | 0    | 0      | 43,5231552    | -5,609818       | 30    | X        | Ô    | Ð     | 0.0       | 0.0   | 12.8 | 36  |                                    |                                                             |                           |
| 8                                 | WAYPOINT -                                | 3      | 0              | 0    | 0      | 43,5232736    | -5,6098008      | 30    | X        | Û    | Ð     | 0,0       | 0,0   | 13,2 | 6   |                                    |                                                             |                           |
| 9                                 | WAYPOINT -                                | 3      | 0              | 0    | 0      | 43,5232768    | -5,6098016      | 30    | X        | Û    | ¢     | 0,0       | 0,0   | 0,4  | 350 |                                    |                                                             |                           |
| 10                                |                                           | 0      | 0              | 0    | 0      | 43,5232768    | -5,6098016      | 40    | X        | Û    | Ð     | Infinito  | 90,0  | 10,0 | 180 |                                    |                                                             |                           |
| 11                                | WAYPOINT -                                | 0      | 0              | 0    | 0      | 43,5230368    | -5,6091752      | 40    | X        | Û    | Ð     | 0.0       | 0.0   | 57.1 | 118 |                                    |                                                             |                           |
| 12                                | DO_SET_RELAY                              | 0      | 0              | 0    | 0      | 0             | 0               | 0     | X        | Û    | Ð     | 0         | 0     | 0    | 0   |                                    |                                                             |                           |
| 13                                | DO_SET_RELAY                              | 1      | 1              | 0    | 0      | 0             | 0               | 0     | X        | Û    | Đ     | 0         | 0     | 0    | 0   |                                    |                                                             |                           |
| D 14                              | RETURN_TO_LAUNCH -                        | 0      | 0              | 0    | 0      | 0             | 0               | 0     | Х        | Û    | Ð     | 0         | 0     | 0    | 0   |                                    |                                                             |                           |

Ilustración 76 Comprobación de la misión recibida en Mission Planner. Fuente: Elaboración propia.

Efectivamente la prueba se puede calificar como exitosa.

# 8.5.- IMPLEMENTACIÓN DE MECANISMO DE SEGURIDAD

Por seguridad se propone que se realice la carga de la misión únicamente si su nombre coincide con el día actual, esta medida espera poder corregir errores humanos como por ejemplo la subida de otra misión posterior, confusión entre operarios...

Aun así se recomienda comprobar la misión cargada actual usando el software Mission Planner antes de realizar cualquier vuelo.

Se seguirá un diagrama de bloques que sigue el siguiente esquema de decisión:

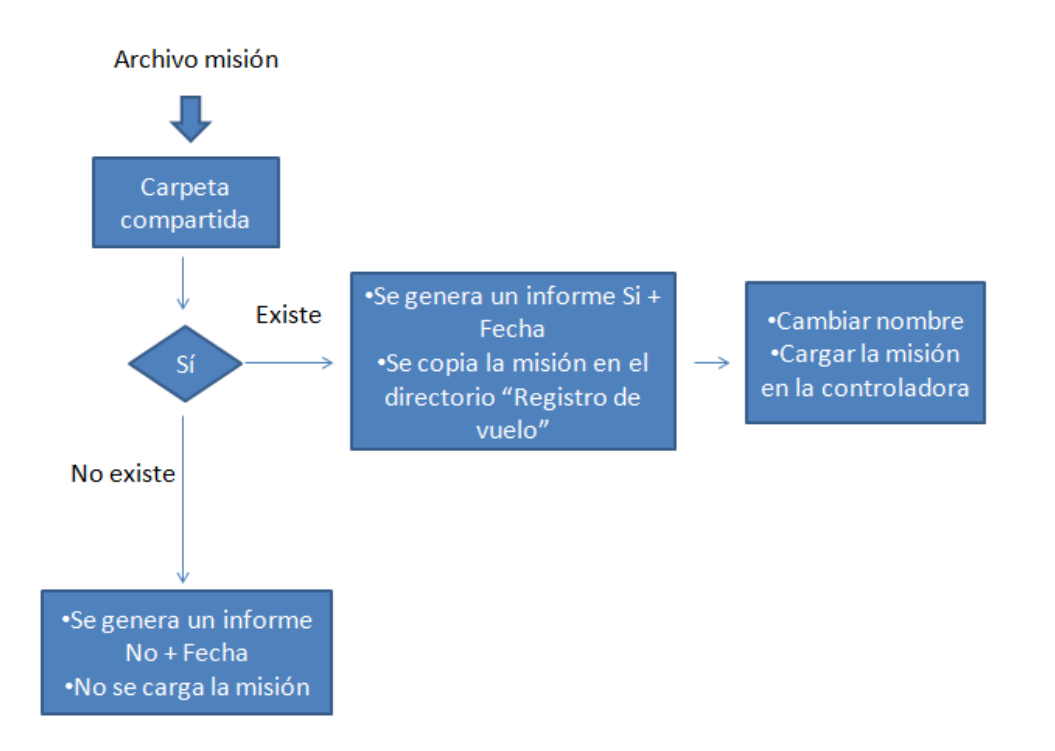

Ilustración 77 Esquema de decisión del mecanismo de seguridad. Fuente: Elaboración propia.

Para ello se actualizará el programa python llamado RPI\_to\_PIX\_xxx.py usado para subir la misión.

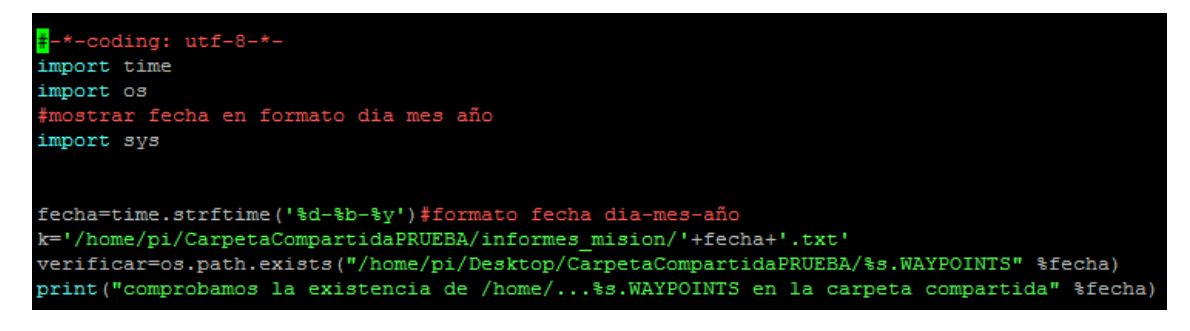

Ilustración 78 Actualización del programa Python parte 1. Fuente: Elaboración propia.

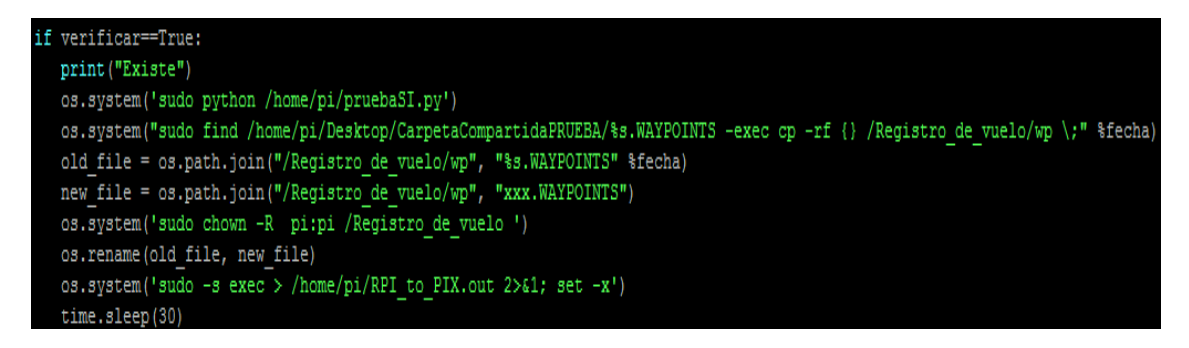

Ilustración 79 Actualización del programa Python parte 2. Fuente: Elaboración propia.
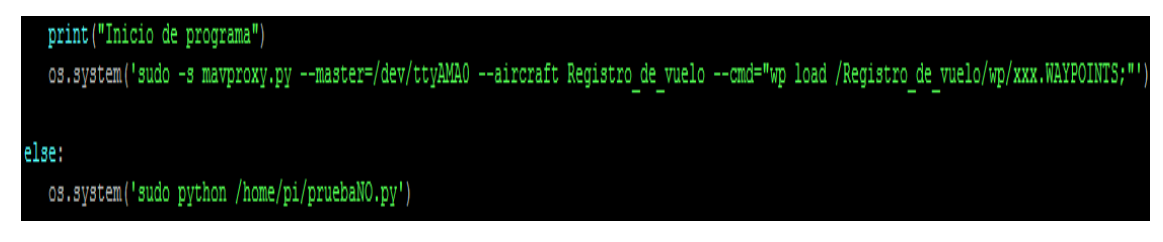

Ilustración 80 Actualización del programa Python parte 3. Fuente: Elaboración propia.

Primero, y justo después de incluir las libreras oportunas, se llamará a la función "time.strftime" para averiguar la fecha actual en el formato día-mes-año. Para con ello, usando las siguientes líneas de comandos comprobar si la ruta a la citada misión existe:

- fecha=time.striftime()
- verificar=os.path.exists('%s' %fecha) Este comando devuelve un "TRUE" o cierto en caso de que la ruta especificada exista o un "FALSE" o falso en caso contrario.

Es conveniente destacar la importancia de los diferentes formatos, para poder nombrar a la misión de forma correcta. Ya que el nombre debe coincidir con la ruta absoluta para obtener un "True" en la verificación.

De este modo:

- %d: Representa el día del mes con un espacio precediendo a los dígitos simples, del 01 al 31.
- %b: Representa el mes del año, usando para ello las abreviaturas inglesas. A continuación se muestra una tabla con las nomenclaturas de los doce meses.

|    | Mes                    | Abreviatura | Días  | Temporada |
|----|------------------------|-------------|-------|-----------|
| 1  | January [Enero]        | Jan.        | 31    | Incines   |
| 2  | February [Febrero]     | Feb.        | 28/29 | invierno  |
| 3  | March [Marzo]          | Mar.        | 31    |           |
| 4  | April [Abril]          | Apr.        | 30    | Primavera |
| 5  | May [Mayo]             | May         | 31    |           |
| 6  | June [Junio]           | Jun.        | 30    |           |
| 7  | July [Julio]           | Jul.        | 31    | Verano    |
| 8  | August [Agosto]        | Aug.        | 31    |           |
| 9  | September [Septiembre] | Sep.        | 30    |           |
| 10 | October [Octubre]      | Oct.        | 31    | Otoño     |
| 11 | November [Noviembre]   | Nov.        | 30    |           |
| 12 | December [Diciembre]   | Dec.        | 31    | Invierno  |

Ilustración 81 Abreviaturas de los meses en inglés. Fuente: https://www.aprender.org/mesesen-ingles/ Acceso: 24/4/2018.

• %y: Representación de dos dígitos del año del modo 18 para representar el año actual.

Posteriormente se entra en el "if" en caso de existir un fichero con mismo nombre al día actual o al "else" en caso contrario.

El bloque correspondiente al Sí lógico busca la misión en la carpeta compartida nombrada con el día actual (día-mes-año) y la copia en el directorio de /Registro\_de\_vuelo (donde el programa Mavproxy busca los archivos .Waypoints). Para evitar cambiar el código posterior se renombra la misión a subir como xxx.WAYPOINTS, para finalmente cargarla en la controladora.

Por su parte el bloque correspondiente al No lógico simplemente genera, en la carpeta compartida entre la Raspberry y la estación de tierra, un archivo .txt nombrado No+fecha y no intenta cargar ninguna misión en la controladora.

#### 8.5.1.- Prueba de funcionamiento

Primero se plantea la opción de que tengamos archivos .WAYPOINTS nombrados de forma diferente al día actual, de este modo al iniciar la Raspberry no debería producirse la carga de la misión en la controladora y, además deberíamos ver un informe explicando la situación.

Para ello primero, volvemos a hacer el archivo python ejecutable con el comando:

• sudo chmod +x <nombre\_del\_archivo>

También transferimos la propiedad al usuario pi, con:

• sudo chown pi: pi <nombre\_del\_archivo>

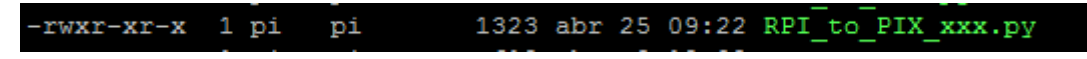

Ilustración 82 Cambio de propietario y archivo ejecutable. Fuente: Elaboración propia.

Es necesario cambiar de propietario todo el directorio de forma recursiva, no llega con solo hacerlo al fichero sobre el que queremos hacer el renombrado.

Sera necesario además especificar donde se abrirá el fichero con el comando f.open, pues por defecto se crea en el directorio desde el cual se dio la orden. En este caso será el directorio /etc (que es donde se encuentra rc.local).

Es conveniente entonces o bien generar los informes en la carpeta compartida o bien copiarlos.

En este caso se optó por abrir el fichero en la propia carpeta compartida, por:

- Sencillez de uso, ya que así nos evitamos el copiado.
- Problemas con los privilegios "root" del directorio /etc (no era posible crear el archivo al iniciar la Raspberry)

Sin embargo, por desconocimiento, para las primeras pruebas se generó el archivo de texto en el directorio /etc, sucediéndose los siguientes inconvenientes:

No se conseguía la generación de informes .txt en inicio ( a menos que previamente el archivo estuviera creado y solo se reescribiera)

Además, al intentar escribir en alguno de los archivos.txt generados usando el comando f.write("Texto a añadir") se producía el siguiente error:

| · · · _ ·         | · · · · ·     | -                 |         |              |
|-------------------|---------------|-------------------|---------|--------------|
| Traceback (most r | ecent call la | st):              |         |              |
| File "prueba.py   | ", line 4, in | <module></module> |         |              |
| f.write="hell     | 0"            |                   |         |              |
| AttributeError: ' | file' object  | attribute         | 'write' | is read-only |

Ilustración 83 Error al intentar escribir en el archivo creado. Fuente: Elaboración propia.

A falta de encontrar una solución mejor en ese momento se optó por generar un archivo.txt nombrado con el día en caso de encontrar la misión. Y con No+día en caso contrario.

Finalmente con este arreglo se consigue, al iniciar la Raspberry, un archivo de texto en blanco nombrado de la siguiente manera:

| Nombre                         | Fecha de modifica | Tipo             | Tamaño |
|--------------------------------|-------------------|------------------|--------|
| ~syncthing~No25-Apr-18.txt.tmp | 25/04/2018 12:40  | Archivo TMP      | 0 KB   |
| No25-Apr-18.txt                | 25/04/2018 12:40  | Documento de tex | 0 KB   |
|                                |                   |                  |        |

Ilustración 84 Archivo .txt en la carpeta compartida de la Raspberry que indica que no se encuentra misión concordante con el día actual. Fuente Elaboración propia.

Estos errores, en pruebas subsiguientes, se subsanan creando directamente el archivo en la carpeta compartida, propiedad del usuario pi.

Usando para ello el siguiente subprograma, llamado desde el bloque del no lógico del programa principal (RPI\_to\_PIX\_xxx.py).

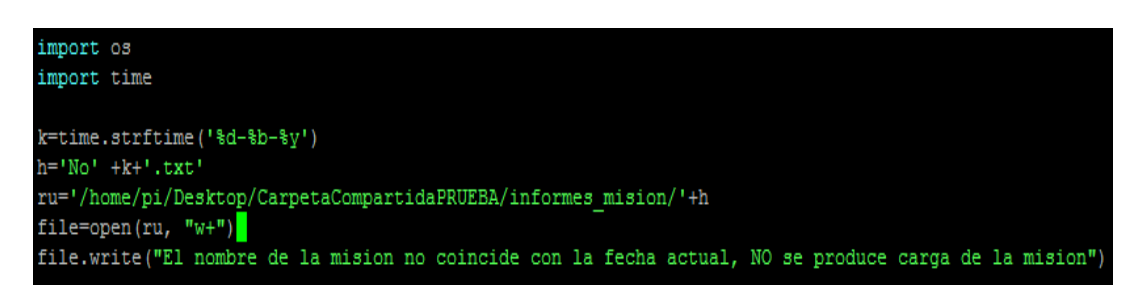

Ilustración 85 Prueba\_NO.py en el directorio /home/pi llamado desde el no lógico. Fuente: Elaboración propia.

| No02-May-18.txt                   | 02/05/2018 9:52 | Documento de tex. | 1 KB            | 1 • 6 • 1 • 7 • |
|-----------------------------------|-----------------|-------------------|-----------------|-----------------|
| No02-May-18.txt: Bloc de notas    |                 |                   |                 |                 |
| Archivo Edición Formato Ver Ayuda |                 |                   |                 |                 |
| El nombre de la mision no coinc   | ide con la f    | echa actual, NO s | e produce carga | de la mision    |

Ilustración 86 No carga de la misión. Fuente: Elaboración propia.

De este modo, esta parte de la prueba puede ser calificada como exitosa.

Ahora, para la siguiente parte, se generará un archivo .WAYPOINTS nombrado con el día actual para así probar el caso contrario.

Para calificar esta prueba como exitosa deberá generarse al encenderse la Raspberry pi un archivo.txt con nombre Si+Dia, y además producirse la carga de la misión.

Por lo que primero se carga una misión aleatoria a la controladora (observable a través de Mission Planner) y se sitúa en la carpeta compartida otra misión con formato fecha del día actual. WAYPOINTS.

Al reiniciar la Raspberry se observa el archivo de la misión cargado de forma correcta, como se aprecia en las siguientes imágenes:

| Si25-Apr-18.txt | 25/04/2018 13:48 | Documento de tex |
|-----------------|------------------|------------------|
| Si26-Apr-18.txt | 26/04/2018 10:15 | Documento de tex |

Ilustración 87 Informe generado en la carpeta compartida de la Raspberry. Fuente: Elaboración propia.

|     |              | 100 |   |   |   |   | _          |            | Abdio | U      |           |
|-----|--------------|-----|---|---|---|---|------------|------------|-------|--------|-----------|
|     | Comandos     |     |   |   |   |   | Lat        | Long       | Alt   | Borrar | Amb Abajo |
| ▶ 1 | TAKEOFF      | •   | 0 | 0 | 0 | 0 | 0          | 0          | 20    | X      | ¢Φ        |
| 2   | WAYPOINT     | •   | 0 | 0 | 0 | 0 | 43,5230368 | -5,6091752 | 40    | X      | ¢Φ        |
| 3   | WAYPOINT     | •   | 0 | 0 | 0 | 0 | 43,5229824 | -5,6100076 | 40    | X      | ¢Φ        |
| 4   | WAYPOINT     | •   | 0 | 0 | 0 | 0 | 43,5229824 | -5,6100076 | 30    | X      | άÐ        |
| 5   | DO_SET_RELAY | •   | 0 | 1 | 0 | 0 | 0          | 0          | 0     | X      | ¢Φ        |
| 6   | WAYPOINT     | •   | 3 | 0 | 0 | 0 | 43,5230624 | -5,609912  | 30    | X      | ¢Φ        |
| 7   | WAYPOINT     | •   | 3 | 0 | 0 | 0 | 43,5231552 | -5,609818  | 30    | X      | άÐ        |
| 8   | WAYPOINT     | •   | 3 | 0 | 0 | 0 | 43,5232736 | -5,6098008 | 30    | X      | ΦÐ        |
| 9   | WAYPOINT     | •   | 3 | 0 | 0 | 0 | 43,5232768 | -5,6098016 | 30    | X      | ¢Φ        |
| 10  | WAYPOINT     | •   | 0 | 0 | 0 | 0 | 43,5232768 | -5,6098016 | 40    | X      | άÐ        |
| 11  | WAYPOINT     | -   | 0 | 0 | 0 | 0 | 43,5230368 | -5,6091752 | 40    | X      | ¢Φ        |
| 12  | DO_SET_RELAY | •   | 0 | 0 | 0 | 0 | 0          | 0          | 0     | X      | ΦÐ        |
| 13  | DO_SET_RELAY | •   | 1 | 1 | 0 | 0 | 0          | 0          | 0     | X      | ¢Φ        |
| 14  | RETURN_TO_L  | •   | 0 | 0 | 0 | 0 | 0          | 0          | 0     | X      | ¢Φ        |

| Arch | nivo Edición | Formato | Ver Ayuda |     |
|------|--------------|---------|-----------|-----|
| bec  | WPL 110      |         |           |     |
| 0    | 1            | 0       | 16        | 0   |
| 1    | 0            | 10      | 22        | 0   |
| 2    | 0            | 10      | 16        | 0   |
| 3    | 0            | 10      | 16        | 0   |
| 4    | 0            | 10      | 16        | 0   |
| 5    | 0            | 10      | 181       | 0   |
| 6    | 0            | 10      | 16        | - 3 |
| 7    | 0            | 10      | 16        | 3   |
| 8    | 0            | 10      | 16        | 3   |
| 9    | 0            | 10      | 16        | 3   |
| 10   | 0            | 10      | 16        | 0   |
| 11   | 0            | 10      | 16        | 0   |
| 12   | 0            | 10      | 181       | 0   |
| 13   | 0            | 10      | 181       | 1   |
| 14   | 0            | 10      | 20        | 0   |

Ilustración 88 Misión vista en la planificadora de vuelo "Mission Planner". Fuente: Elaboración propia. Ilustración 89 Archivo .WAYPOINTS con fecha actual. Fuente Elaboración propia.

En este caso se repetían los mismos problemas (debido a la creación del archivo en un directorio "root") que en el caso del no, por lo que de la misma forma se actualiza la llamada al programa pruebaSI.py desde el sí lógico del programa principal.

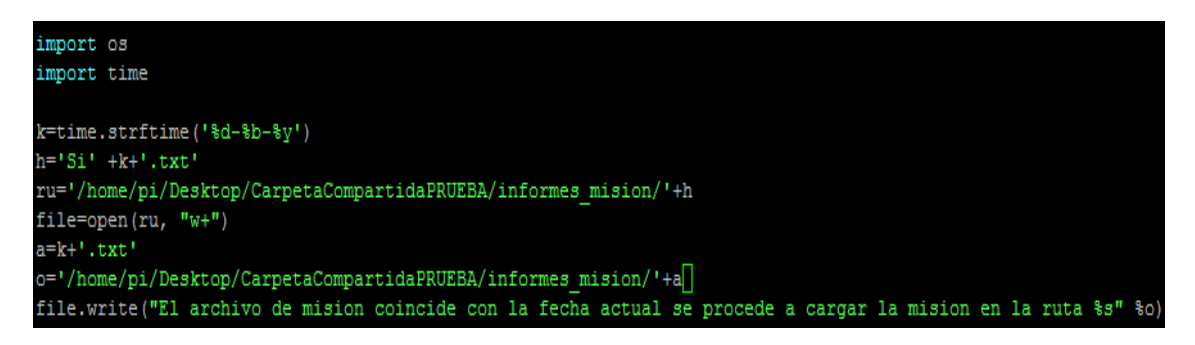

Ilustración 90 PruebaSI.py llamado desde el sí lógico. Fuente: Elaboración propia.

Para la prueba de funcionamiento en inicio se hará:

• Carga de una misión diferente en la controladora de vuelo, para evitar que la misión estuviese precargada de pruebas anteriores.

- Generación de un archivo de misión con el nombre del día.
- Reinicio de la Raspberry.

```
Last login: Wed May 2 10:07:25 2018
pi@raspi_locis:~ $ sudo python RPI_to_PIX.py
Inicio de programa
Connect /dev/ttyAMA0 source_system=255
no script Registro de vuelo/mavinit.scr
Loaded 3 waypoints from /Registro de vuelo/wp/archivowaypoints.txt
Log Directory: Registro_de_vuelo/logs/2018-05-02/flight1
Telemetry log: Registro_de_vuelo/logs/2018-05-02/flight1/flight.tlog
link 1 down
online system 1
ALT_HOLD> Mode ALT_HOLD
[Sent waypoint 0 : MISSION_ITEM {target_system : 1, target_component : 0, seq :
0, frame : 0, command : 16, current : 1, autocontinue : 1, param1 : 0.0, param2
: 0.0, param3 : 0.0, param4 : 0.0, x : 43.523027, y : -5.612192, z : 35.982169}
Sent waypoint 1 : MISSION_ITEM {target_system : 1, target_component : 0, seq : 1
 frame : 3, command : 16, current : 0, autocontinue : 1, param1 : 0.0, param2 : 0.0, param3 : 0.0, param4 : 0.0, x : 43.523344, y : -5.610733, z : 40.0}
Sent waypoint 2 : MISSION_ITEM {target_system : 1, target_component : 0, seq : 2
 , frame : 3, command : 181, current : 0, autocontinue : 1, param1 : 0.0, param2
  1.0, param3 : 0.0, param4 : 0.0, x : 43.523144, y : -5.609867, z : 40.0}
Sent all 3 waypoints
APM: APM:Copter V3.5.5 (27229c83)
APM: PX4: 0384802e NuttX: 1bcae90b
APM: Frame: QUAD
APM: PX4v2 001A0029 3134510F 36313935
Got MAVLink msg: MISSION_ACK {target_system : 255, target_component : 0, type :
APM: Flight plan received
                         _fence breach
L?R@E%RTL_LOIT_TIME
BWAq=
> RLL PFlight battery 100 percent
pi@raspi_locis:~ $ sudo nano reboot
pi@raspi locis:~ $ sudo rebooot
```

Ilustración 91 Carga de una misión diferente antes de realizar la prueba y posterior reinicio de la Raspberry. Fuente: Elaboración propia.

| Si02-May-18.txt                       | 02/05/2018 10:22       | Document    | May     | ointe           |               |          |      |
|---------------------------------------|------------------------|-------------|---------|-----------------|---------------|----------|------|
| Si25-Apr-18.txt                       | 25/04/2018 13:48       | Document    | Radio V | VP Radio Perder | Tiempo, por [ | )ofacto  |      |
| Si26-Apr-18.txt                       | 26/04/2018 15:46       | Document    | 1       |                 | 100           | Terrain  | -    |
| Si27-Apr-18.txt                       | 27/04/2018 13:51       | Document    |         | Comandos        | 📋 02-Ma       | y-18.WAY | ′P   |
| ~syncthing~Si02-May-18.txt.tmp        | 02/05/2018 10:11       | Archivo TN  | ▶ 1     | TAKEOFF 👻       | Archivo       | Edición  | Form |
|                                       |                        |             | 2       | WAYPOINT 👻      | Ayuda         |          |      |
|                                       |                        |             | 3       | WAYPOINT 👻      | DGC WPI       | 110 1    | 0    |
|                                       |                        |             | 4       | WAYPOINT 🔻      | 1             | 0        | 1    |
|                                       |                        |             | 5       | DO_SET 🔻        | 3             | ŏ        | 1    |
|                                       |                        |             | 6       | WAYPOINT 👻      | 45            | 0        | 1    |
|                                       |                        |             | 7       | WAYPOINT 🔻      | 6             | 0        | 1    |
|                                       |                        |             | 8       | WAYPOINT 🔻      | 8             | ŏ        | 1    |
| 02-May-18.WAYPOI 23/04/2018 15:58     | Archivo W              | /AYPOI      | 9       | WAYPOINT 🔻      | 9<br>10       | 0        | 1    |
| Fecha de modifica 02/05/2018 10:16 Fe | cha de creación: 23/04 | /2018 15:58 | 10      | WAYPOINT 👻      | 11            | 0        | 1    |
| Tamaño: 1,14 KB                       |                        |             | 11      | WAYPOINT 🔻      | 13            | ŏ        | 1    |
| [ [ [ [ [ ] ]                         |                        | -           | 12      | DO_SET 🔻        | 14            | 0        | 1    |
| Si02-May-18.txt                       | 02/05/2018 10:22       | Docum       | 13      | DO_SET 🔻        |               |          |      |
| Si02-May-18.txt: Bloc de notas        |                        |             | 14      | RETURN 👻        | -             |          |      |
| Archivo Edición Formato Ver Ayuda     |                        |             |         |                 |               | 10.20    | 1    |
| El archivo de mision coincide c       | on la fecha act        | ual se pr   | 3 🧕 🚺   | v 😪 📼 🍰 <       | 1             | 02/05/20 | 18   |

Ilustración 92 Informe generado al inicio de la Raspberry. Fuente: Elaboración propia. Ilustración 93 Archivo .txt de la carpeta compartida VS misión cargada en la controladora. Fuente Elaboración propia.

De este modo podemos calificar también esta parte de la prueba como exitosa.

# **9. RTK**

## 9.1.- PROBLEMÁTICA INICIAL

Debido a la falta de exactitud intrínseca de cualquier sistema GPS existía un margen de error correspondiente a un par de metros a la hora de posicionar el dron, llegando, en algunas pruebas de vuelo a acumularse "waypoint" tras "waypoint" hasta ser inaceptable, esto era en cierto modo preocupante cuando se volaba es espacios reducidos que pudiesen contar con obstáculos.

Para solucionar este problema se instala un dispositivo RTK.

## 9.2.- PRINCIPIO TEÓRICO

El término proviene del inglés "Real Time Kinematic" o navegación cinética satelital en tiempo real. Es una técnica muy novedosa que encuentra aplicación especialmente en cartografía y navegación marina.

Su funcionamiento se basa en el uso de medidas de fase de navegadores con señal GPS GLONNAS o Galileo, donde una única estación de referencia realiza correcciones en tiempo real, para que de este modo se pueda obtener una precisión sub-métrica.

Los receptores satelitales normales, comúnmente llamados GPS (de forma errónea pues este término designa la red de satélites estadounidense únicamente) comparan una señal aleatoria que se envía desde el satélite con una copia local generada por la misma señal.

La estación base retransmite la fase de la portadora que midió, y las unidades móviles comparan sus propias medidas de la fase con la recibida de la estación de referencia. De este modo se permite que las estaciones móviles calculen sus posiciones relativas absolutas relacionadas con las coordenadas de la estación base.

La señal del satélite tarda un tiempo predeterminado en llegar al receptor, de modo que ambas señales no se alinean de forma correcta. Generalmente la copia satelital tiene retraso en referencia a la local.

Se realiza un retraso progresivo de la señal local de modo que en algún momento ambas señales acaben alineándose. Y de este modo finalmente pueda calcularse la distancia al satélite.

Lo preciso de esta medida depende en gran parte de la capacidad electrónica del receptor para comparar las dos señales.

El caso RTK sigue los mismos preceptos pero usando el portador de satélite como su señal, no los mensajes de este. La mejora por lo tanto es alta. Tanto que permite alcanzar exactitud cent métrica en el mejor de los casos.

### 9.3.- PARTES DEL SISTEMA RTK

En el proyecto UAV-Inspection se usará el dispositivo RTK Reach de la casa Emlid, que consta de las siguientes partes:

Modulo Rover: Es una placa Intel Edison que se programa para funcionar como módulo en el aire (proceso en el cual se profundiza posteriormente), pudiendo equiparar su funcionamiento en solitario con el de un GPS común.

Modulo Base: Es otra placa Intel Edison que se programa (como se verá más adelante) para actuar como módulo en tierra.

Ambos módulos establecen un vínculo, en donde el módulo aire (conectado a la controladora de vuelo del dron) recibe correcciones en su posicionamiento de su gemelo situado en tierra.

Otra parte importante del sistema son las antenas, usadas por ambos módulos. Su uso radica en, de la forma que se introduce en el principio teórico, captar señales de satélite.

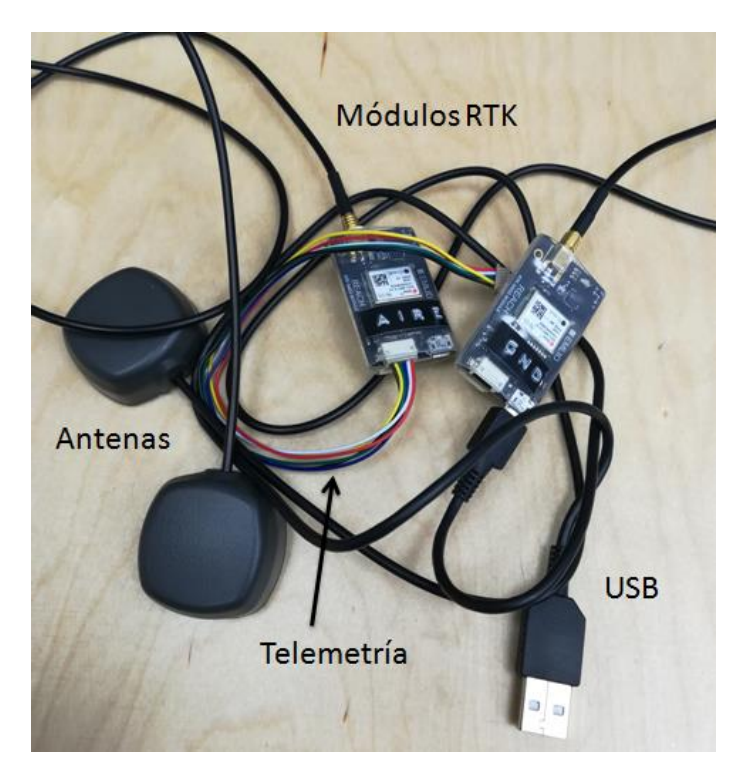

Ilustración 94 Partes del sistema RTK. Fuente: Elaboración propia.

## 9.4.- NOTACIÓN IMPORTANTE

A continuación se recoge notación importante referente al uso del dispositivo RTK.

#### Solution status

"-" means there is no information for the software to process. Either not enough time has passed or the antenna is not placed correctly.

**Single** means that rover has found a solution relying on it's own receiver and base corrections are not applied. Configuring positioning mode to Single will also result in this status. Precision in standalone mode is on meters-level.

**Float** means that base corrections are now taken into consideration and positioning is relative to base coordinates, but the integer ambiguity is not resolved. Precision in float mode is submeter-level.

**Fix** means that positioning is relative to the base and the integer ambiguity is resolved. Precision in standalone mode is centimeter-level.

Ilustración 95 Estado de la solución. Fuente: Documentación de Emlid, https://docs.emlid.com/reach/common/reachview/status/ Acceso: 01/06/2018.

## 9.5.- CONEXIONES FÍSICAS

Las conexiones del sistema RTK siguen una lógica sencilla, y fácilmente consultable en los documentos de la compañía (EMLID REACH).

En su página web presentan toda la documentación para una correcta implementación del dispositivo: https://docs.emlid.com/reach/ que se podría resumir según el siguiente esquema:

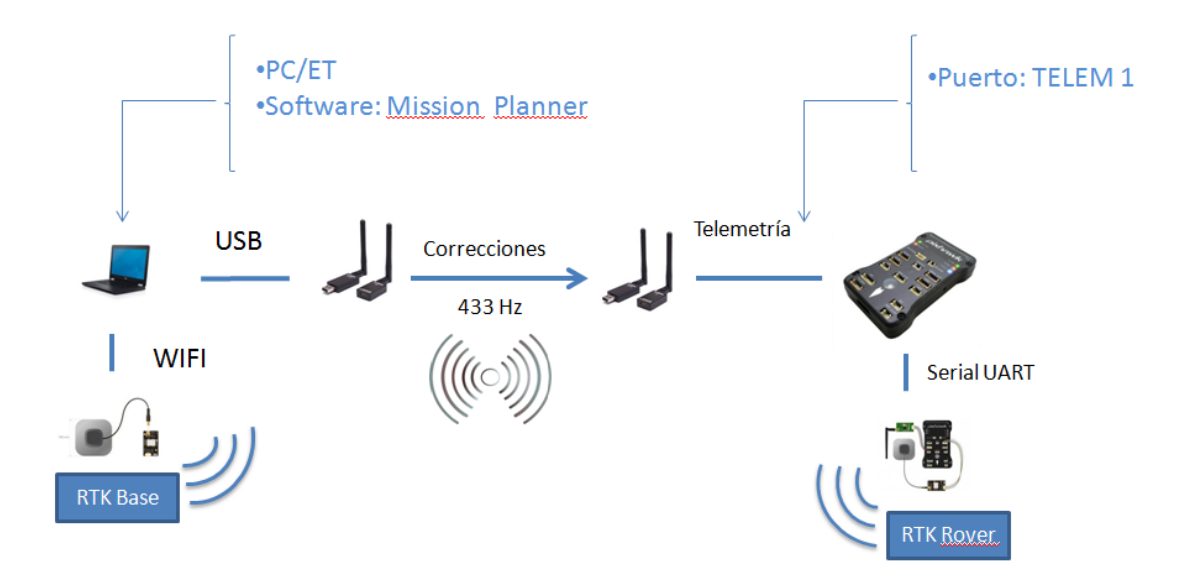

Ilustración 96 Esquema de conexionado físico RTK. Fuente: Elaboración propia.

# 9.6.- PROCEDIMIENTO DE APLICACIÓN E INTEGRACIÓN EN EL SISTEMA

A continuación se procede a detallar el montaje y acoplamiento del sistema RTK, para ello simplemente se seguirá el documento del fabricante que indica el procedimiento, para consultar la documentación en ingles directamente desde la página web de la compañía seguir el siguiente enlace (https://docs.emlid.com/reach).

#### 9.6.1.- Encendido

El sistema se enciende conectando el cable micro-USB a USB proporcionado por el fabricante con una fuente de tensión de 5V, en este caso se usó un PC común de la oficina.

#### 9.6.2.- Conexión con "ReachView"

"ReachView" es una interfaz web disponible para interactuar con cualquiera de los módulos del sistema RTK.

Para hacer uso de la aplicación primero se deberá alimentar alguno de los dos módulos del sistema. De esta manera, si alguno de los módulos Reach se alimenta por primera vez se creará un punto Wi-Fi Hotspot.

Tras esto:

- Abrir un buscador de conexiones Wi-Fi en por ejemplo un portátil, en este caso se usó el portátil de la oficina.
- Conectarse a una red llamada Reach: xx: xx
- La contraseña será emlidreach

#### 9.6.3.- Ajustando la conexión Wi-Fi

Después de conectarse a la red ofrecida por el módulo Reach, abrir un navegador web.

• Escribir http://reach.local o http://192.168.42.1 en la barra de direcciones para acceder al "ReachView".

| 🖸 ReachView Updater 🛛 🖉 |                                              |              |
|-------------------------|----------------------------------------------|--------------|
| ← → C ③ 192.168.42.1    |                                              |              |
|                         |                                              |              |
|                         |                                              |              |
|                         |                                              |              |
|                         |                                              |              |
|                         |                                              |              |
|                         |                                              |              |
|                         | Welcome to ReachV                            | ew           |
|                         | Please connect to Wi-Fi network ar<br>update | d install an |
|                         | ✓ Tests                                      | +            |
|                         |                                              |              |
|                         | • Wi-Fi                                      | -            |
|                         | (+)                                          |              |
|                         |                                              |              |
|                         |                                              | +            |
|                         |                                              | -            |
|                         |                                              |              |
|                         | Reboot and go to the ap                      | pl           |
|                         |                                              |              |
|                         |                                              |              |
|                         |                                              |              |
|                         |                                              |              |
|                         |                                              |              |
|                         |                                              |              |
|                         | © 2015-2016 ReachVie                         | v            |
|                         |                                              |              |

Ilustración 97 "ReachView" visto desde un navegador web. Fuente: documentos de Emlid.

- Pulsar el botón del + para conectar el módulo a una red Wi-Fi, se necesitará un nombre para la red, una contraseña y especificar el tipo de seguridad.
- Posteriormente, una vez hecho pulsar en conectar.
- Tras esto, el módulo Reach intentará conectarse a la red especificada.

#### 9.6.4.- Acceso al dispositivo Reach RS dentro de una red Wi-Fi

Lo primero que se necesita hacer es identificar la dirección IP del dispositivo, para eso se debe usar un software de escaneo.

En este caso concreto se usó una aplicación para Android o IOS llamada Fing. La cual es capaz de detectar direcciones IP de los dispositivos conectados a la misma red Wi-Fi que el aparato que la use.

A continuación se muestra un ejemplo de uso de la citada aplicación, en donde se puede ver el módulo de base del dispositivo Reach bajo el nombre de Murata Manufacturing.

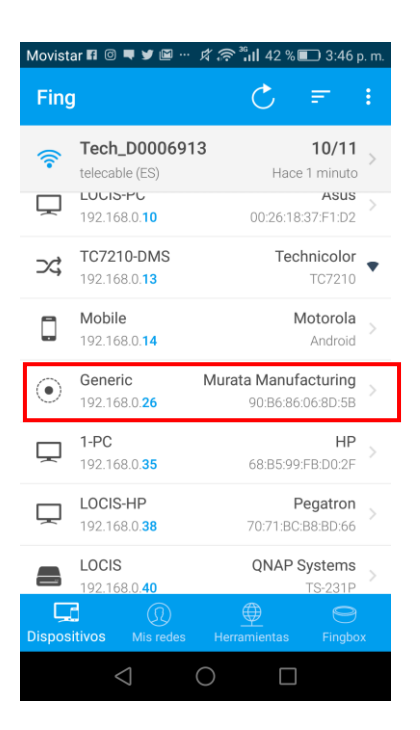

Ilustración 98 Dispositivos conectados a la red de la oficina de LOCIS. Fuente: Elaboración propia.

Una vez conocida la dirección IP del dispositivo en esa red Wi-Fi podemos acceder a él tecleándola en la barra de direcciones. Como se muestra en la imagen siguiente, en donde se ha cambiado el nombre del dispositivo a RTKtierra (módulo del sistema que se quedará en tierra, es decir la base):

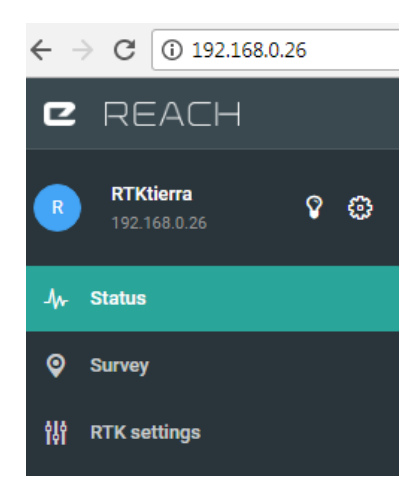

Ilustración 99 ReachView módulo base. Fuente: Elaboración propia.

#### 9.6.5.- Ajustes de la estación base

Conectar uno de los módulos, el que ejercerá de base, para después configurarlo de la siguiente manera:

- Ir a "Base Mode" en el menú de la izquierda (se pude observar una parte del menú en la imagen anterior).
- Ajustarlo a protocolo de conexión TCP para el puerto 9000 (conexión a través de protocolo internet).

#### 9.6.6.- Ajustes de la estación Rover

Conectar el otro módulo, que ejercerá de Rover (modulo aire), para después configurarlo de la siguiente manera:

- Ir a "correction input" en el menú de la izquierda.
- Elegir TCP como modo de corrección.
- Escoger cliente como rol.
- Escoger puerto por defecto 9000.
- Para "format" escoger RTCM3 (estándar de comunicaciones).
- "Apply" para guardar los cambios.

#### 9.6.7.- Visionado de resultados

Para poder ver los datos y las correcciones ofrecidas por el módulo de base se debe ir a la pestaña "Status" del menú de la izquierda del módulo Rover.

#### 9.6.8.- Resumen de interfaz ReachView

La interfaz de los módulos del sistema RTK, a la cual accedemos con la dirección IP de cada uno de ellos, consta de 9 pestañas.

De esas 9 las más importantes serán, la de "Status" o estado, que se muestra por pantalla. La de "Base Mode" o modo de la base, la de "Correction input" o corrección de entrada y la de Wi-Fi (que permite añadir nuevas redes).

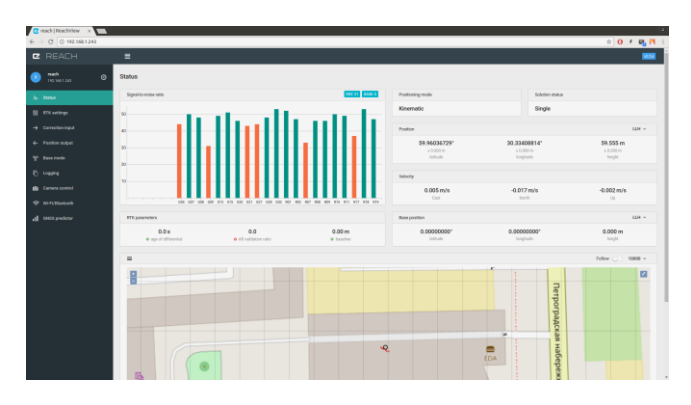

Ilustración 100 Pantalla ejemplo de la interfaz ReachView. Fuente: Documentación de Emlid.

#### 9.6.9.- Añadir una nueva red Wi-Fi

Después de comprobar la necesidad de una red Wi-Fi para las pruebas de campo (remitirse al apartado de "pruebas de campo" para más información), se añade este punto como documentación a la hora de realizar nuevas conexiones.

Para ello será necesario establecer el modo "Hotspot" en un terminal móvil, en el caso concreto el Aquaris U plus del tutor en la empresa y seguir los siguientes pasos:

• Creación de la nueva red, proporcionándole un nombre y una contraseña.

- Conectar los módulos Reach a la nueva red, para ello pulsar en Wi-Fi dentro de ReachView
- Abrir un software, que del mismo modo que se realizó anteriormente nos permita conocer la dirección IP dentro de esta nueva red.

| Wi-Fi                                     | OFF 💽 ON          |
|-------------------------------------------|-------------------|
|                                           | (•) START HOTSPOT |
| Tech_D0006913<br>Connected (192.168.0.26) | Ø                 |
| Aquaris U Plus<br>Saved                   | ×                 |

Ilustración 101 Creación de nueva conexión. Fuente: Elaboración propia.

En la imagen se puede ver la conexión existente con el Wi-Fi de la oficina, abajo se observa la conexión guardada con el terminal móvil.

## 9.7.- PRUEBAS DE CAMPO RTK

#### 9.7.1.- Prueba de campo 1

#### 9.7.1.1.- Resumen

Se realiza la primera prueba del dispositivo RTK.

#### 9.7.1.2.- Proyecto al que corresponde la prueba

Esta prueba se realiza dentro del contexto del proyecto UAV-Inspection.

#### 9.7.1.3.- Fecha y lugar de realización

El día 15 de febrero se realizó una prueba de funcionamiento dentro de la oficina de LOCIS.

#### 9.7.1.4.- Motivo de la prueba

Se pretende recrear el montaje y acoplamiento del sistema RTK al dron, de la misma forma que en la documentación del fabricante.

Para, de este modo disponer de un sistema que, como se explica en apartados anteriores, reduzca el error intrínseco de posicionamiento referido al GPS.

#### 9.7.1.5.- Resultados de la prueba

Al realizar el proceso no se aprecia ningún tipo de corrección proveniente del módulo BASE al módulo ROVER, que es lo que se esperaba.

| Status                |     |                |                             |
|-----------------------|-----|----------------|-----------------------------|
| Signal-to-noise ratio |     | ROV: 0 BASE: 0 | Positioning mode            |
| 40                    |     |                | Kinematic                   |
| 0                     |     |                | Position                    |
| 0                     |     |                | 0°<br>± 0.000 m<br>latitude |
| 0                     |     |                | Velocity                    |
| 0                     |     |                | 0 m/s<br>East               |
| RTK parameters        |     |                | Base position               |
| 0.0 s                 | 0.0 | 0.00 m         | 0°                          |

Ilustración 102 No correcciones (no recepción de comunicación satelital). Fuente: Elaboración propia.

#### 9.7.1.6.- Conclusiones

Se decide repetir la prueba para asegurar que el procedimiento es el correcto, posteriormente, después de investigar se encuentra el motivo del error:

Como se apreció mirando el código de colores del GPS del dron y se confirmó usando un GPS de mano, es imposible encontrar satélites de posicionamiento dentro de la oficina, por lo que se decide realizar la siguiente prueba de conexionado del sistema RTK fuera de la oficina.

#### 9.7.1.7.- Otros comentarios

#### 9.7.2.- Prueba de campo 2

#### 9.7.2.1.- Resumen

Se realiza la segunda prueba del dispositivo RTK.

#### 9.7.2.2.- Proyecto al que corresponde la prueba

Esta prueba se realiza dentro del contexto del proyecto UAV-Inspection.

#### 9.7.2.3.- Fecha y lugar de realización

El día 16 de febrero se realizó una prueba de funcionamiento en el campo de pruebas de LOCIS.

#### 9.7.2.4.- Motivo de la prueba

Dado que la primera prueba resulto ser no exitosa debido a no poder captar ningún satélite de posicionamiento dentro de la oficina se plantea la posibilidad de realizar esta segunda prueba en el exterior.

#### 9.7.2.5.- Resultados de la prueba

Se traslada el siguiente equipo al campo de pruebas:

- Dron
- Ambos módulos del dispositivo RTK
- PC/Estación de tierra
- Radios de telemetría
- GPS de mano

Después de comprobar con el GPS de mano que se recibe señal de posicionamiento por satélite, se repite el procedimiento especificado anteriormente.

Todo el proceso ocurre según lo previsto hasta el último paso, en donde se realiza la conexión de la BASE con el software planificador de vuelo ("Mission Planner").

En ese punto sucede un error del tipo:

|                 | UP CONFIGTURING SIMULATION TERMINAL HELP DONATE                                                                                                    | DISCONNECT |
|-----------------|----------------------------------------------------------------------------------------------------|------------|
| rmware          | TCP Client         Connect         Link Status           Input data rate         0 bps         Output data rate         0 bps sent           Messages Seen   |            |
| atory Hardware  |                                                                                                    | ×          |
| nal Hardware    | Error Connecting<br>if using comBoxim please rename the ports to COM??                                                                                       |            |
| GPS Inject 🧹    | en un host no accesible 192.168.0.26.9000                                                                                                    |            |
| adio            | en VissionPlanner.Comms.TcpSerial.Open() en C:\Users\michael\Source\Repos\MissionPlanner\ExtLibs\Comms\CommsTCPSerial.cst/inea<br>158                        |            |
| ry Monitor      | en MissionPlanner.SerialhjectGPS.BUT_connect_Click(Object sender, EventArgs e) en<br>C:\Users\michael\Source\Repos\MissionPlanner\SerialhjectGPS.cs1inea.324 |            |
| ry Monitor 2    |                                                                                                    |            |
| AN              | ок на селото на селото на селото на селото на селото на селото на селото на селото на селото на селото на селот                                              |            |
| ass/Motor Calib |                                                                                                    |            |

Ilustración 103 Error al intentar "GPS inject". Fuente: Servidor interno LOCIS.

Dicho error hace referencia a la no accesibilidad del socket (conexión entre dos dispositivos) del módulo BASE, representado por su dirección IP dentro de la red de la oficina de LOCIS (consultar el apéndice para más documentación).

Analizando este error se llega a la conclusión de que el problema en el campo de pruebas pasa por la imposibilidad del módulo BASE de detectar la red de la oficina LOCIS, y de por tanto conectarse con el software de planificación de vuelo.

Es decir es imposible crear una conexión TCP (especificada anteriormente) entre cliente y servidor (Rover y base) en ausencia de Wi-Fi.

#### 9.7.2.6.- Conclusiones

A raíz de las dos pruebas anteriores es necesario realizar una tercera, para la cual debe buscarse un punto que comparta las siguientes características:

- Existencia de conexión Wi-Fi, los módulos RTK son accesibles mediante direcciones IP vinculadas con la red de la oficina de LOCIS.
- Captación de satélites de posicionamiento.

#### 9.7.2.7.- Otros comentarios

#### 9.7.3.- Prueba de campo 3

#### 9.7.3.1.- Resumen

Se realiza la tercera prueba del dispositivo RTK.

#### 9.7.3.2.- Proyecto al que corresponde la prueba

Esta prueba se realiza dentro del contexto del proyecto UAV-Inspection.

#### 9.7.3.3.- Fecha y lugar de realización

El día 18 de febrero se realizó una prueba de funcionamiento en la puerta exterior de la oficina LOCIS.

#### 9.7.3.4.- Motivo de la prueba

Dados los resultados de las pruebas anteriores se hizo necesario buscar un lugar con las características anteriormente descritas.

Para ello se escoge el exterior de la oficina, al lado de la puerta exterior.

#### 9.7.3.5.- Resultados de la prueba

Después de comprobar la captación de satélites con el GPS de mano y la posibilidad de conectarse al Wi-Fi de la oficina se procede a realizar otra vez el procedimiento.

Esta vez el resultado es semi-exitoso, se consigue el estado "Single" del módulo Rover (consultar el apartado referente a estado de módulos RTK dentro del apéndice para más información), pero no se consiguen correcciones del módulo BASE.

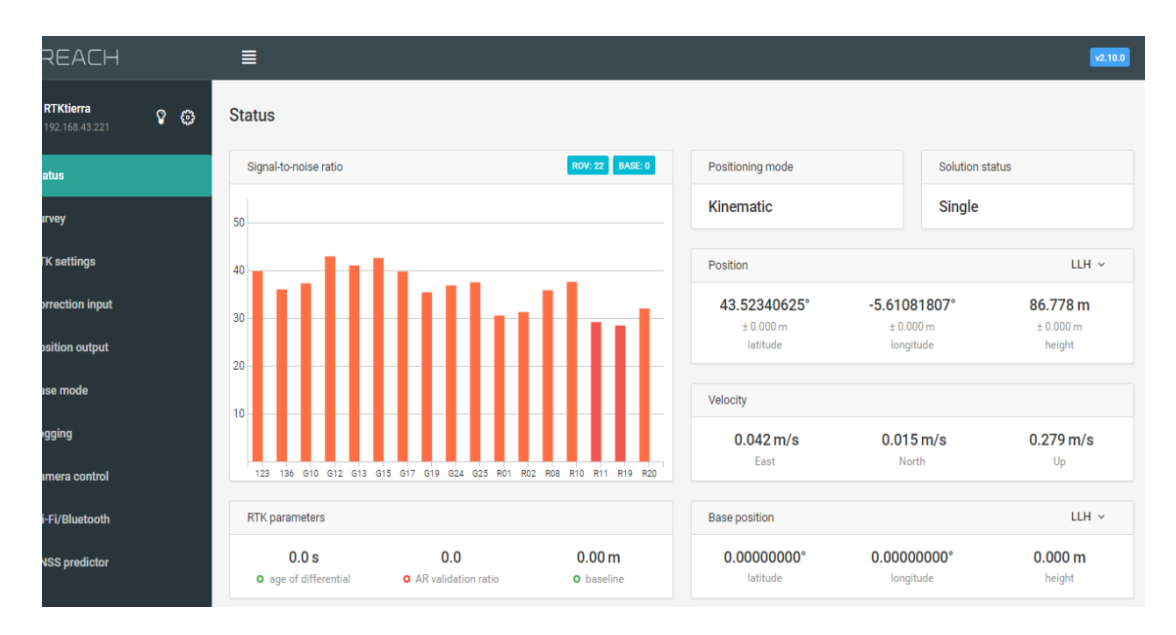

Ilustración 104 Módulo Rover del sistema RTK, en modo "Single". Fuente: Servidor interno LOCIS.

En la imagen podemos ver la posición referente a LOCIS, la velocidad, y la cantidad y el tipo de satélites que el módulo Rover es capaz de detectar.

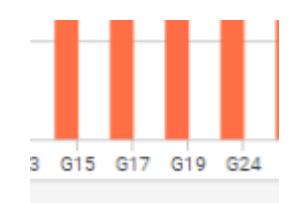

Ilustración 105 Vista de detalle al tipo de satélite. Fuente: Servidor interno LOCIS.

Asimismo también se aprecia que no se están recibiendo correcciones procedentes del módulo de BASE (se ve un cero en el conteo de satélites de BASE), que según la documentación de Emlid se representarían como barras grises al lado de las naranjas y rojas.

#### 9.7.3.6.- Conclusiones

Tras leer la documentación del fabricante se llega a una posible causa del error, para la captación de satélites por parte de la base es importante la colocación correcta de la antena que acompaña a dicho módulo.

Asimismo, en la imagen siguiente se puede leer un mensaje de ayuda referente a la interfaz del módulo base que dice "Please connect antenna and make sure that it has unobstructed sky view" ó "conecte la antena y asegúrese que tiene una vista despejada del cielo".

| Please connect antenna and make sure that it has unobstructed sky view. |
|-------------------------------------------------------------------------|
| Solution status                                                         |
| -                                                                       |

Ilustración 106 Mensaje de ReachView del módulo base. Fuente: Elaboración propia.

Por lo que se plantean pruebas sucesivas para poder llegar a al menos una solución float.

#### 9.7.3.7.- Otros comentarios

#### 9.7.4.- Prueba de campo 4

#### 9.7.4.1.- Resumen

Se realiza la cuarta prueba del dispositivo RTK.

#### 9.7.4.2.- Proyecto al que corresponde la prueba

Esta prueba se realiza dentro del contexto del proyecto UAV-Inspection.

#### 9.7.4.3.- Fecha y lugar de realización

El día 20 de febrero se realizó una prueba de funcionamiento en el campo de pruebas de LOCIS.

#### 9.7.4.4.- Motivo de la prueba

Dados los resultados de las pruebas anteriores se hizo necesario buscar un lugar a cielo más despejado que permite una mejor colocación de la antena del módulo BASE.

Para ello se escoge una colina detrás de la oficina, dentro del campo de pruebas de LOCIS.

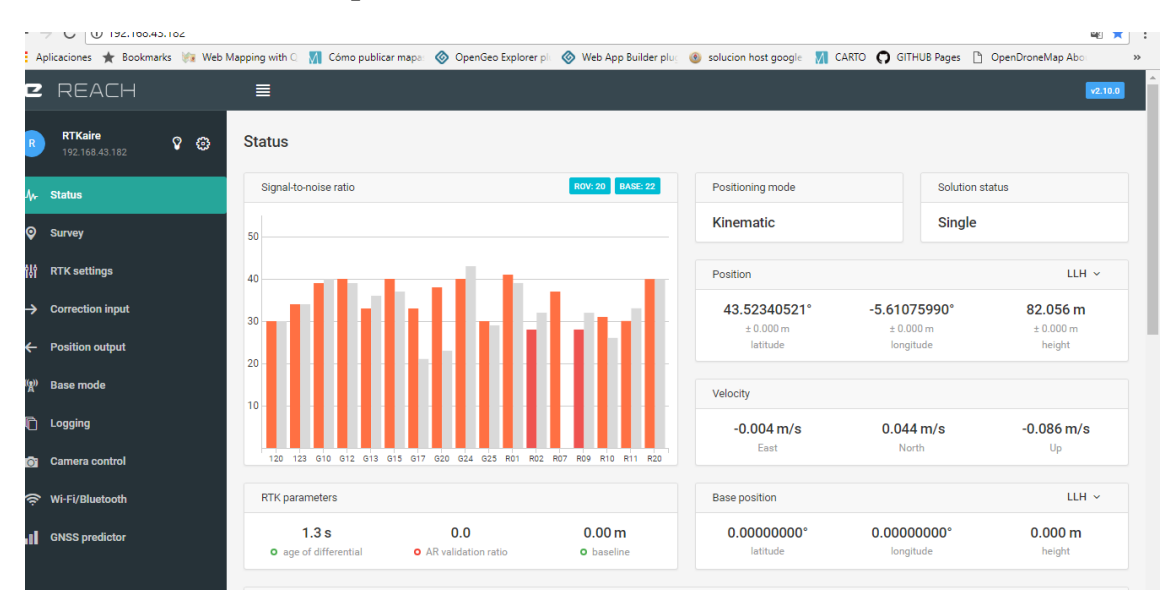

#### 9.7.4.5.- Resultados de la prueba

Ilustración 107 Sistema RTK con solución Single, con la BASE captando satélites. Fuente: Servidor interno LOCIS.

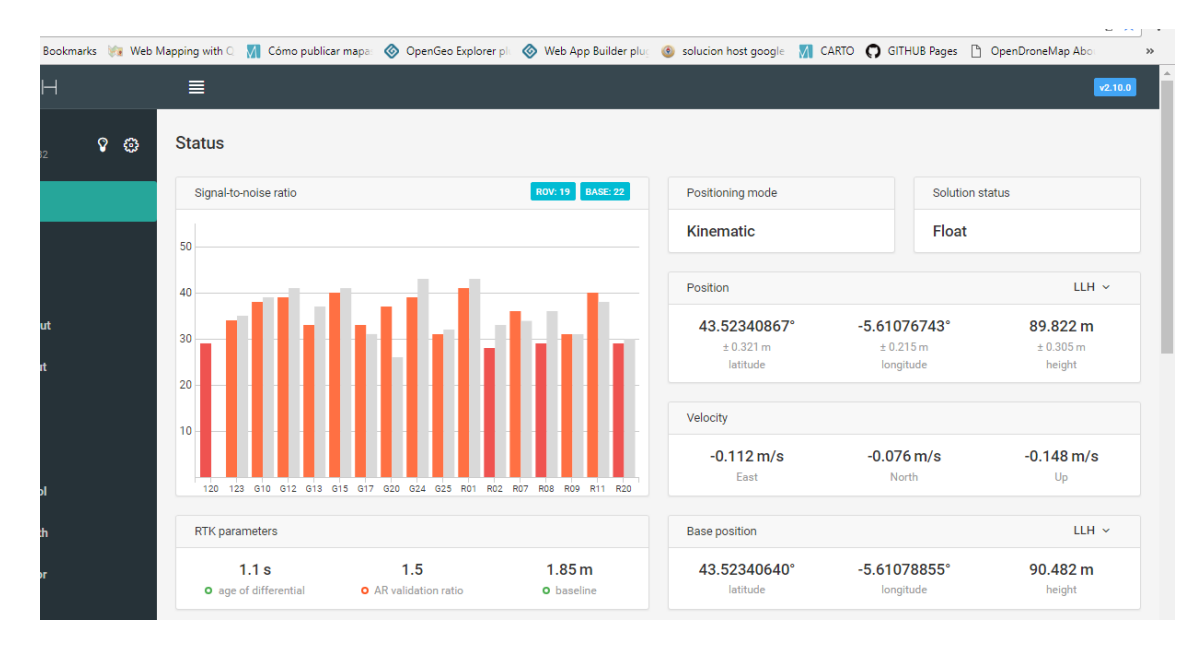

Ilustración 108 Sistema RTK con solución Float, recibiendo correcciones de la base. Fuente: Servidor interno LOCIS.

#### 9.7.4.6.- Conclusiones

#### 9.7.4.7.- Otros comentarios

Actualmente se pretende fabricar un aumento a la antena entregada por el fabricante con el producto.

## 9.8.- CONCLUSIONES DEL USO DEL DISPOSITIVO

Primero es necesario establecer una conexión mediante WIFI entre el módulo RTK que actúa como base y el PC que actúa como estación de tierra.

Se recomienda que la conexión WIFI provenga de un terminal móvil en modo Hotspot (usando una tarifa de datos móvil para generar un punto de acceso WIFI). Este es debido a que en las misiones es más que probable que no exista conexión WIFI.

El módulo RTK es capaz de conectarse a puntos WIFI y recordarlos, por lo que una vez establecida dicha conexión será posible activar las correcciones.

Para recibir correcciones de la base es necesario contar con un planificador de vuelo con una funcionalidad de "INJECT GPS", como por ejemplo Mission Planner.

Las correcciones se transmiten vía radio a la controladora de vuelo que a su vez se encuentra conectada al módulo Rover.

## 9.9.- PROCEDIMIENTO DE USO EN CAMPO

Después de las sucesivas pruebas realizadas se confecciona una manual para el sistema, del modo:

- Conexión terminal móvil en modo "Hotspot", para ello se usa el Aquaris U plus de Guillermo (tutor del proyecto) con la contraseña locis010809. A esta red se conectarán los módulos RTK con las siguientes direcciones IP:
  - RTK modulo Rover o aire (el que vuela con el dron) 192.168.43.182
  - o RTK modulo BASE (manda correcciones desde tierra) 192.168.43.221
- Encendido de módulos RTK, ambos deben estar en color verde y azul fijo (para más detalles consultar el siguiente enlace a la documentación del fabricante https://docs.emlid.com/reach/led-status/)
- Conexión del Rover al dron mediante el terminal serial 4/5
- Conexión de la base mediante Mission Planner, para ello usamos la funcionalidad GPS Inject seleccionando TCP client port 9000 y añadiendo la dirección del dispositivo BASE en la red correspondiente, la de la red Aquaris en este caso.
- Comprobar estado "fixed" o "float" dentro de la interfaz de los módulos proporcionada por el fabricante, y comprobar la llegada de correcciones vía Mission Planner.

# 10. Lidar

# 10.1.- INTRODUCCIÓN

Se estudia el uso del sistema Lidar ("light detection and ranging") como instrumento de "sense and avoid" para el proyecto UAV Inspection.

Esta tecnología permite determinar la distancia desde un emisor a un objeto o superficie utilizando un haz láser pulsado. La distancia al objeto se determina midiendo el tiempo de retraso entre la emisión de pulso y su detección a través de la señal reflejada.

De este modo se pretende que el nuevo componente se integre con la navegación y sea capaz de detectar obstáculos ubicados debajo del dron, realizando de forma autónoma las órdenes pertinentes para evitar dicho obstáculo.

Para ello se especifican una serie de bloques de trabajo que se deberán completar de forma sucesiva hasta llegar a la integración con la controladora:

- Comprobación de la funcionalidad del dispositivo Lidar.
- Registro de datos de distancia en un fichero txt.
- Integración FPV (la integración FPV se realizará en un punto aparte debido a que integra información procedente del Lidar, altura, y de la controladora, latitud y longitud, con fotos de la cámara RGB)
- Integración en la navegación (PIXHAWCK). En función del tiempo que se disponga.

El dispositivo usado en el proyecto se corresponde con el modelo Lite-v3 de la marca Garmin, con las siguientes especificaciones técnicas:

- Tamaño: 20x48x40 mm
- Peso: 22g
- Resolución: 1cm
- Voltaje de funcionamiento: 4,75-5,5 V de CC; 6V máx.

Según la documentación consultada, el propio fabricante recomienda varios modos de conexión e implementación:

- Conexión mediante bus serie de datos I2C.
- Conexión mediante PWM.

Para lo cual se debe consultar la esquemática de puertos del Lidar, que se numeran de la manera siguiente:

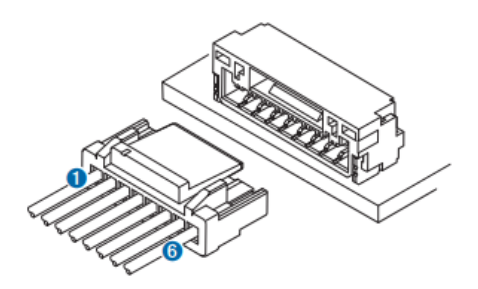

Ilustración 109 Esquema puertos de conexión de Lidar. Fuente: Staticgarmin.com Acceso: 3/5/2018.

Cumpliendo la siguiente notación:

- 1. 5 Vdc
- 2. Pull-up interno
- 3. Control del modo
- 4. SCL
- 5. SDA
- 6. Ground

El dispositivo Lidar puede conectarse, entre otros, a:

- Una "board" común ya sea Arduino o Raspberry.
- Una controladora de vuelo como por ejemplo PIXHWACK.

## **10.2.- CONEXIÓN CON LA RASPBERRY**

Como se introdujo anteriormente el fabricante recomienda dos modos diferentes de cableado: I2C o PWM.

El estándar I2C adquiere su nombre del inglés "Inter-Integrated Circuit" o circuito inter integrado. Se corresponde con un bus serie de datos utilizado principalmente para la comunicación entre diferentes partes de un circuito, como por ejemplo entre un controlador y circuitos periféricos integrados.

El otro método hace referencia a las siglas inglesas "pulse-width modulation" (PWM) o modulación por ancho de pulsos. En este método se modifica el ciclo de trabajo de una señal periódica, ya sea para transmitir información a través de un canal de comunicaciones o para controlar la cantidad de energía que se envía a una carga.

#### 10.2.1.- Conexión hardware: Standard I2C

En este apartado se especifica el cableado necesario para comunicar la Raspberry pi con el dispositivo Lidar Lite, usando para ello el bus de datos I2C.

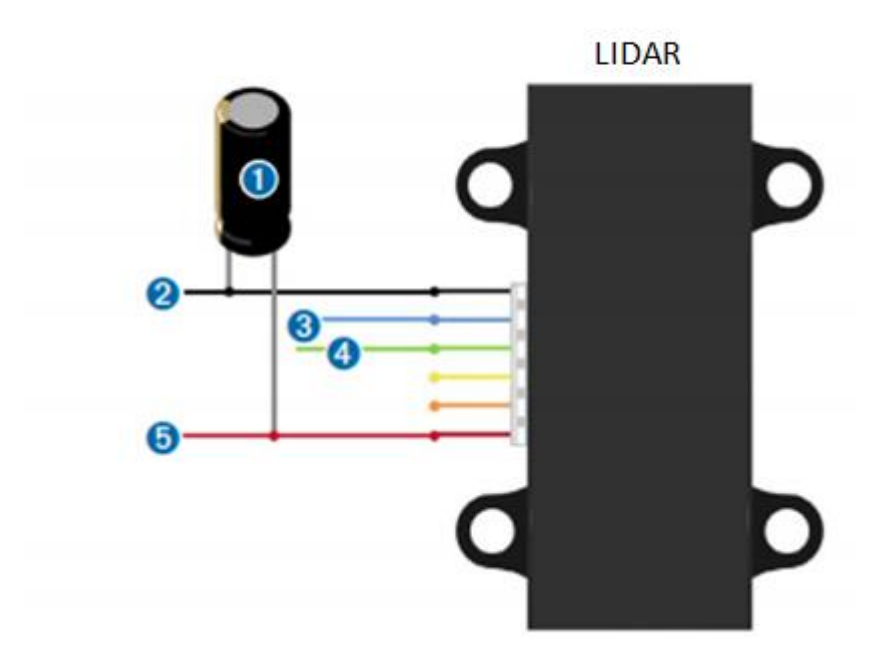

Ilustración 110 Diagrama de conexiones I2C. Fuente: https://mobiusstripblog.wordpress.com/2016/12/26/first-blog-post/ Acceso: 2/5/2018.

En donde cada número adquiere la consiguiente notación:

- 1. Condensador de 680 microfaradios. Nota: Los condensadores tienen polaridad.
- 2. Ground
- 3. Conexión I2C SDA "Serial Data" o línea de datos.
- 4. Conexión I2C SCL "Serial Clock" o línea de reloj.
- 5. Voltaje + (5Vdc)

De este modo el Lidar se alimenta desde uno de los pines GPIO de +5V de la Raspberry por lo que el condensador debe ubicarse entre la alimentación y uno de los terminales Ground de la Raspberry.

También deben cablearse las conexiones de la línea de datos (3) y línea de reloj (4) con sus correspondientes en la Raspberry, del modo:

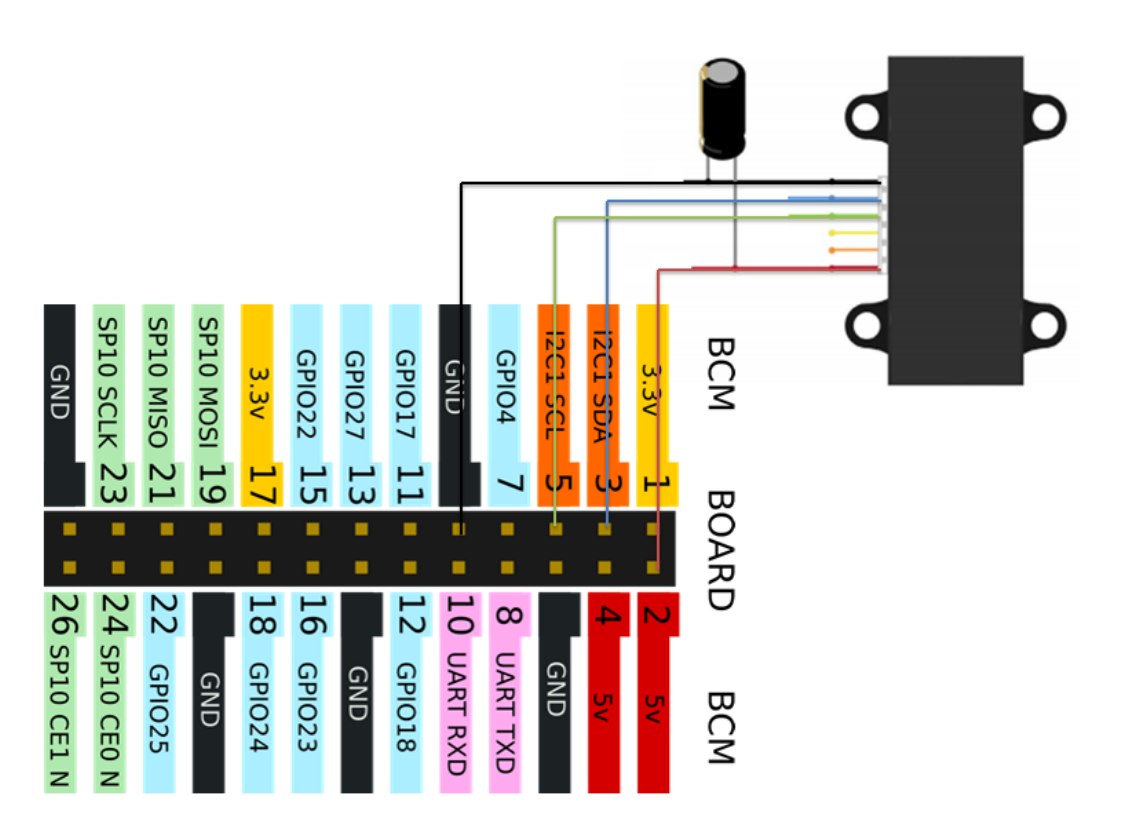

Ilustración 111 Esquema de conexiones Lidar Raspberry. Fuente: Elaboración propia.

Nota: Es muy importante que el conector largo del condensador se derive al Vdc mientras que el conector corto al "Ground".

### 10.2.2.- Software: Standard I2C

Primero se debe habilitar la conexión I2C en la Raspberry, para lo cual seguimos los siguientes pasos:

- Por consola de comandos tecleamos sudo raspi-config
- Escogemos la opción: 5 "Interfacing Options" y pulsamos "Enter"
- Escogemos la opción: P5 I2C y pulsamos "Enter"
- Pulsar sobre "Sí" para habilitar la interfaz I2C
- Pulsar "Ok" y "Finish"

| The ARM I2C interface is enabled |  |
|----------------------------------|--|
|                                  |  |
|                                  |  |
|                                  |  |
| <pre></pre>                      |  |

Ilustración 112 Resultado de habilitar en la Raspberry I2C. Fuente: Elaboración propia.

Una vez completados todos estos pasos debemos escribir por consola:

• ls /dev/\*i2c\* , que debe retornar algo como /dev/i2c-1

| pi@raspi_locis:~ | Ş | ls | /dev/*i2c* |
|------------------|---|----|------------|
| /dev/i2c-1       |   | _  |            |

Ilustración 113 Output correspondiente como interfaz habilitada. Fuente: Elaboración propia.

Esta comprobación nos indica si hemos habilitado de forma correcta la interfaz, posteriormente necesitamos una seria de herramientas para interactuar con el bus I2C, para ello escribiremos por consola los siguientes comandos:

- sudo apt-get install –y i2c-tools
- sudo apt-get install libi2c-dev
- i2cdetect: esta función debería retornar una dirección haciendo referencia al periférico (muestra todos los "slaves" en el bus especificado)

| pi@raspi locis:~ \$ i2cdetect -y 1 | pi@raspi_locis:~ \$ sudo apt-get install -y i2c-tools       |
|------------------------------------|-------------------------------------------------------------|
|                                    | Leyendo lista de paquetes Hecho                             |
| U I Z 3 4 5 6 / 8 9 a D (          | Creando árbol de dependencias                               |
| 00:                                | Leyendo la información de estado Hecho                      |
| 4.0                                | i2c-tools ya está en su versión más reciente.               |
| 10:                                | O actualizados, O nuevos se instalarán, O para eliminar y 5 |
| 20:                                | pi@raspi_locis:~ \$ sudo apt-get install i2c-dev            |
|                                    | Leyendo lista de paquetes Hecho                             |
| 30:                                | Creando árbol de dependencias                               |
| 40:                                | Leyendo la información de estado Hecho                      |
| 10.                                | E: No se ha podido localizar el paquete i2c-dev             |
| 50: 56                             | pi@raspi_locis:~ \$ sudo apt-get install libi2c-dev         |
| 60:                                | Leyendo lista de paquetes Hecho                             |
| 00,                                | Creando árbol de dependencias                               |
| 70:                                | Leyendo la información de estado Hecho                      |
| niferani logigu 6                  | libi2c-dev ya está en su versión más reciente.              |
| br@rgabi_tocis:~ \$ []             | O actualizados, O nuevos se instalarán, O para eliminar y 5 |
|                                    | pi@raspi_locis:~ \$                                         |

haciendo referencia al periférico (Lidar) Fuente: Elaboración propia.

Ilustración 114 Comando i2cdetect Ilustración 115 Actualizaciones correspondientes. Fuente: Elaboración propia.

#### 10.2.3.- Conexión hardware: PWM

En este apartado se especifica el cableado necesario para comunicar la Raspberry pi con el dispositivo Lidar Lite, usando para ello la modulación por ancho de pulsos.

A continuación se muestra por imagen el cableado necesario para establecer la comunicación:

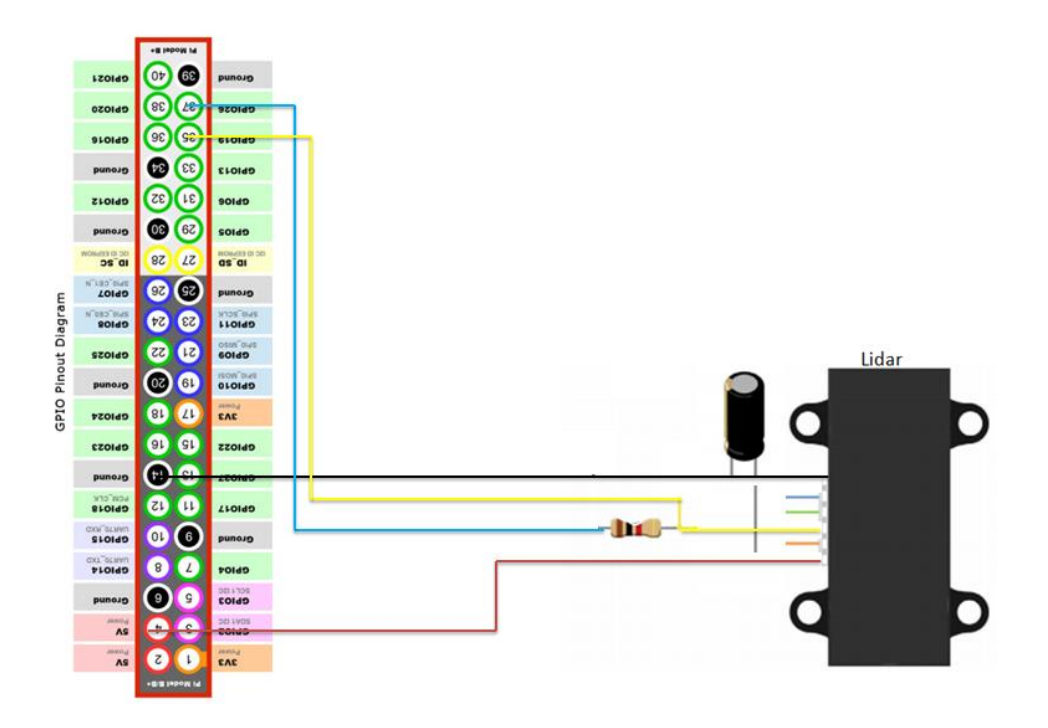

Ilustración 116 Esquema teórico de conexiones PWM Lidar y Raspberry pi. Fuente: Elaboración propia.

En donde se ven las siguientes conexiones:

- Terminal Ground del dispositivo Lidar con algunos de los terminales Ground de la Raspberry (en este caso se ilustra uno de ellos). Cableado color negro.
- Terminal de 5V del dispositivo Lidar con algunos de los terminales de 5V de la Raspberry (en este caso se ilustra uno de ellos). Cableado color rojo.
- Terminal de control de modo de Lidar Lite (cableado amarillo):
  - A input digital GPIO 19 en modo BCM, pin físico 37.
  - A resistencia de 1 Kohm
- Resistencia de 1 Kohm al output digital GPIO 26 en modo BCM, pin físico 36 (cableado azul).
- Se recomienda el uso de un condensador entre el terminal de 5V y el de Ground para evitar los picos en las corrientes de entrada cuando el dispositivo está inhabilitado.

### 10.2.4.- Software: PWM

Simplemente se necesita implementar un script para ejecutar desde la Raspberry, como por ejemplo el siguiente:

| GNU nano 2.2.6                                                | Fichero:      | PWM   | lidar   | rasp.py  |
|---------------------------------------------------------------|---------------|-------|---------|----------|
|                                                               |               |       |         |          |
| import RPi.GPIO as gpio                                       |               |       |         |          |
| import time                                                   |               |       |         |          |
| import datetime                                               |               |       |         |          |
| they may pines con num para                                   | nrohan        |       |         |          |
| pum input=19                                                  | probar        |       |         |          |
| pwm_output=26                                                 |               |       |         |          |
| pmm_ouopuo 20                                                 |               |       |         |          |
|                                                               |               |       |         |          |
| gpio.setmode(gpio.BCM)                                        |               |       |         |          |
| gpio.setwarnings(False)                                       |               |       |         |          |
|                                                               |               |       |         |          |
| <pre>gpio.setup(pwm_output,gpio.</pre>                        | OUT) #actua   | a cor | no trig | gger     |
| <pre>gpio.setup(pwm_input,gpio.I)</pre>                       | N)#actua 🤇    | como  | monito  | or       |
|                                                               |               |       |         |          |
| gpio.output(pwm_output,gpio                                   | .LOW)#el t    | trig  | ger com | no LOW p |
|                                                               |               |       |         |          |
| <pre>def contar_microsec():     millis = int(round(time</pre> | time() *1(    | 0000  | 1011    |          |
| return millis                                                 | • cime () ~ i | 0000  | ,0,,,   |          |
| while True:                                                   |               |       |         |          |
|                                                               |               |       |         |          |
| #contar cuanto tiempo e                                       | l input es    | 3 HI( | SH      |          |
| while not gpio.input(pw                                       | m_input):     |       |         |          |
| continue                                                      |               |       |         |          |
|                                                               |               |       |         |          |
| <pre>start= contar_microsec(</pre>                            | )             |       |         |          |
| while gpio.input(pwm_inp                                      | put):         |       |         |          |
| continue                                                      |               |       |         |          |
| end=contar_microsec()                                         |               |       |         |          |
| pulsewidth= (end-start)                                       |               |       |         |          |
| nulseWidth= nulseWi                                           | dtb /10       |       |         |          |
| prist pulseWidth                                              | ucii/ 10      |       |         |          |
| princ puisewidth                                              |               |       |         |          |

Ilustración 117 Script para toma de datos por Lidar. Fuente: Elaboración propia

Que realiza los siguientes comandos:

- Importación de las librerías necesarias.
- Define las variables y da estados de input u output:

En este caso existe un pin que se comporta como "trigger" o ejecutor (el output) y otro como monitor (el input).

- El tiempo que se cuenta en "pulseWidth" o ancho de pulso es el tiempo durante el cual el input es HIGH, que es el mismo tiempo que el haz láser tarda desde su salida desde el Lidar hasta su recepción como eco al chocar con un objeto.
- La función contar\_microsec retorna el tiempo actual en microsegundos, por lo que se calculará la diferencia entre el "end" y el "start" del haz (teniendo así el tiempo que tardo la señal en ir desde el Lidar al objeto ida y vuelta). Al dividir por 10 este

tiempo se consigue la distancia en cm debido a que 10 microsegundos equivalen a un cm a la velocidad del haz láser.

## **10.3.- PRUEBAS DE FUNCIONAMIENTO**

#### 10.3.1.- Primera prueba (Toma de medidas con placa Arduino Uno y PWM)

Se pretende realizar la conexión del Lidar con una "board". En este caso primero se hará, por sencillez, con una placa Arduino Uno.

La conexión hardware se realiza del mismo modo que para la Raspberry, teniendo en cuenta la reubicación de los puertos en cada una de las placas. A continuación se muestra un esquema del conexionado para la placa Arduino.

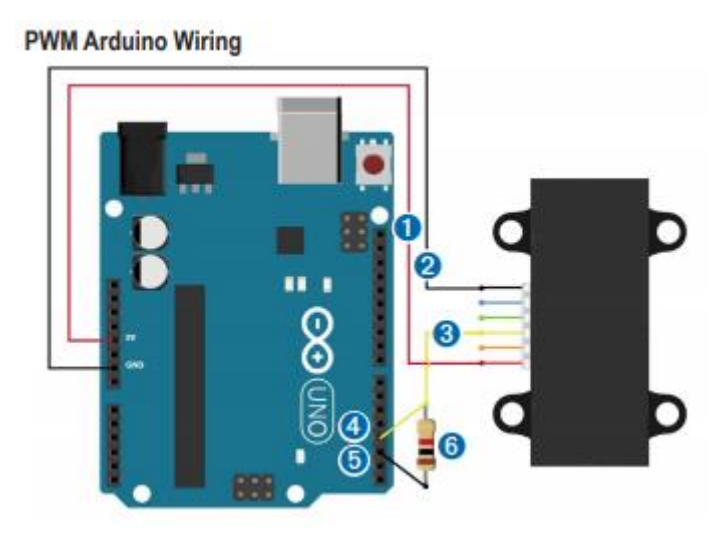

Ilustración 118 Esquema teórico de las conexiones para la placa Arduino Uno. Fuente: http://static.garmin.com/pumac/LIDAR\_Lite\_v3\_Operation\_Manual\_and\_Technical\_Specifications.pdf

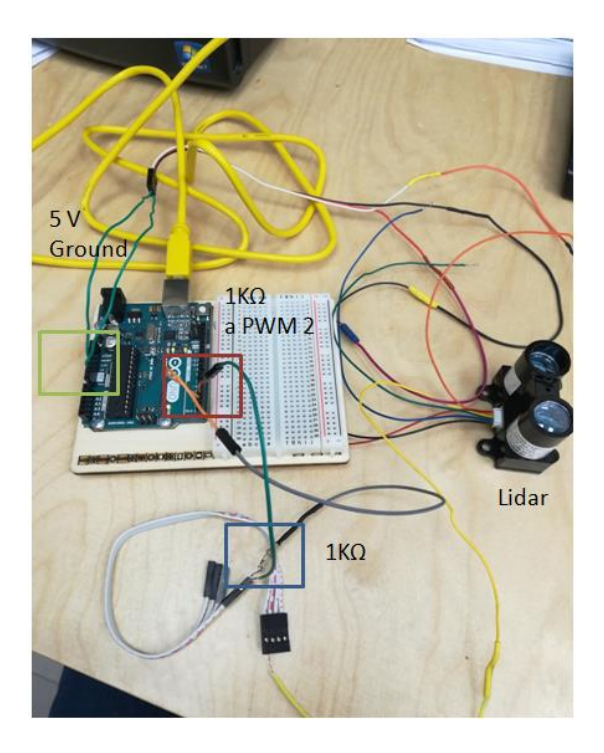

Ilustración 119 Montaje del dispositivo Lidar en la placa Arduino. Fuente: Elaboración propia.

Usando el programa "GetDistancePWM.ino" descargado del repositorio web GitHub (https://github.com/garmin/LIDARLite\_v3\_Arduino\_Library/blob/master/examples/GetDi stancePwm/GetDistancePwm.ino) se muestran las alturas en cm correspondientes a dos escenarios:

- Primero con el dispositivo Lidar encima de la mesa y sin ningún obstáculo, de forma que medirá la altura hasta el techo.
- Segundo la altura desde la mesa hasta la mano, ubicada está a cierta distancia en altura pero en el eje de medida del láser.

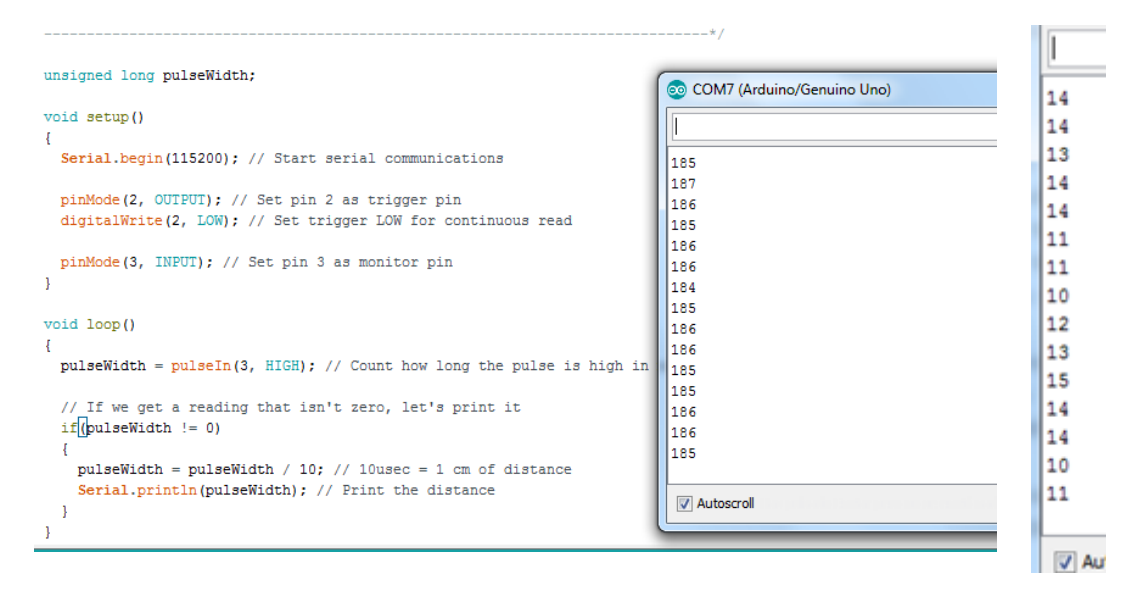

Ilustración 120 Medición de la altura al techo en cm usando el Lidar vs medición poniendo la mano. Fuente: Elaboración propia. .

Nota: Para poder ver los resultados de las medidas por pantalla es necesario activar la opción de "monitor serie".

Primero se empieza la comunicación entre el Arduino y el ordenador que actúa como consola a 115200 baudios.

Para luego:

- Establecer con la función PinMode como actuará cada uno de los pines.
- Dar un valor con digital write al output como LOW
- Entrar en el bucle

Dentro del bucle se computa el tiempo que el pin Input es alto, o lo que es lo mismo el tiempo desde el que se manda el láser hasta la recepción de su eco al chocar con un objeto.

A razón de haber obtenido mediciones en cada uno de los dos escenarios, se considera la prueba como exitosa, quedando a realizar comprobaciones de la exactitud en los resultados proporcionados por el dispositivo Lidar.

#### 10.3.2.- Segunda prueba (Toma de medidas con placa Raspberry pi3 y I2C)

El montaje de la conexión (siguiendo el esquema teórico) se muestra en la siguiente imagen, la placa Arduino simplemente se usa para facilitar la conexión de los terminales 5 V y Ground de cada uno de los dispositivos con el condensador intermedio.

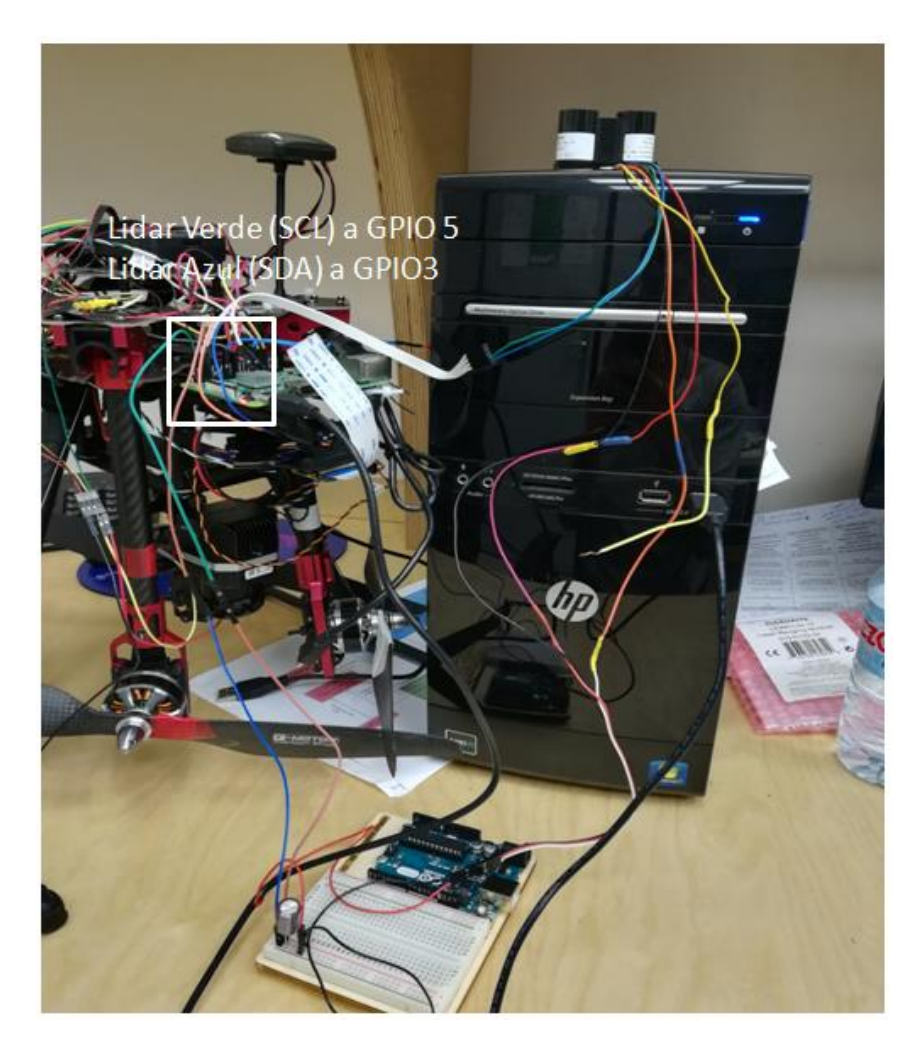

Ilustración 121 Conexión I2C a Raspberry pi. Fuente: Elaboración propia.

Para la realización de la prueba se descarga el programa lidar\_lite.py del repositorio GitHub (https://github.com/Sanderi44/Lidar-Lite/blob/master/python/lidar\_lite.py).

El programa anterior consta únicamente de una serie de definiciones escritas en lenguaje Python, las cuales han de ser "llamadas" cada vez que se quiera hacer uso de ellas.

Para ello se implementa otro programa llamado lidar\_I2C.py (ubicado en la ruta de la carpeta compartida) cuyo código se resume en:

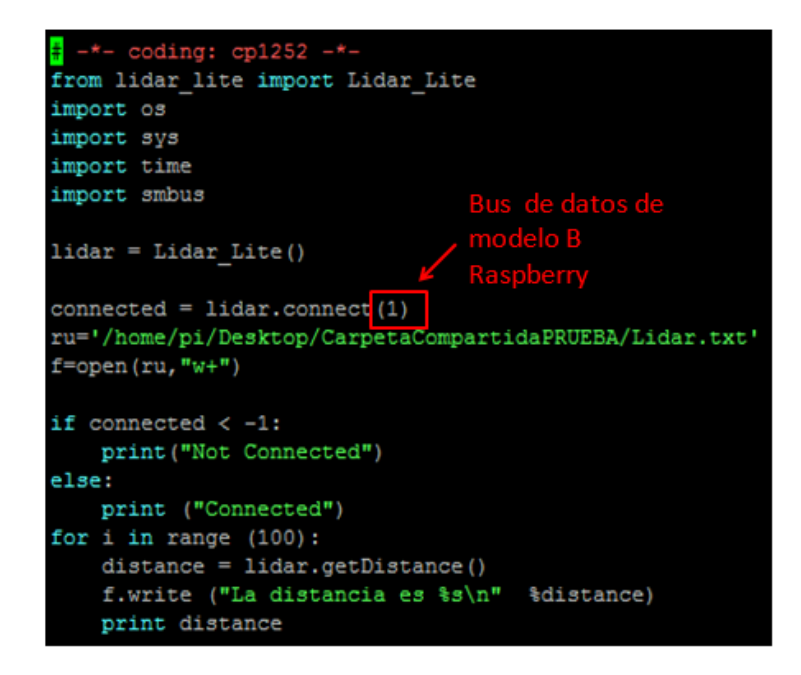

Ilustración 122 Código de lidar\_I2C.py Fuente: Elaboración propia.

Al probar el programa anterior se produce un error del tipo:

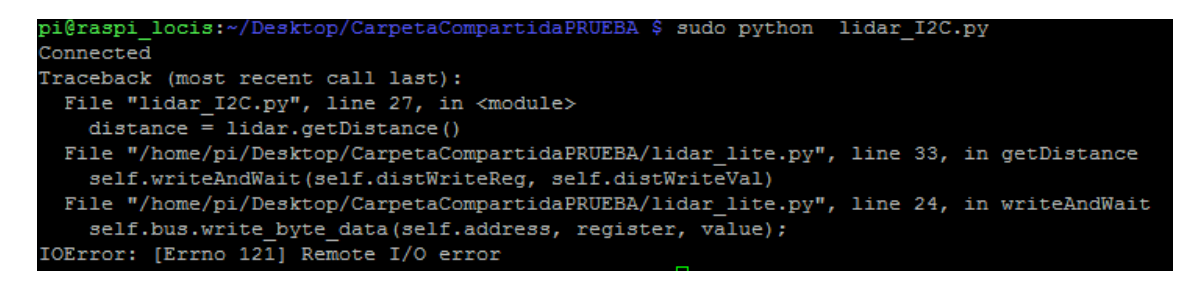

Ilustración 123 Error al ejecutar el programa. Fuente: Elaboración propia.

Como se puede leer por pantalla se aprecia un fallo correspondiente al input/output del dispositivo Lidar, la razón de este fallo es haber confundido los cables correspondientes a SDA y SCL.

Una vez solucionado este primer inconveniente se vuelve a ejecutar el programa, esta vez imprimiéndose por pantalla los siguientes resultados:

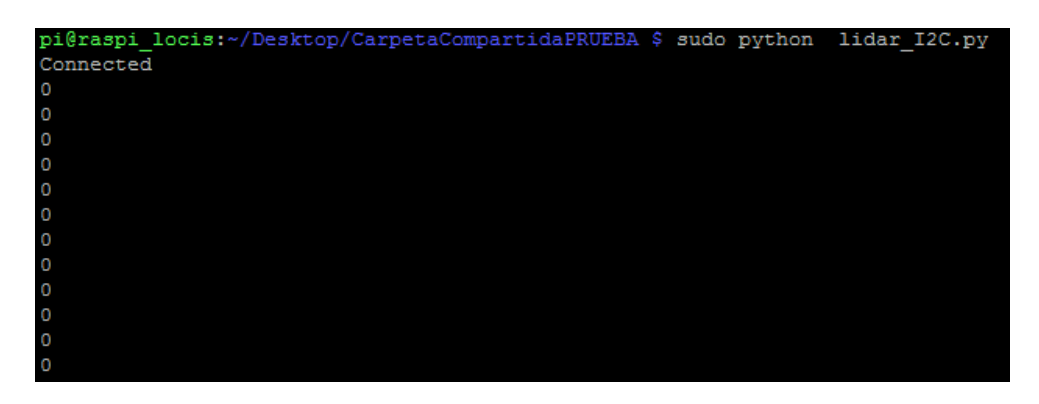

Ilustración 124 Ejecución del programa. Fuente: Elaboración propia.

Obviamente los resultados obtenidos no se consideran satisfactorios, dado que se esperaba tener unas medidas similares a las que se obtuvieron en la primera prueba usando la placa Arduino.

Después de investigar se llega a la causa del error. La nueva versión del Kernel (núcleo) de la Raspberry causa que el controlador del bus i2c intente la comunicación por medio de "repeated starts" (para más información consultar apéndices), opción que no es soportada por el dispositivo Lidar.

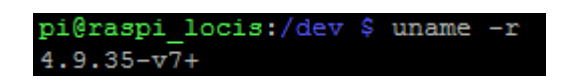

Ilustración 125 Versión actual del Kernel. Fuente: Elaboración propia.

Por lo tanto se barajan una serie de opciones para solventar este problema:

- Usar una versión más antigua de Kernel que permita desactivar a voluntad la opción de "repeated starts".
- Usar un parche o modificación del Kernel actual que arregle esta opción.

Se prueba primero a cambiar únicamente el controlador del bus i2c a la versión anterior requerida, para ello:

| ni@mani loniar  | home 1    |
|-----------------|-----------|
| pidiaspi_iocis: | - o Tamog |
| Module          | Size      |
| bnep            | 12051     |
| hci uart        | 20020     |
| btbcm           | 7916      |
| bluetooth       | 365511    |
| brcmfmac        | 222874    |
| brcmutil        | 9092      |
| cfg80211        | 543027    |
| rfkill          | 20851     |
| spidev          | 7373      |
| snd_bcm2835     | 24427     |
| and pcm         | 98501     |
| snd timer       | 23968     |
| and             | 70032     |
| 12c bcm2835     | 7167      |

Ilustración 126 Controlador del bus i2c actual, visto con el comando "Ismod". Fuente: Elaboración propia.

• Se descarga la versión anterior de controlador del bus desde un repositorio:

```
i2c1-bcm2708.dtbo 04/05/2018 12:58 Archivo DTBO
```

Ilustración 127 Descarga del archivo correspondiente (el link de descarga se encuentra en la bibliografía). Fuente: Elaboración propia.

• Guardar el archivo DTBO en la ruta /boot/overlays de la Raspberry:

-rwxr-xr-x 1 root root 886 may 4 13:16 i2c1-bcm2708.dtbo

Ilustración 128 Archivo en la ruta /boot/overlays. Fuete: Elaboración propia.

- Editar /boot/config.txt con sudo nano /boot/config.txt
- Al final añadir dtoverlay=i2c1-bcm2708 y dtparam=i2c1=on

| <u> </u>                                                                      |           |                  |
|-------------------------------------------------------------------------------|-----------|------------------|
| GNU nano 2.2.6                                                                | Fichero:  | /boot/config.txt |
| <pre># Uncomment this to enable the lirc-rpi module #dtoverlay=lirc-rpi</pre> |           |                  |
| # Additional overlays and parameters are documented /boot,                    | overlays/ | README           |
| <pre># Enable audio (loads snd_bcm2835) dtparam=audio=on</pre>                |           |                  |
| # NOOBS Auto-generated Settings:                                              |           |                  |
| hdmi_force_hotplug=1                                                          |           |                  |
| start_x=1                                                                     |           |                  |
| gpu_mem=560                                                                   |           |                  |
| enable_uart=1                                                                 |           |                  |
| dtoverlay=w1-gpio                                                             |           |                  |
| core_freq=250                                                                 |           |                  |
| dtoverlay=i2c1-bcm2708                                                        |           |                  |
| dtparam=i2c1=on                                                               |           |                  |

Ilustración 129 Fichero editado en /boot/config.txt. Fuente: Elaboración propia.
• Editar el fichero /etc/modules (responsable de ejecutar diferentes módulos del Kernel al iniciar la Raspberry)

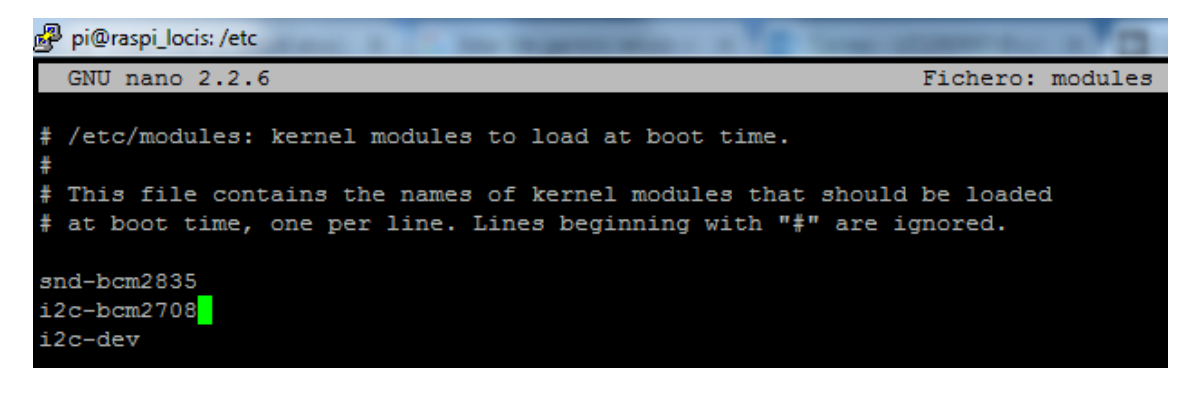

Ilustración 130 Fichero editado en /etc/modules. Fuente: Elaboración propia.

• Guardar y reiniciar el sistema con sudo reboot

| pi@raspi locis:/boot \$ sudo vcdbg log msg  & grep -v HDMI                |
|---------------------------------------------------------------------------|
| 000943.672: brfs: File read: /mfs/sd/config.txt                           |
| 000944.738: brfs: File read: 1764 bytes                                   |
| 000980.252: brfs: File read: /mfs/sd/config.txt                           |
| 001278.879: *** Restart logging                                           |
| 001278.905: brfs: File read: 1764 bytes                                   |
| 001280.669: brfs: File read: /mfs/sd/cmdline.txt                          |
| 001280.726: Read command line from file 'cmdline.txt'                     |
| dwc_otg.lpm_enable=0 console=tty1 root=/dev/nmcblk0p7 rootfstype=ext4 ele |
| eadline fsck.repair=yes rootwait                                          |
| 001280.992: brfs: File read: 113 bytes                                    |
| 001575.307: brfs: File read: /mfs/sd/kernel7.img                          |
| 001575.331: Loading 'kernel7.img' to 0x8000 size 0x45dfb0                 |
| 001578.964: No kernel trailer - assuming DT-capable                       |
| 001578.993: brfs: File read: 4579248 bytes                                |
| 001583.656: brfs: File read: /mfs/sd/bcm2710-rpi-3-b.dtb                  |
| 001583.681: Loading 'bcm2710-rpi-3-b.dtb' to 0x465fb0 size 0x44d8         |
| 001689.825: brfs: File read: 17624 bytes                                  |
| 001693.110: brfs: File read: /mfs/sd/config.txt                           |
| 001693.156: brfs: File read: 1764 bytes                                   |
| 001705.266: brfs: File read: /mfs/sd/overlays/pi3-miniuart-bt.dtbo        |
| 001716.832: Loaded overlay 'pi3-miniuart-bt'                              |
| 001717.357: dtparam: i2c_arm=on                                           |
| 001726.771: dtparam: spi=on                                               |
| 001734.635: dtparam: audio=on                                             |
| 001784.028: brfs: File read: 1105 bytes                                   |
| 001800.036: brfs: File read: /mfs/sd/overlays/w1-gpio.dtbo                |
| 001806.695: Loaded overlay 'w1-gpio'                                      |
| 001844.368: brfs: File read: 1116 bytes                                   |
| 001852,587: brfs: File read: /mfs/sd/overlays/12c1-bcm2708.dtbo           |
| 001861.138: Loaded overlay 'i2cl-bcm2708'                                 |
| 002900.385: Device tree loaded to 0x1bfeb600 (size 0x49e3)                |
| 002902.678: gpioman: gpioman_get_pin_num: pin SDCARD_CONTROL_POWER not de |
| 004339.552: vchiq_core: vchiq_init_state: slot_zero = 0xdb580000, is_mast |
| 004350.208: TV service:host side not connected, dropping notification 0x0 |
| , 0x00000001, 0x00000010                                                  |
| 020724.801: camsubs: Looking for camera 0: i2c_port = 0, led gpio = 134,  |
| nable gpio = 133                                                          |
| 020726.435: camsubs: Camera found OK                                      |
| 020729.524: gpioman: gpioman_get_pin_num: pin CAMERA_LED not defined      |
| 020737.718: brfs: File read: 886 bytes                                    |

Ilustración 131 Loaded overlay de forma correcta. Fuente: Elaboración propia.

El uso de los pines GPIO como fuente de voltaje puede acarrear problemas debido a que se estaría funcionando en el rango mínimo de voltajes para los cuales es apto el dispositivo Lidar.

Por lo tanto se realiza la misma prueba con una fuente de tensión externa (se usa para ello la placa Arduino como fuente de alimentación), con los siguientes cambios en el conexionado:

- 5V de tensión proveniente de la placa Arduino.
- Ground común entre el dispositivo Lidar y ambas placas.

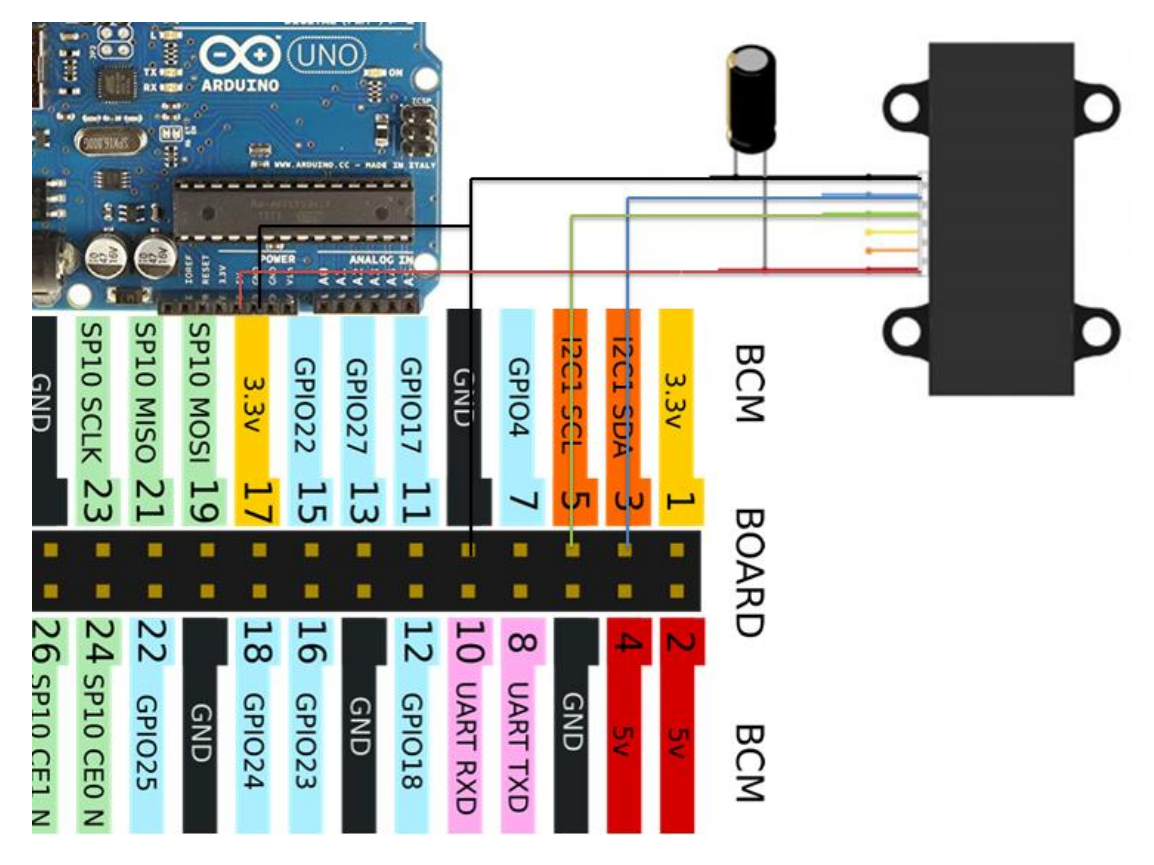

Ilustración 132 Alimentación con fuente externa. Fuente: Elaboración propia.

De la misma manera que cuando se alimentaba el Lidar con la Raspberry se producen lecturas de 0 cm, de modo que se repite el problema.

Al no haber funcionado con solamente cambiar la versión del controlador del bus, ni usando una fuente de tensión externa se probará cambiando la versión de todo el Kernel.

Para volver a versiones posteriores de Kernel en cualquier aplicación Linux se deberán seguir los siguientes pasos:

- Escribimos en la consola de comandos: sudo apt-get isntall rpi-update
- Consultar el repositorio del firmware de la Raspberry para descargar una versión anterior, consultando en foros se recomienda la versión 4.4.38.

• Se abre el repositorio en cuestión y en la barra de direcciones se copia la secuencia numérica correspondiente a la versión del Kernel que nos interese:

https://github.com/Hexxeh/rpi-firmware/tree/af9cb14d5053f89857225bd18d1df59a089c171e

Ilustración 133 Versión correcta. Fuente: GitHub.

- Posteriormente tecleamos por consola:
  - o sudo rpi-update < secuencia numérica de la versión del Kernel>

#### pi@raspi\_locis:~ \$ sudo rpi-update af9cb14d5053f89857225bd18d1df59a089c171e

Ilustración 134 Comando por consola para "Down grade" del "Kernel". Fuente: Elaboración propia.

| pi@raspi_locis:~ \$ sudo rpi-update af9cb14d5053f89857225bd18d1df59a089c171e    |  |  |  |  |  |
|---------------------------------------------------------------------------------|--|--|--|--|--|
| *** Raspberry Pi firmware updater by Hexxeh, enhanced by AndrewS and Dom        |  |  |  |  |  |
| *** Performing self-update                                                      |  |  |  |  |  |
| *** Relaunching after update                                                    |  |  |  |  |  |
| *** Raspberry Pi firmware updater by Hexxeh, enhanced by AndrewS and Dom        |  |  |  |  |  |
| This update bumps to rpi-4.4.y linux tree                                       |  |  |  |  |  |
| Be aware there could be compatibility issues with some drivers                  |  |  |  |  |  |
| Discussion here:                                                                |  |  |  |  |  |
| https://www.raspberrypi.org/forums/viewtopic.php?f=29&t=144087                  |  |  |  |  |  |
| ***************                                                                 |  |  |  |  |  |
| *** Downloading specific firmware revision (this will take a few minutes)       |  |  |  |  |  |
| <pre>% Total % Received % Xferd Average Speed Time Time Time Current</pre>      |  |  |  |  |  |
| Dload Upload Total Spent Left Speed                                             |  |  |  |  |  |
| 100 168 0 168 0 0 247 0::: 247                                                  |  |  |  |  |  |
| 100 38.3M 0 38.3M 0 0 258k 0: 0:02:32: 58203                                    |  |  |  |  |  |
| 100 51.8M 0 51.8M 0 0 163k 0::- 0:05:24: 299k                                   |  |  |  |  |  |
| *** Updating firmware                                                           |  |  |  |  |  |
| *** Updating kernel modules                                                     |  |  |  |  |  |
| *** depmod 4.4.38-v7+                                                           |  |  |  |  |  |
| *** depmod 4.4.38+                                                              |  |  |  |  |  |
| *** Updating VideoCore libraries                                                |  |  |  |  |  |
| *** Using HardFP libraries                                                      |  |  |  |  |  |
| *** Updating SDK                                                                |  |  |  |  |  |
| *** Running ldconfig                                                            |  |  |  |  |  |
| *** Storing current firmware revision                                           |  |  |  |  |  |
| *** Deleting downloaded files                                                   |  |  |  |  |  |
| *** Syncing changes to disk                                                     |  |  |  |  |  |
| *** If no errors appeared, your firmware was successfully updated to af9cb14d50 |  |  |  |  |  |
| 53f89857225bd18d1df59a089c171e                                                  |  |  |  |  |  |
| *** A reboot is needed to activate the new firmware                             |  |  |  |  |  |
| pi@raspi_locis:~ \$                                                             |  |  |  |  |  |
| pi@raspi_locis:~ \$ sudo reboot                                                 |  |  |  |  |  |

Ilustración 135 Down grade de la versión del Kernel exitosa. Fuente: Elaboración propia.

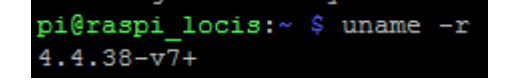

Ilustración 136 Nueva versión del Kernel. Fuente: Elaboración propia.

Se siguen produciendo outputs de 0 cm de distancia, debido a esto y a no encontrar una solución al problema se opta por intentar una conexión usando PWM.

## 10.3.3.- Tercera prueba toma de medidas (Raspberry y PWM)

Primero se realiza la prueba usando la placa Arduino como fuente de alimentación externa, por las mismas razones que se daban anteriormente en el conexionado I2C.

Los esquemas de conexión real y teórico se muestran a continuación en las siguientes imágenes:

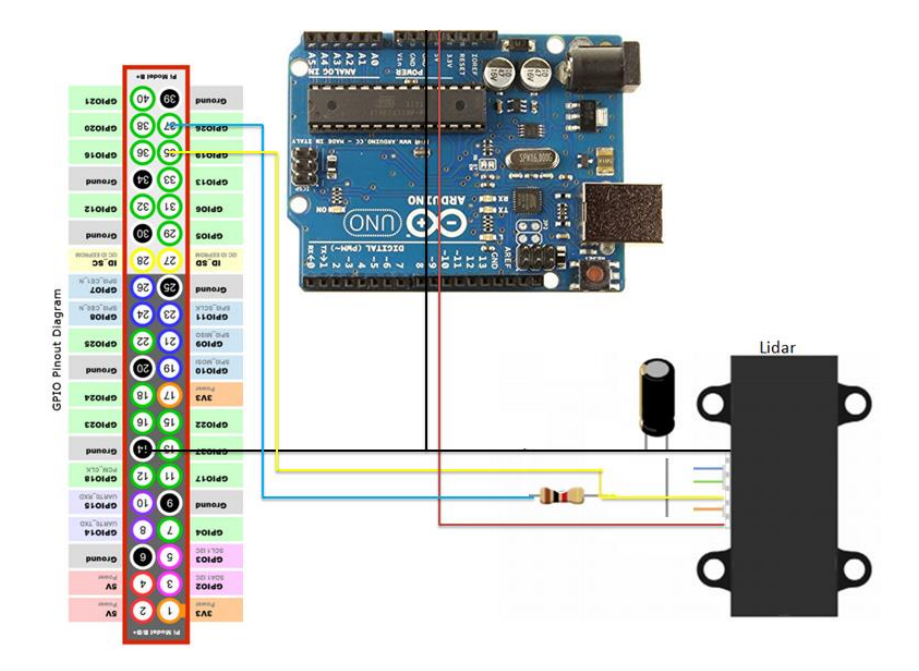

Ilustración 137 Esquema teórico de conexiones PWM Lidar y Raspberry pi (Usando la placa Arduino como fuente de alimentación externa). Fuente: Elaboración propia.

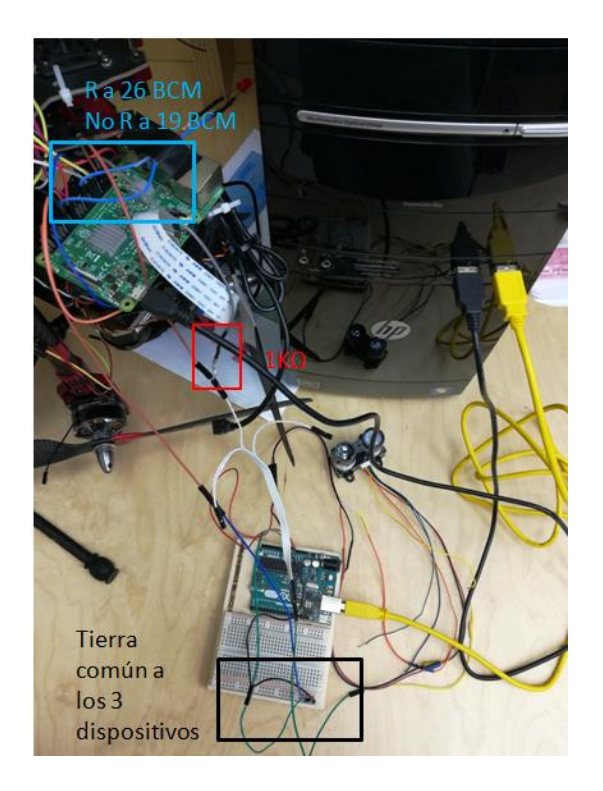

Ilustración 138 Esquema de conexión real de Lidar y Raspberry pi (Usando la placa Arduino como fuente de alimentación externa). Fuente: Elaboración propia.

Posteriormente se intenta recrear una versión en lenguaje Python del código Arduino que permitía tomar las medidas de distancia en la primera prueba:

| GNU nano 2.2.6 Fichero: PW             | lidar rasp.py                                                    |                            | - <b>1</b> 2 - 10 |
|----------------------------------------|------------------------------------------------------------------|----------------------------|-------------------|
| import RPi.GPIO as gpio                | Praspi_locis: ~/Desktop/CarpetaCompartidaPRUEBA                  |                            | Be big            |
| import time 181                        |                                                                  | ·                          |                   |
| import datetime                        |                                                                  |                            | 13                |
| 180                                    |                                                                  |                            |                   |
| #hay mas pines con pwm para probar 181 |                                                                  |                            | 16                |
| pwm_input=19                           |                                                                  |                            |                   |
| pwm_output=26                          |                                                                  |                            | 12                |
| 183                                    |                                                                  |                            |                   |
| 181                                    |                                                                  |                            | 11                |
| gpio.setmode(gpio.BCM)                 |                                                                  |                            |                   |
| gpio.setwarnings(False)                |                                                                  |                            | 17                |
| "CIT                                   | aceback (most recent call last):                                 |                            | - 1               |
| gpio.setup(pwm_output,gpio.OUT) #ac    | <pre>le "Pwm_lidar_rasp.py", line 28, in <module></module></pre> |                            | 15                |
| gpio.setup (pwm_input, gpio.IN) #actu  | vnile gplo.input(pwm_input):                                     |                            | 10                |
| Reyb                                   | ari logistr/Desktop/CarnetaCompartidaPDUERA                      | audo puthon REM lidan magn | 1.2               |
| gpio.output (pwm_output, gpio.LOW) #e  | aspi_iocis."/Desktop/carpetacompartituarKobbA 4                  | sudo pychon FWM_iidai_iasp | 12                |
|                                        |                                                                  |                            | 1.2               |
| der contar_microsec():                 | 00))                                                             |                            | 1.2               |
| millis - int(round(time.time()*1000    | 00))                                                             |                            | 1.0               |
| while True:                            | P ni@rasni locis: +/Deskton/CarnetaCompartidaPRUEBA              | -                          | 12                |
| while lide.                            |                                                                  | J                          | 1.0               |
| #contar quanto tiempo el input es Hi   | GH 182                                                           |                            | 1.2               |
| while not gpio.input(pwm input):       | 182                                                              |                            | 10                |
| continue                               | 183                                                              |                            | 10                |
|                                        | 183                                                              |                            |                   |
| start= contar microsec()               | 183                                                              |                            | 12                |
| while gpio.input(pwm input):           | 183                                                              |                            |                   |
| continue                               | 181                                                              |                            | 15                |
| end=contar microsec()                  | 182                                                              |                            |                   |
| pulseWidth= (end-start)                | 182                                                              |                            | 14                |
| if (pulseWidth != 0):                  | 182                                                              |                            |                   |
| pulseWidth= pulseWidth/10              | 183                                                              |                            | 12                |
| print pulseWidth                       | 103                                                              |                            |                   |
|                                        | 103                                                              |                            | 14                |
|                                        | 102                                                              |                            |                   |
|                                        | 183                                                              |                            |                   |
|                                        |                                                                  |                            |                   |

Ilustración 139 Script y repetición de la prueba con Arduino Fuente: Elaboración propia.

Este script realiza la siguiente sucesión de comandos:

- Importación de librerías necesarias.
- Inicialización de variables, designación de pines GPIO en sus diferentes modos:

De igual manera que en la versión .ino tenemos un pin\_input, usado como monitor, y un pin\_output, usado como ejecutor.

Un bucle infinito se encarga de dar las medidas de distancia haciendo la conversión de microsegundos a cm. (dividiendo entre 10 si tenemos en cuenta la velocidad del haz láser).

Una vez comprobado el funcionamiento mediante la consola de la Raspberry, se pretende usar también la alimentación proveniente de esta, para ello se usa el esquema de conexión teórico definido en el apartado de hardware.

En este caso el esquema real del montaje quedaría del siguiente modo:

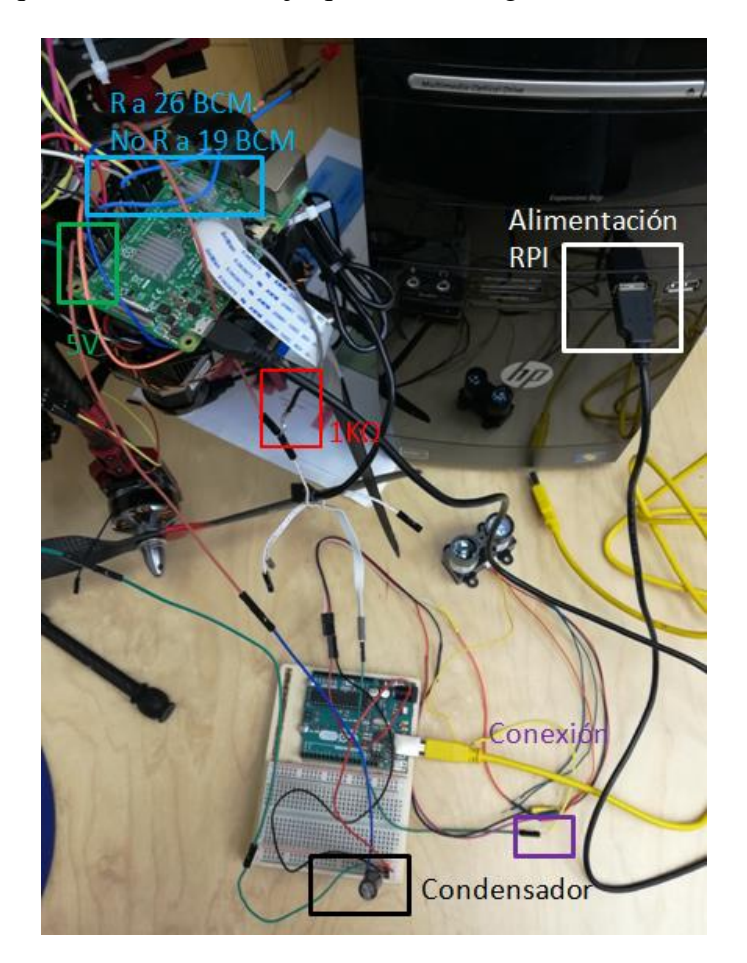

Ilustración 140 Montaje real cableado Lidar PWM con Raspberry. Fuente: Elaboración propia.

Ejecutando el mismo script que en el caso de la fuente de alimentación externa se consiguen las mismas medidas.

## 10.3.4.- Exportar medidas tomadas por el Lidar a un fichero .txt

Para poder acceder cómodamente a las alturas registradas después de cada misión se exportan a un fichero ubicado dentro de la carpeta compartida, actualizando para ello el script de la siguiente manera:

```
import RPi.GPIO as gpio
import time
import datetime
hay mas pines con pwm para probar
pwm input=19
pwm output=26
gpio.setmode(gpio.BCM)
qpio.setwarnings(False)
gpio.setup(pwm_output,gpio.OUT)#actua_como_trigger
gpio.setup(pwm_input,gpio.IN)#actua_como_monitor
gpio.output(pwm output,gpio.LOW)#el trigger como LOW para lectura continua
try:
   fecha=time.strftime("%H-%M-%S")
   ru='/home/pi/Desktop/CarpetaCompartidaPRUEBA/informes Lidar/'+fecha+'.txt'
   f=open(ru,'w+')
   lidar list=[]
   def contar microsec():
       millis = int(round(time.time()*1000000))
       return millis
   while True:
       #contar cuanto tiempo el input es HIGH
       while not gpio.input(pwm_input):
           continue
       start= contar microsec()
       while gpio.input(pwm input):
           continue
       end=contar microsec()
       pulseWidth= (end-start)
       if(pulseWidth != 0):
           pulseWidth= pulseWidth/10
           print pulseWidth
           lidar_list.append(pulseWidth)
           f.write("%s\t" %pulseWidth)
           f.write("\n")
except KeyboardInterrupt:
   print ("Saliendo de programa a peticion")
```

Ilustración 141 Exportación de datos de altura a la carpeta compartida. Fuente: Elaboración propia.

En donde primero se crea un archivo nombrado en base a la hora de la misión, en donde se pueden leer las diferentes alturas registradas en esta.

Se entiende entonces que este script debe ejecutarse durante la misión de forma automática.

Para la salida de los informes generados es importante saber que en el sistema operativo Linux (el que usa la Raspberry) el retorno de carro para nueva línea se especifica como \n, pero en Windows (sistema operativo en el que se vería la información al sincronizar la Raspberry con la estación de tierra) el retorno de carro se especifica como \r\n.

Por lo tanto para la correcta visualización de los datos es necesario realizar ese cambio.

| 181 | 10-48-15 |
|-----|----------|
| 181 | 10-48-15 |
| 181 | 10-48-15 |
| 181 | 10-48-15 |
| 181 | 10-48-15 |
| 181 | 10-48-15 |
| 181 | 10-48-15 |
| 181 | 10-48-15 |
| 181 | 10-48-15 |

Ilustración 142 Output en forma de .txt para el Lidar, siguiendo el esquema altura registra en una marca temporal específica. Fuente: Elaboración propia.

| -                 |  |
|-------------------|--|
| PWM_lidar_rasp.py |  |

10.1 Script fucionamiento Lidar. Fuente: Elaboración propia.

#### 10.3.5.- Exactitud en las mediciones del dispositivo Lidar.

Se pretende estimar la exactitud de las medidas tomadas con el Lidar de forma experimental, teóricamente el dispositivo ofrece unos errores (según su documentación técnica del siguiente orden):

| Performance                            |                                                                                            |  |  |  |
|----------------------------------------|--------------------------------------------------------------------------------------------|--|--|--|
| Specification                          | Measurement                                                                                |  |  |  |
| Range (70% reflective<br>target)       | 40 m (131 ft)                                                                              |  |  |  |
| Resolution                             | +/- 1 cm (0.4 in.)                                                                         |  |  |  |
| Accuracy < 5 m                         | ±2.5 cm (1 in.) typical*                                                                   |  |  |  |
| Accuracy ≥ 5 m                         | ±10 cm (3.9 in.) typical<br>Mean ±1% of distance maximum<br>Ripple ±1% of distance maximum |  |  |  |
| Update rate (70%<br>Reflective Target) | 270 Hz typical<br>650 Hz fast mode**<br>>1000 Hz short range only                          |  |  |  |
| Repetition rate                        | ~50 Hz default<br>500 Hz max                                                               |  |  |  |

143Actuación del Fuente: Ilustración dispositivo. https://static.garmin.com/pumac/LIDAR Lite v3 Operation Manual and Technical Specifications.pdf Acceso: 8/5/2018.

Como es lógico, en el entorno de la oficina solo se podrá probar el comportamiento del dispositivo en medidas a menos de cinco metros, siendo necesario el acoplamiento al dron antes de poder realizar pruebas a más de esta distancia.

# 11. Integración FPV

# 11.1.- INTRODUCCIÓN

Se pretende realizar la integración de los datos GPS (latitud y longitud) procedentes de la controladora de vuelo y los datos de altura procedentes del Lidar con datos de imagen en formato video procedentes de la cámara RGB.

Para ello se usará un dispositivo llamado OSD ("On Screen Display" o visualización en pantalla) que integra los datos antes mencionados en el video.

Una vez conseguido dicho output (video con datos) se enviará por medio de una antena transmisora (Tx) hacia una antena receptora (Rx) conectada a una pantalla o visor de alguna clase, siguiendo un esquema del siguiente tipo:

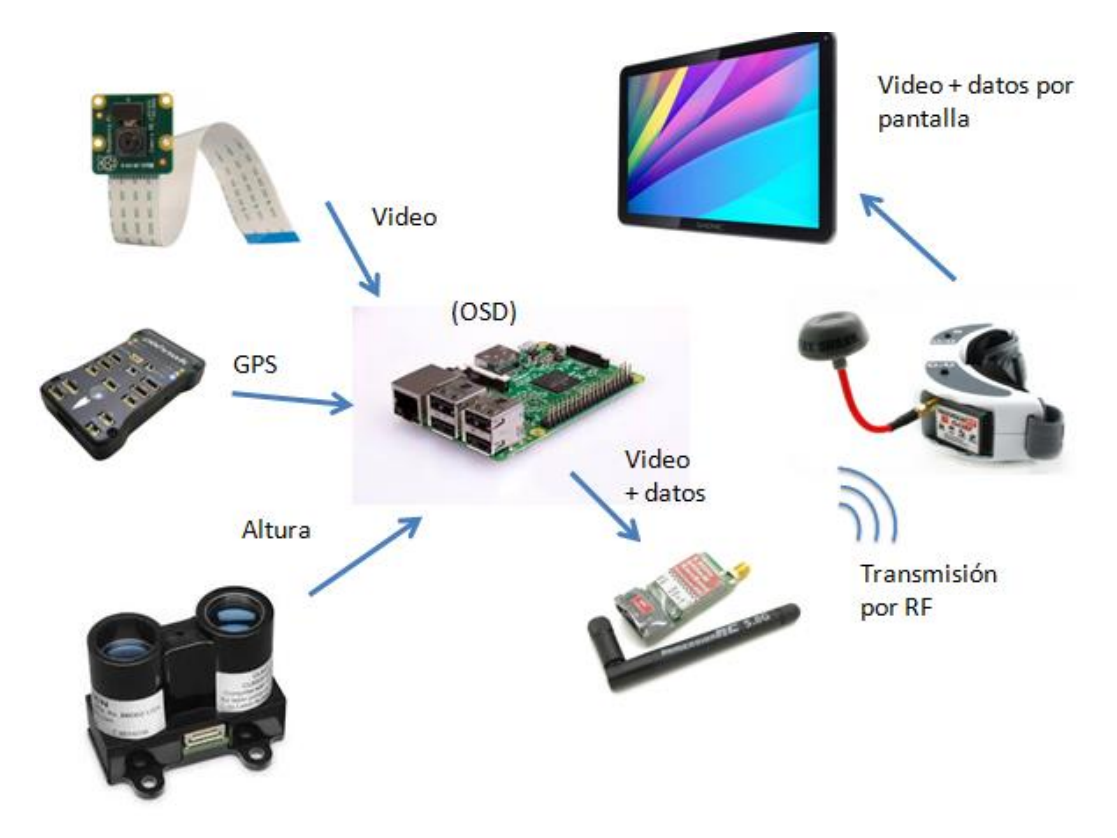

Ilustración 144 Esquema de conexiones. Fuente: Elaboración propia.

Para evitar poner más dispositivos en el dron y disminuir su peso se pretende realizar un programa python que se ejecute desde la Raspberry que emule la función del OSD (prescindiendo del uso de éste).

Los pasos por seguir para la consecución del output son los siguientes:

• Integración de datos en video usando un .Py que emule la función del OSD

Para luego realizar la transmisión del output de dos maneras:

- Opción A: Usar la Raspberry de forma que emule el funcionamiento del dispositivo Tx, necesitándose solo una antena para la transmisión de información al dispositivo Rx.
- Opción B: Usar un dispositivo Tx comercial (con su antena) para realizar la transmisión de información al Rx.

## **11.2.- DISPOSITIVOS REQUERIDOS**

## 11.2.1.- Transmisor (Tx)

El dispositivo se trata de un Raceband de RC Immersion:

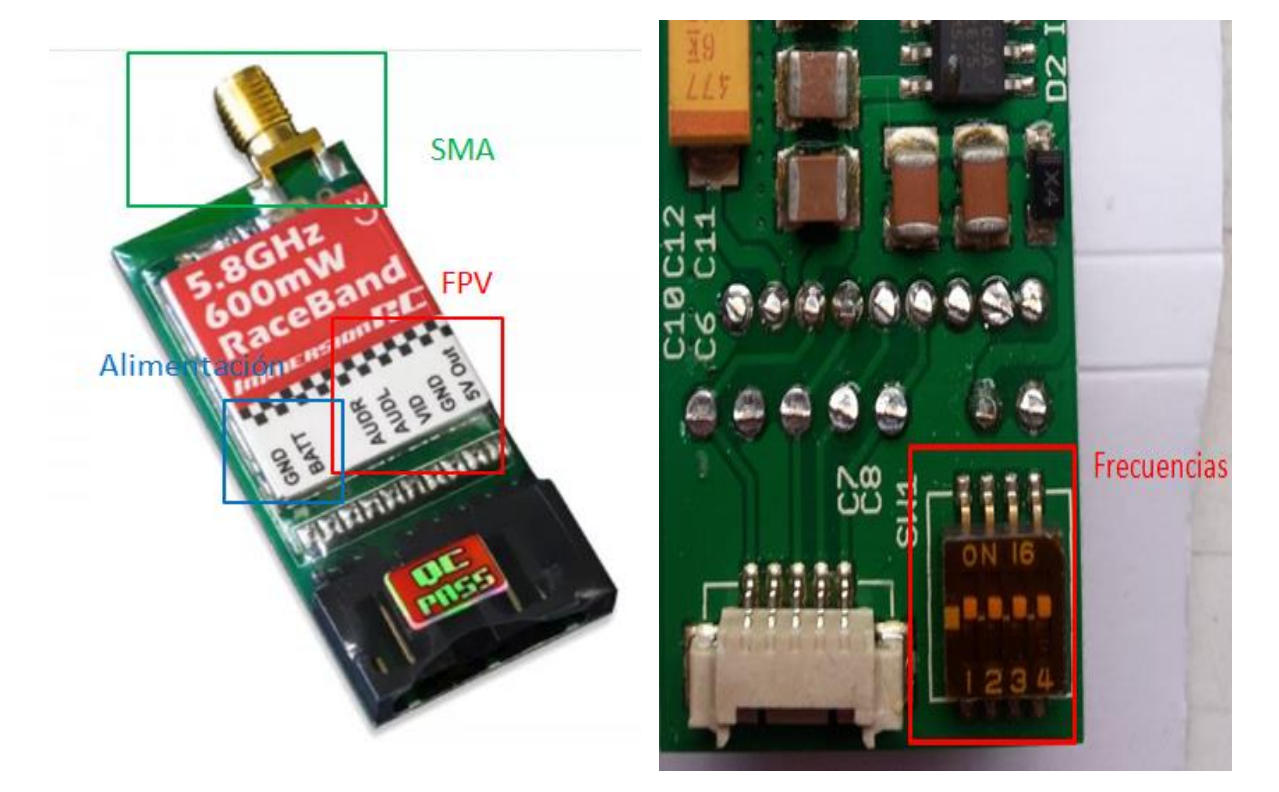

Ilustración 145 Tx de Rc Innovations. Fuente: https://rc-innovations.es/ImmersionRC-transmisor-FPV-5.8Ghz-600mw-race-band

Ilustración 146 Tx de Rc Innovations (parte trasera). Fuente: Elaboración propia.

## 11.2.1.1.- Conexiones del dispositivo

En este dispositivo encontramos las siguientes conexiones:

- Alimentación: Se compone de GND y Batt (se puede alimentar directamente con batería Li-Po 4s).
  - Usa un conector JST con cable

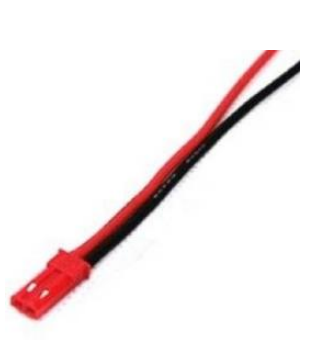

Ilustración 147 Conector JST con cable. Fuente: RcInnovations Acceso:17/5/2018.

- FPV (First Person View): Se compone de AUDR (audio "right" u oído derecho), AUDL ("left"), VID (video), GND, 5V Out (regulador interno para alimentar cámaras de 5V).
  - Usa una conexión serial TTL con cable
- Conector de antena SMA hembra

Se pretende realizar la alimentación desde la propia Raspberry, para evitar el acoplamiento de otra batería en el dron.

## 11.2.1.2.- Especificaciones técnicas importantes

• Input de video: 1Vpp, 75 Ohm. Se trata de un tipo de video denominado "composite" o compuesto.

La Raspberry es capaz de producir output de este tipo.

## 11.2.1.3.- Canales de frecuencias

La frecuencia de transmisión para señales de audio y video se centra en la banda de los 5.8 GHz, especificando las siguientes frecuencias:

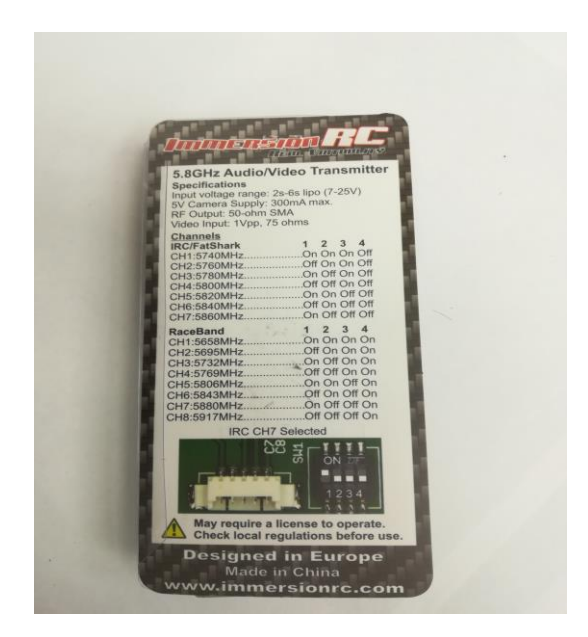

Ilustración 148 Tabla de frecuencias del dispositivo. Fuente: Elaboración propia.

Por lo que, para que un emisor y un receptor puedan comunicarse deben estar en la misma frecuencia.

## 11.2.1.4.- Uso dentro del proyecto

Se pretende, como primera línea de trabajo, acoplar la antena directamente a la Raspberry para la transmisión de la información.

En segunda opción se plantea la integración del dispositivo "Raceband Tx" en el proyecto.

## 11.2.2.- OSD ("on screen display")

En la oficina se cuenta con un dispositivo OSD denominado MAVLINK-OSD de la marca CRIUS.

Este pequeño dispositivo permite acoplar datos de entrada (desde la controladora de vuelo por ejemplo) a un video, para ello cuenta con los siguientes puertos:

## 11.2.2.1.- Puertos de entrada

- Entrada de datos: Se corresponden con los puertos que encontramos en el lado izquierdo en la imagen siguiente, por ellos se produce la entrada de los datos que se incrustan en el video. Son DTR, TX, RX, GROUND.
- Alimentación: Se corresponde con los símbolos Batt (+ de una batería) y Ground.
- Entrada de video: Imágenes sobre las cuales se produce el acoplamiento de datos.

## 11.2.2.2.- Puertos de salida

• Salida de video con datos (Video Out), conectado al canal de transmisión (en este caso la antena "Raceband Tx").

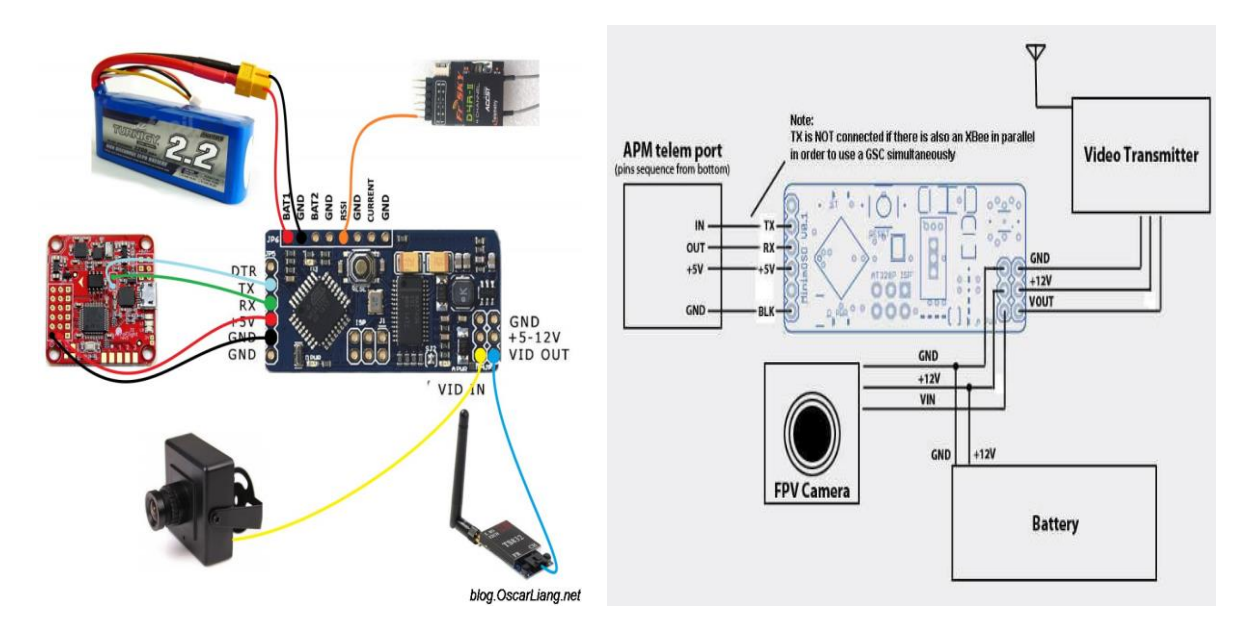

Ilustración 149 Conexiones dispositivo OSD Fuente: https://oscarliang.com/fpv-guide/ Fuente: http://ardupilot.org/copter/docs/common-minim-osd-quick-installation-guide.html

## 11.2.2.3.- Uso dentro del proyecto

Se pretende que este dispositivo no forme parte del proyecto, por lo que será necesario desarrollar un script que emule su comportamiento.

## 11.3.- CAPTURA DE VIDEO Y "STREAM" VÍA WI-FI CON RASPI-CAM.

Como primera aproximación al FPV se pretende realizar la captación de video, ya sea por medio de una grabación como en formato "live" ("en vivo") para posteriormente realizar su envío al PC por medio de una conexión Wi-Fi. De este modo:

Primero se debe habilitar el uso de la cámara, para ello:

• Se introduce el siguiente comando por consola: sudo raspi-config

| Raspberry Pi Software                                                 | Configuration Tool (raspi-config)                                                                                                    |
|-----------------------------------------------------------------------|----------------------------------------------------------------------------------------------------|
| 1 Change User Password<br>2 Hostname                                  | Change password for the default u<br>Set the visible name for this Pi                                                                      |
| 3 Boot Options                                                        | Configure options for start-up                                                                                                    |
| 5 Interfacing Options                                                 | Configure connections to peripher                                                                                                    |
| 6 Overclock<br>7 Advanced Options<br>8 Update<br>9 About raspi-config | Configure overclocking for your P<br>Configure advanced settings<br>Update this tool to the latest ve<br>Information about this configurat |
| <pre><select></select></pre>                                          | <finish></finish>                                                                                                    |
|                                                                       |                                                                                                    |
|                                                                       |                                                                                                    |

Ilustración 150 sudo raspi-config. Fuente: Elaboración propia.

• Se siguen los pasos de la interfaz gráfica

## **11.4.- CAPTURA DE VIDEO CON GSTREAMER**

Se instala GStreamer 1.0 y libraspberrypi-dev, con el comando por teclado:

• sudo apt-get install libgstreamer1.0-dev libgstreamer-plugins-base1.0-dev libgstreamer-plugins-bad1.0-dev gstreamer1.0-tools libraspberrypi-dev

Instalar el módulo gst-rpicamsrc, un envoltorio de GStreamer que proporciona capturas de video desde la cámara Rpi, usando para ello un zip descargado del repositorio GitHub (https://github.com/thaytan/gst-rpicamsrc) con la siguiente sucesión de comandos:

- sudo apt-get install zip unzip
- sudo unzip -d /home/pi ./gst-rpicamsrc-master.zip (con el .zip descargado en el mismo directorio)
- Por consola y en el directorio en donde se guardaron los archivos descargados: sudo ./autogen.sh --prefix=/usr --libdir=/usr/lib/arm-linux-gnueabihf/make
- sudo make install
- make

Haciendo ahora: gst-launch-1.0 rpicamsrc bitrate=1000000 ! filesink location=test.h264 (en el directorio /home/pi/rpicam) se genera un archivo de video con nombre test.h264.

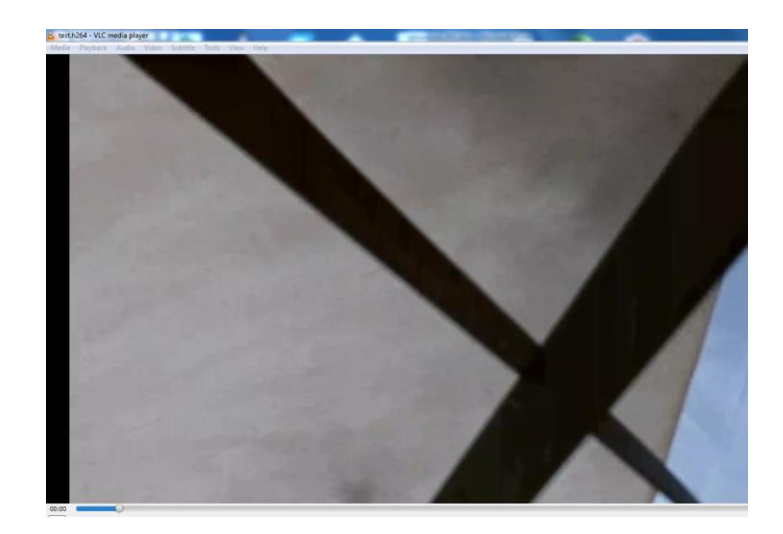

Ilustración 151 Archivo de video generado. Fuente: Elaboración propia.

## 11.5.- "STREAM"

Para iniciar live stream desde la Raspberry teclear por consola:

| pi@raspi_locis:~/rpicam | Ş | raspivid | -t | 999999 | -0 | _ | I | nc -1 | -p | 5001 |
|-------------------------|---|----------|----|--------|----|---|---|-------|----|------|
|                         |   |          |    |        |    |   |   |       |    |      |

Ilustración 152 Comando por consola para iniciar "live". Fuente: Elaboración propia.

El comando "nc" lanza la herramienta de red Unix netcat que lee y envía datos a través de conexiones network usando protocolos TCP ó UCP.

-t especifica la longitud del video en milisegundos.

-o guarda un video en el "path" elegido (no escribir opción implica el "path" actual).

5001 hace referencia al puerto de escucha.

| å tcp://192.168.0.53:5001 - | 🔓 Open Media                                                                                         | tcp://192.168.053:5001 - VLC media player Media Playback Audio Video Subtitle Tools View Help |
|-----------------------------|----------------------------------------------------------------------------------------------------|-----------------------------------------------------------------------------------------------|
|                             |                                                                                                    |                                                                                               |
|                             | V Show more options                                                                                  |                                                                                               |
| 194                         | Caching 2000 ms 🔄 Start Time 00H:00m:00s.0                                                           |                                                                                               |
|                             | MRL         tcp://192.168.0.53:5001           Edit Options         :network-caching=1000 :demux=h264 |                                                                                               |
|                             | Detalle Play Ca                                                                                      |                                                                                               |
| C.C.                        |                                                                                                    |                                                                                               |
| -                           |                                                                                                    |                                                                                               |
| <br>                        | H IOX                                                                                                |                                                                                               |
|                             |                                                                                                    |                                                                                               |

Ilustración 153 Cambios a realizar en reproductor VLC. Fuente: Elaboración propia.

Ilustración 154 Output como "live" video. Fuente: Elaboración propia.

| MRL          | tcp://192.168.0.53:5001           |
|--------------|-----------------------------------|
| Edit Options | :network-caching=1000 :demux=h264 |

Ilustración 155 Vista detalle "edit option". Fuente: Elaboración propia.

## 11.6.- TRANSMISIÓN DE VIDEO DESDE LA RASPBERRY PI MEDIANTE EL PUERTO JACK

## 11.6.1.- Señal de video a transmitir: "Composite" video o video compuesto

Es una señal de video comúnmente usada en la trasmisión de audio doméstico, los conectores usados en el transporte de datos para este tipo de línea son cables coaxiales de 75 Ohm de impedancia.

Por lo que coincide con las especificaciones técnicas en cuanto a input de video del "Raceband Tx" por radiofrecuencia.

Las formas de conseguir un output en forma de video desde la Raspberry pi son las siguientes:

- Usando el puerto "JACK" (video del tipo "composite"), forma que se usará.
- Usando el puerto HDMI (audio y video digital)

• Usando los pines GPIO

#### 11.6.2.- Introducción

Se pretende conseguir una salida de video desde el puerto Jack de la Raspberry pi 3 para poder enviarlo por radiofrecuencia.

Para ello primero se localizará el puerto correspondiente en la Raspberry y dentro de este el canal dedicado al video.

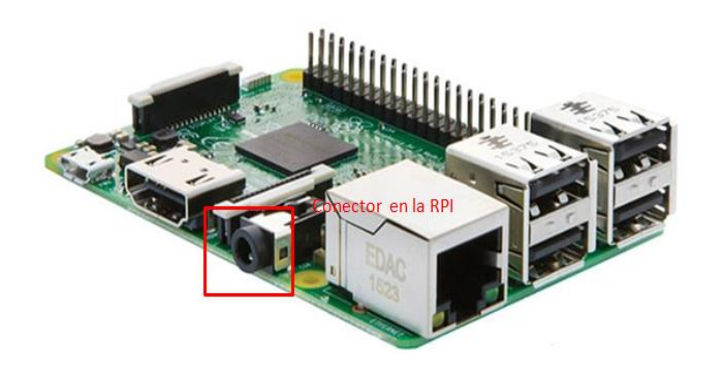

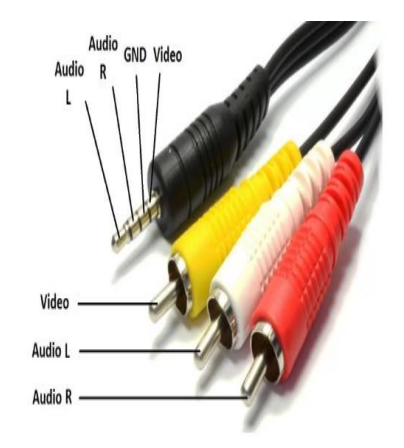

Ilustración 156 Conector Jack en la Raspberry pi. Fuente: https://es.gearbest.com/raspberry-pi/pp\_488334.html

Ilustración 157 Diagrama de un cable destinado a un puerto Jack de 3.5mm y un cable adaptador RCA. Fuente: https://descubriendolaorangepi.wordpress.com/ 2017/01/10/salidas-de-audio-y-video-hdmi-yrca/ Acceso: 21/05/18.

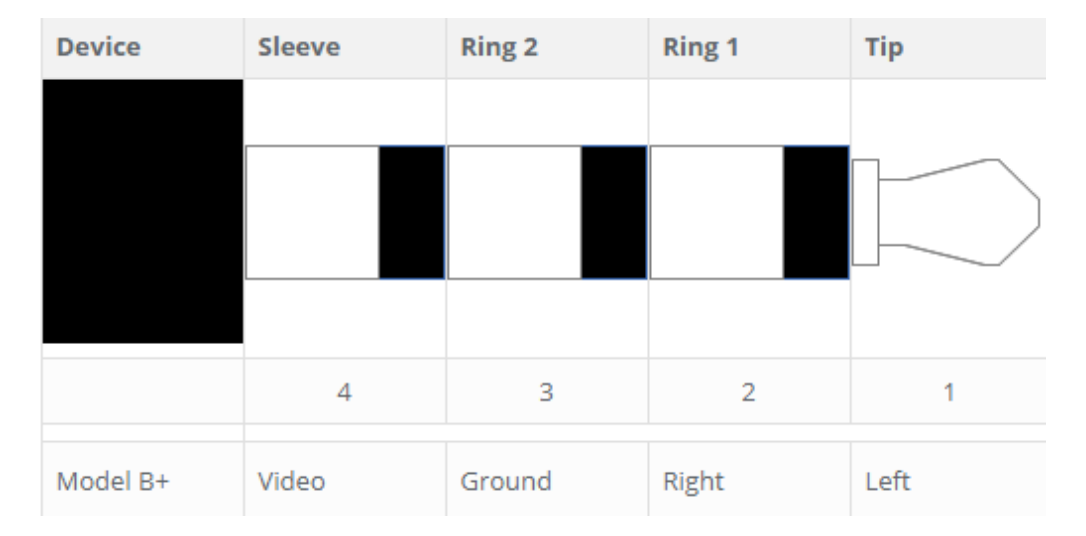

Ilustración 158 Diagrama puerto Jack TRRS (tip, ring, ring, sleeve) en Raspberry pi 3. Fuente: https://www.raspberrypi-spy.co.uk/2014/07/raspberry-pi-model-b-3-5mm-audiovideo-jack/ .Acceso: 21/5/2018. Por lo tanto, la solución pasa por aislar el cable dedicado al video para poder realizar su transmisión.

Para ello, otra opción es buscar como el conector Jack TRRS está mapeado dentro de la "board".

El "test point" referente a video es el PP 24 en la parte de atrás del modelo B de la Raspberry pi 3, según la siguiente imagen:

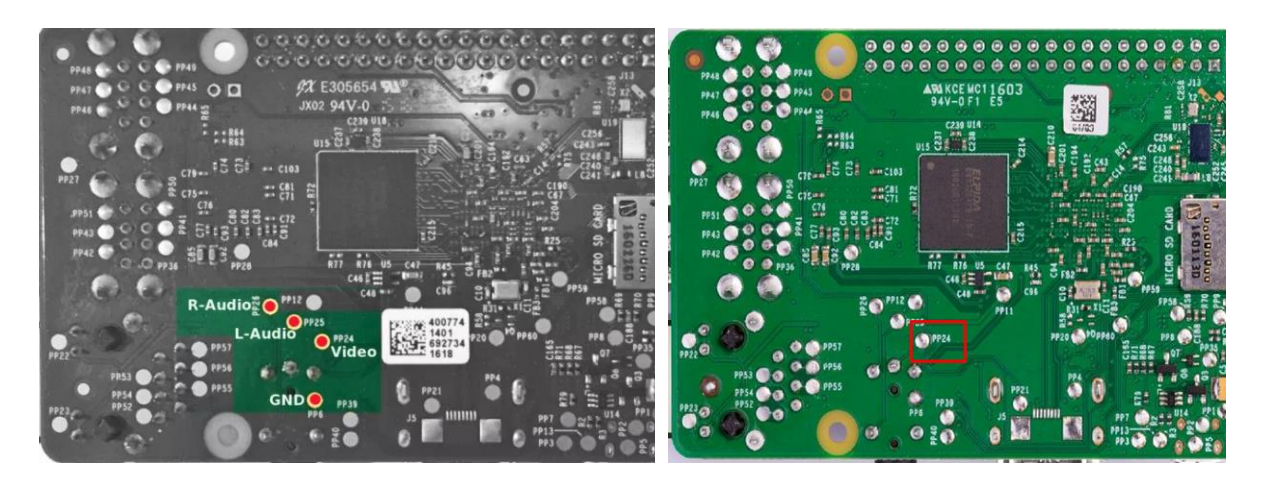

Ilustración 159 test points Raspberry. Fuente: http://andidinata.com/2017/02/hack-it-no-av-cable-no-problem/ . Acceso: 21/5/2018.

Por lo que se puede realizar la salida de video usando:

- El "sleeve" del puerto Jack TRRS y un GPIO como Ground (el Ground debe provenir del mismo sitio que la señal de video).
- El PP 24 y un GPIO como Ground (el Ground debe provenir del mismo sitio que la señal de video).

## 11.6.3.- Software

Además de la realización de las conexiones físicas (hardware) es necesario editar el fichero config.txt de la Raspberry, para evitar que el dispositivo funcione por defecto con salida de video como HDMI (para ello comentamos todas las líneas referentes a este tipo de salida). A la par que habilitamos:

• sdtv\_mode:

| sdtv_mode | result                                                                     |
|-----------|----------------------------------------------------------------------------|
| 0         | Normal NTSC                                                                |
| 1         | Japanese version of NTSC – no pedestal                                     |
| 2         | Normal PAL                                                                 |
| 3         | Brazilian version of PAL – 525/60 rather than 625/50, different subcarrier |

Ilustración 160 Modo sdtv. Fuente: https://www.raspberrypi.org/documentation/configuration/configtxt/video.md

• sdtv\_aspect:

| sdtv_aspect | result |
|-------------|--------|
| 1           | 4:3    |
| 2           | 14:9   |
| 3           | 16:9   |

Ilustración 161 Aspecto de sdtv Fuente: https://www.raspberrypi.org/documentation/configuration/configtxt/video.md

| GNU nano 2.2.6                                              | Fichero:  | /boot/config.txt |
|-------------------------------------------------------------|-----------|------------------|
|                                                             |           |                  |
|                                                             |           |                  |
| # uncomment to force a HDMI mode rather than DVI. This can  | make au   | dio work in      |
| # DMT (computer monitor) modes                              |           |                  |
| #hdmi drive=2                                               |           |                  |
|                                                             |           |                  |
| # uncomment to increase signal to HDMI, if you have interfe | erence, 1 | blanking, or     |
| # no display                                                |           |                  |
| #config_hdmi_boost=4                                        |           |                  |
|                                                             |           |                  |
| # uncomment for composite PAL europe                        |           |                  |
| sdtv mode=0                                                 |           |                  |
| sdtv_aspect=1                                               |           |                  |
| _ *                                                         |           |                  |

Ilustración 162 sdtv en /boot/config.txt. Fuente: Elaboración propia.

## 11.6.4.- Primera prueba: Emisión de video desde la Raspberry a una pantalla

Se pretende enviar señal de video procedente de la cámara de la Raspberry a una pantalla externa, usando para ello un cable JACK a RCA (desde la Raspberry a la pantalla), según la siguiente conexión:

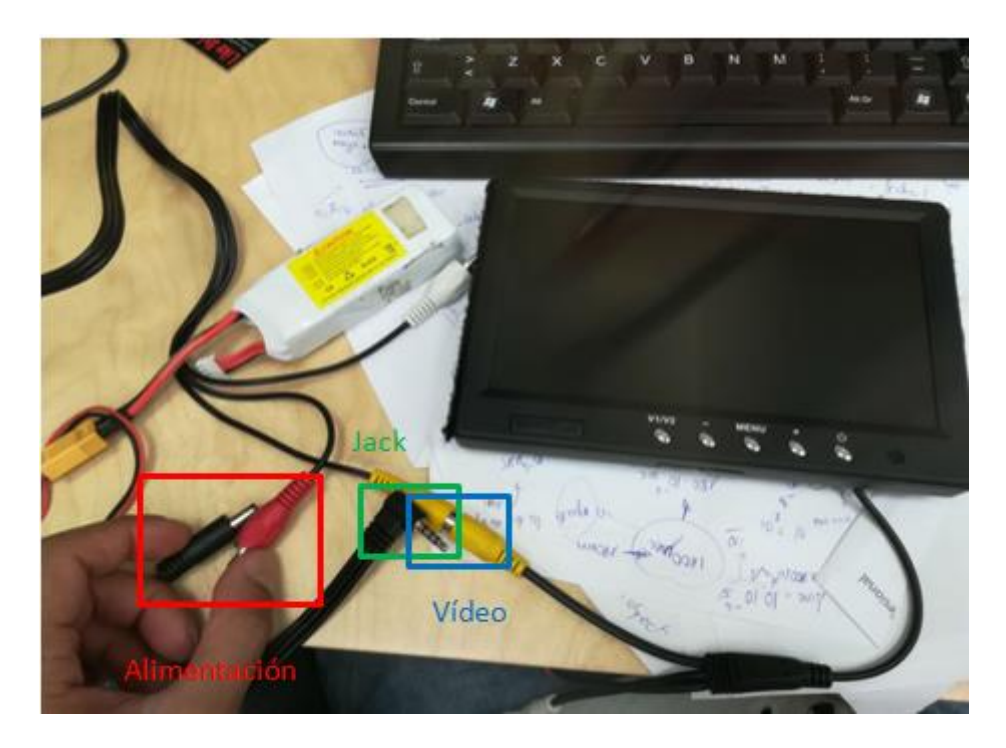

Ilustración 163 Montaje de la pantalla. Fuente: Elaboración propia.

Al conectar la alimentación se puede ver tanto el "desktop" de la Raspberry como la imagen procedente de la cámara, pero ambas con una pésima calidad de imagen.

Usando el mismo comando por consola que para el "stream" vía internet se consigue recibir imagen procedente de la "Rpicam":

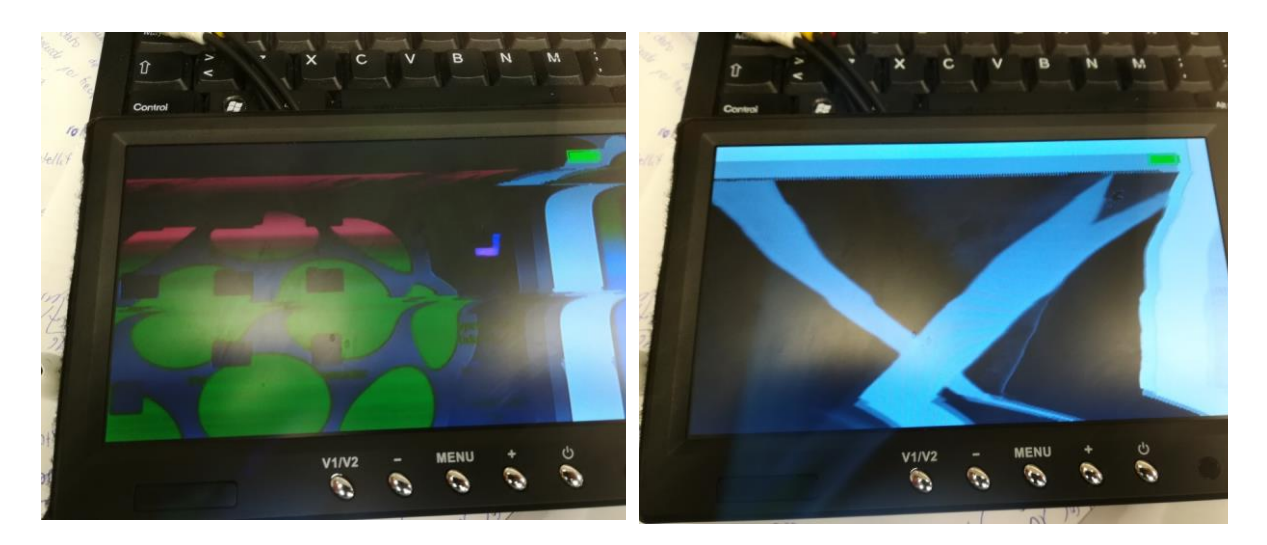

Ilustración 164 Desktop de la Raspberry pi desde la pantalla externa. Fuente: Elaboración propia.

Ilustración 165 Imagen de video procedente de la "Rpicam". Fuente: Elaboración propia.

Por el momento se desconoce el porqué de la mala calidad de video pero se sospecha que pueda tratarse de un conflicto entre los diferentes estándares entre el Jack TRSS hembra de la Raspberry pi y el macho del adaptador RCA de la pantalla.

| Device      | Sleeve | Ring 2 | Ring 1 | Тір  | OK? | <b>∏</b> ← Left | <b>I</b> ← Left |          | FLeft      |
|-------------|--------|--------|--------|------|-----|-----------------|-----------------|----------|------------|
|             |        |        |        |      |     | - CVBS Vide     | eo 📕 – Righ     | t        | - Right    |
|             | 4      | 3      | 2      | 1    |     | Ground          | - Grou          | Ind      | Microphone |
| Model B+    | Video  | Ground | Right  | Left | ~   | Right           | Mic Mic         | or Video | Ground     |
| Apple       | Video  | Ground | Right  | Left | ~   | - Mon           |                 | 1        | ur vanu    |
| Zune        | Video  | Ground | Right  | Left | ~   | Camcordor AV    | (TH / Apple     | OMT      | ) / Nokia  |
| Camcorders  | Right  | Ground | Video  | Left |     | Cunicorder AV   | спя ларріе      | UNIT     | / IVUKIU   |
| MP3 Players | Ground | Video  | Right  | Left | *   |                 |                 |          |            |

Ilustración 166 Diferentes estándares de Jack TRSS (en función del diferente fabricante). Fuente: https://www.cablechick.com.au/blog/understanding-trrs-and-audio-jacks/ Acceso: 21/5/2018.

Otra posible causa puede deberse a una señal de tierra intermitente.

Se pretende probar una conexión punto a punto cableando, para ello:

## 11.6.5.- Segunda prueba: Funcionamiento de la emisora de radiofrecuencia.

Primero se prueba el funcionamiento correcto de la emisora de radiofrecuencia, con una cámara.

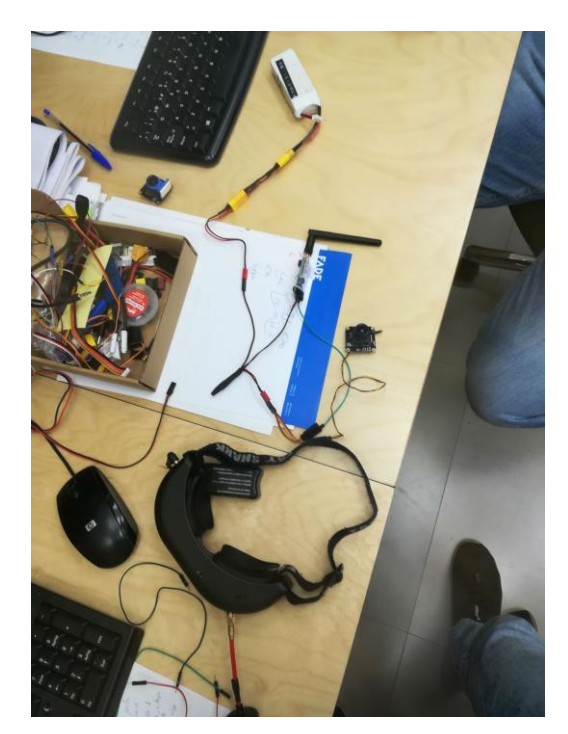

Ilustración 167 Prueba de funcionamiento de la emisora de radiofrecuencia. Fuente: Elaboración propia.

Por las gafas se logra ver imagen en tiempo real procedente de la cámara. Por lo que se sacan las siguientes conclusiones:

- La Tx y la Rx (emisión y transmisión por radiofrecuencia) están en la misma frecuencia y por lo tanto son capaces de comunicarse.
- El dispositivo Tx funciona de forma correcta.

## 11.6.6.- Transmisión de video desde Rpicam vía radiofrecuencia.

Se pretende transmitir la imagen de video procedente de la Rpicam a la pantalla por medio de radiofrecuencia, siguiendo un esquema del tipo:

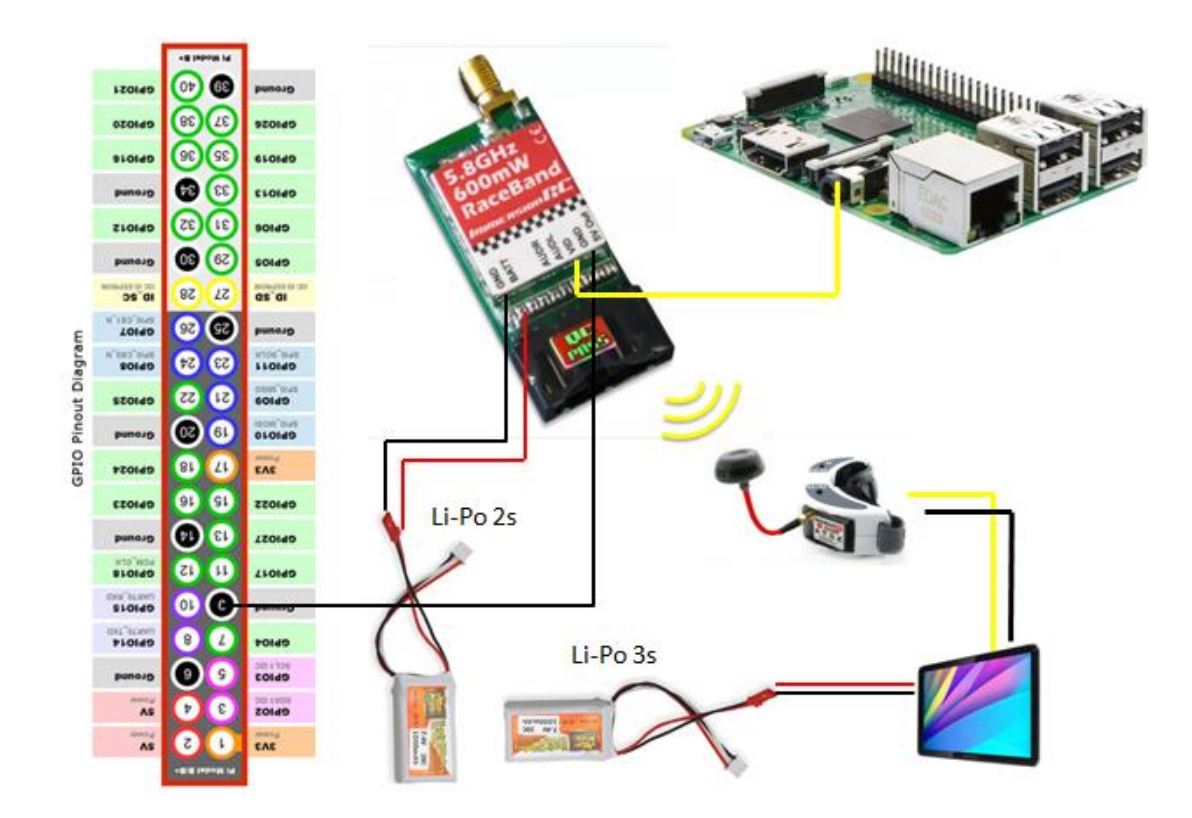

Ilustración 168 Esquema teórico de conexiones. Fuente: Elaboración propia.

En donde:

- Las líneas rojas hacen referencia a alimentación.
- Las líneas negras hacen referencia a Ground.
- Las líneas amarillas hacen referencia a señal de video.

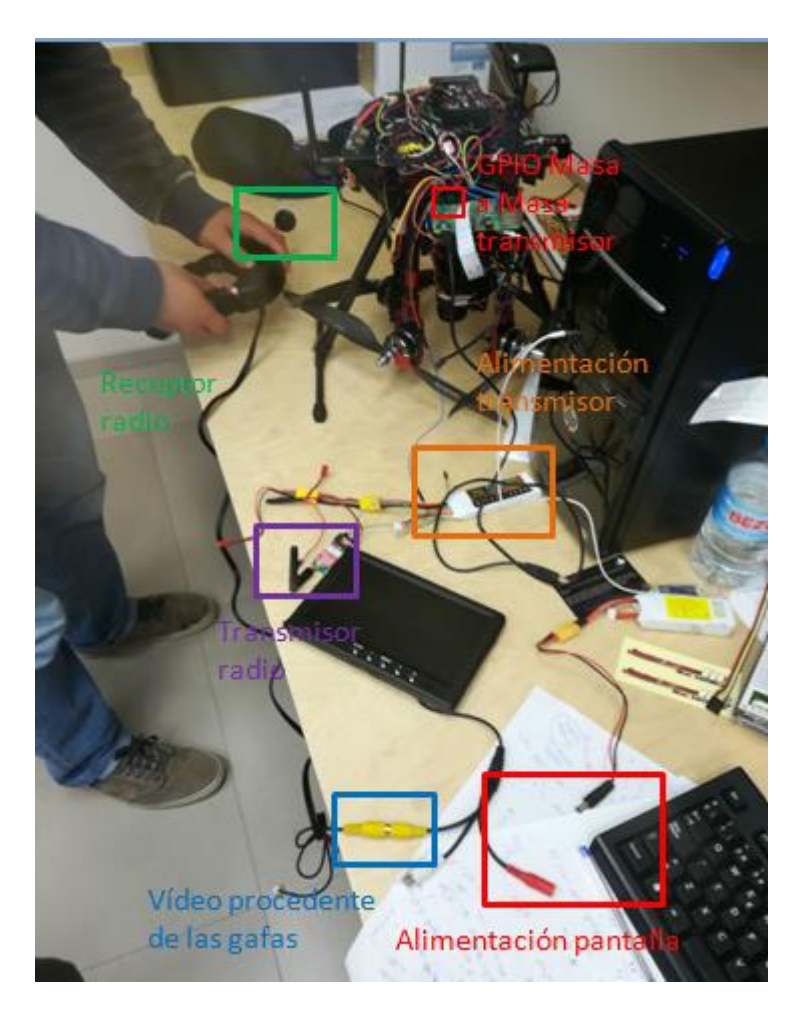

Ilustración 169 Montaje experimental. Fuente: Elaboración propia.

Una vez realizado el montaje:

- Se alimenta la Raspberry por medio de un USB desde la torre del ordenador.
- Se alimenta la Tx desde una batería externa Li-Po 2s (8V) de la marca RC.
- Se alimenta la pantalla desde una batería externa Li-Po 3s (12V) de la marca RC.
- Se alimentan las gafas desde su propia batería (suministrada por el fabricante).

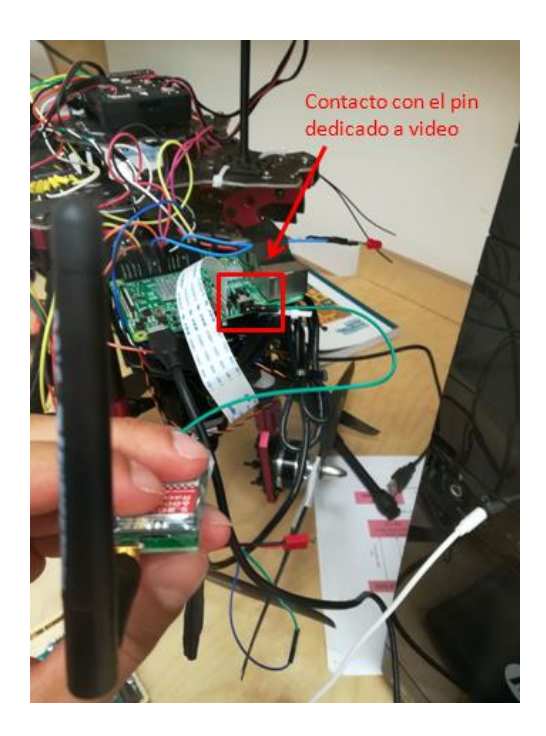

Ilustración 170 Contacto entre el pin dedicado a video en el Jack TRRS de la Raspberry y la Tx. Fuente: Elaboración propia.

Una vez se ejecuta la orden desde la consola de la Raspberry pi y se produce contacto con el pin destinado a video del conector Jack TRRS, se produce la transmisión de imagen:

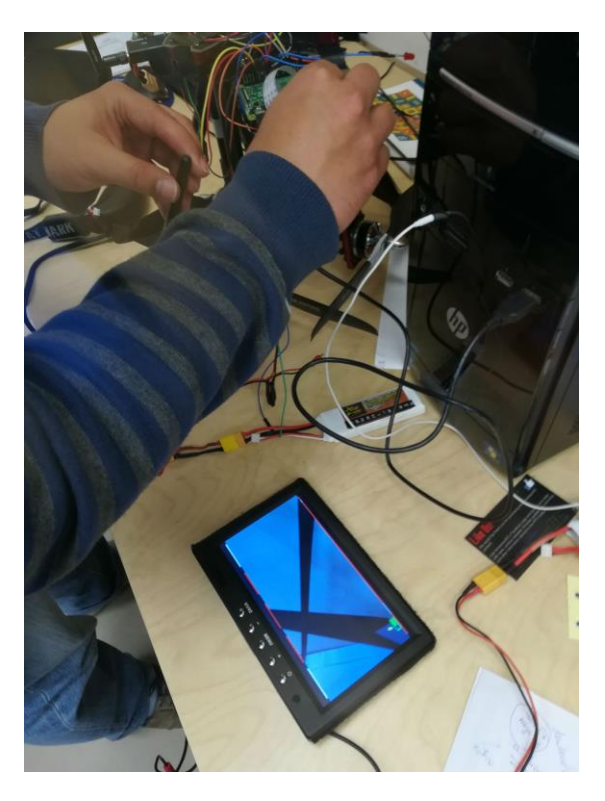

Ilustración 171 Visión por pantalla de la Rpicam. Fuente: Elaboración propia.

Por razones de sencillez se decide usar y soldar la salida de video marcada en la siguiente imagen.

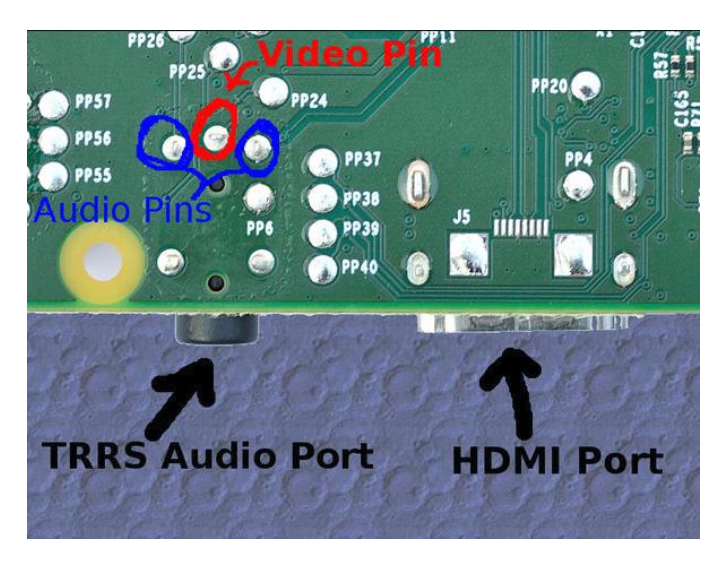

Ilustración 172 Salidas de video vía "test pads" PP24 o video pin marcado. Fuente: Elaboración propia.

## 11.7.- AÑADIDO DE DATOS AL VIDEO (EMULACIÓN POR MEDIO DE LA RASPBERRY DEL DISPOSITIVO OSD)

Se pretende añadir los datos al video "live" antes de transmitirse por radiofrecuencia a la pantalla, para que de este modo se produzca un output de video + datos.

Para ello se ejecuta un script Python como el siguiente:

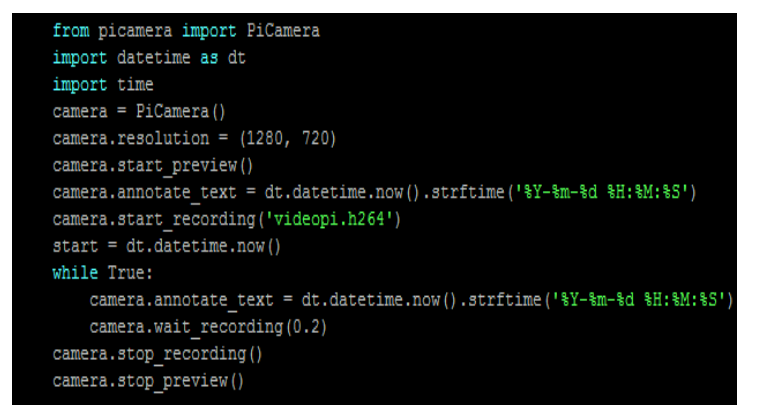

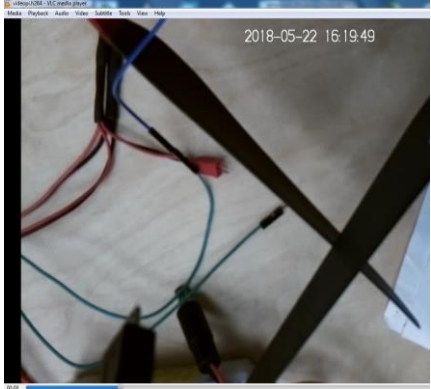

Ilustración 173 Script Python para añadir fecha al "live" video. Fuente: Elaboración propia.

Ilustración 174 Timestamp video Rpicam. Fuente: Elaboración propia.

Se actualiza con la posición GPS desde la controladora (se obtiene de la misma forma que para el apartado de geoetiquetado de fotos RGB) usando para ello el siguiente script:

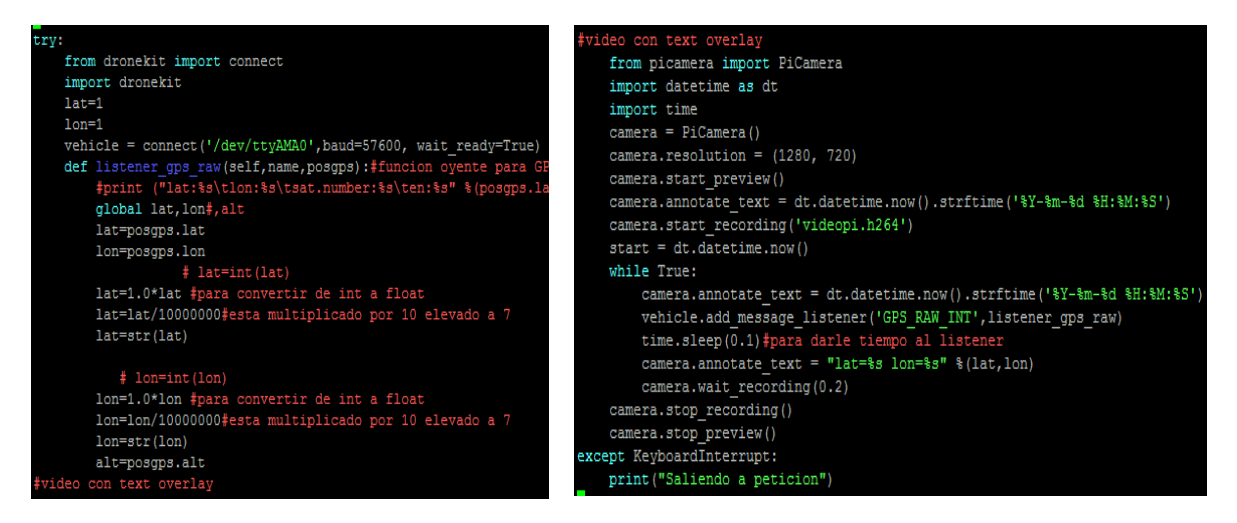

Ilustración 175 Script para añadir fecha y GPS al video "live". Fuente: Elaboración propia.

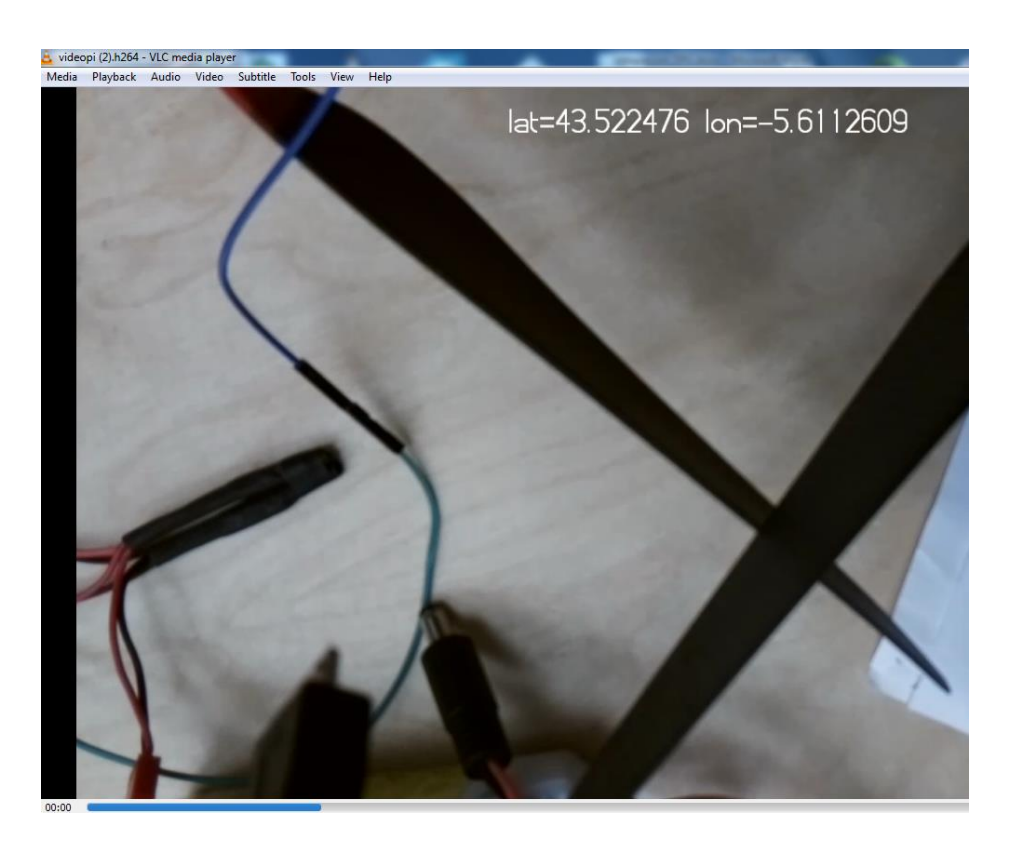

Ilustración 176 GPS "overlay" en video Rpicam. Fuente: Elaboración propia.

En el video se puede ver como el "Timestamp" se solapan con el GPS sustituyendo uno a otro (sin mostrarse ambos por pantalla), por lo que se optará por llamar una sola vez a la función annotate\_text con todas las variables necesarias.

Del modo siguiente:

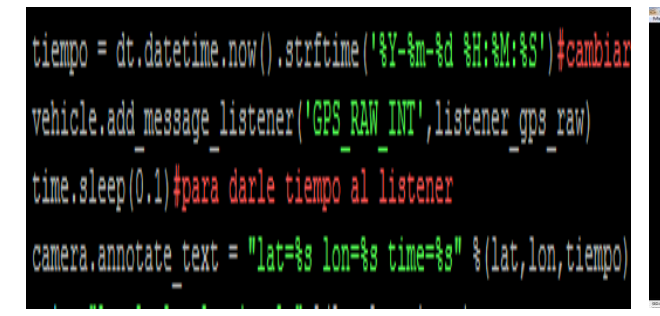

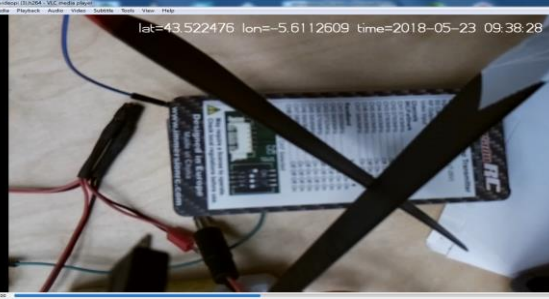

Ilustración 177 Actualización en el script. Fuente: Elaboración propia. Ilustración 178 "Overlay" GPS y Timestamp. Fuente: Elaboración propia.

Para añadir el dato de la altura procedente del dispositivo Lidar se pretende leer el último dato que este arroje a un fichero .txt para posteriormente incrustarlo en el video.

Para ello se debe ejecutar el script del Lidar de forma automática, desde otro terminal. Para ello se ejecutará usando la función screen (de la que se hará uso con la ayuda de una serie de utilidades).

| <pre>pi@raspi_locis:~ \$ sudo pip install git+http://github.com/Christophe31/screenuti</pre> |
|----------------------------------------------------------------------------------------------|
| ls.git                                                                                       |
| Collecting git+http://github.com/Christophe31/screenutils.git                                |
| Cloning http://github.com/Christophe31/screenutils.git to /tmp/pip-req-build-v               |
| 8MchY                                                                                        |
| Building wheels for collected packages: screenutils                                          |
| Running setup.py bdist_wheel for screenutils done                                            |
| Stored in directory: /tmp/pip-ephem-wheel-cache-dgJWli/wheels/e2/c3/06/76c83ae               |
| 93ab9f77c7b5a0b74ed997c59ec1df9a7eff6c41404                                                  |
| Successfully built screenutils                                                               |
| Installing collected packages: screenutils                                                   |
| Successfully installed screenutils-0.0.1.6.2                                                 |

Ilustración 179 Instalación de utilidades para multiplexación "screen". Fuente: Elaboración propia. sudo chmod +s /usr/bin/screen

Ilustración 180 Cambio de derechos de la multiplexadora GNU screen. Fuente: Elaboración propia.

Con la última actualización del script se consigue incrustar la posición GPS proveniente de la controladora y la altura desde el dispositivo Lidar:

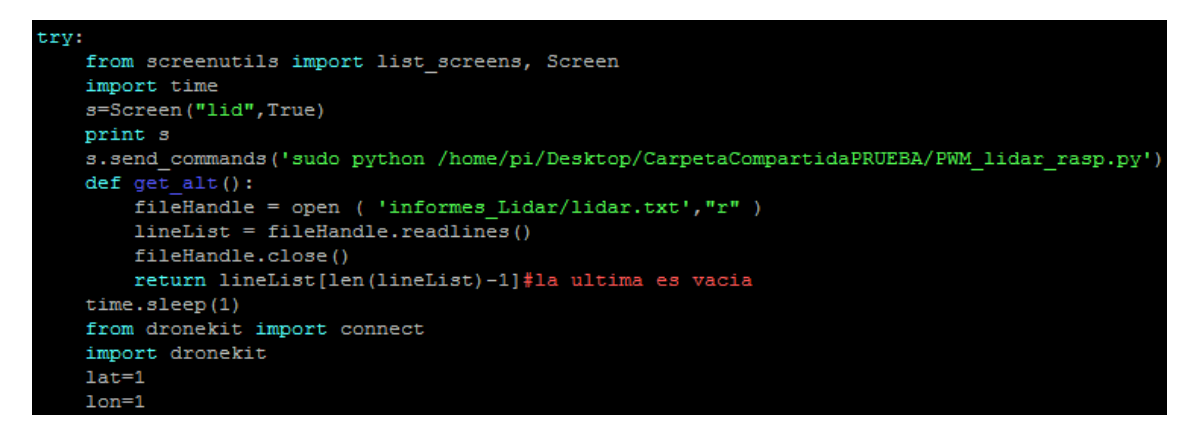

Ilustración 181 launchvid.py . Fuente: Elaboración propia.

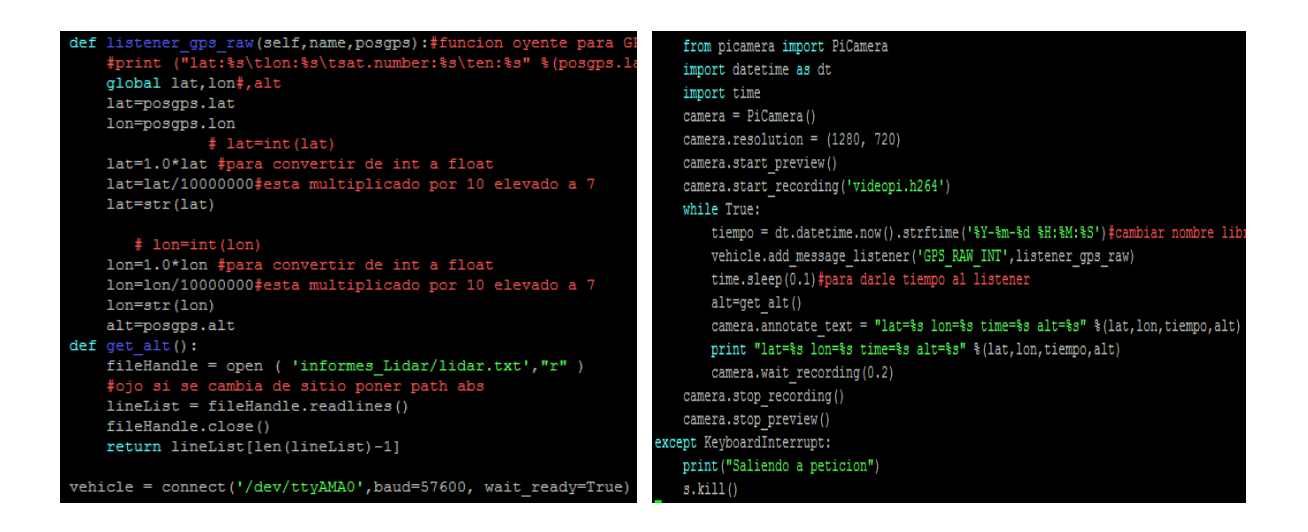

El script se compone de los siguientes comandos:

- Multiplexación de terminal con la función screen, en donde se ejecuta el script dedicado a captar las alturas del Lidar (se hace referencia a la sesión con la variable "s").
- Las alturas del Lidar se vuelcan en un fichero.txt desde donde se leen posteriormente desde la función get\_alt(): para incluirlas como información de video por pantalla.
- Los datos GPS se obtienen desde la controladora por medio de un "listener" como se explica en el apartado referente a información GNSS (geo-tag).
- Las funciones referentes a la cámara provienen del módulo Picamera (importado al inicio del script).

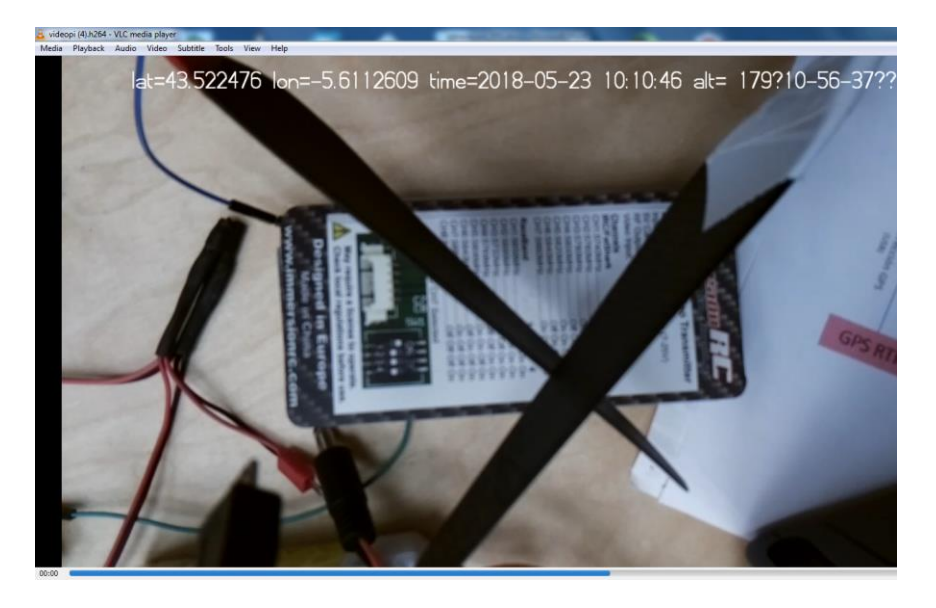

Ilustración 182 "Overlay" GPS Timestamp y altura. Fuente: Elaboración propia.

# **11.8.- CORRECCIÓN DE ERRORES**

• Lectura cortada:

A veces las líneas correspondientes a datos de altura se leían cortadas, por esto es mejor leer el antepenúltimo elemento:

```
10-57-40\r\n', '185\t10-57-40\r\n', '185\t10-57-40\r\n', '184\t10-57-40\r\
84\t10-57-40\r\n', '174\t10-57-40\r\n', '184\t10-57-40\r\n', '162\t10-']
el corte es11
1a linea a cortar es 184 10-57-40
```

Ilustración 183 Ejemplo de lectura cortada. Fuente: Elaboración propia.

• "List index out of range":

A veces se produce un error de este tipo:

Ilustración 184 "list index out of range". Fuente: Elaboración propia.

Es debido a que al leer el archivo .txt que contiene las alturas el archivo esta recién creado (y no contiene nada). De este modo len(lineList)=0 y lineList(0-2) lo cual, al ser un número menor que cero queda fuera del rango del vector.

Para solucionar este problema debemos ir al script dedicado al Lidar, que cada vez que toma un valor de altura sobrescribe el fichero entero (al usar la opción f.write(,w).

Esto solo da problemas cuando coincide la operación de creación con la de cálculo de longitud del .txt.

Para corregir este error se debe cambiar el modo de escritura "w" por "a" (append) para continuar con los datos del .txt sin crear uno nuevo.

- 'r' Read mode which is used when the file is only being read
- 'w' Write mode which is used to edit and write new information to the file (any existing files with the same name will be erased when this mode is activated)
- 'a' Appending mode, which is used to add new data to the end of the file; that is new information is automatically amended to the end
- 'r+' Special read and write mode, which is used to handle both actions when working with a file

Ilustración 185 Modo de apertura de fichero. Fuente: http://www.pythonforbeginners.com/files/readingand-writing-files-in-python

Además se añade un tiempo de retardo antes de leer el fichero en el bucle para así asegurar la existencia de valores.

Para facilitar la visualización se opta por solo mostrar los datos de altura sin la fecha de toma de esta (actualizando para ello la función) como se puede comprobar en el video siguiente:

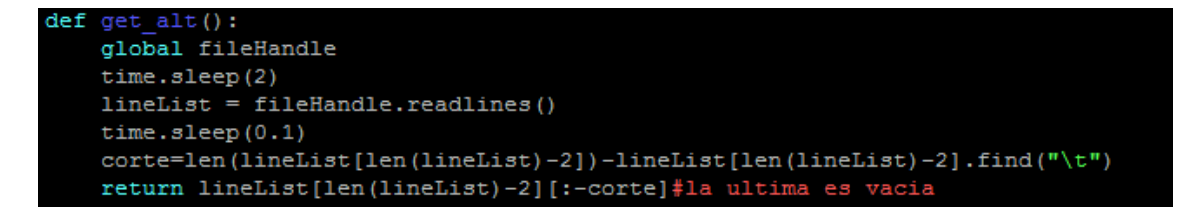

Ilustración 186 Actualización de la función. Fuente: Elaboración propia.

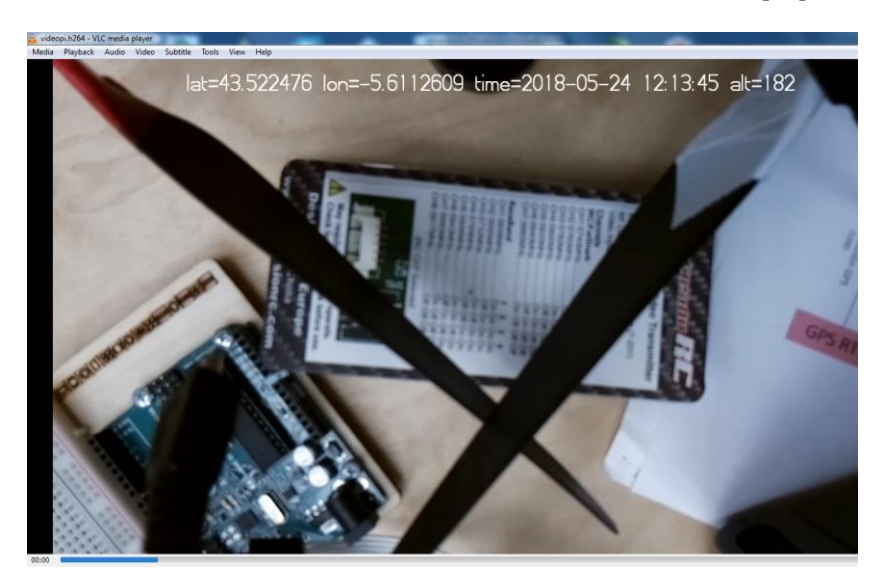

Ilustración 187 "Rpivideo" con corrección de errores. Fuente: Elaboración propia.

• Cliente único:

La cámara de la Raspberry solo es capaz de gestionar un cliente a la vez, de modo que no será capaz de recibir la orden de tomar una imagen cuando está grabando video (emitirá un error de recursos insuficientes).

picamera.exc.PiCameraMMALError: Camera component couldn't be enabled: Out of resources (othe

Ilustración 188 Ejemplo de error de cliente único. Fuente: https://raspberrypi.stackexchange.com/questions/26829/picamera-not-working

Para solventar este error se para el video durante una fracción de segundo (imperceptible al ojo humano) pero en apariencia suficiente para dar la orden de toma de foto:

```
ruta='/home/pi/Desktop/CarpetaCompartidaPRUEBA/picameratest/test%s.jpg'%n
print ruta
camera.wait_recording(0.3)
camera.capture(ruta,use_video_port=True)
camera.wait_recording(0.3)
```

Ilustración 189 Disparo de foto mientras se produce la grabación. Fuente: Elaboración propia.

Debido a esto en el video se pueden ver saltos de algunos segundos (aproximadamente 3).

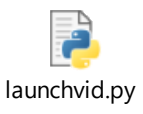

11.1 Actualización de programa. Fuente: Elaboración propia.

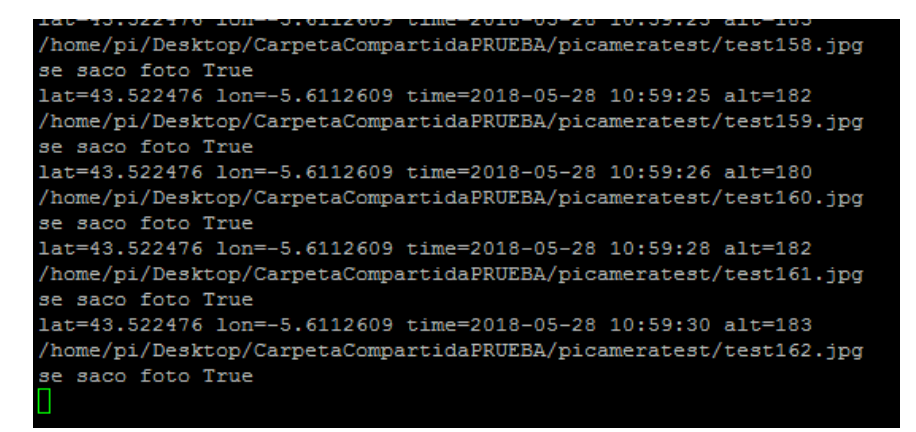

Ilustración 190 Toma de fotos durante la emisión de video. Fuente: Elaboración propia.

## 11.9.- INTEGRACIÓN DE LAUNCHVID.PY EN EL DRON

Se pretende integrar el sistema FPV dentro del programa principal (automatico.py), para ello:

#### **11.9.1.- Integración hardware:**

La batería que alimenta la radio es demasiado grande y pesada para poder usarla en un vuelo, por lo que será necesario buscar métodos alternativos.

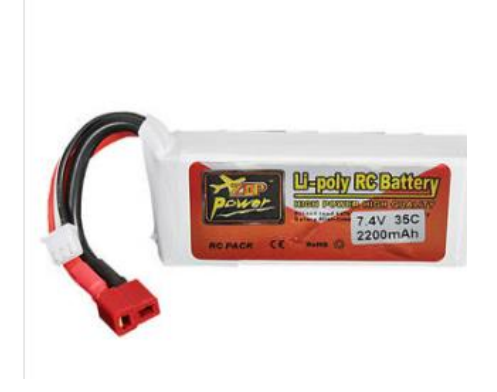

Ilustración 191 Batería que alimenta la radio. Fuente: https://www.banggood.com/es

## 11.9.1.1.- Alimentación de la radio vía los GPIO de la Raspberry:

Según la documentación de la radio Tx se requieren 600mW para alimentarla, de modo que sería necesaria una salida de más de 100mW por el GPIO de 5V de la Raspberry o más de 200mA por un GPIO de 3,3V.

Es posible alimentar la radio Tx conectándola al pin de salida de 5V y a alguno de los terminales GROUND disponibles en la board. (la prueba se realizó con la cámara FLIR desconectada).

Debido a no quedar GPIO GROUND disponibles se usarán los "test pads" para conectarse a la masa, los cuales según la documentación referente a la Raspberry son los puntos PP3, 4, 5 Y 6.

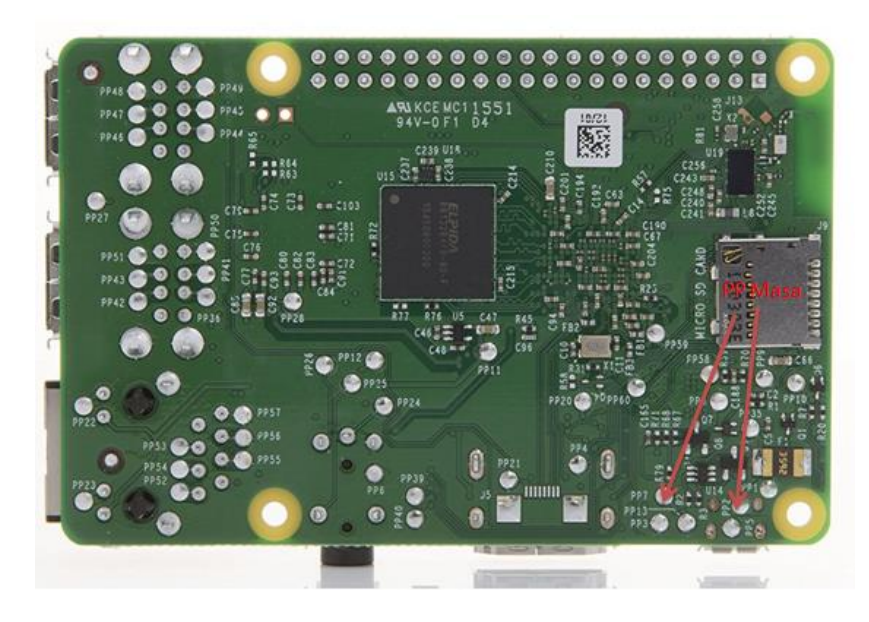

Ilustración 192 Algunos de los "test pads" referentes a masa. Fuente: Elaboración propia.

Asimismo, y aunque en principio no se estima necesario, se pueden disponer de salidas de 5V en los PP1 y PP2.

## 11.9.2.- Integración Software:

Las opciones de integración son:

- Directamente en automatico.py rehaciendo el programa
- Como terminal multiplexado llamado desde automatico.py

## **11.9.2.1.-** Terminal multiplexado

Se pretende automatizar el proceso de ejecución de inicio de video, usando para ello una "detached screen" llamada desde automatico.py

Al ejecutar el script Python screenin.py, se genera una multiplexación en donde se ejecuta launchvid.py (por eso se pueden ver dos "desatached screens").

Algunos comandos importantes para el uso de la funcionalidad screen son:

- Para parar un script se recurrirá al comando sudo screen –S "nombre" –X "comando"
- Ver la ejecución de un script ("re-atach") se usa el comando sudo screen –x nombre.
- Los nombres los puede dar el usuario desde el script con s=screen(nombre), habiendo importado antes la librería correspondiente.

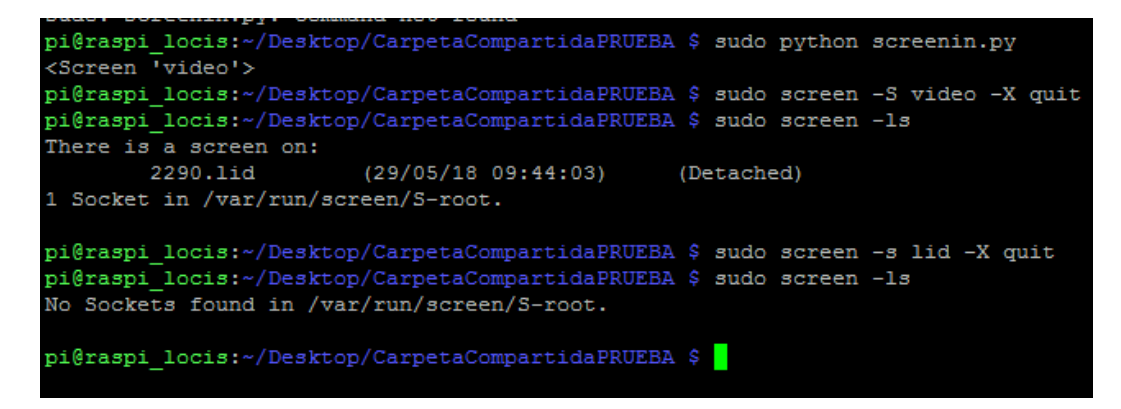

Ilustración 193 Ejecución de programa Python para "multiplexar" el lanzamiento de video. Fuente: Elaboración propia.

```
s=Screen("video",True)
print s
s.send_commands('sudo python /home/pi/Desktop/CarpetaCompartidaPRUEBA/launchvid.py')
```

Ilustración 194 Comando que ejecuta la multiplexación de vid. Fuente: Elaboración propia.

Como se observa en las imágenes anteriores en la pantalla video donde se ejecuta "launchvid.py" se genera otra multiplexación con s.send\_commands llamada lid en donde se ejecuta el script referente a medidas Lidar.

| pi@raspi_locis:~/Desktop             | /CarpetaCo | mpartidaPRUEBA | \$ sudo screen -1s |  |  |
|--------------------------------------|------------|----------------|--------------------|--|--|
| There are screens on:                |            |                |                    |  |  |
| 1318.lid                             | (29/05/18  | 09:32:53)      | (Detached)         |  |  |
| 1290.video                           | (29/05/18  | 09:32:51)      | (Detached)         |  |  |
| 2 Sockets in /var/run/screen/S-root. |            |                |                    |  |  |

Ilustración 195 Terminales multiplexadas. Fuente: Elaboración propia.

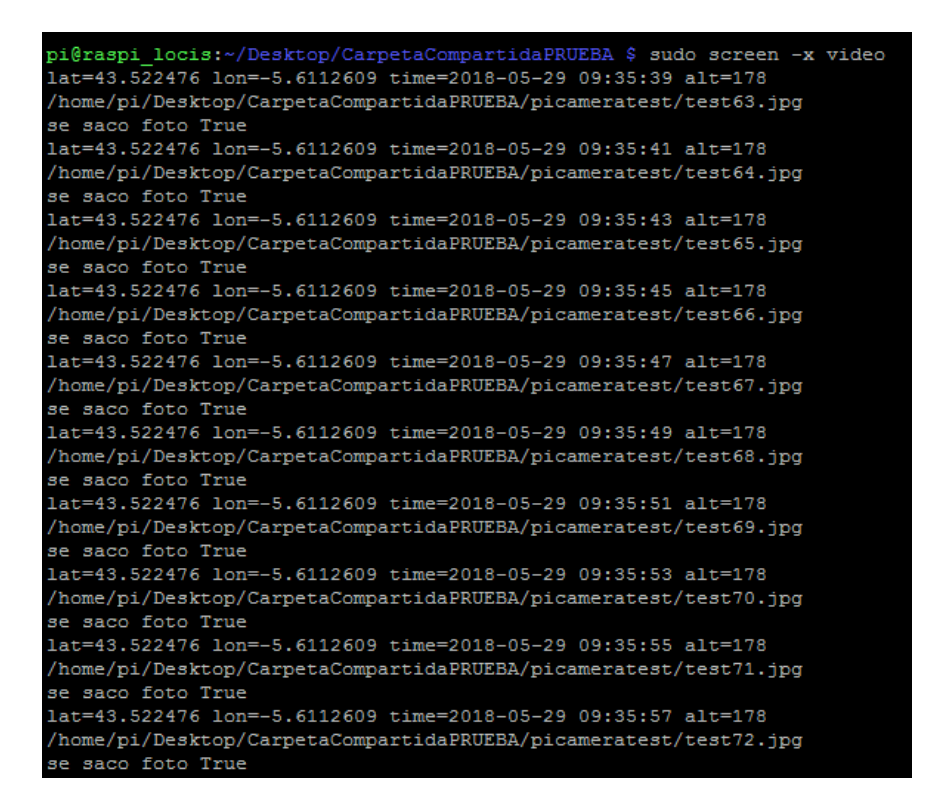

Ilustración 196 "re-attach" a una terminal multiplexada. Fuente: Elaboración propia.

El problema está ahora en que no es posible conectarse desde dos procesos diferentes (dos scripts Python) al mismo vehículo (usando el mismo modo, serial en este caso), por lo que será necesario buscar otra forma de pasar datos GPS entre procesos (ya que no es posible escucharlos desde la controladora de forma simultánea.

vehicle = connect('/dev/ttyAMA0', baud=57600, wait ready=True)

Ilustración 197 Conexión con la controladora mediante puerto serial ttyAMA0. Fuente: Elaboración propia.

Para ello se volcarán los datos GPS desde launchvid.py a un .txt, desde donde se leerán en automatico.py (esto es debido a que el FPV debe funcionar en toda la misión, en una franja temporal mayor que el bucle infinito de señal de foto de automatico.py).

De este modo solo sería necesaria la conexión por ttyAMA0 de la controladora con uno de los procesos (script).

| pi@raspi locis:~/Desktop/CarpetaCompartidaPRUEBA            | Ş | sudo screen -S | lid -X quit |
|-------------------------------------------------------------|---|----------------|-------------|
| pi@raspi_locis:~/Desktop/CarpetaCompartidaPRUEBA            |   | ls -1 GPS.txt  |             |
| -rw-rr 1 root root 700 may 29 12:30 GPS.txt                 |   |                |             |
| pi@raspi_locis:~/Desktop/CarpetaCompartidaPRUEBA            |   | sudo chmod 755 | GPS.txt     |
| pi@raspi_locis:~/Desktop/CarpetaCompartidaPRUEBA            |   | ls -1 GPS.txt  |             |
| -rwxr-xr-x 1 root root 700 may 29 12:30 GPS.txt             |   |                |             |
| pi@raspi_locis:~/Desktop/CarpetaCompartidaPRUEBA            |   | sudo chmod 777 | GPS.txt     |
| pi@raspi_locis:~/Desktop/CarpetaCompartidaPRUEBA            |   | ls -1 GPS.txt  |             |
| -rwxrwxrwx 1 root root 700 may 29 12:30 GPS.txt             |   |                |             |
| <pre>pi@raspi_locis:~/Desktop/CarpetaCompartidaPRUEBA</pre> | Ş |                |             |

Ilustración 198 Otorgamos privilegios sobre el archivo .txt (usado para almacenar datos) a todos los usuarios. Fuente: Elaboración propia.

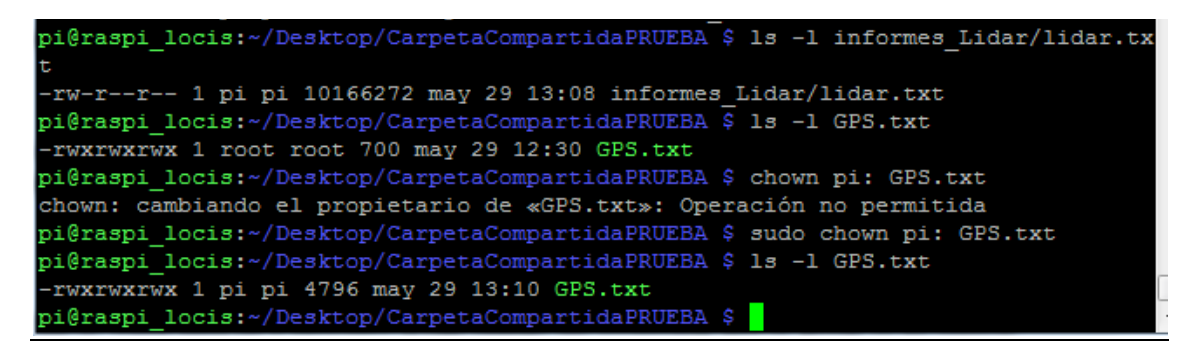

Ilustración 199Cambio de dueño del archivo. Fuente: Elaboración propia.

Una vez realizado el cambio de privilegios del archivo permitimos que launchvid.py pueda volcar los datos de GPS sobre el archivo especificado (sin problemas de compatibilidad).

| lat43.522476-lon-5.63<br>lat43.522476-lon-5.63<br>lat43.522476-lon-5.63<br>lat43.522476-lon-5.63<br>lat43.522476-lon-5.63<br>lat43.522476-lon-5.63<br>lat43.522476-lon-5.63<br>lat43.522476-lon-5.63<br>lat43.522476-lon-5.63<br>lat43.522476-lon-5.63<br>lat43.522476-lon-5.63 | 112609<br>112609<br>112609<br>112609<br>112609<br>112609<br>112609<br>112609<br>112609<br>112609 |
|----------------------------------------------------------------------------------------------------|--------------------------------------------------------------------------------------------------|
|                                                                                                    |                                                                                                  |
| difica 29/05/2018 13:10<br>amaño: 4,68 KB                                                                                                    | Fecha de creación: 29/05/2018 12:27                                                              |

Ilustración 200 Volcado de datos en GPS.txt Fuente: Elaboración propia.

Ahora los datos de GPS se leerán desde automatico.py para así poder geo-etiquetar las fotos térmicas y RGB.

Surgen problemas de compatibilidad con la cámara al usarla en dos terminales multiplexados, la pantalla principal que saca fotos ocupa la cámara (al igual que sucede con la conexión serial tampoco es posible el uso de la cámara por dos procesos diferentes):
|                                      | 13<br>la foto es /home/pi/Desktop/Carpet<br>.522476-lon-5.6112609.jpg y es Tru         |
|--------------------------------------|----------------------------------------------------------------------------------------|
| [remote detached from 3588.lid]      | <pre>14 1a foto es /home/pi/Desktop/Carpet .522476-lon-5.6112609.jpg y es Tru 15</pre> |
| [3588.lid detached.]                 | la foto es /home/pi/Desktop/Carpet<br>.522476-lon-5.6112609.jpg y es Tru               |
| <screen 'lid'=""></screen>           | 16                                                                                     |
| >>> APM:Copter V3.5.5 (27229c83)     | la foto es /home/pi/Desktop/Carpet                                                     |
| >>> PX4: 0384802e NuttX: 1bcae90b    | .522476-lon-5.6112609.jpg y es Tru                                                     |
| >>> Frame: QUAD                      | 17                                                                                     |
| >>> PX4v2 001A0029 3134510F 36313935 | la foto es /home/pi/Desktop/Carpet<br>.522476-lon-5.6112609.jpg y es Tru               |
|                                      | 18                                                                                     |

Ilustración 201 Script sacando fotos continuamente a la derecha (terminal video), con script de video multiplexado a la izquierda (terminal principal). Fuente: Elaboración propia.

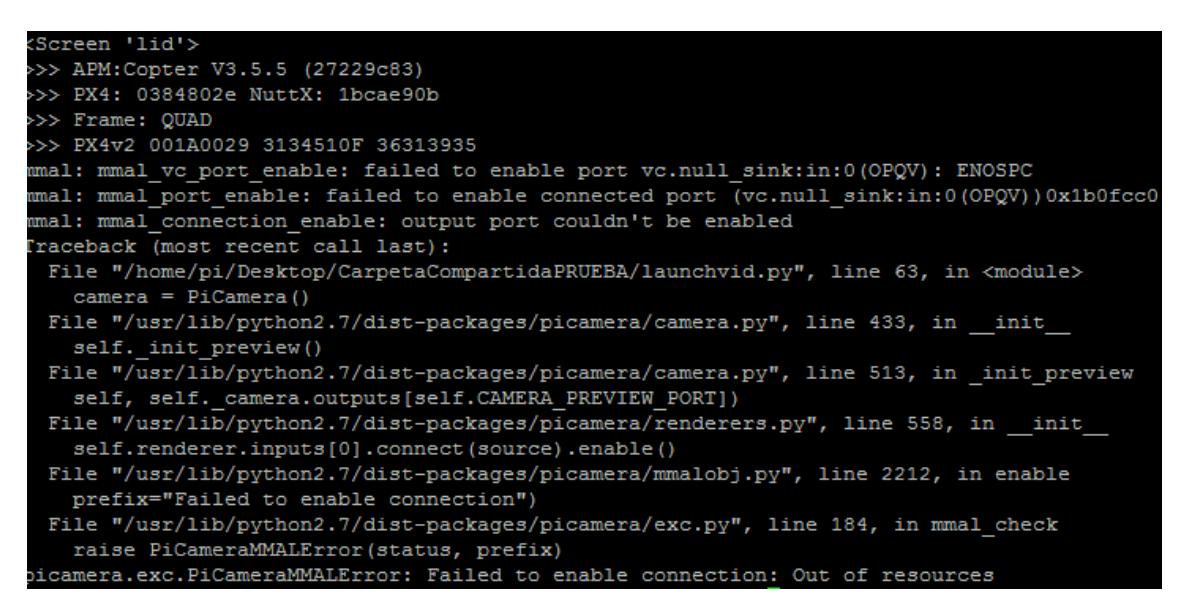

Ilustración 202 Terminal multiplexado visto con sudo screen –x video: El script de video no puede usar la cámara ocupada en tomar fotos. Fuente: Elaboración propia.

El script de video es incapaz de conectar con la cámara en cuento se sacan más de 30 fotos (cuando se excede el "timeout") y reporta un error de "out of resources" (la cámara está siendo usada por otro proceso).

De este modo se opta por intentar la segunda opción (reescribir automatico.py).

#### 11.9.2.2.- Reescribiendo el código en automático.py

A continuación se pretende reescribir el código del script general para añadir el video.

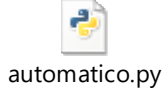

Ilustración 203 Actualización de automatico.py Fuente: Elaboración propia.

```
#importacion de librerias y modulos
import RPi.GPIO as gpio
import time
import sys
import os
from picamera import PiCamera #as camera
#import RPI to PIX
from dronekit import connect
import dronekit
from gi.repository import GExiv2
from math import *
from screenutils import list screens, Screen
import datetime as dt
#inicializacion de pines GPIO
gpio.setmode(gpio.BCM) #designacion de pines GPIO
buzzer pin=27
gpio.setup(buzzer_pin, gpio.OUT)
gpio.output(buzzer_pin, gpio.LOW)
gpio.setup(05, gpio.IN, pull_up_down=gpio.PUD_UP)
gpio.setup(06, gpio.IN, pull_up_down=gpio.PUD_UP)
gpio.setup(24, gpio.OUT)
```

Ilustración 204 Actualización de automatico.py Fuente: Elaboración propia.

```
gpio.setup(24, gpio.OUT)
disparoVUE= gpio.PWM(24 , 50)
disparoVUE.start(5)
camera=PiCamera()
time.sleep(5)
lat=1
lon=1
alt=""
    i=0
    s=Screen("lid",True)
   print s
    s.send commands('sudo python /home/pi/Desktop/CarpetaCompartidaPRUEBA/PWM lidar rasp.py')
    time.sleep(2)
    vehicle = connect('/dev/ttyAMA0',baud=57600, wait_ready=True)
    width=1280
    height=720
    camera.resolution=(width, height)
   def beep (): #en la primera prueba que se hizo beep era free de args
   global buzzer_pin #probar esta linea, no creo que importe
        gpio.output(buzzer_pin,gpio.HIGH)
        time.sleep(2)
```

Ilustración 205 Actualización de automatico.py Fuente: Elaboración propia

```
time.sleep(2)
def capturaVUE ():
    disparoVUE.ChangeDutyCycle(10)
    time.sleep(0.5)
   disparoVUE.ChangeDutyCycle(5)
def altt():
   network = []
    for line in open('informes Lidar/lidar.txt', "r").readlines():
        network.append(line)
    corte=len(network[len(network)-2])-network[len(network)-2].find("\t")
    return network[len(network)-2][:-corte]
def gpss():
   network = []
    for line in open('GPS.txt',"r").readlines():
        network.append(line)
    corte=len(network[len(network)-2])-network[len(network)-2].find("\r\n")
    network[len(network)-2]=network[len(network)-2][:-corte]
    network[len(network)-2]=network[len(network)-2].replace('?','-')
    return network[len(network)-2]
def listener_gps_raw(self,name,posgps):#funcion oyente para GPS
    #print ("lat:%s\tlon:%s\tsat.number:%s\ten:%s" %(posgps.lat,posgps.lon,
    global lat, lon#, alt
    lat=posgps.lat
    lon=posgps.lon
               # lat=int(lat)
    lat=1.0*lat #para convertir de int a float
    lat=lat/10000000#esta multiplicado por 10 elevado a 7
    lat=str(lat)
    lon=1.0*lon #para convertir de int a float
    lon=lon/10000000#esta multiplicado por 10 elevado a 7
    lon=str(lon)
    alt=posgps.alt
```

Ilustración 206 Actualización de automatico.py Fuente: Elaboración propia

| def interrupt(channel): #definicion del programa de interrupcion                                                                   |
|----------------------------------------------------------------------------------------------------|
| os.system('sudo python /home/pi/Desktop/CarpetaCompartidaPRUEBA/localizacion_fotos.py')                                            |
| os.system("find /home/pi/Desktop/CAPTURASDEVUELO -type f -name '*.jpg' -exec cp -rf {} /home/pi/Desktop/CarpetaCompartidaPRUEBA \  |
| os.system("find /media/pi/9016-4EF81 -type f -name '*.jpg' -exec cp -rf {} /home/pi/Desktop/CarpetaCompartidaPRUEBA/FLIR \;") ‡coj |
| os.system("find /media/pi/9016-4EF8 -type f -name '*.jpg' -exec cp -rf {} /home/pi/Desktop/CarpetaCompartidaPRUEBA/FLIR \;") ‡cop  |
| os.system("find /media/pi/9016-4EF82 -type f -name '*.jpg' -exec cp -rf {} /home/pi/Desktop/CarpetaCompartidaPRUEBA/FLIR \;") ‡cop |
| os.system("find /media/pi/9016-4EF81 -type f -name '*.jpg' -exec rm -rf {} \;") #borra las fotos de la SD de la FLIR               |
| os.system("find /media/pi/9016-4EF8 -type f -name '*.jpg' -exec rm -rf {} \;") #borra las fotos de la SD de la FLIR                |
| os.system("find /media/pi/9016-4EF82 -type f -name '*.jpg' -exec rm -rf {} \;") #borra las fotos de la SD de la FLIR               |
|                                                                                                    |

Ilustración 207 Actualización de automatico.py Fuente: Elaboración propia

| tiempo_i=[]                                                                                |
|--------------------------------------------------------------------------------------------|
| tiempo_antes_com=[]                                                                        |
| tiempo_despues_com=[]                                                                      |
| lati=[]                                                                                    |
| longi=[]                                                                                   |
| #camera.resolution = (1280, 720)                                                           |
| camera.start_preview()                                                                     |
| <pre>camera.start_recording('videopi.h264')</pre>                                          |
| #chequeo de la orden de fin de mision                                                      |
| <pre>gpio.add_event_detect(05,gpio.FALLING,callback = interrupt) #interrupcion por d</pre> |
| <pre>#inicio de bucle infinito de chequeo de señal de disparo</pre>                        |
| while True:                                                                                |
|                                                                                            |
| <pre>tiempo = dt.datetime.now().strftime('%Y-%m-%d %H:%M:%S')#cambiar nombre lib</pre>     |
| vehicle.add_message_listener('GPS_RAW_INT',listener_gps_raw)                               |
| time.sleep(0.1)#para darle tiempo al listener                                              |
| alt=altt()                                                                                 |
| camera.annotate_text = "lat=%s lon=%s time=%s alt=%s" %(lat,lon,tiempo,alt)                |
| status=gpio.input(06) #chequeo del pin GPIO 06                                             |
| if status == False: #si se recibe un puslo se pasa a toma de imagenes                      |
| i=i+1 #actualizacion de contador                                                           |
| #gps=gpss()                                                                                |
| vehicle.add_message_listener('GPS_RAW_INT',listener_gps_raw)                               |
| time.sleep(0.1)#para darle tiempo al listener                                              |
| tiempo = dt.datetime.now().strftime('%Y-%m-%d-%H-%M-%S') #llamada al ti                    |

Ilustración 208 Actualización de automatico.py Fuente: Elaboración propia

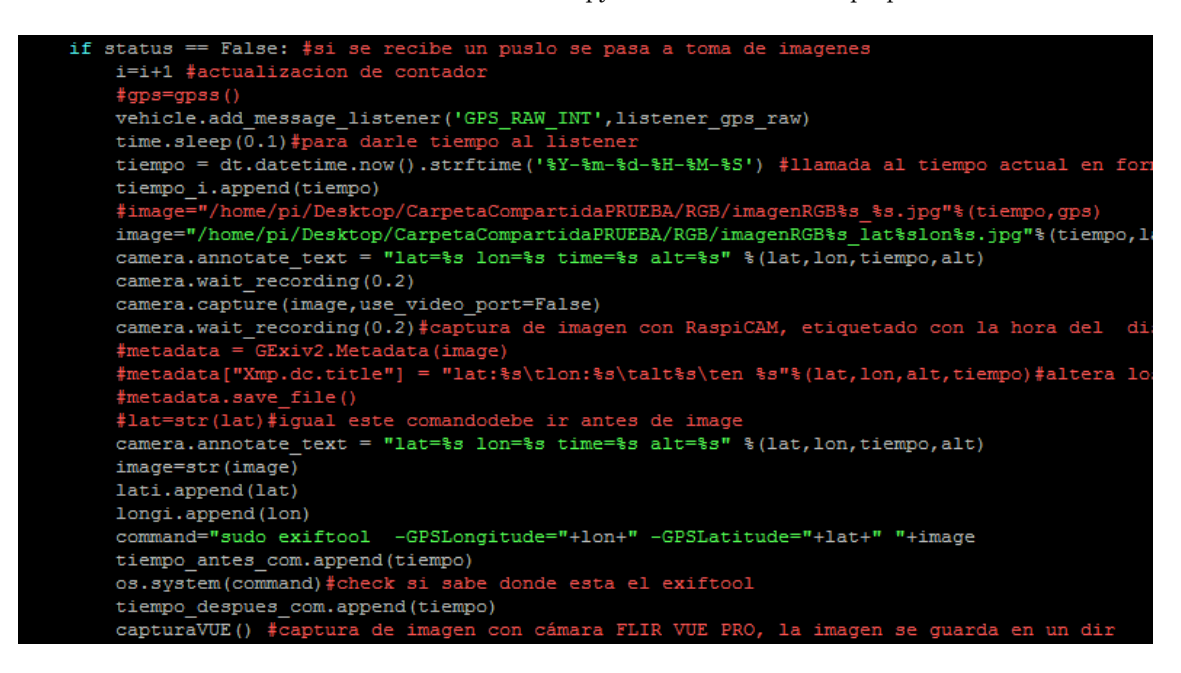

Ilustración 209 Actualización de automatico.py Fuente: Elaboración propia

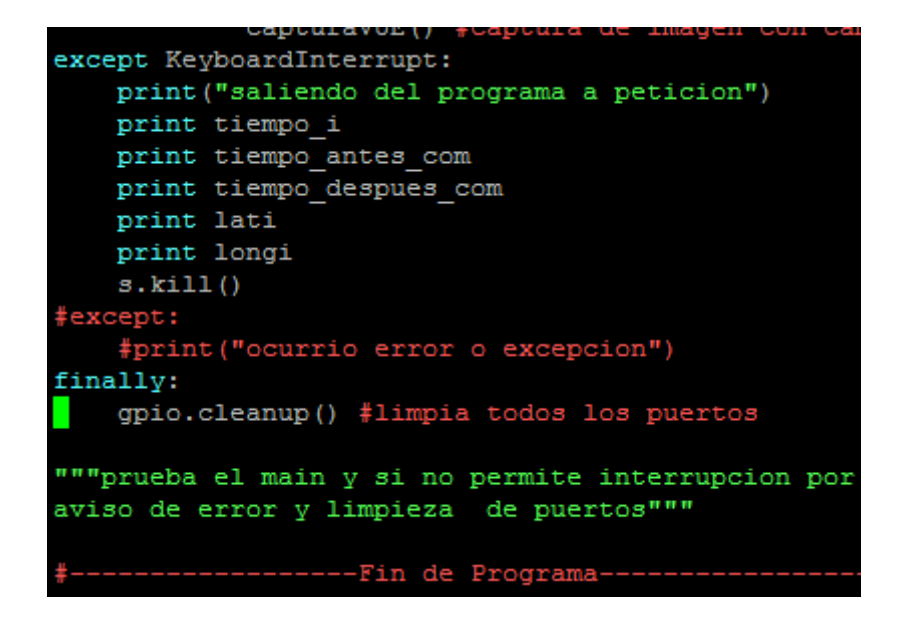

Ilustración 210 Actualización de automatico.py Fuente: Elaboración propia

En este caso es un único proceso (script) el que en el mismo horizonte temporal hace uso tanto de la conexión serial de la controladora como del recurso cámara, por lo que no se producen errores.

Asimismo, se prueba a usar otro puerto de la cámara diferente al del video para la toma de fotos.

```
pi@raspi_locis:~/Desktop/CarpetaCompartidaPRUEBA $ sudo python automatico.py
[remote detached from 7981.lid]
[7981.lid detached.]
<Screen 'lid'>
>>> APM:Copter V3.5.5 (27229c83)
>>> PX4: 0384802e NuttX: 1bcae90b
>>> Frame: QUAD
>>> PX4v2 001A0029 3134510F 36313935
    1 image files updated
    1 image files updated
    1 image files updated
    1 image files updated
    1 image files updated
    1 image files updated
^Csaliendo del programa a peticion
['2018-05-29-16-07-00', '2018-05-29-16-07-08', '2018-05-29-16-07-16', '2018-05-2
9-16-07-23', '2018-05-29-16-07-30', '2018-05-29-16-07-41']
['2018-05-29-16-07-00', '2018-05-29-16-07-08', '2018-05-29-16-07-16', '2018-05-2
9-16-07-23', '2018-05-29-16-07-30', '2018-05-29-16-07-41']
['43.522476', '43.522476', '43.522476', '43.522476', '43.522476', '43.522476']
['-5.6112609', '-5.6112609', '-5.6112609', '-5.6112609', '-5.6112609', '-5.6112609', '-5.61126
09']
```

Ilustración 211 Ejecución de automatico.py Fuente: Elaboración propia.

En la imagen anterior se ven las marcas temporales de cada una de las fotos RGB tomadas con su información GPS.

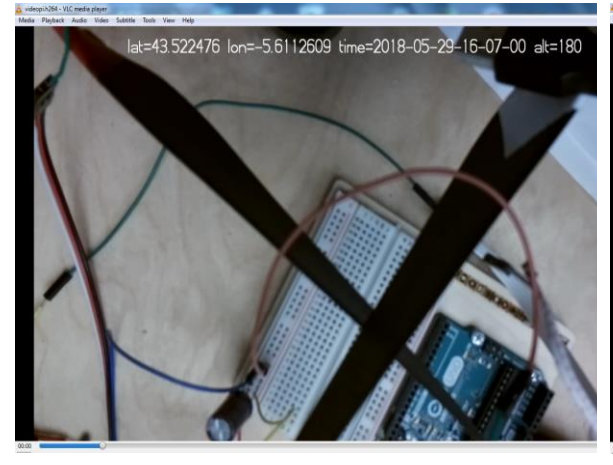

Ilustración 212 Video generado durante la ejecución de automatico.py (principio de video). Fuente: Elaboración propia.

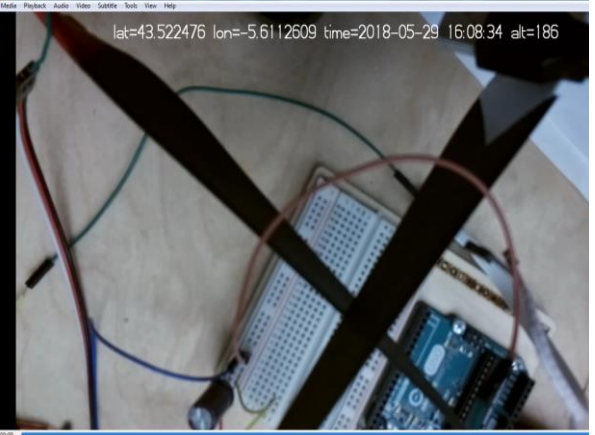

Ilustración 213 Video generado durante la ejecución de automatico.py (final de video). Fuente: Elaboración propia.

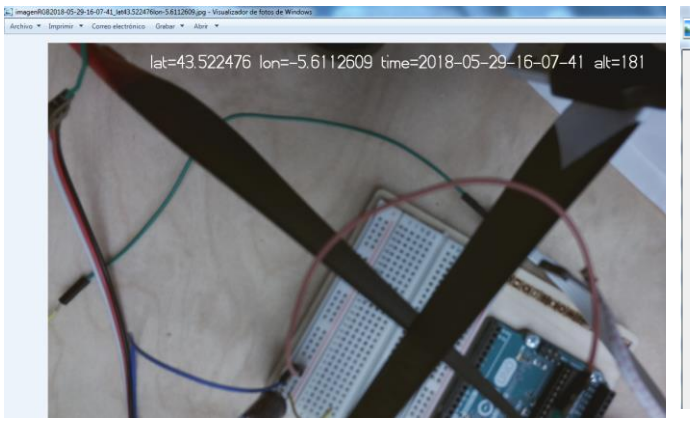

| Propied           | ades: ima                   | genRGB20     | 018-05-29-16-07-41_lat | 43 |
|-------------------|-----------------------------|--------------|------------------------|----|
| General           | Seguridad                   | Detalles     | Versiones anteriores   |    |
| Propied           | lad                         |              | Valor                  | *  |
| Balanc            | e de blanco<br>etación foto | )<br>métrica | Automático             |    |
| Zoom o<br>Versión | digital<br>n EXIF           |              | 0220                   |    |
| GPS               |                             |              |                        | _  |

Latitud

Longitud

Archivo

Ilustración 214 Foto tomada durante la ejecución de automatico.py Fuente: Elaboración propia.

Ilustración 215 Metadatos de una de las fotos tomadas durante la ejecución de automatico.py Fuente: Elaboración propia.

43; 31; 20.913599999.

5; 36; 40.5392399834.

# **12. Datos GNSS**

Se pretende obtener datos de interés provenientes de la controladora de vuelo que puedan ser visualizados por el usuario a través de la Raspberry pi.

Entre otros se pretende conocer la localización GPS (latitud y longitud) a cada instante de tiempo, para de este modo géo-referenciar las fotos RGB en cada una de las misiones.

Para ello se usará un programa python llamado dronekit.py, el cual se descargará en la Raspberry usando el comando por consola:

• pip install dronekit

Primero será necesario conectarse desde la Raspberry a la controladora, siguiendo una secuencia de pasos:

• Conexionado hardware; de modo idéntico a como se realiza en el apartado relativo al envío de misión:

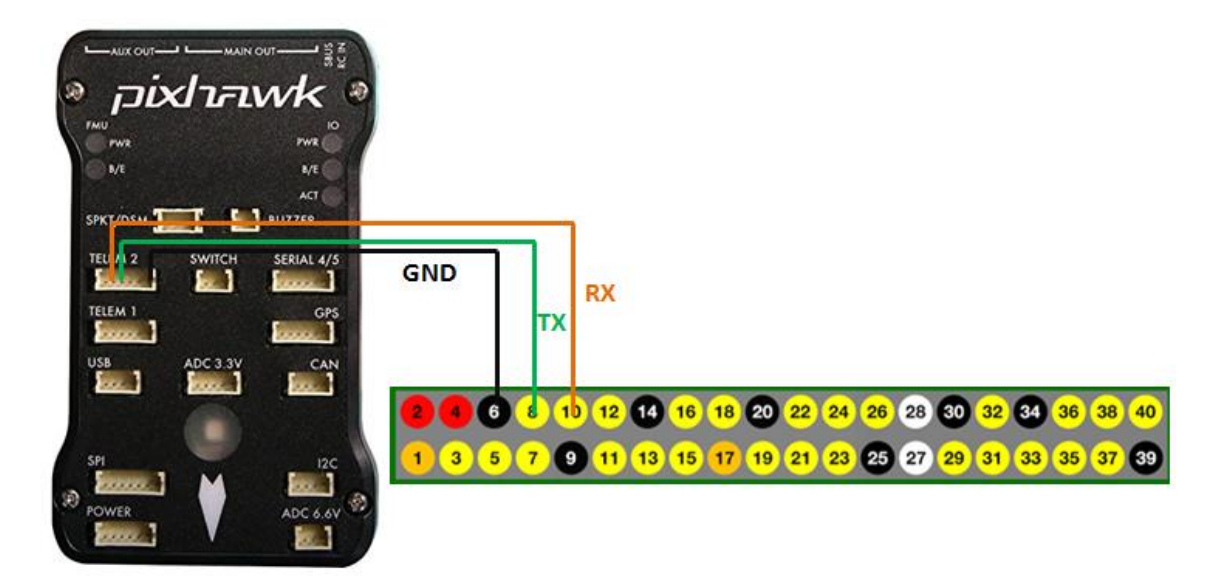

Ilustración 216 Conexión hardware necesaria entre al controladora y la Raspberry pi. Fuente: Elaboración propia.

• Elaboración del software necesario:

Realizando para ello un script que primero realizará la conexión propiamente dicha, siguiendo el siguiente ejemplo:

Ilustración 217 Conectarse a vehículo con dronekit. Fuente: http://python.dronekit.io/guide/connecting\_vehicle.html

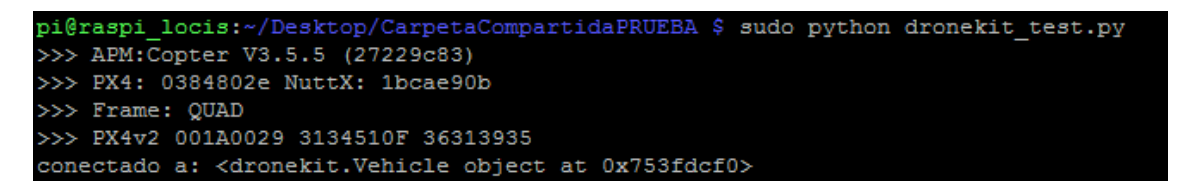

Ilustración 218 Conexión satisfactoria. Fuente: Elaboración propia.

Y, posteriormente llamará a las "defs" (por medio de "listeners") que se consideren necesarias dentro del "main" de dronekit.py. De forma similar al siguiente ejemplo:

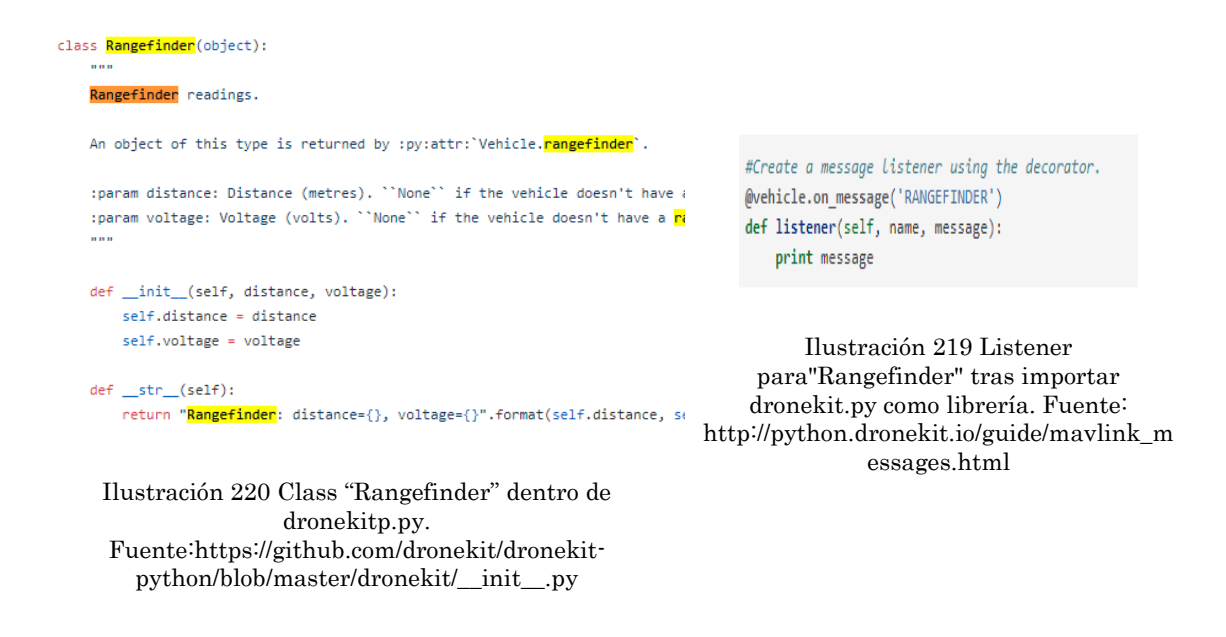

De este modo cada vez que la controladora envíe un comando determinado se imprimirá un mensaje, pudiendo "escuchar" las comunicaciones de la controladora.

## 12.1.- PRIMERA PRUEBA: CAPTACIÓN DE TODOS LOS MENSAJES PROVENIENTES DE LA CONTROLADORA DE VUELO.

En un primer acercamiento se opta por la opción de leer todos los mensajes provenientes de la controladora, al no saber la referenciación propia de cada tipo de mensaje.

De este modo se elabora el siguiente código:

Que al ejecutarse en la Raspberry permite ver por pantalla todos los mensajes MavLink que transmite la controladora de vuelo, del modo siguente:

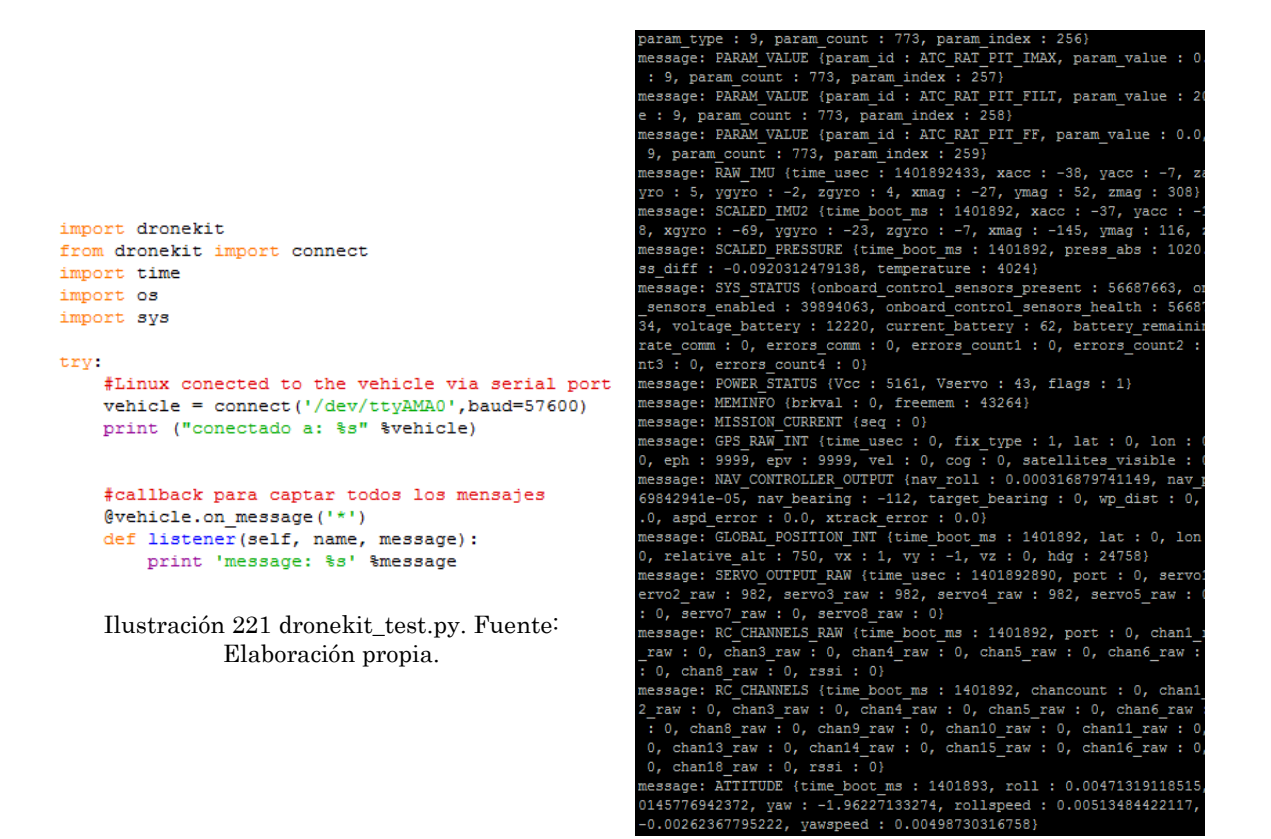

Ilustración 222 Output de dronekit\_test. Fuente: Elaboración propia.

De toda esta información se deben seleccionar algunos de los datos más importantes, como por ejemplo:

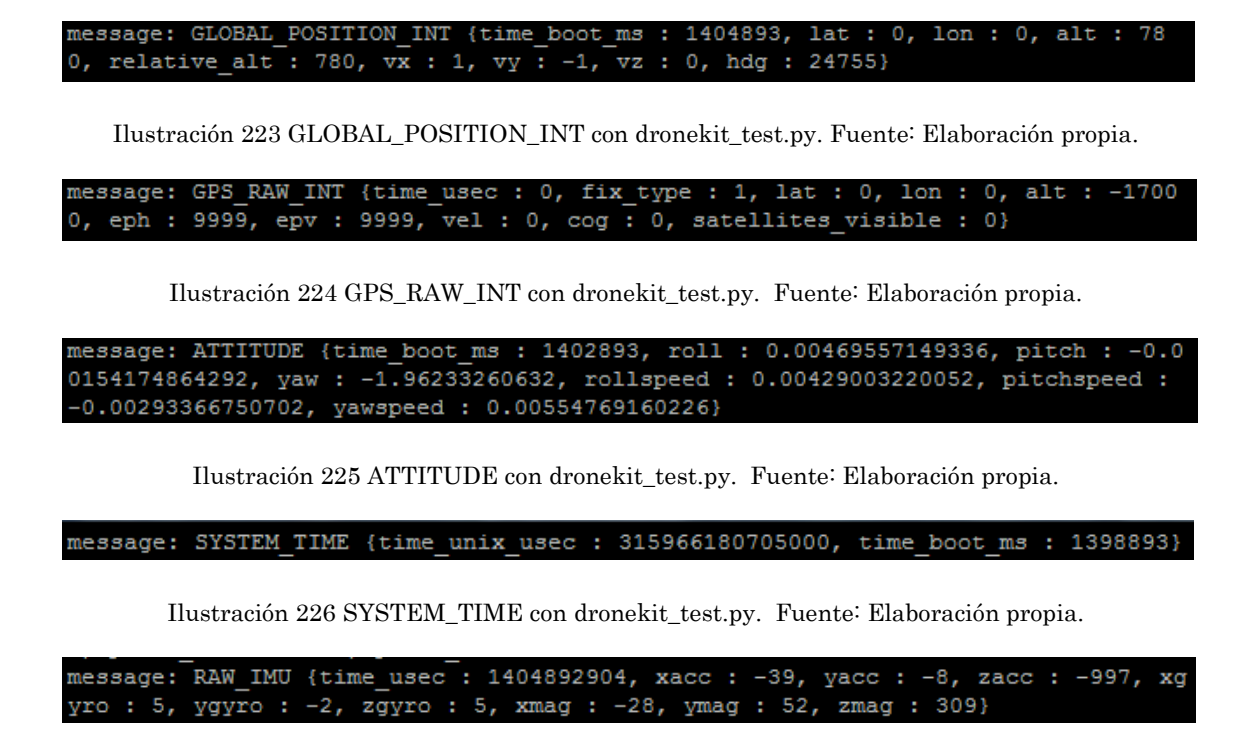

Ilustración 227 RAW\_IMU con dronekit\_test.py. Fuente: Elaboración propia.

message: MISSION CURRENT {seq : 0}

Ilustración 228 Fuente: Elaboración propia.

## 12.2.- OBTENCIÓN DE SÓLO UNO O VARIOS TIPOS DE MENSAJES

Para ver solo uno o varios tipos de mensajes se deben crear diferentes "callback", como se muestra en la siguiente imagen:

```
import dronekit
from dronekit import connect
import time
        #Linux conected to the vehicle via serial port RPI example
vehicle = connect('/dev/ttyAMA0',baud=57600)
print ("conectado a: %s" %vehicle)
"""
       #""
#callback para captar todos los mensajes
@vehicle.on_message('*')
def listener(self, name, message):
    print 'message: %s' %message
"""
       def get_time():
    date=time.strftime("%H-%M-%S")
    return date
        def wait():
               time.sleep(1)
       ru=ruta+a+.txt'
       f=open(ru, "w") #apertura fichero
"""
def receivedPos(self,name,posMsg):#funcion
       print posMsg
def listener_gps_raw(self,name,posgps):#funcion
    print ("lat:%s\tlon:%s\tsat.number:%s\ten:%s" %(posgps.lat,posgps.lon,posgps.satellites_visible,get_time()))
                wait()
        def listener attitu(self,name,att);
       def listener_active(self, hame, wp):
    print att.roll
    def listener_wp(self, name, wp):
        print wp
    while True:
               le True:
festo es un callback a una funcion(cuando se detecte el comando GLOBAL)
#vehicle.add_message_listener('GLOBAL_POSITION_INT',receivedPos)
vehicle.add_message_listener('GPS_RAW_INT',listener_gps_raw)
#vehicle.add_message_listener('ATTITUDE',listener_attitu)
vehicle.add_message_listener('WAYPOINT_COUNT',listener_wp)
#print "Param: %s" % vehicle.parameters['THR_MIN']
                #while not
       ept KeyboardInterrupt:
print("Saliendo a peticion del usuario")
```

Ilustración 229 Dronekit\_test.py Fuente: Elaboración propia.

Un "callback" como por ejemplo:

• Vehicle.add message listener('GPS RAW INT',listener gps raw)

Esta línea que se repite en un bucle infinito (While True) ejecuta la definición especificada (en este caso listener\_gps\_raw) cada vez que capta el mensaje Mavlink GPS\_RAW\_INT de la controladora.

Es decir se "escuchan" los datos que la controladora transfiere a los dispositivos conectados a ella y se muestran por pantalla. (cada "callback", como el comentado anteriormente, hace objetivo a un mensaje diferente que se imprime por pantalla a través de una "def" ó "listener")

#### GPS\_RAW\_INT ( <u>#24</u> )

The global position, as returned by the Global Positioning System (GPS). This is NOT the global position estimate of the system, but rather a RAW sensor value. See message GLOBAL\_POSITION for the global position estimate.

| Field Name         | Туре     | Description                                                                                                    |
|--------------------|----------|----------------------------------------------------------------------------------------------------|
| time_usec          | uint64_t | Timestamp (microseconds since UNIX epoch or microseconds since system boot)                                                                                      |
| fix_type           | uint8_t  | See the GPS_FIX_TYPE enum.                                                                                                    |
| lat                | int32_t  | Latitude (WGS84, EGM96 ellipsoid), in degrees * 1E7                                                                                                    |
| Ion                | int32_t  | Longitude (WGS84, EGM96 ellipsoid), in degrees * 1E7                                                                                                    |
| alt                | int32_t  | Altitude (AMSL, NOT WGS84), in meters * 1000 (positive for up). Note that virtually all GPS modules provide the AMSL altitude in addition to the WGS84 altitude. |
| eph                | uint16_t | GPS HDOP horizontal dilution of position (unitless). If unknown, set to: UINT16_MAX                                                                              |
| epv                | uint16_t | GPS VDOP vertical dilution of position (unitless). If unknown, set to: UINT16_MAX                                                                                |
| vel                | uint16_t | GPS ground speed (m/s * 100). If unknown, set to: UINT16_MAX                                                                                                    |
| cog                | uint16_t | Course over ground (NOT heading, but direction of movement) in degrees * 100, 0.0359.99 degrees. If unknown, set to: UINT16_MAX                                  |
| satellites_visible | uint8_t  | Number of satellites visible. If unknown, set to 255                                                                                                    |
| alt_ellipsoid      | int32_t  | Altitude (above WGS84, EGM96 ellipsoid), in meters * 1000 (positive for up).                                                                                     |
| h_acc              | uint32_t | Position uncertainty in meters * 1000 (positive for up).                                                                                                    |
| v_acc              | uint32_t | Altitude uncertainty in meters * 1000 (positive for up).                                                                                                    |
| vel_acc            | uint32_t | Speed uncertainty in meters * 1000 (positive for up).                                                                                                    |
| hdg_acc            | uint32_t | Heading / track uncertainty in degrees * 1e5.                                                                                                    |

Ilustración 230 Ejemplo de mensaje Mavlink. Fuente: http://mavlink.org/messages/common

| pi@raspi_locis:~/Desktop/CarpetaCompartidaPRUEBA \$ sudo python dronekit_test.py                                                     |
|----------------------------------------------------------------------------------------------------|
| >>> APM:Copter V3.5.5 (27229c83)                                                                                                    |
| >>> PX4: 0384802e NuttX: 1bcae90b                                                                                                    |
| >>> Frame: QUAD                                                                                                    |
| >>> PX4v2 001A0029 3134510F 36313935                                                                                                 |
| conectado a: <dronekit.vehicle 0x754a5c50="" at="" object=""></dronekit.vehicle>                                                     |
| GLOBAL_POSITION_INT {time_boot_ms : 3076324, lat : 0, lon : 0, alt : 1540, relative_alt : 1540, vx : 0, vy : 0, vz : 1, hdg : 24645} |
| GLOBAL_POSITION_INT {time_boot_ms : 3077325, lat : 0, lon : 0, alt : 1560, relative_alt : 1560, vx : 0, vy : 0, vz : 1, hdg : 24644} |
| GLOBAL_POSITION_INT {time_boot_ms: 3078325, lat: 0, lon: 0, alt: 1590, relative_alt: 1590, vx: 0, vy: 0, vz: 1, hdg: 24645}          |
| GLOBAL_POSITION_INT {time_boot_ms: 3079326, lat: 0, lon: 0, alt: 1580, relative_alt: 1580, vx: 0, vy: 0, vz: 1, hdg: 24645}          |
| GLOBAL_POSITION_INT {time_boot_ms : 3080326, lat : 0, lon : 0, alt : 1560, relative_alt : 1560, vx : 0, vy : 0, vz : 0, hdg : 24644} |
| GLOBAL_POSITION_INT {time_boot_ms : 3081326, lat : 0, lon : 0, alt : 1550, relative_alt : 1550, vx : 0, vy : 0, vz : 0, hdg : 24645} |
| GLOBAL_POSITION_INT {time_boot_ms : 3082326, lat : 0, lon : 0, alt : 1540, relative_alt : 1540, vx : 0, vy : 0, vz : 0, hdg : 24644} |
| GLOBAL_POSITION_INT {time_boot_ms : 3083326, lat : 0, lon : 0, alt : 1530, relative_alt : 1530, vx : 0, vy : 0, vz : 0, hdg : 24643} |
| GLOBAL POSITION INT {time boot ms : 3084327, lat : 0, lon : 0, alt : 1510, relative alt : 1510, vx : 0, vy : 0, vz : 0, hdg : 24641} |

Ilustración 231 Output dronekit\_test.py para un solo oyente. Fuente: Elaboración propia.

En el caso de que solo se quisiera obtener un único valor y no durante toda la misión se seguirá el siguiente ejemplo:

```
# Get Vehicle Home location - will be `None` until first set by autopilot
while not vehicle.home_location:
    cmds = vehicle.commands
    cmds.download()
    cmds.wait_ready()
    if not vehicle.home_location:
        print " Waiting for home location ..."
# We have a home location.
print "\n Home location: %s" % vehicle.home_location
```

Ilustración 232 Código ejemplo para solo obtener un valor. Fuente: http://python.dronekit.io/guide/vehicle\_state\_and\_parameters.html

## 12.3.- OBTENCIÓN DE UN ÚNICO DATO DENTRO DE UN TIPO DE MENSAJE

Puede ser que un único tipo de mensaje MAVLINK, como por ejemplo ATTITUDE ó GPS\_RAW\_INT, aporte cierta información que no necesitemos procesar, para ello se

cuenta con la opción de mostrar un único dato ó atributo dentro de una clase ó tipo de mensaje.

Así, por ejemplo, se puede sacar el roll (un tipo de rotación de la aeronave) que es un dato (atributo) dentro de la clase ATTITUDE:

#### ATTITUDE ( #30 )

The attitude in the aeronautical frame (right-handed, Z-down, X-front, Y-right).

| Field Name   | Туре     | Description                                |
|--------------|----------|--------------------------------------------|
| time_boot_ms | uint32_t | Timestamp (milliseconds since system boot) |
| roll         | float    | Roll angle (rad, -pi+pi)                   |
| pitch        | float    | Pitch angle (rad, -pi+pi)                  |
| yaw          | float    | Yaw angle (rad, -pi+pi)                    |
| rollspeed    | float    | Roll angular speed (rad/s)                 |
| pitchspeed   | float    | Pitch angular speed (rad/s)                |
| yawspeed     | float    | Yaw angular speed (rad/s)                  |

Ilustración 233 Parámetros de aeronave en comando Mavlink (roll dentro de ATTITUDE). Fuente: http://mavlink.org/messages/common

| <pre>def listener_attitu(self,name,att):     print atL.roll       print atL.roll  </pre> | aCompartidaPRUEBA \$ sudo python dronekit_<br>)<br>Ob<br>13935<br>object at 0x75473d50><br>in last 5 seconds |
|------------------------------------------------------------------------------------------|----------------------------------------------------------------------------------------------------|
|------------------------------------------------------------------------------------------|----------------------------------------------------------------------------------------------------|

Ilustración 234 Código para obtener el "roll" de la aeronave. Fuente: Elaboración propia.

Ilustración 235 Output roll. Fuente: Elaboración propia.

De este modo se intentará aislar los datos más relevantes, como por ejemplo la posición del dron (definida como latitud y longitud) determinada por GPS satelital.

12.4.- SEGUNDA PRUEBA: OBTENCIÓN DE POSICIONAMIENTO GPS.

| pi@raspi | _locis:-                                                                                                    | -/Desktop/Carpeta       | CompartidaPRUEBA  | \$ sudo | python | dronekit_test.py |
|----------|----------------------------------------------------------------------------------------------------|-------------------------|-------------------|---------|--------|------------------|
| >>> APM: | Copter V                                                                                                    | 73.5.5 (27229c83)       |                   |         |        |                  |
| >>> PX4: | 0384802                                                                                                    | 2e NuttX: 1bcae90       | )b                |         |        |                  |
| >>> Fram | ne: QUAD                                                                                                    |                         |                   |         |        |                  |
| >>> PX41 | 72 001A00                                                                                                    | 029 3134510F 3631       | 13935             |         |        |                  |
| conectad | lo a: <di< td=""><td>ronekit.Vehicle d</td><td>bject at 0x75470d</td><td>d0&gt;</td><td></td><td></td></di<> | ronekit.Vehicle d       | bject at 0x75470d | d0>     |        |                  |
| lat:0    | lon:0                                                                                                    | <pre>sat.number:0</pre> | en:12-55-06       |         |        |                  |
| lat:0    | lon:0                                                                                                    | <pre>sat.number:0</pre> | en:12-55-38       |         |        |                  |
| lat:0    | lon:0                                                                                                    | <pre>sat.number:0</pre> | en:12-55-43       |         |        |                  |
| lat:0    | lon:0                                                                                                    | <pre>sat.number:0</pre> | en:12-55-44       |         |        |                  |
| lat:0    | lon:0                                                                                                    | <pre>sat.number:0</pre> | en:12-55-47       |         |        |                  |
| lat:0    | lon:0                                                                                                    | <pre>sat.number:0</pre> | en:12-55-49       |         |        |                  |
| lat:0    | lon:0                                                                                                    | <pre>sat.number:0</pre> | en:12-55-51       |         |        |                  |
| lat:0    | lon:0                                                                                                    | <pre>sat.number:0</pre> | en:12-56-26       |         |        |                  |
| lat:0    | lon:0                                                                                                    | <pre>sat.number:0</pre> | en:12-56-28       |         |        |                  |
| lat:0    | lon:0                                                                                                    | <pre>sat.number:0</pre> | en:12-56-31       |         |        |                  |

Ilustración 236 Output longitud, latitud y número de satélites dentro de la oficina. Fuente: Elaboración propia.

Dentro de la oficina nunca se consiguieron captar satélites, ya fuese con el GPS del dron o con el GPS de mano (para más información consular el apartado referente a Lidar), por lo que para continuar esta prueba es necesario trasladarse al exterior.

Para ello se mueve el dron a la puerta de la oficina, de modo que la Raspberry es capaz de:

- Seguir conectada al wifi de la oficina (manteniendo su dirección IP)
- Captar un reducido número de satélites.

La interfaz de la consola se logra mediante una conexión ssh con un móvil, de la forma que se ve en la imagen:

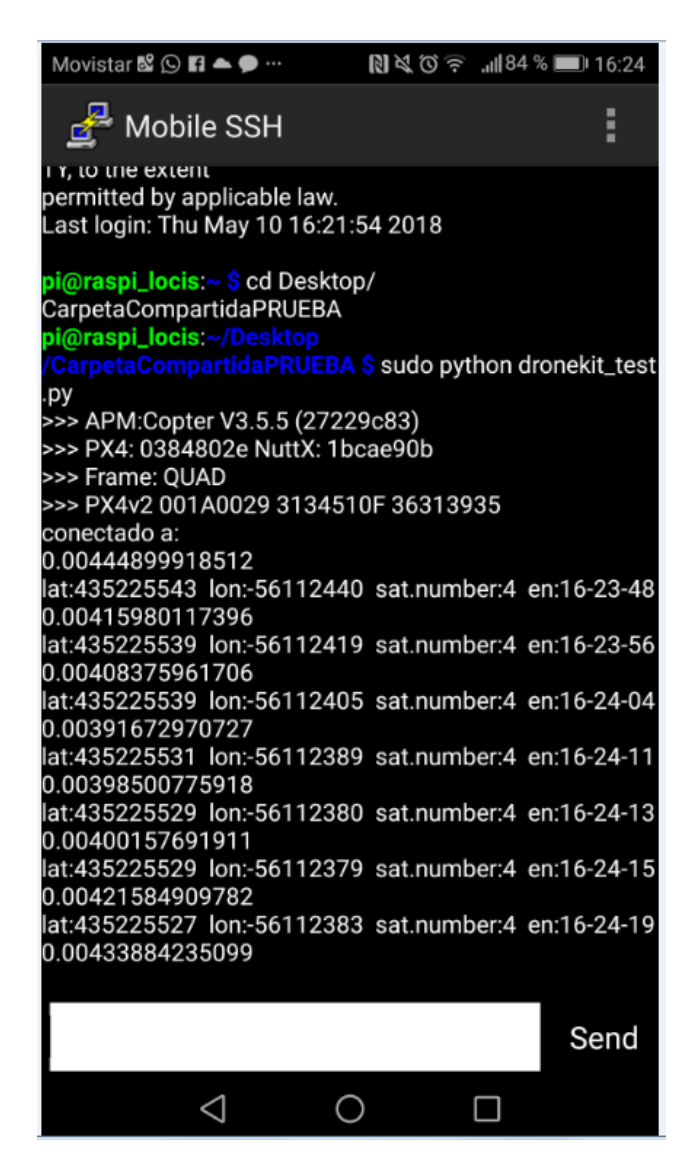

Ilustración 237 Repetición de la prueba fuera de la oficina. Fuente: Elaboración propia.

Como se puede ver en la imagen siguiente los datos de longitud y latitud vienen expresados como potencia de 7:

GLOBAL POSITION INT (#33)

| The filtered global position (e.g. fused GF<br>sufficient. | S and accelerometers). The | position is in GPS-frame (right-handed, Z-up). It i         |
|------------------------------------------------------------|----------------------------|-------------------------------------------------------------|
| Field Name                                                 | Туре                       |                                                             |
| time_boot_ms                                               | uint32_t                   | Timestamp (milliseconds since system bgo                    |
| lat                                                        | int32_t                    | Latitude, expressed as degrees * 1E7                        |
| Ion                                                        | int32_t                    | Longitude, expressed as degrees * 1E7                       |
| alt                                                        | int32_t                    | Altitude in meters, expressed as * 1000 (m<br>AMSL as well) |
| relative_alt                                               | int32_t                    | Altitude above ground in meters, expressed                  |
| vx                                                         | int16_t                    | Ground X Speed (Latitude, positive north),                  |
| vy                                                         | int16_t                    | Ground Y Speed (Longitude, positive east)                   |
| vz                                                         | int16_t                    | Ground Z Speed (Altitude, positive down),                   |
| hdg                                                        | uint16 t                   | Vehicle heading (vaw angle) in degrees * 1                  |

Ilustración 238 mensaje Mavlink. Fuente: http://mavlink.org/messages/common

Por lo que la posición sería lat: 43,52 y la long:-56,11 aproximadamente (datos que coinciden con la ubicación del parque tecnológico según "google maps").

De este modo se puede concluir la prueba como exitosa.

## 12.5.- OUTPUT DE DATOS DE LA CONTROLADORA COMO .TXT

Por último se pretende generar ficheros que contengan datos de importancia de la controladora, como por ejemplo la geo-localización.

Para de este modo poder disponer de información GPS con referenciación horaria, del modo siguiente:

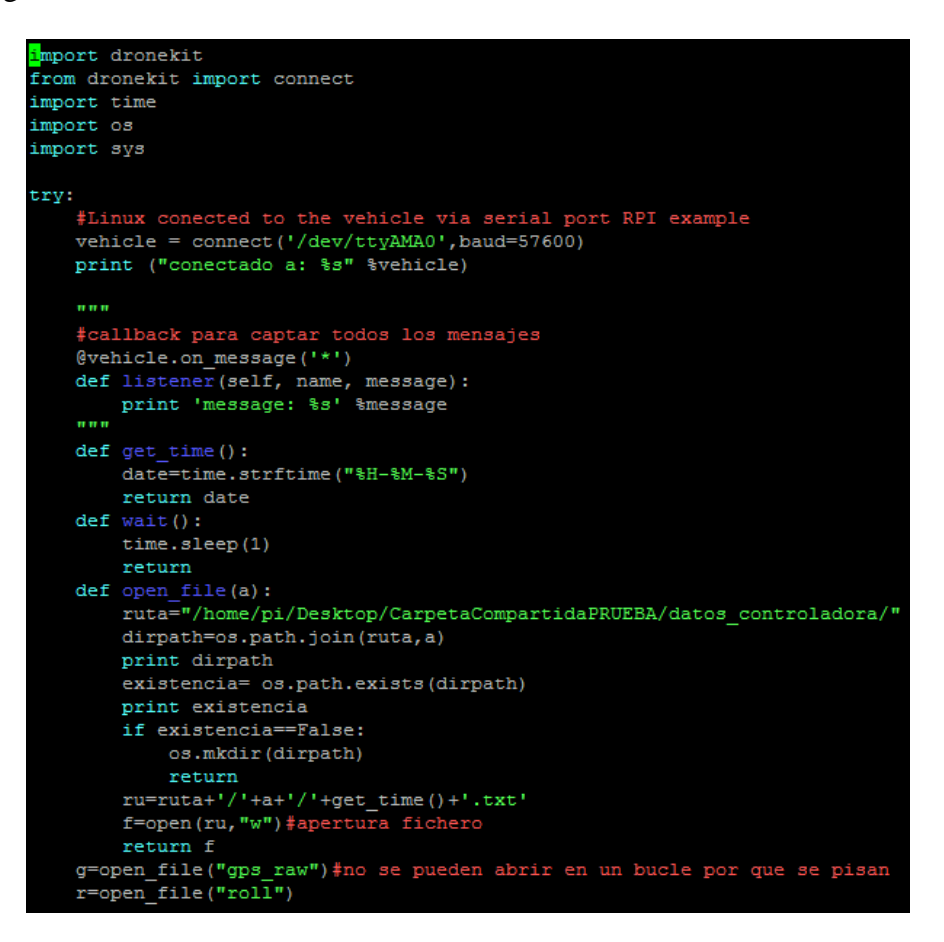

Ilustración 239 Versión actualizada de dronekit\_test.py. Fuente: Elaboración propia.

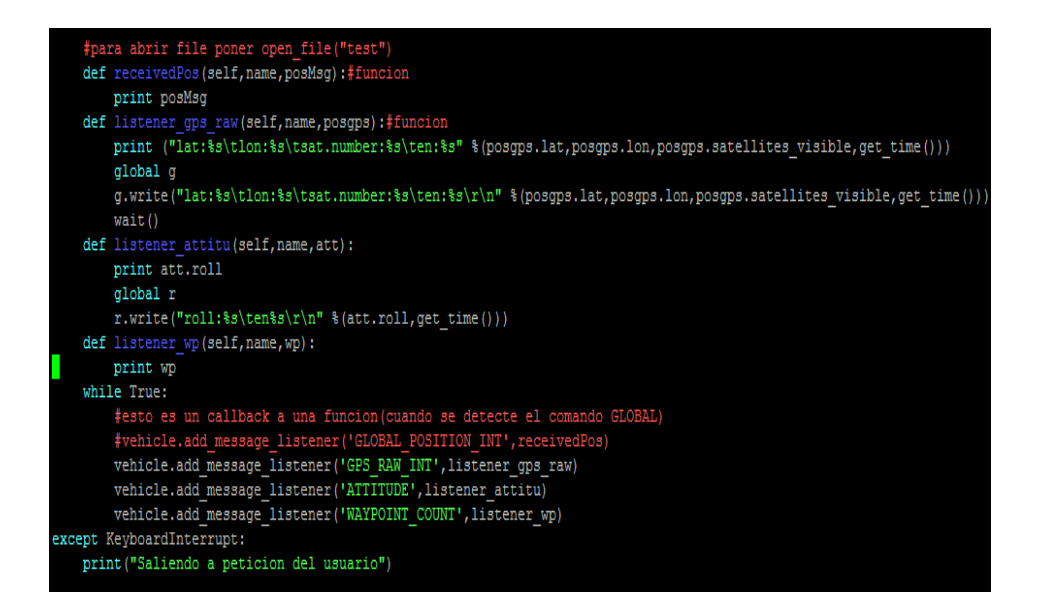

Ilustración 240 Versión actualizada de dronekit\_test.py. Fuente: Elaboración propia.

| pi@raspi locis:~/Desktop/CarpetaCompartidaPRUEB                                                                                                    | A \$ sudo python dronekit test.py | 14-58-06.txt: Bloc | de notas                 |                                    |                            |
|----------------------------------------------------------------------------------------------------|-----------------------------------|--------------------|--------------------------|------------------------------------|----------------------------|
| >>> APM:Copter V3.5.5 (27229c83)                                                                                                    | _                                 | Archivo Edición    | Formato Ver A            | ruda                               |                            |
| >>> PX4: 0384802e NuttX: 1bcae90b                                                                                                    |                                   | lat:435225389      | lon:-56112               | 33 sat.number:0                    | en:14-58-06                |
| >>> Frame: QUAD                                                                                                    |                                   | lat:435225389      | lon:-56112               | 33 sat.number:0                    | en:14-58-13<br>en:14-58-19 |
| >>> PX4v2 001A0029 3134510F 36313935                                                                                                    |                                   | lat:435225389      | lon:-56112               | 33 sat.number:0                    | en:14-58-20                |
| conectado a: <dronekit.vehicle 0x754e<="" at="" object="" td=""><td>ae50&gt;</td><td>lat:435225389</td><td>lon:-56112:</td><td>33 sat.number:0<br/>33 sat.number:0</td><td>en:14-58-22<br/>en:14-58-23</td></dronekit.vehicle> | ae50>                             | lat:435225389      | lon:-56112:              | 33 sat.number:0<br>33 sat.number:0 | en:14-58-22<br>en:14-58-23 |
| /home/ni/Deskton/CarnetaCompartidaPRIFEN/datos                                                                                                    | controladora/gng raw              | lat:435225389      | lon:-56112               | 33 sat.number:0                    | en:14-58-24                |
| True                                                                                                    | concroradora/gps_raw              | 14-58-06.txt: Blo  | c de notas               | 10.000                             | 20.43                      |
| /home/pi/Desktop/CarpetaCompartidaPRUEBA/datos                                                                                                    | controladora/roll                 | Archivo Edición    | Formato Ver A            | yuda                               |                            |
| True                                                                                                    |                                   | roll:0.003589      | 8941569 en               | 14-58-08                           |                            |
| lat:435225389 lon:-56112333 sat.number:0                                                                                                    | en:14-58-06                       | roll:0.003682      | 9826422 en<br>1919013 en | 14-58-16                           |                            |
| 0.0035898941569                                                                                                    |                                   | roll:0.003786      | L7923707 en              | 14-58-22                           |                            |
| lat:435225389 lon:-56112333 sat.number:0                                                                                                    | en:14-58-13                       | roll:0.003672      | 84333333 en              | 14-58-24                           |                            |
| 0.0036829826422                                                                                                    |                                   | roll:0.003560      | 33165008 en              | 14-58-25                           |                            |
| lat:435225220122                                                                                                    | en:14_58_10                       | roll:0.003585      | L765424 en               | 14-58-27                           |                            |
| 141:455225569 100:-56112555 Sat.number:0                                                                                                    | 611:14-50-19                      | roll:0.003521      | 06895298 en              | 14-58-28                           |                            |
| 0.003/381313013                                                                                                    |                                   | roll:0.003311      | L6979942 en              | 14-58-31                           |                            |
| lat:435225389 lon:-56112333 sat.number:0                                                                                                    | en:14-58-20                       | roll:0.003022      | 05653861 en              | 14-58-32                           |                            |

Ilustración 241 Ejecución del programa dentro de la oficina. Fuente: Elaboración propia.

Ilustración 242 Información de la controladora con referenciación horaria, visto desde un .txt en la estación de tierra. Fuente: Elaboración propia.

dronekit\_test.py

12.1 Dronekit\_test.py

## 12.6.- OUTPUT COMO METADATOS DE IMAGEN

Los metadatos corresponden a datos que referencian a otros datos. Por ejemplo pulsando en "propiedades" de un archivo .jpg podemos acceder a los metadatos de la citada fotografía.

Se pretende sobre-escribir los metadatos de las imágenes RGB para añadir información referente a la posición de la imagen, para ello se usará un script como el que se muestra a continuación:

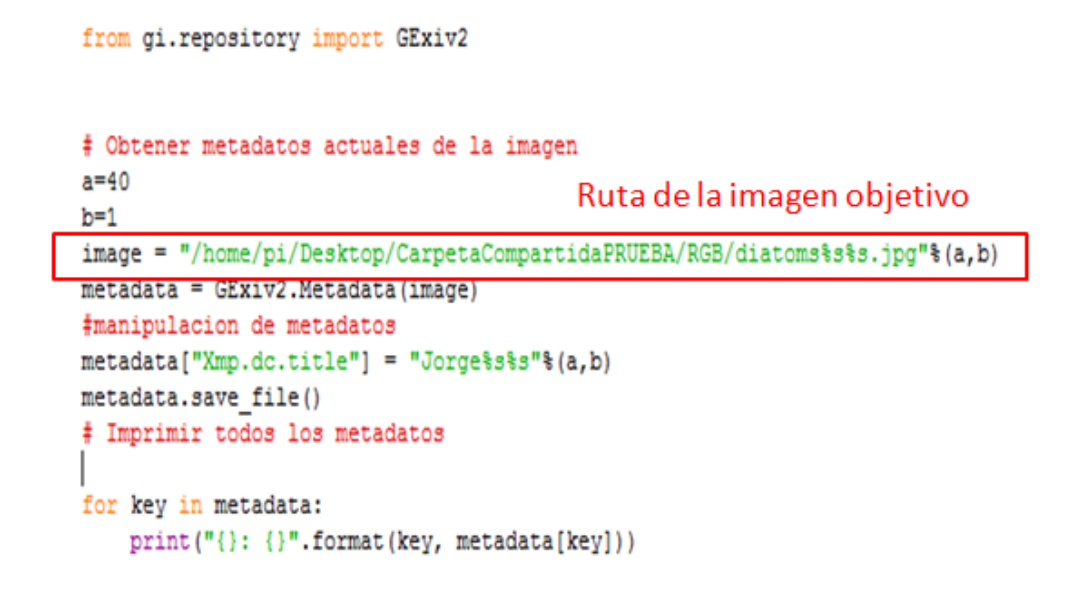

Ilustración 243 Script correspondiente a metadatos.py, para manipulación de metadatos. Fuente: Elaboración propia.

Dicho script primero importa una librería que necesita primero una serie de instalaciones por consola, de la forma que se muestra en las imágenes siguientes:

| pi@raspi locis:~/Desktop/CarpetaCompartidaPRUEBA \$ sudo apt-get insta | pi@raspi_locis:~/Desktop/CarpetaCompartidaPRUEBA \$ sudo apt in |
|------------------------------------------------------------------------|-----------------------------------------------------------------|
| Levendo lista de paquetes Hecho                                        | thon-gi-cairo python3-gi python3-gi-cairo gir1.2-gtk-3.0        |
| Creando árbol de dependencias                                          | Leyendo lista de paquetes Hecho                                 |
| Levendo la información de estado Hecho                                 | Creando árbol de dependencias                                   |
| Se instalarán los siguientes naguetes extras:                          | Leyendo la información de estado Hecho                          |
| libeviy2-13 libreviy2-2                                                | python-gi ya esta en su version mas reciente.                   |
| Domotos sugoridos                                                      | rijado python-gi como instalado manualmente.                    |
| raqueles sugeridos.                                                    | pythons-gi ya esta en su version mas reciente.                  |
|                                                                        | rijado pythons-gi como instalado manualmente.                   |
| Se instalaran los siguientes paquetes NUEVOS:                          | fijado girl 2-gtk-3 0 gomo instalado manualmente                |
| gir1.2-gexiv2-0.10 libexiv2-13 libgexiv2-2                             | Se instalarán los siguientes naguetes extras:                   |
| O actualizados, 3 nuevos se instalarán, O para eliminar y 5 no actual: | python3-gairo                                                   |
| Se necesita descargar 678 kB de archivos.                              | Se instalarán los siguientes paguetes NUEVOS:                   |
| Se utilizarán 2.515 kB de espacio de disco adicional después de esta ( | python-gi-cairo python3-cairo python3-gi-cairo                  |
| ¿Desea continuar? [S/n] s                                              | O actualizados, 3 nuevos se instalarán, O para eliminar y 5 no  |
| Des:1 http://mirrordirector.raspbian.org/raspbian/ jessie/main libexi  | Se necesita descargar 647 kB de archivos.                       |
| 0.24-4.1 [628 kB]                                                      | Se utilizarán 805 kB de espacio de disco adicional después de   |
| Des:2 http://mirrordirector.raspbian.org/raspbian/ jessie/main libgex  | ¿Desea continuar? [S/n] s                                       |
| 0.10.2-2 [39.9 kB]                                                     | Des:1 http://mirrordirector.raspbian.org/raspbian/ jessie/main  |
| Des:3 http://mirrordirector.raspbian.org/raspbian/ jessie/main gir1.2  | rmhf 3.14.0-1 [310 kB]                                          |
| 0 armhf 0.10.2-2 [10.1 kB]                                             | Des:2 http://mirrordirector.raspbian.org/raspbian/ jessie/main  |
| Descargados 678 kB en 6s (98 9 kB/s)                                   | hf 1.10.0+dfsg-4 [26,7 kB]                                      |
| Selectionando el paguate liberito-litermente no seleccionad            | Des:3 http://mirrordirector.raspbian.org/raspbian/ jessie/mair  |
| (Toronda la base de dates 12022) fisionario divertarios instalada      | armnf 3.14.0-1 [310 kB]                                         |
| (Levendo la base de datos 136542 licheros o directorios instatado.     | Descargados 64/ kB en 28 (22/ kB/s)                             |
|                                                                        | /Tevende la base de deter                                       |
| Preparando para desempaquetar/ilexiv2-13_0.24-4.1_armni.deb            | (Leyendo la base de datos 138361 licheros o directorios in      |
| Desempaquetando libexiv2-13:armhf (0.24-4.1)                           | Preparando para desempaguetar /python-gi-gairo 3 14 0-1 arg     |
| Seleccionando el paquete libgexiv2-2:armhf previamente no seleccionad  | Desempaguetando python-gi-cairo (3.14.0-1)                      |
| Preparando para desempaquetar/libgexiv2-2_0.10.2-2_armhf.deb           | Seleccionando el paguete python3-cairo previamente no seleccio  |
| Desempaquetando libgexiv2-2:armhf (0.10.2-2)                           | Preparando para desempaguetar/pvthon3-cairo 1.10.0+dfsg-4       |
| Seleccionando el paquete gir1.2-gexiv2-0.10:armhf previamente no sele  | Desempaquetando python3-cairo (1.10.0+dfsg-4)                   |
| Preparando para desempaquetar/gir1.2-gexiv2-0.10_0.10.2-2_armhf.d      | Seleccionando el paquete python3-gi-cairo previamente no selec  |
| Desempaquetando gir1.2-gexiv2-0.10:armhf (0.10.2-2)                    | Preparando para desempaquetar/python3-gi-cairo_3.14.0-1_ar      |
| Configurando libexiv2-13:armhf (0.24-4.1)                              | Desempaquetando python3-gi-cairo (3.14.0-1)                     |
| Configurando libgexiv2-2:armhf (0.10.2-2)                              | Configurando python-gi-cairo (3.14.0-1)                         |
| Configurando gir1.2-gexiv2-0.10;armhf (0.10.2-2)                       | Configurando python3-cairo (1.10.0+dfsg-4)                      |
| Procesando disparadores para libc-bin (2.19-18+deb8u10)                | Configurando python3-gi-cairo (3.14.0-1)                        |
| pi@raspi locis:~/Desktop/CarpetaCompartidaPRUEBA \$                    | Procesando disparadores para libc-bin (2.19-18+deb8u10)         |
|                                                                        | pi@raspi_locis:~/Desktop/CarpetaCompartidaPRUEBA \$             |

Ilustración 244 Instalación correspondiente para poder importar "girepository". Fuente: Elaboración propia. Ilustración 245 Instalación correspondiente para poder importar "girepository". Fuente: Elaboración propia. Posteriormente se cambia el título correspondiente a los metadatos de una imagen dada por un texto de prueba, produciéndose el output deseado:

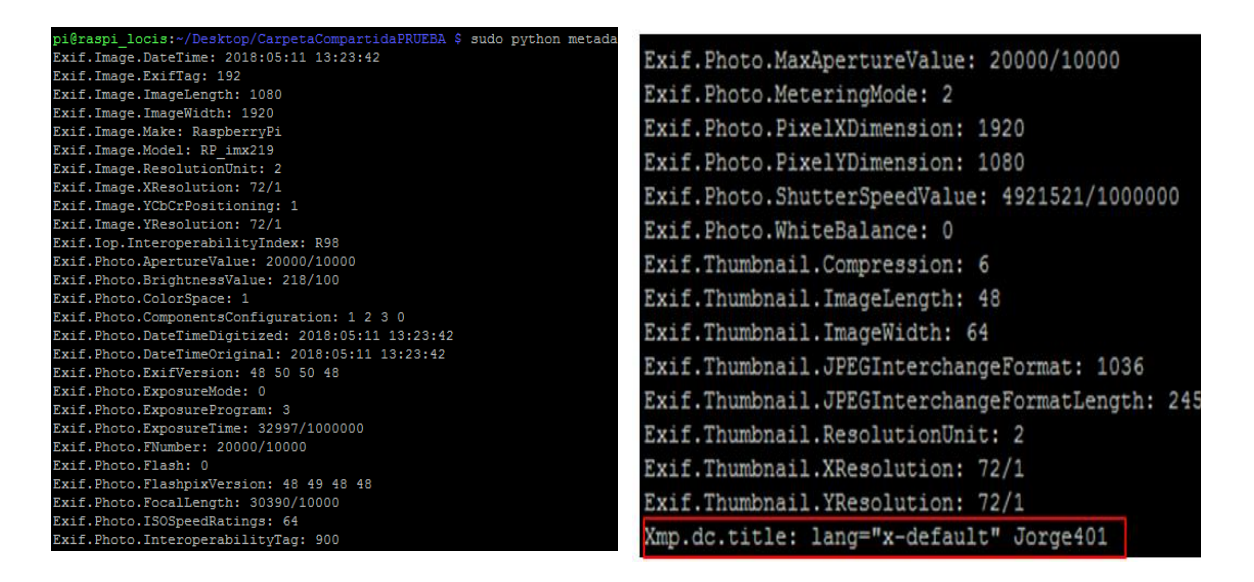

Ilustración 246 Ejecución y metadatos por pantalla 1. Fuente: Elaboración propia. Ilustración 247 Ejecución y metadatos por pantalla 2. Fuente: Elaboración propia.

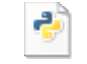

metadatos.py

| eral Seguridad   | Detalles Versiones anteriores               | General Segundad De       | versiones antenores |
|------------------|---------------------------------------------|---------------------------|---------------------|
| ooganada         |                                             | Propiedad                 | Valor               |
|                  |                                             | Descripción               |                     |
|                  | diatoms401.jpg                              | Título                    | Jorge401            |
|                  |                                             | Asunto                    |                     |
|                  |                                             | Clasificación             | ದ ದ ದ ದ ದ           |
| Tipo de archivo: | Archivo JPG (ipg)                           | Etiquetas                 |                     |
|                  |                                             | Comentarios               |                     |
| Se abre con:     | Visualizador de fotos de     Cambiar        | Origen                    |                     |
|                  |                                             | Autores                   |                     |
|                  |                                             | Fecha de captura          | 11/05/2018 13:23    |
| bicación:        | C:\LIsers\LOCIS\Deskton\Prueba escritorio\F | Nombre del programa       |                     |
| obiodolori.      |                                             | Fecha de adquisición      |                     |
| Tamaño:          | 1 15 MB (1 209 539 bytee)                   | Copyright                 |                     |
| ramano.          | 1,10 MB (1.203.335 Bytes)                   | Imagen                    |                     |
| Tamaño en disco: | 1 15 MB (1 212 / 16 bytes)                  | ld. de imagen             |                     |
| randro en disco. | 1,15 MD (1.212.410 bytes)                   | Dimensiones               | 1920 x 1080         |
|                  |                                             | Ancho                     | 1920 píxeles        |
| Creado:          | viernes 11 de mayo de 2018 13:24:07         | Alto                      | 1080 p íxeles       |
| icado.           | vieiries, 11 de iliayo de 2010, 13.24.07    | Dasah sién harizantal     | 72 000              |
| Andificando:     | Hay 14 do mayo do 2019, Hago 26 minutos     | Quitar propiedades e info | mación personal     |
| iodilicado:      | Hoy, 14 de mayo de 2018, Hace 36 minutos    |                           |                     |

#### 12.2 Metadatos.py

Ilustración 248 Propiedades de la imagen visto en

Ilustración 249 Propiedades de la imagen visto

Para poder acceder a los metadatos referentes a información GPS (no accesibles a simple vista) es necesario descargar la librería Python ExifTool de Phil Harvey, directamente desde su sitio web (https://www.sno.phy.queensu.ca/~phil/exiftool/index.html) o desde algún repositorio.

Si descargamos la librería directamente desde el link se deben seguir una seria de pasos para proceder a su uso:

• Descomprimir el archivo .tar en la Raspberry, con el siguiente comando:

```
pi@raspi_locis:~/Desktop/CarpetaCompartidaPRUEBA $ sudo gzip -dc Image-ExifTool-
10.96.tar.gz | tar -xf -
```

Ilustración 250 Instalación de un archivo comprimido .tar. Fuente: Elaboración propia.

- Comando por consola cd Image-ExifTool-10.96
- En ese directorio se teclea:
  - o perl Makefile.PL
  - o make test
  - o sudo make install

Ahora se puede usar el comando exiftool para crear un script como el siguiente encargado de dotar de metadatos GPS a una imagen:

```
lat=435915793# dato segun salida gps metido a mano
lat=1.0*lat #para convertir de int a float
lat=lat/10000000#esta multiplicado por 10 elevado a 7
print lat
import os
lon="1"#num de prueba poner datos gps
lat=str(lat)
print lon,lat
image="/home/pi/Desktop/CarpetaCompartidaPRUEBA/RGB/diatoms401.jpg"
command="sudo exiftool -GPSLongitude="+lon+" -GPSLatitude="+lat+" "+image
print command
os.system(command)
```

Ilustración 251 Script DD\_to\_DMS.py, dedicado a abrir un campo GPS para las imágenes RGB. Fuente: Elaboración propia.

Este script primero recibe un input (con el mismo formato que se recibiría desde la controladora siguiendo la comunicación MavLink), y después mediante el comando exiftool lo incrusta en la imagen .jpg de prueba como información GPS.

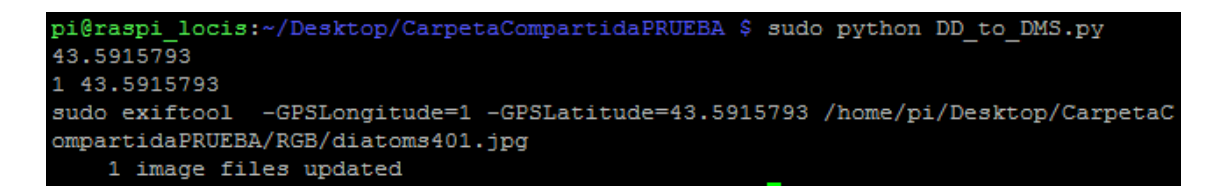

Ilustración 252 Ejecución del programa anterior. Fuente: Elaboración propia

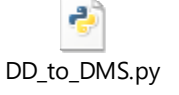

12.3 DD\_to\_DMS.py

| neral Seguridad Detailes       | Versiones anteriores  | ] ]      | General | Seguridad    | Detalles   | Versiones anteriores |   |
|--------------------------------|-----------------------|----------|---------|--------------|------------|----------------------|---|
| Propiedad                      | Valor                 | *        |         |              |            |                      |   |
| Brillo                         | 2.49                  |          | Propie  | dad          |            | Valor                |   |
| Fuente de luz                  |                       |          | nuent   |              |            | <b>D</b>             |   |
| Programación de exposición     | Prioridad de apertura |          | Progra  | macion de e  | exposicion | Phondad de apertura  |   |
| Saturación                     |                       |          | Satura  | ción         |            |                      |   |
| Nitidez                        |                       |          | Nitide  | Z            |            |                      |   |
| Balance de blanco              | Automático            |          | Balan   | ce de blanco | )          | Automático           |   |
| Interpretación fotométrica     |                       |          | Interp  | etación foto | métrica    |                      |   |
| Zoom digital                   |                       |          | Zoom    | digital      |            |                      |   |
| Versión EXIF                   | 0220                  |          | Versió  | n EXIE       |            | 0220                 |   |
| Archivo                        |                       | -        | Versio  |              |            | 0220                 |   |
| Nombre                         | imagenRGB10-08-56_1   |          | GPS     |              |            |                      | _ |
| Tipo de elemento               | Archivo JPG           |          | Latitu  | ł            |            | 43; 35; 29.685479980 |   |
| Ruta de acceso a la carpeta    | C:\Usuarios\LOCIS\Es  | -        | Longit  | ud           |            | 1; 0; 0              |   |
| Fecha de creación              | 15/05/2018 10:09      | =        | Arel    | i            |            |                      |   |
| Fecha de modificación          | 15/05/2018 10:08      |          | AICI    | livo         |            |                      |   |
| Tamaño                         | 1,16 MB               |          | Nomb    | re           |            | diatoms401.jpg       |   |
| Atributos                      | A                     |          | Tipo d  | e elemento   |            | Archivo JPG          |   |
| Disp. sin conexión             |                       | <b>T</b> | Ruta    | le acceso a  | la carpeta | C:\Usuarios\LOCIS\Es |   |
| uitar propiedades e informació | in personal           |          | Fecha   | de creaciór  | 1          | 15/05/2018 10:11     |   |
|                                |                       |          | Fecha   | de modifica  | ición      | 15/05/2018 13:01     |   |
|                                |                       |          | Tama    |              |            | 1.1C MD              |   |

Ilustración 253 Imagen estándar con metadatos referentes a información GPS ocultos. Fuente: Elaboración propia. Ilustración 254 Imagen objetivo del script tras ejecutarlo. Fuente: Elaboración propia.

pi@raspi\_locis:~/Desktop/CarpetaCompartidaPRUEBA \$ sudo python metadatos.py Exif.GPSInfo.GPSLatitude: 43/1 35/1 61538/2073 Exif.GPSInfo.GPSLongitude: 1/1 0/1 0/1

Ilustración 255 Metadatos referentes a GPS de la imagen objetivo, hasta ahora ocultos. Fuente: Elaboración propia.

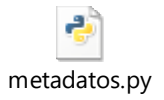

Nota: Se puede observar como la latitud cambia de formato decimal DD a formato "DMS" (degree, minutes, seconds)

Posteriormente se intentará integrar la información GPS real (procedente de la controladora) en el mismo campo correspondiente a los metadatos de cada una de las imágenes.

### 12.7.- INTEGRACIÓN CON EL "MAIN" SCRIPT (AUTOMATICO.PY)

Se pretende implementar la solución que proporciona la posición GPS al script principal encargado de sacar fotos, para con ello poder referenciar a cada una de las fotos RGB con la latitud y longitud correspondientes al punto donde fueron sacadas.

Para ello se plantean las siguientes opciones:

- Realizar el incrustado de datos GPS como pos-procesado una vez en tierra
- Guardar los datos GPS y la referencia a la foto correspondiente para realizar la incrustación de datos GPS en la rutina de fin de misión
- Realizar la escucha de datos GPS como subproceso, y únicamente pasar los datos cuando se necesiten.
- Comando por consola

### 12.7.1.- Incrustado de datos GPS como posprocesado

Se implementa una solución consistente en incrustar datos GPS en las fotos RGB una vez en la estación de tierra usando el siguiente script:

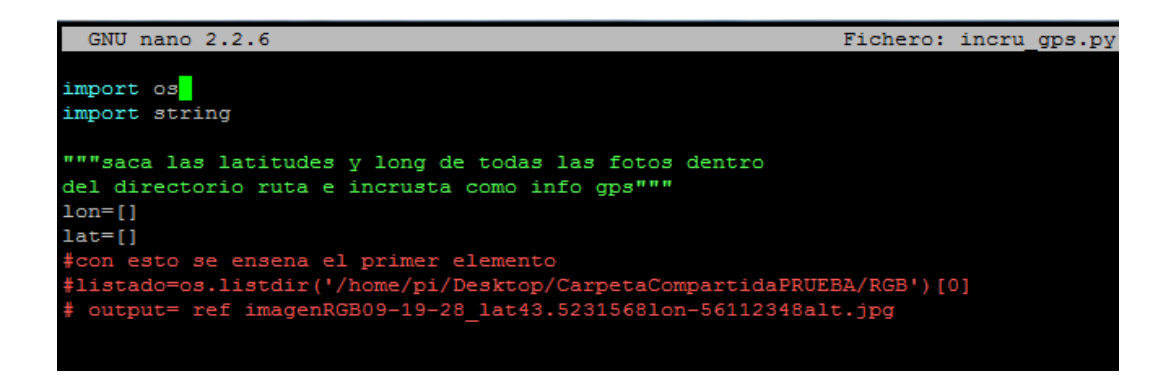

Ilustración 256 Script dedicado a incrustar datos GPS en posprocesado. Fuente: Elaboración propia.

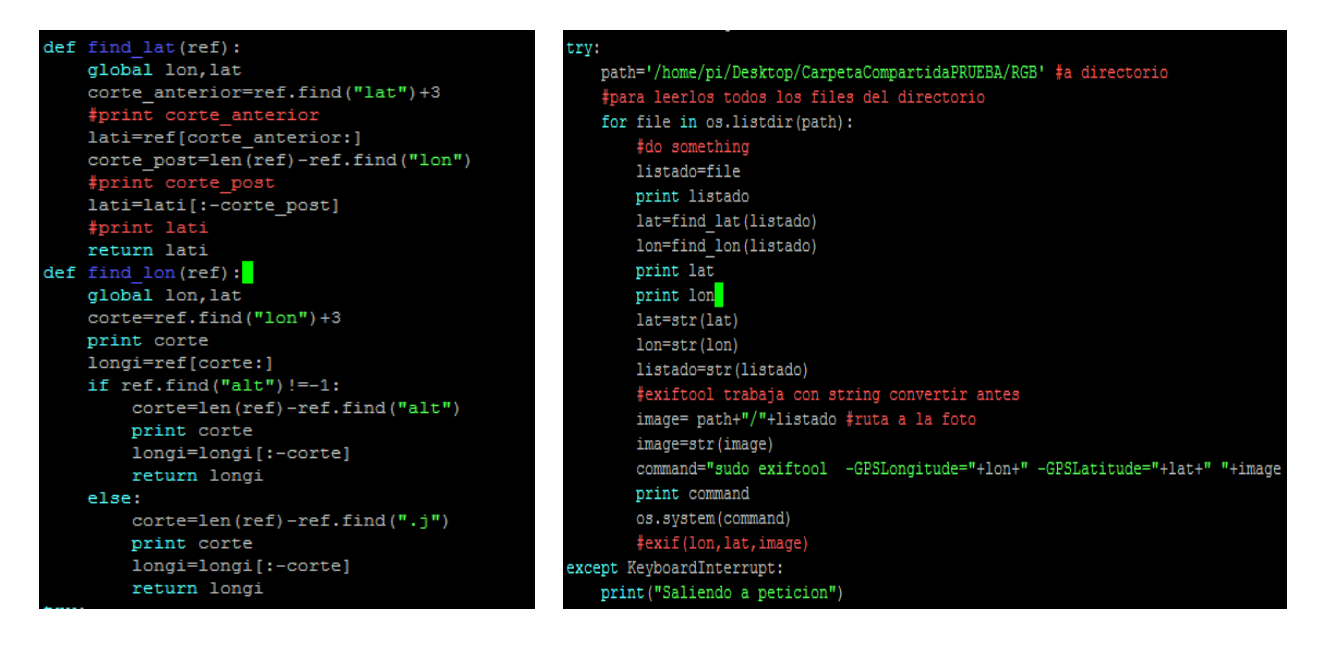

Ilustración 257 Script dedicado a incrustar datos GPS en posprocesado. Fuente: Elaboración propia.

Ilustración 258 Script dedicado a incrustar datos GPS en posprocesado. Fuente: Elaboración propia.

Para ello se busca la latitud y la longitud correspondiente (en el nombre de la foto) y se incrusta como información de metadatos.

Esta solución se considero aceptable en un primer momento, pero se descarto por no compaginar con el objetivo de automatizar el proyecto.

| 4            |  |
|--------------|--|
| incru_gps.py |  |

12.5 incru\_gps.py

#### 12.7.2.- Comando por consola

Para realizar esta opción se debe introducir por consola el siguiente comando cada vez que el script principal saque una foto, y realizar así la incrustación de datos de igual forma que se hizo con el script DD\_to\_DMS:

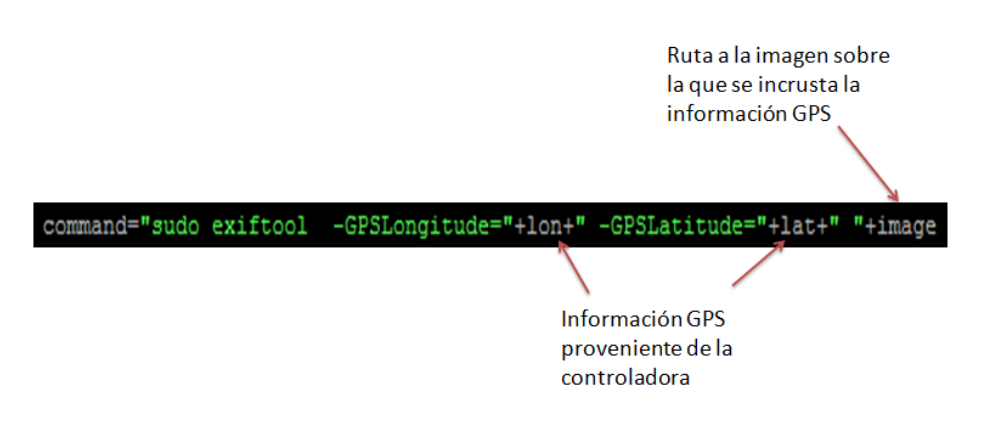

Ilustración 259 Comando por consola, adaptado a un script para usar "exiftool". Fuente: Elaboración propia.

El script general se resume en:

• Primero se añaden las librerías dronekit y GExiv2, la primera permite realizar la conexión con la controladora y obtener los datos GPS, la segunda es importante para la visualización de metadatos.

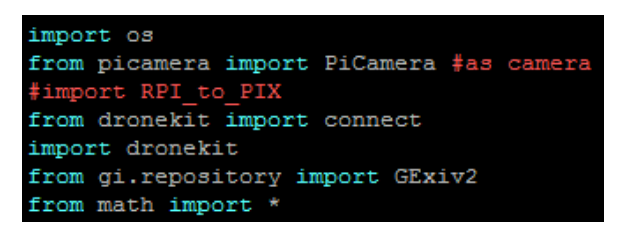

Ilustración 260 Importación de nuevas librerías. Fuente: Elaboración propia.

Posteriormente se realiza la conexión de la Raspberry con el vehículo (controladora de vuelo), especificando para ello el tipo de conexión, el número de baudios y que espere a realizar la conexión antes de saltar a la siguiente línea del script. De la siguiente manera:

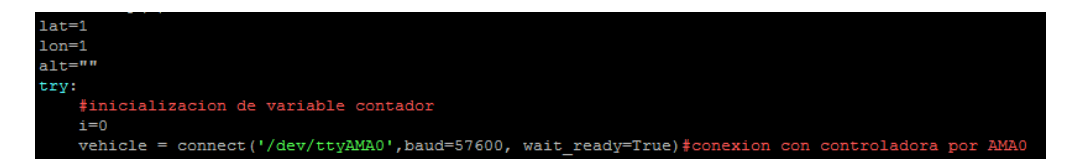

Ilustración 261 Conexión de la controladora de vuelo con la Raspberry pi. Fuente: Elaboración propia.

En el bucle desde el que se da la orden de disparo de fotos se añade el oyente, que recibe la posición GPS de la controladora:

```
vehicle.add_message_listener('GPS_RAW_INT',listener_gps_raw)
time.sleep(0.1) #para darle tiempo al listener
```

Ilustración 262 Oyente dentro del bucle infinito de toma de fotos. Fuente: Elaboración propia.

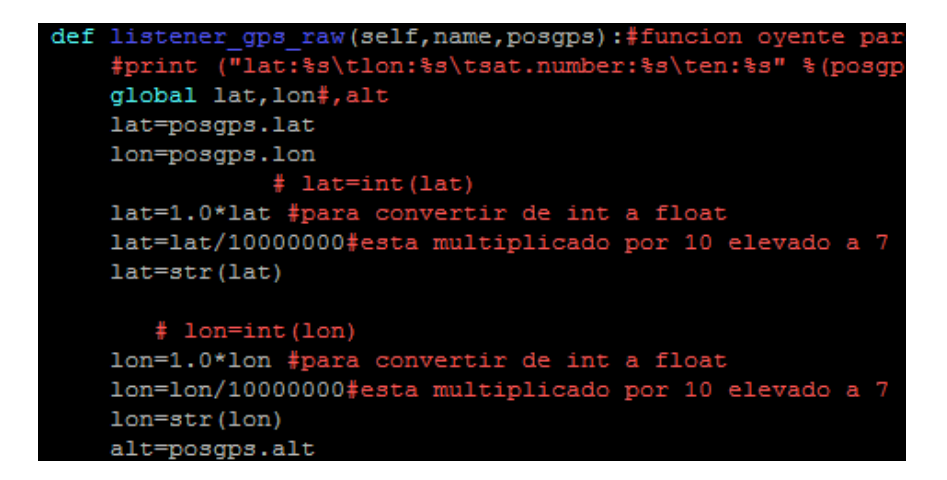

Ilustración 263 Función que se dispara y proporciona las posiciones al activar el oyente. Fuente: Elaboración propia.

Una vez se tiene la posición se puede incrustar dando el "command" de la foto "comando por consola adaptado" por consola, usando para ello "os.system(command)"

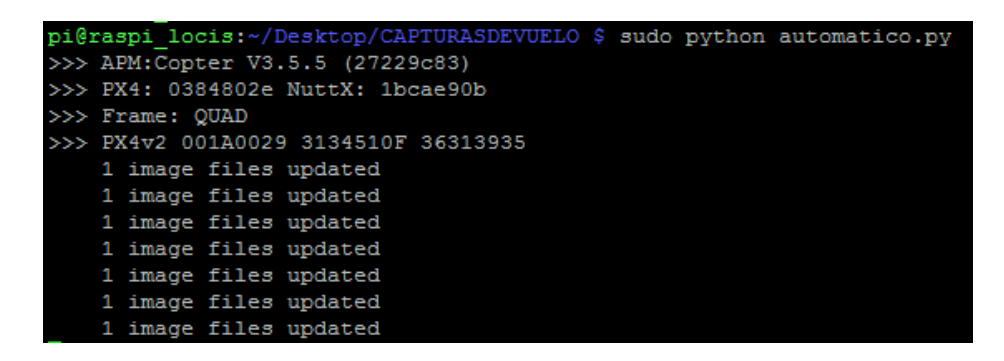

Ilustración 264 Resultado de ejecutar el script automatico.py. Fuente: Elaboración propia.

De modo que el script "automatico.py" se actualiza de la siguiente forma:

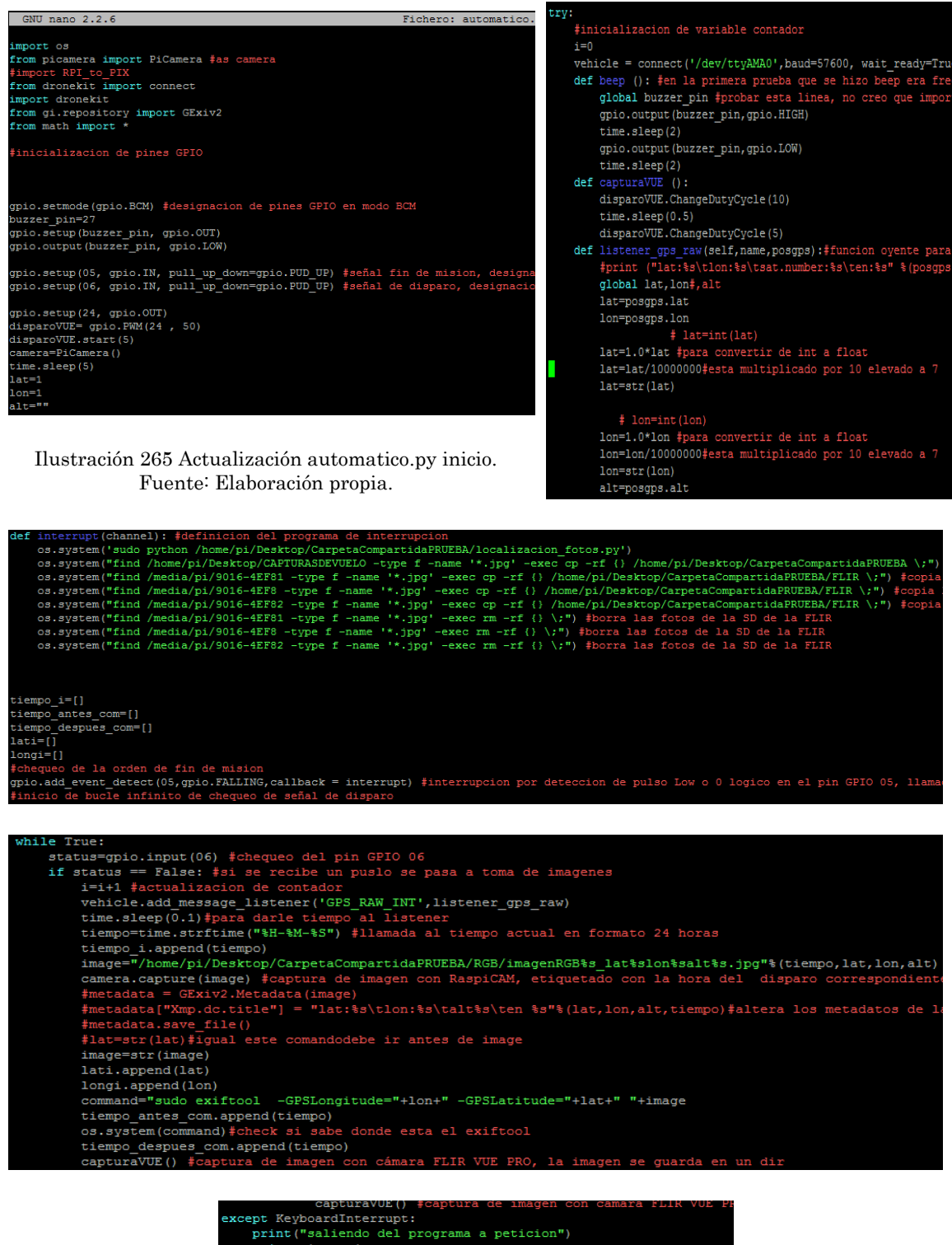

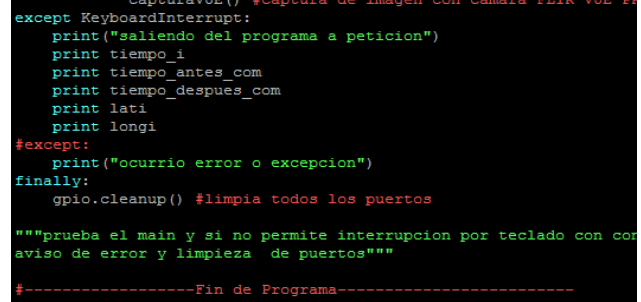

Ilustración 266 Actualización automatico.py final . Fuente: Elaboración propia.

## automatico.py

#### 12.6 Actualización de automatico.py

Es importante borrar las imágenes originales, puesto que el programa crea una copia con datos gps y una original sin ellos. Usamos para ello el siguiente comando por consola:

| 📔 imagenRGB10-47-2 | 17/05/2018 10:47 | Archivo JPG      | 1.149 KB |
|--------------------|------------------|------------------|----------|
| imagenRGB10-47-2   | 17/05/2018 10:47 | Archivo JPG_ORIG | 1.150 KB |

Ilustración 267 Imagen original e imagen con datos GPS incrustados. Fuente. Elaboración propia.

 find RGB -type f -name '\*orig inal\*'-delete (dar este comando desde la carpeta compartida)

Para borrar las imágenes en conflicto que pueda crear Syncthing(software usado para sincronizar la carpeta compartida de la Raspberry y la estación de tierra) se usará el mismo comando cambiando "original" por "conflict" ó "syncthing" para el caso de aquellos archivos que se sincronizaron de manera incorrecta.

Si se usa el siguiente script, se muestran por consola la información GPS de cada una de las fotos del directorio objetivo:

| GNU nano 2.2.6                                                      | Fichero: | gpsinfo.py |
|---------------------------------------------------------------------|----------|------------|
|                                                                     |          |            |
| <mark>f</mark> rom gi.repository import GExiv2                      |          |            |
| import os                                                           |          |            |
| # da GPS de todas las fotos de un file                              |          |            |
| path='/home/pi/Desktop/CarpetaCompartidaPRUEBA/RGB' <b>#a direc</b> | torio    |            |
| <pre>for file in os.listdir(path):</pre>                            |          |            |
| listado=file                                                        |          |            |
| print listado                                                       |          |            |
| image=path+"/"+listado                                              |          |            |
| metadata = GExiv2.Metadata(image)                                   |          |            |
| <pre>print "time\t"+metadata['Exif.Photo.DateTimeOriginal']</pre>   |          |            |
| <pre>print "lon\t"+metadata['Exif.GPSInfo.GPSLongitude']</pre>      |          |            |
| <pre>print "lat\t"+metadata['Exif.GPSInfo.GPSLatitude']</pre>       |          |            |

Ilustración 268 gpsinfo.py Fuente: Elaboración propia.

| pi@raspi | locis:~/Desktop/CarpetaCompartidaPRUEBA \$ sudo python gpsinfo.py |
|----------|-------------------------------------------------------------------|
| imagenRG |                                                                   |
| time     | 2018:05:16 16:11:47                                               |
| lon      | 0/1 0/1 0/1                                                       |
| lat      | 0/1 0/1 0/1                                                       |
| imagenRG | B16-46-02_lat0.0lon0.0alt.jpg                                     |
| time     | 2018:05:16 16:46:02                                               |
| lon      | 0/1 0/1 0/1                                                       |
| lat      | 0/1 0/1 0/1                                                       |
| imagenRG | B16-46-10_lat0.0lon0.0alt.jpg                                     |
| time     | 2018:05:16 16:46:10                                               |
| lon      | 0/1 0/1 0/1                                                       |
| lat      | 0/1 0/1 0/1                                                       |
| imagenRG | B16-29-02_lat0.0lon0.0alt.jpg                                     |
| time     | 2018:05:16 16:29:02                                               |
| lon      | 0/1 0/1 0/1                                                       |
| lat      | 0/1 0/1 0/1                                                       |
| imagenRG | B16-29-25_lat0.0lon0.0alt.jpg                                     |
| time     | 2018:05:16 16:29:25                                               |
| lon      | 0/1 0/1 0/1                                                       |
| lat      | 0/1 0/1 0/1                                                       |

Ilustración 269 Output de gpsinfo.py en la oficina. Fuente: Elaboración propia.

| GNU nano 2.2.6                                                        | Fichero: gpsinfo.py | pi@rasp     | oi locis:~/D | esktop/Carpeta | CompartidaPRUEBA | \$ sudo python | gpsinfo.py |
|-----------------------------------------------------------------------|---------------------|-------------|--------------|----------------|------------------|----------------|------------|
|                                                                       |                     | imagenF     | GB16-11-47   | lat0.01on0.0al | t.jpg            |                |            |
| ram di repogitory import GEvino                                       |                     | time<br>lon | 2018:05:16   | 5 16:11:47     |                  |                |            |
| TOM GI. TEPOSITOLY IMPOIL OLAIV2                                      |                     | lat         | 0/1 0/1 0/   |                |                  |                |            |
| import os                                                             |                     | imagen      | CB16-46-02   | 1at0 01op0 0al | ting             |                |            |
| ‡ da GPS de todas las fotos de un file                                |                     | time        | 2018:05:16   | 16:46:02       | .174             |                |            |
| <pre>path='/home/pi/Desktop/CarpetaCompartidaPRUEBA/RGB' #a dii</pre> | rectorio            | lon         | 0/1 0/1 0/   | 1              |                  |                |            |
|                                                                       |                     | lat         | 0/1 0/1 0/   | 1              |                  |                |            |
| for file in os.listdir(path):                                         |                     | imagenF     | RGB16-46-10  | lat0.01on0.0al | t.jpg            |                |            |
| listado=file                                                          |                     | time        | 2018:05:16   | 5 16:46:10     |                  |                |            |
| nvint listada                                                         |                     | lon         | 0/1 0/1 0/   | 1              |                  |                |            |
| print ristado                                                         |                     | lat         | 0/1 0/1 0/   | 1              |                  |                |            |
| image=path+"/"+listado                                                |                     | imagenF     | GB16-29-02   | lat0.01on0.0al | t.jpg            |                |            |
| metadata = CEviv2 Metadata/image)                                     |                     | time        | 2018:05:16   | 16:29:02       |                  |                |            |
| metadata = OLXIV2.Metadata(image)                                     |                     | lon         | 0/1 0/1 0/   | 1              |                  |                |            |
| <pre>print "time\t"+metadata['Exif.Photo.DateTimeOriginal']</pre>     |                     | lat         | 0/1 0/1 0/   | 1              |                  |                |            |
| <pre>nrint "lon\t"+metadata['Fxif.GPSInfo.GPSLongitude']</pre>        |                     | imagenF     | GB16-29-25   | lat0.01on0.0al | t.jpg            |                |            |
| prine rente meddadal infreterniererendigedad j                        |                     | time        | 2018:05:16   | 16:29:25       |                  |                |            |
| <pre>print "lat\t"+metadata['Exif.GPSInfo.GPSLatitude']</pre>         |                     | lon         | 0/1 0/1 0/   | 1              |                  |                |            |
|                                                                       |                     | lat         | 0/1 0/1 0/   | 1              |                  |                |            |

Ilustración 270 gpsinfo.py Fuente: Elaboración propia.

Ilustración 271 Output de gpsinfo.py en la oficina. Fuente: Elaboración propia.

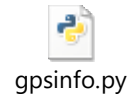

12.7 gpsinfo.py

El día 17/05/2018 se realiza una prueba en el exterior de la oficina del script automatico.py con los siguientes resultados:

| pi@raspi_locis:~/Desktor | Propiedades: imagenR0        | 3B10-36-01 Jat43.522476Jon-5.            | 23 |
|--------------------------|------------------------------|------------------------------------------|----|
| >>> APM:Copter V3.5.5 (2 |                              |                                          |    |
| >>> PX4: 0384802e NuttX: | General Seguridad Deta       | lles Versiones anteriores                |    |
| >>> Frame: QUAD          | Propiedad                    | Valor                                    | *  |
| >>> PX4v2 001A0029 31345 | Saturación                   |                                          |    |
| >>> u-blox 1 HW: 0007000 | Nitidez<br>Balance de blanco | Automático                               |    |
| 1 image files update     | Interpretación fotométrica   | а                                        |    |
| 1 image files update     | Zoom digital                 |                                          |    |
| 1 image files update     | GPS                          | 0220                                     |    |
| 1 image files update     | Latitud                      | 43; 31; 20.913599999                     |    |
| 1 image files update     | Longitud                     | 5; 36; 40.5392399834                     |    |
| ^Csaliendo del programa  | Archivo                      |                                          |    |
| [10-35-57] 10-36-01]     | Nombre                       | imagen RGB10-36-01_I                     | _  |
|                          | Ruta de acceso a la cam      | Archivo JPG<br>neta C:\Usuarios\LOCIS\Es |    |
| [.10-35-57., .10-36-01., | Fecha de creación            | 17/05/2018 10:36                         | =  |
| ['10-35-57', '10-36-01', | Fecha de modificación        | 17/05/2018 10:36                         |    |
| ['43.522476', '43.522476 | Tamaño                       | 1,12 MB                                  |    |
| [-5.6112609]5.61126      | Atributos                    | A                                        |    |
|                          | Disp. sin conexión           |                                          | Ψ. |

Ilustración 272 Ejecución manual del programa para poder ver resultados por pantalla. Fuente: Elaboración propia.

Ilustración 273 Foto con datos GPS incrustados. Fuente: Elaboración propia.

| imagenRGB10-4 | 8-30_lat43.522476lon-5.6112609alt.jpg |
|---------------|---------------------------------------|
| time 2018:    | 05:17 10:48:30                        |
| lon 5/1 3     | 6/1 196291/4842                       |
| lat 43/1      | 31/1 13071/625                        |
| imagenRGB16-4 | 6-02_lat0.0lon0.0alt.jpg              |
| time 2018:    | 05:16 16:46:02                        |
| lon 0/1 0     | /1 0/1                                |
| lat 0/1 0     | /1 0/1                                |
| imagenRGB10-4 | 8-54_lat43.522476lon-5.6112609alt.jpg |
| time 2018:    | 05:17 10:48:54                        |
| lon 5/1 3     | 6/1 196291/4842                       |
| lat 43/1      | 31/1 13071/625                        |
| imagenRGB10-5 | 2-58_lat43.522476lon-5.6112609alt.jpg |
| time 2018:    | 05:17 10:52:58                        |
| lon 5/1 3     | 6/1 196291/4842                       |
| lat 43/1      | 31/1 13071/625                        |

Ilustración 274 Output gpsinfo.py en la carpeta compartida. Fuente: Elaboración propia

De tal modo que se puede caracterizar la prueba como positiva, dejándose de lado el estudio de las otras alternativas y quedando solucionado la geolocalización de las fotos RGB.

### 12.8.- NOMBRADO DE FOTOS FLIR CON DATOS GPS

La cámara térmica, por si misma es capaz de adquirir información GPS como metadatos, pero usando para ello un puerto de telemetría (del cual en principio no se puede disponer).

Es por esto que se realizará un proceso similar al de las fotos RGB para adquirir esta información.

Se pretende renombrar las fotos FLIR con un nombre acorde a su posición GPS, primero por medio de un script de Python: llamado renameflir.py ubicado en la carpeta compartida (que luego se implementará en el script general automatico.py).

renameflir.py 12.8 renameflir.py

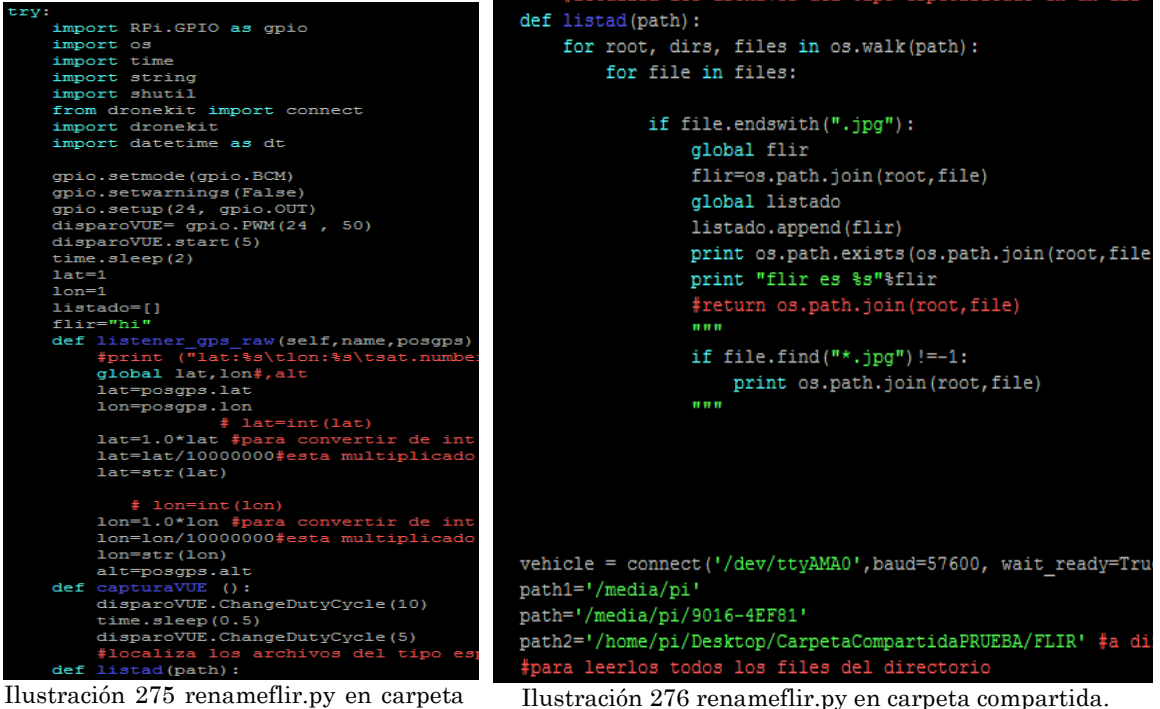

Ilustración 275 renameflir.py en carpeta compartida. Fuente: Elaboración propia. Ilustración 276 renameflir.py en carpeta compartida. Fuente: Elaboración propia.

| while True:                                                                    |
|--------------------------------------------------------------------------------|
|                                                                                |
| capturaVUE()                                                                   |
| time.sleep(4.5)#alsacar la foto hay que dejar un time pra poder                |
| #acceder a ella                                                                |
| listad(path1)                                                                  |
| print path1                                                                    |
| print "la direccion a la foto es %s "%flir                                     |
| print os.path.exists(path1)                                                    |
| vehicle.add_message_listener('GPS_RAW_INT',listener_gps_raw)                   |
| time.sleep(0.1) #para darle tiempo al listener                                 |
| tiempo = dt.datetime.now().stritime('\$Y-\$m-\$d \$H:\$M:\$S')                 |
| newpatn=patn2+"/"+"lat=ssion=ss"s(lat,ion)+'.jpg"                              |
| newpath=os.path.join(path2,"timestamp=ssiat=ssion=ss"s(tiempo,iat,ion)+".jpg") |
| print ds.path.exists(path2)                                                    |
| forint iscaud                                                                  |
| print flip                                                                     |
| print "la nueva direccion es %s"%newnath                                       |
| shutil.move(flir.newpath)                                                      |
| ""Probar con esto v si no renombrar en mismo directorio v leugo mover"""       |
| print os.path.exists(newpath)                                                  |
|                                                                                |
|                                                                                |
|                                                                                |
|                                                                                |
| xcept KeyboardInterrupt:                                                       |
| print "saliendo a peticion"                                                    |

Ilustración 277 renameflir.py en carpeta compartida. Fuente: Elaboración propia.

Dicho script:

- Manda la orden a la cámara térmica para sacar una foto.
- Busca la foto dentro de la cámara, le asigna un nombre con su "timestamp", "lon", "lat" y la ubica en la carpeta compartida.

```
-rw-r--r-- 1 root root 60142 may 25 2018 timestamp=2018-05-25 11:39:121at=43.5224761on=-5.6112609.jpg
pi@raspi_locis:~/Desktop/CarpetaCompartidaPRUEBA $
```

Ilustración 278 Ejemplo de nombrado de foto térmica. Fuente: Elaboración propia.

Posteriormente se actualiza el script para incrustar metadatos de posición GPS en las imágenes térmicas:

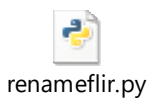

## 12.9 Actualización del programa para incrustar metadatos en las imágenes. Fuente: Elaboración propia.

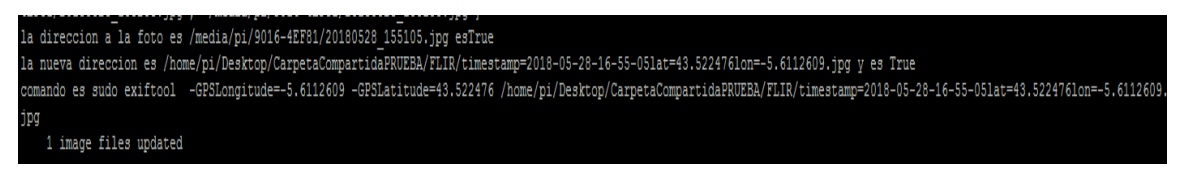

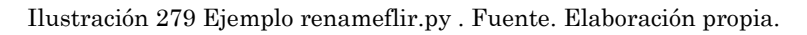

| ieneral Seguridad | Detalles Versiones anteriores              | General Seguridad Detalles                       | Versiones anteriores                         |
|-------------------|--------------------------------------------|--------------------------------------------------|----------------------------------------------|
| 2                 |                                            | Propiedad                                        | Valor                                        |
|                   | 8-16-55-05lat=43.522476lon=-5.6112609.jpg  | Zoom digital<br>Versión EXIF<br>GPS              | 0210                                         |
| Tipo de archivo:  | Archivo JPG (.jpg)                         | Latitud<br>Longitud                              | 43; 31; 20.913599999<br>5; 36; 40.5392399834 |
| Se abre con:      | Visualizador de fotos de     Cambiar       | Altitud<br>Archivo                               | 0                                            |
| Ubicación:        | C:\Users\LOCIS\Desktop\Prueba escritorio\F | Nombre<br>Tipo de elemento                       | timestamp=2018-05-28<br>Archivo JPG          |
| Tamaño:           | 66,8 KB (68.478 bytes)                     | Ruta de acceso a la carpeta<br>Fecha de creación | C:\Usuarios\LOCIS\Es<br>28/05/2018 16:55     |
| Tamaño en disco:  | 68,0 KB (69.632 bytes)                     | Fecha de modificación<br>Tamaño                  | 28/05/2018 16:55<br>66,8 KB                  |
| Creado:           | Hoy, 28 de mayo de 2018, Hace 1 minuto     | Atributos<br>Disp. sin conexión                  | A                                            |
| Modificado:       | Hoy, 28 de mayo de 2018, Hace 1 minuto     | Estado sin conexión<br>Compartido con            |                                              |
| Último acceso:    | Hoy, 28 de mayo de 2018, Hace 1 minuto     | Quitar propiedades e informació                  | I OCIS-HP\I OCIS                             |

Ilustración 280 Propiedades de la foto generada . Fuente: Elaboración propia. Ilustración 281 Propiedades de la foto generada . Fuente: Elaboración propia.

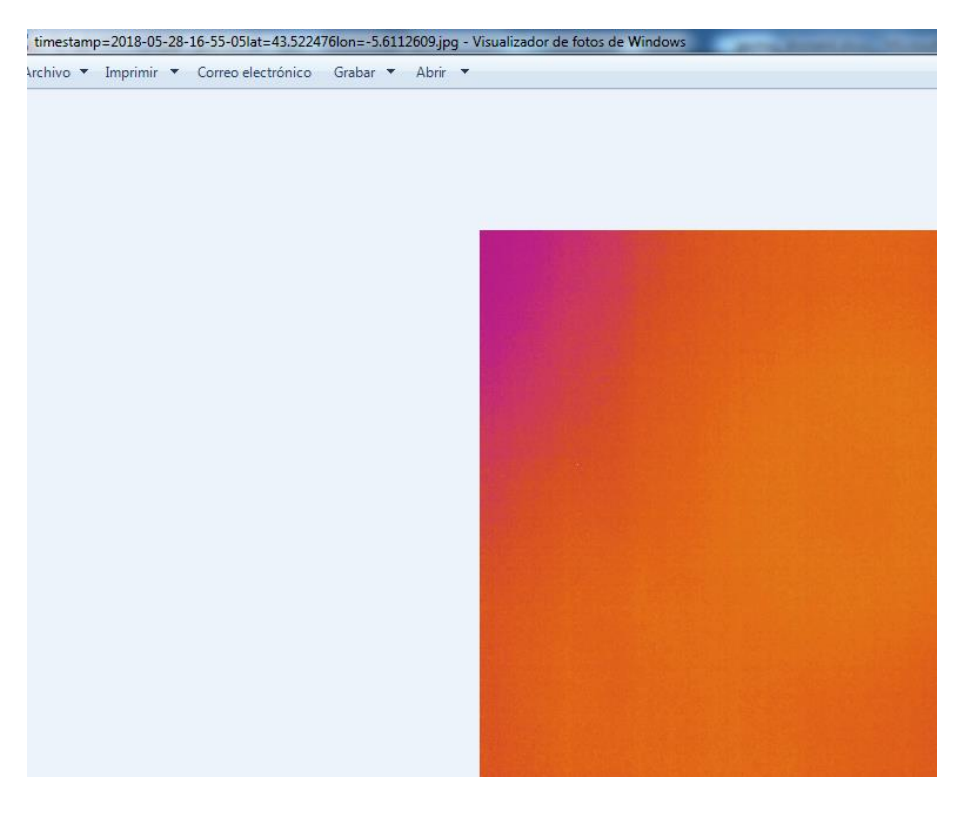

Ilustración 282 Foto generada (visión térmica de la mesa, por eso es uniforme). Fuente: Elaboración propia.

#### 12.8.1.- Solución de errores:

• "Link 1 down"

Cuando se conecta la cámara FLIR y la Pixhawck con la Raspberry alimentada mediante el USB desde la torre del ordenador no se consigue establecer un puente MAVLink entre la controladora y la Raspberry (error link 1 down).

Se sospecha que este problema sea debido a una falta de alimentación al conectar los dos dispositivos a la Raspberry al mismo tiempo.

Desde una conexión USB-microUSB se puede suministrar un máximo de 1,5 A lo que es insuficiente para alimentar la Raspberry, la controladora, la cámara RGB y la cámara FLIR.

Se probara a realizar la alimentación de la forma convencional (usando la batería de vuelo del dron, dado que esta alimenta a la controladora y ya no tendría que ser alimentada desde la Raspberry).

Otra opción si aún así no llegamos a la alimentación de todos los dispositivos sería alimentar todo con la batería menos la Raspberry con el cable microUSB.

Al alimentar desde la batería no se produce ningún problema de conexión con la controladora:

```
pi@raspi_locis:~/Desktop/CarpetaCompartidaPRUEBA $ sudo python renameflir.py
>>> APM:Copter V3.5.5 (27229c83)
>>> PX4: 0384802e NuttX: 1bcae90b
>>> Frame: QUAD
>>> PX4v2 001A0029 3134510F 36313935
flir global es hi
True
flir es /media/pi/9016-4EF81/20180525_103304.jpg
True
flir es /media/pi/9016-4EF81/20180525_103517.jpg
/media/pi
la direccion a la foto es /media/pi/9016-4EF81/20180525_103517.jpg
True
True
['/media/pi/9016-4EF81/20180525_103304.jpg', '/media/pi/9016-4EF81/20180525_1035
17.jpg']
/media/pi/9016-4EF81/20180525_103517.jpg
la nueva direccion es /home/pi/Desktop/CarpetaCompartidaPRUEBA/FLIR/timestamp=20
18-05-25 11:39:071at=11on=1.jpg
```

Ilustración 283 Uso de renameflir.py. Fuente: Elaboración propia.

#### 12.8.2.- Integración en el proyecto

Se pretende integrar el geoetiquetado de las fotos térmicas en el script principal de toma de fotos, para ello:

automatico.py

Ilustración 284 Actualización de autoamatico.py Fuente: Elaboración propia.

```
pi@raspi locis:~/Desktop/CarpetaCompartidaPRUEBA $ sudo python automatico.py
<Screen 'lid'>
>>> APM:Copter V3.5.5 (27229c83)
>>> PX4: 0384802e NuttX: 1bcae90b
>>> Frame: QUAD
>>> PX4v2 001A0029 3134510F 36313935
    1 image files updated
la direccion a la foto es /media/pi/9016-4EF81/20180530 095609.jpg
la direccion a la foto es /media/pi/9016-4EF81/20180530_095609.jpg esTrue
la nueva direccion es /home/pi/Desktop/CarpetaCompartidaPRUEBA/FLIR/timestamp=20
18-05-30-12-04-001at=43.5224761on=-5.6112609.jpg y es True
comando es sudo exiftool -GPSLongitude=-5.6112609 -GPSLatitude=43.522476 /home/
pi/Desktop/CarpetaCompartidaPRUEBA/FLIR/timestamp=2018-05-30-12-04-00lat=43.5224
76lon=-5.6112609.jpg
    1 image files updated
    1 image files updated
la direccion a la foto es /media/pi/9016-4EF81/20180528_151647.jpg
la direccion a la foto es /media/pi/9016-4EF81/20180528 151647.jpg esTrue
la nueva direccion es /home/pi/Desktop/CarpetaCompartidaPRUEBA/FLIR/timestamp=20
18-05-30-12-04-101at=43.5224761on=-5.6112609.jpg y es True
comando es sudo exiftool -GPSLongitude=-5.6112609 -GPSLatitude=43.522476 /home/
pi/Desktop/CarpetaCompartidaPRUEBA/FLIR/timestamp=2018-05-30-12-04-101at=43.5224
76lon=-5.6112609.jpg
    1 image files updated
    1 image files updated
la direccion a la foto es /media/pi/9016-4EF81/20180528_140859.jpg
la direccion a la foto es /media/pi/9016-4EF81/20180528_140859.jpg esTrue
la nueva direccion es /home/pi/Desktop/CarpetaCompartidaPRUEBA/FLIR/timestamp=20
18-05-30-12-04-261at=43.5224761on=-5.6112609.jpg y es True
comando es sudo exiftool -GPSLongitude=-5.6112609 -GPSLatitude=43.522476 /home/
pi/Desktop/CarpetaCompartidaPRUEBA/FLIR/timestamp=2018-05-30-12-04-261at=43.5224
 6lon=-5.6112609.jpg
    1 image files updated
    1 image files updated
```

Ilustración 285 Ejecución de automatico.py actualizado. Fuente: Elaboración propia.

La primera "image file updated" corresponde con una imagen RGB, luego se ve como se busca una foto térmica en el directorio /media/pi (denominación de la cámara térmica) para luego cambiarle el nombre e incrustarle información GPS (por eso se ven dos "image file updated").

Nota: Es importante tener permiso de escritura sobre la carpeta destino "FLIR", se consiguen con sudo chmod 777 FLIR por consola de comandos.

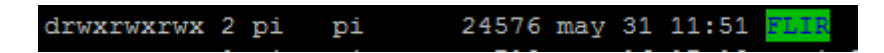

Ilustración 286 Permisos en la carpeta destino. Fuente: Elaboración propia.

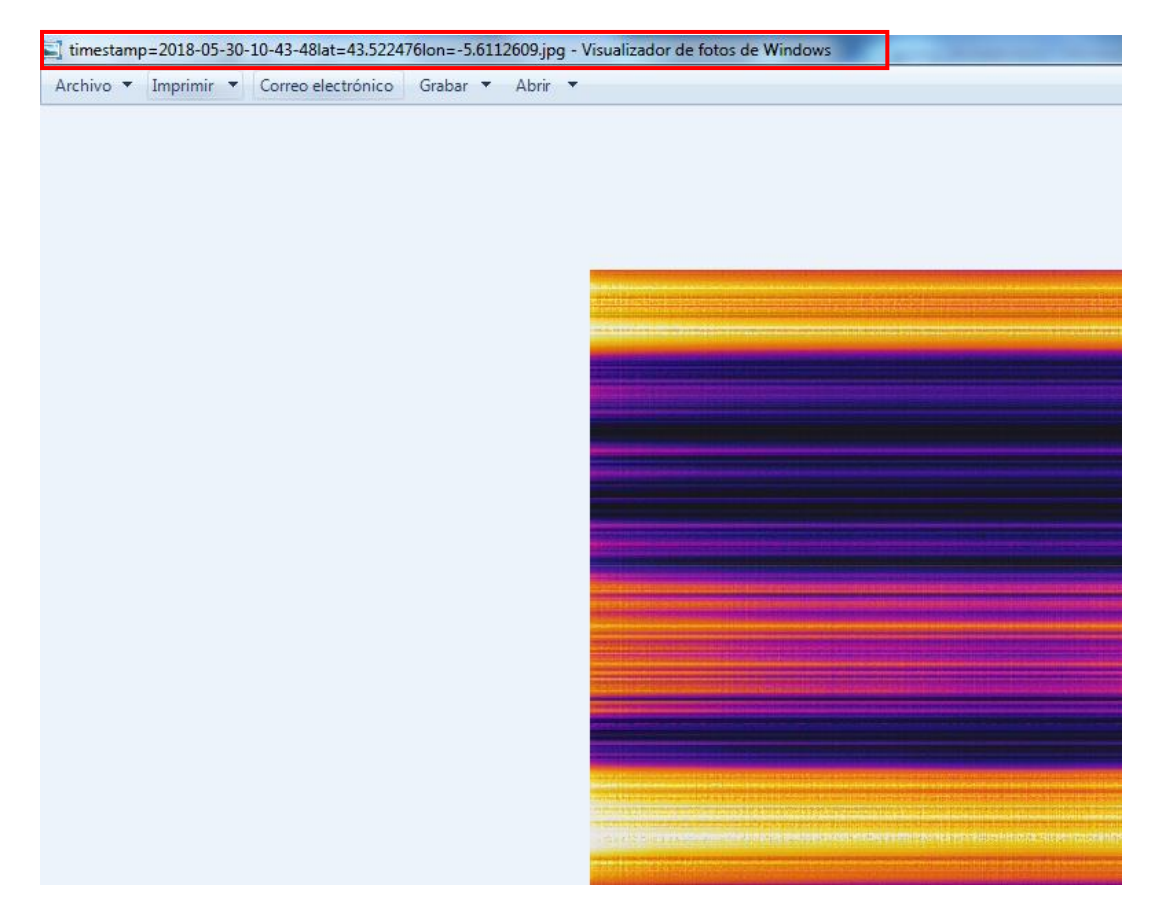

Ilustración 287 Imagen generada por automatico.py actualizado. Fuente: Elaboración propia.

| General Seguridad | Detalles Versiones anteriores             |
|-------------------|-------------------------------------------|
|                   | 0-10-43-48lat=43.522476lon=-5.6112609.jpg |
| Tipo de archivo:  | Archivo JPG (.jpg)                        |
| Se abre con:      | S Visualizador de fotos de Cambiar        |
| Ubicación:        | C:\Users\LOCIS\Desktop\Prueba escritorio\ |
| Tamaño:           | 154 KB (157.810 bytes)                    |
| Tamaño en disco:  | 156 KB (159.744 bytes)                    |
| Creado:           | Hoy, 30 de mayo de 2018, Hace 11 minutos  |
| Modificado:       | Hoy, 30 de mayo de 2018, Hace 12 minutos  |
| Último acceso:    | Hoy, 30 de mayo de 2018, Hace 12 minutos  |

| 🔄 Propiedades: timestamp=2018-05-30-10-43-48lat=4 💻 🌉 |           |                      |   |
|-------------------------------------------------------|-----------|----------------------|---|
| General Seguridad                                     | Detalles  | Versiones anteriores |   |
| Propiedad                                             |           | Valor                | • |
| Interpretación fotom                                  | étrica    |                      |   |
| Zoom digital                                          |           |                      |   |
| Versión EXIF                                          |           | 0210                 |   |
| GPS                                                   |           |                      | _ |
| Latitud                                               |           | 43; 31; 20.913599999 |   |
| Longitud                                              |           | 5; 36; 40.5392399834 |   |
| Altitud                                               |           | 0                    |   |
| Archivo                                               |           |                      | - |
| Nombre                                                |           | timestamp=2018-05-30 |   |
| Tipo de elemento                                      |           | Archivo JPG          |   |
| Ruta de acceso a la                                   | a carpeta | C:\Usuarios\LOCIS\Es |   |
| Fecha de creación                                     |           | 30/05/2018 10:44     |   |
| Fecha de modificaci                                   | ión       | 30/05/2018 10:44     | - |
| Tamaño                                                |           | 154 KB               | = |
| Atributos                                             |           | Α                    |   |
| Disp. sin conexión                                    |           |                      |   |
| Estado sin conexión                                   | 1         |                      | - |

Ilustración 288 Imagen generada por automatico.py actualizado. Fuente: Elaboración propia. Ilustración 289 Imagen generada por automatico.py actualizado. Fuente: Elaboración propia.
# 13. Pruebas de vuelo

# 13.1.- INTRODUCCIÓN

En este documento se pretende recopilar las pruebas de vuelo realizadas durante las prácticas formativas (de 12-febrero-2018 a 31-junio-2018) del alumno Jorge Vales-Villamarín Sanjurjo en la empresa LOCIS SIGHTECH relacionadas con los siguientes proyectos:

- UAV-Inspection
- UAV-Torres de tensión

Se pretende recopilar el mayor contenido de información y documentación gráfica para dar respuesta a las consiguientes preguntas:

- Resumen
- Fecha y lugar de la realización de la prueba
- Motivo de la prueba de vuelo
- Misión (Waypoints) a realizar
- Resultados de la prueba
- Conclusiones
- Otros comentarios

# **13.2.- PRUEBA DE VUELO ROCES 1**

## 13.2.1.- Resumen

Se realizan dos vuelos sobre paneles fotovoltaicos a diferentes alturas, 13m y 26m, con una velocidad de vuelo durante la captura de 1m/s.

El script de funcionamiento estaba configurado para enviar una orden de captura de imagen por segundo.

## 13.2.2.- Proyecto al que corresponde la prueba

Esta prueba se realiza dentro del contexto del proyecto UAV-Inspection.

#### 13.2.3.- Fecha y lugar de realización

El día 13 de febrero de 2018 se realizó una prueba de vuelo ubicada en el campo de fútbol del TSK Roces, equipo patrocinado por TSK (empresa colaboradora en el proyecto UAV-Inspection).

#### 13.2.4.- Motivo de la prueba

Se pretende realizar una prueba de funcionamiento básico (vuelo y captura de imagen RGB+Térmica) del dron UAV-Inspection.

## 13.2.5.- Misión por realizar

Se espera que el dron realice un recorrido en forma de rectángulo sobre las placas solares ubicadas en el campo de fútbol del equipo TSK Roces.

Para ello es necesario especificar una sucesión de Waypoints como se aprecia a continuación:

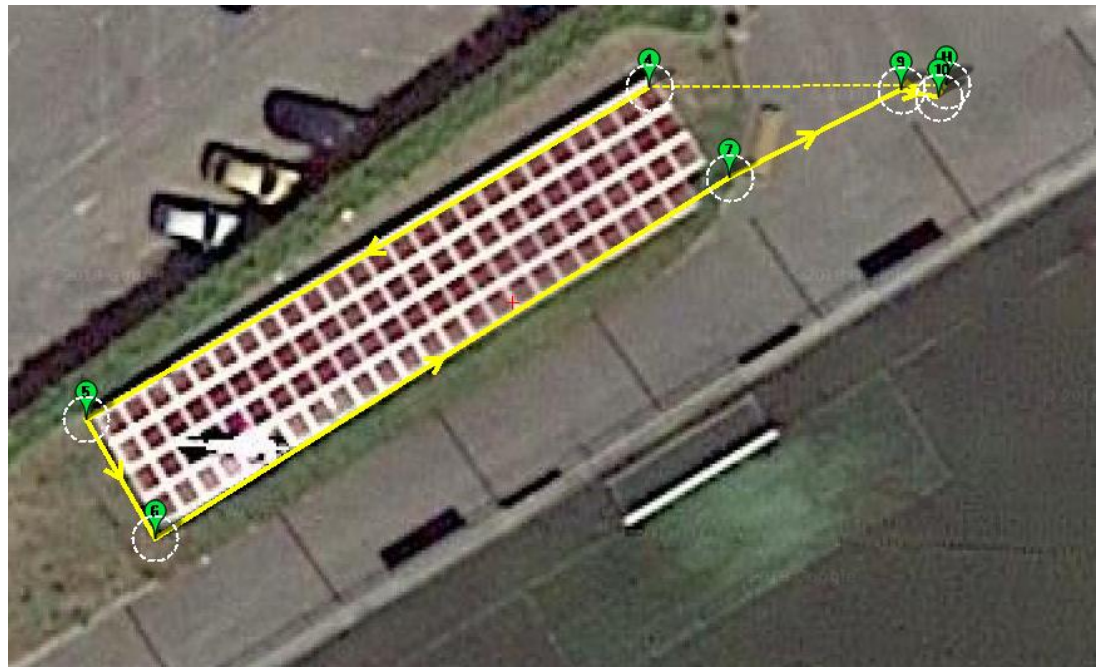

Ilustración 290Misión a realizar durante la prueba. Fuente: Servidor interno LOCIS Waypoints

| -        |       |                                   |               |        |   |          |              |           |                    |        |        |       |        |       |      |     |
|----------|-------|-----------------------------------|---------------|--------|---|----------|--------------|-----------|--------------------|--------|--------|-------|--------|-------|------|-----|
| Rac<br>1 | W oit | P Radio Perder Liempo p<br>60 100 | oor Det<br> T | errain |   | -        | Verify Heigh | t Agr     | egar Alt<br>baio 0 | wam 📃  | Spline |       |        |       |      |     |
|          |       | Comandos                          | Dela          |        |   | <u> </u> | Lat          | Long      | Alt                | Borrar | Arrib  | Abajo | Grad % | Angle | Dist | AZ  |
| ⊳        | 1     | TAKEOFF -                         | 0             | 0      | 0 | 0        | 43,519974    | -5,675825 | 13                 | X      | ¢      | ¢     | 0      | 0     | 0    | 0   |
|          | 2     | DO_CHANGE_SPEED -                 | 1             | 1      | 0 | 0        | 0            | 0         | 0                  | X      | Û      | Φ     | 0      | 0     | 0    | 0   |
|          | 3     | DO_SET_RELAY                      | 0             | 1      | 0 | 0        | 0            | 0         | 0                  | X      | ¢      | ¢     | 0      | 0     | 0    | 0   |
|          | 4     | WAYPOINT -                        | 0             | 0      | 0 | 0        | 43,519964    | -5,67598  | 13                 | X      | Û      | ¢     | -189,2 | -62,1 | 27,4 | 270 |
|          | 5     | WAYPOINT -                        | 0             | 0      | 0 | 0        | 43,519835    | -5,676281 | 13                 | X      | ¢      | ¢     | 0,0    | 0,0   | 28,2 | 239 |
|          | 6     | WAYPOINT -                        | 0             | 0      | 0 | 0        | 43,519789    | -5,676244 | 13                 | X      | Û      | ¢     | 0,0    | 0,0   | 5,9  | 150 |
|          | 7     | WAYPOINT -                        | 0             | 0      | 0 | 0        | 43,519929    | -5,675937 | 13                 | X      | ¢      | ¢     | 0,0    | 0,0   | 29,2 | 58  |
|          | 8     | DO_SET_RELAY                      | 0             | 0      | 0 | 0        | 0            | 0         | 0                  | X      | ¢      | ¢     | 0      | 0     | 0    | 0   |
|          | 9     | WAYPOINT -                        | 0             | 0      | 0 | 0        | 43,519963    | -5,675845 | 13                 | X      | Ô      | ¢     | 0,0    | 0,0   | 8,3  | 63  |
|          | 10    | LAND -                            | 0             | 0      | 0 | 0        | 43,51996     | -5,675825 | 13                 | X      | ¢      | ¢     | 0,0    | 0,0   | 1,6  | 102 |

Ilustración 291 Waypoints o correspondientes a la prueba. Fuente: Servidor interno Locis.

En donde se realiza la siguiente sucesión:

• Comando 1: Despegue (TAKEOFF) y ascensión a 13m de altura.

- Comando 2: Cambio de velocidad a 1m/s (DO\_CHANGE\_SPEED).
- Comando 3: Establecer el voltaje del pin del primer relé como 1, correspondiente con "On" y con 3,3 V en PIXHAWCK (DO\_SET\_RELAY). Esta orden según el script automatico.py se corresponde con inicio de toma de fotos RGB y térmica.
- Comando 4: Coordenadas del primer waypoint (punto 4), correspondiente con el primer vértice del rectángulo.
- Comando 5: Coordenadas del segundo waypoint (punto 5), correspondiente con el segundo vértice del rectángulo.
- Comando 6: Coordenadas del tercer waypoint (punto 6), correspondiente con el tercer vértice del rectángulo.
- Comando 7: Coordenadas del cuarto waypoint (punto 7), correspondiente con el cuarto vértice del rectángulo.
- Comando 8: Establecer el voltaje del pin del primer relé como 0, correspondiente con "Off" y con 0V en PIXHAWCK (DO SET RELAY). Correspondiente con la orden de dejar de sacar fotos.
- Comando 9: Coordenadas del último waypoint (punto 9), correspondiente con el punto de aterrizaje.
- Comando 10: Orden de aterrizaje (LAND).

Para la segunda misión realizada justo después de la primera solamente es necesario cambiar la altura especificada en cada uno de los puntos implicados de 13m a 26m.

Los archivos .txt que detallan la misión para cada uno de los casos son:

| 2<br>0<br>1<br>2<br>3<br>4<br>5<br>6<br>7<br>8<br>9<br>10 | WPL 110<br>1<br>0<br>0<br>0<br>0<br>0<br>0<br>0<br>0<br>0<br>0<br>0<br>0<br>0<br>0<br>0<br>0 | 0<br>10<br>10<br>10<br>10<br>10<br>10<br>10<br>10<br>10 | 16<br>22<br>178<br>181<br>16<br>16<br>16<br>16<br>181<br>16<br>21 | 0 0<br>0.00000<br>1.00000<br>0.00000<br>0.00000<br>0.00000<br>0.00000<br>0.00000<br>0.00000<br>0.00000<br>0.00000<br>0.00000 | $\begin{matrix} 0 & 0 \\ 0.00000 \\ 1.00000 \\ 0.00000 \\ 0.00000 \\ 0.00000 \\ 0.00000 \\ 0.00000 \\ 0.00000 \\ 0.00000 \\ 0.00000 \\ 0.00000 \\ 0.00000 \\ 0.00000 \end{matrix}$ | 43.519965<br>0.00000<br>0.000000<br>0.000000<br>0.000000<br>0.000000  | -5.675821<br>0.00000<br>0.00000<br>0.00000<br>0.00000<br>0.00000<br>0.00000<br>0.00000<br>0.00000<br>0.00000<br>0.000000 | 37,259998<br>43,519974<br>0,000000<br>43,519964<br>43,51985<br>43,519789<br>43,519929<br>0,000000<br>43,519963<br>43,519963 | $\begin{array}{c} 1 \\ -5.675825 \\ 0.00000 \\ 0.000000 \\ -5.675980 \\ -5.676244 \\ -5.675937 \\ 0.000000 \\ -5.675845 \\ -5.675845 \\ -5.675825 \end{array}$ | 13.00000<br>0.00000<br>13.00000<br>13.00000<br>13.00000<br>13.00000<br>13.00000<br>0.00000<br>13.00000<br>13.00000 | 1<br>1<br>1<br>1<br>1<br>1<br>1<br>1<br>1 |
|-----------------------------------------------------------|----------------------------------------------------------------------------------------------|---------------------------------------------------------|-------------------------------------------------------------------|----------------------------------------------------------------------------------------------------|----------------------------------------------------------------------------------------------------|-----------------------------------------------------------------------|----------------------------------------------------------------------------------------------------|----------------------------------------------------------------------------------------------------|----------------------------------------------------------------------------------------------------|----------------------------------------------------------------------------------------------------|-------------------------------------------|
| ]                                                         | lustra                                                                                       | ción 2                                                  | 92 Ar                                                             | chivo .txt c                                                                                                    | on los dato                                                                                                    | s de la prim<br>LOCIS                                                 | iera misión                                                                                                    | de vuelo. F                                                                                                    | uente: Serv                                                                                                    | vidor intern                                                                                                    | lO                                        |
| bcc                                                       | WDI 110                                                                                      |                                                         |                                                                   |                                                                                                    |                                                                                                    | LOOK                                                                  |                                                                                                    |                                                                                                    |                                                                                                    |                                                                                                    |                                           |
| 0<br>1<br>2<br>3<br>4<br>5<br>6<br>7<br>8                 |                                                                                              | 0<br>10<br>10<br>10<br>10<br>10<br>10<br>10             | 16<br>22<br>178<br>181<br>16<br>16<br>16<br>16<br>181             | 0 0<br>0.00000<br>1.00000<br>0.00000<br>0.00000<br>0.00000<br>0.00000<br>0.00000<br>0.00000                                  | 0 0<br>0.00000<br>1.00000<br>0.00000<br>0.00000<br>0.00000<br>0.00000<br>0.00000<br>0.00000                                                                                        | 43.519965<br>0.000000<br>0.000000<br>0.000000<br>0.000000<br>0.000000 | -5.675821<br>0.000000<br>0.000000<br>0.000000<br>0.000000<br>0.000000                                                    | 37.259998<br>43.519974<br>0.000000<br>43.519964<br>43.519835<br>43.519789<br>43.519789<br>43.519929<br>0.000000             | 1<br>-5.675825<br>0.00000<br>-5.675980<br>-5.676281<br>-5.676284<br>-5.675937<br>0.000000                                                                      | 26.00000<br>0.00000<br>26.00000<br>26.00000<br>26.00000<br>26.00000<br>26.00000<br>0.00000                         | 1<br>1<br>1<br>1<br>1<br>1                |
| 9<br>10                                                   | 0                                                                                            | 10<br>10                                                | 16<br>21                                                          | 0.000000<br>0.000000                                                                                                    | 0.000000<br>0.000000                                                                                                    | 0.000000<br>0.000000                                                  | 0.000000<br>0.000000                                                                                                    | 43.519963<br>43.519960                                                                                                    | -5.675845<br>-5.675825                                                                                                    | 26.000000<br>26.000000                                                                                             | 1<br>1                                    |

Ilustración 293 Archivo .txt con los datos de la segunda misión de vuelo. Fuente: Servidor interno LOCIS.

# 13.2.6.- Resultados de la prueba

# 13.2.6.1.- Captura de imágenes

Según el archivo log de ambas misiones registrado por la controladora de vuelo, el tiempo de captura de imagen, tiempo transcurrido entre la orden de inicio de captura de fotos y la de cese, fue de aproximadamente 100 segundos. Tiempo durante el cual se han obtenido:

- Primer vuelo (correspondiente a altura de 13m):
  - No se encuentran imágenes de ninguno de los dos tipos al volver a la oficina, no se puede asegurar si se borraron o si directamente no se sacaron.
- Segundo vuelo (correspondiente a altura de 26m):
  - o 56 imágenes RGB
  - 34 imágenes TIR

Será necesario incidir en:

• Por qué no existen imágenes de la primera misión.

## 13.2.6.2.- Desarrollo del vuelo

El dron realizo las dos misiones siendo capaz de despegar y aterrizar de forma autónoma y sin incidentes.

Sin embargo en la segunda misión de vuelo, a 26 m, durante el tramo entre los puntos de paso 6 y 7 el dron realizó el desplazamiento de forma lateral, con el morro orientado de forma perpendicular a la trayectoria de vuelo, en lugar de orientado con la trayectoria, como era de esperar.

Será necesario incidir en:

• Vuelo entre los puntos 6 y 7.

## 13.2.6.3.- Transferencia de imágenes

Se produce la transferencia de imágenes de la segunda misión, pero sin encontrar resultados de la primera.

## 13.2.7.- Imágenes de archivo

# 13.2.8.- Conclusiones

Como se comentaba anteriormente los principales problemas descubiertos durante esta prueba hacen referencia a:

- El vuelo entre los puntos 6 y 7
- Inexistencia de fotos de la primera misión

# 13.2.9.- Vuelo entre los puntos 6 y 7

En el primer caso y analizando la configuración de la controladora, se comprueba como el parámetro WP\_YAW\_BEHAVIOUR obliga al dron a encarar los puntos de paso al realizar una misión automática. Este comportamiento no se replicó entre los puntos 6 y 7.

El análisis del log de cada misión de vuelo, en lo que concierne al parámetro ATT YAW, que registra los valores de guiñada del dron (consultar más sobre este término en el apéndice bajo el nombre "Controles de vuelo de una aeronave") muestra un registro del comportamiento anómalo del dron en la segunda misión en el tramo 6-7.

El dron realizo el tramo con una orientación de aproximadamente 50° en el vuelo 1, valor que se esperaba, y de unos 160° en el vuelo 2. Como se puede ver en las imágenes siguientes:

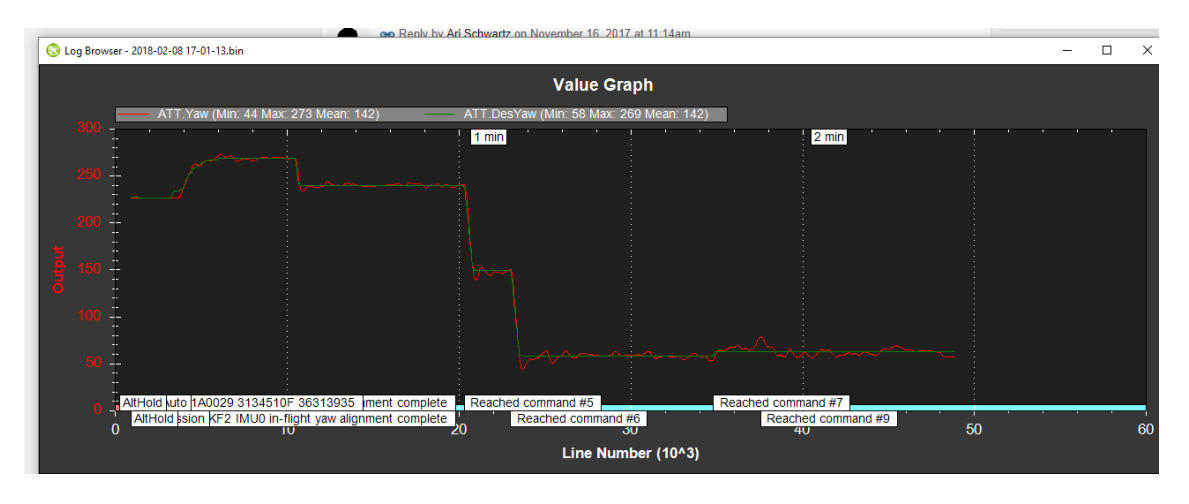

Ilustración 294 Log del parámetro ATT YAW para la misión 1. Fuente: Servidor interno LOCIS.

En la imagen anterior puede verse como la etiqueta "Reached command 6" o alcanzado el comando número 6 (inicio del sexto comando) corresponde con la inclinación de 50° (en el "Output") llegando al resto de comandos con similar inclinación.

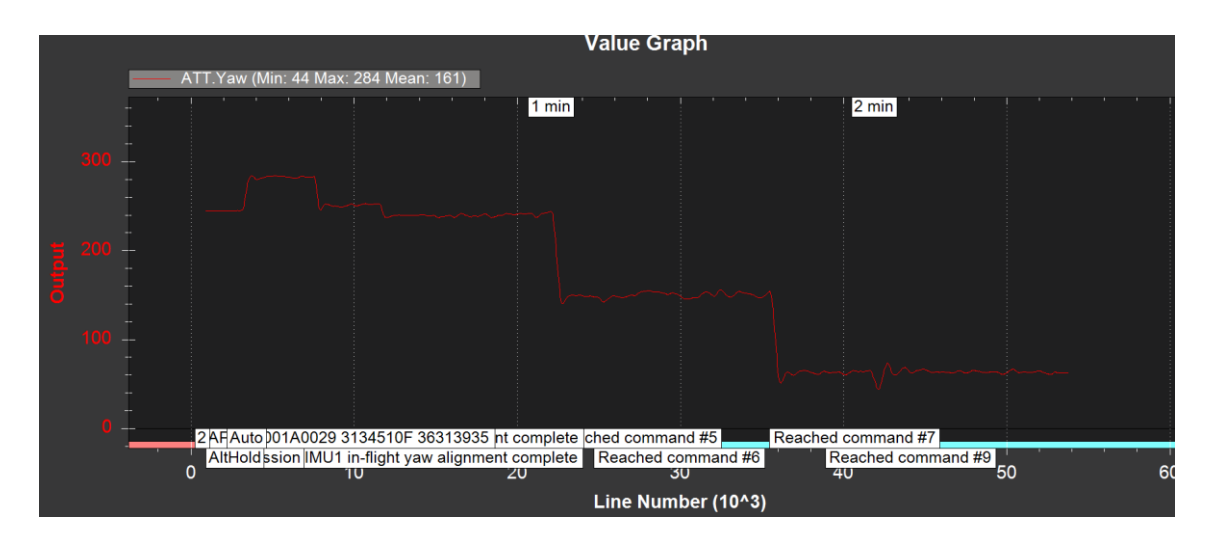

Ilustración 295 Log del parámetro ATT YAW para la misión 2. Fuente: Servidor interno LOCIS.

En este caso, puede verse como la etiqueta correspondiente al inicio del comando 6 corresponde con una inclinación de aproximadamente 160°, según el "Output".

Para la corrección de este error se profundiza en el origen del dato analizado (YAW), este dato proviene del filtro KALMAN.

El filtro, según la documentación del desarrollador, utiliza datos procedentes de los giroscopios, acelerómetro, brújula, GPS y barómetro para estimar su posición y orientación.

Asimismo según la documentación encontrada en autopilot.org (http://ardupilot.org/copter/docs/auto-mode.html) se establece que: "During the mission the pilot's roll, pitch and throttle inputs are ignored but the yaw can be overridden with the yaw stick. This allows the pilot to for example aim the nose of the copter (which might have a hard mounted camera on it) as the copter flies the mission. The autopilot will attempt to retake yaw control as the vehicle passes the next waypoint."

Este párrafo implica que durante una misión automática el "yaw" o guiñada puede ser sobre-escrito de forma manual usando el "stick" del radiocontrol.

De este modo, en caso de recibir un input del canal 4 del radio control (correspondiente a la guiñada), el modo AUTO deja la guiñada en manos del usuario hasta el siguiente waypoint.

Al revisar el log de la controladora, se observan pequeñas entradas de ínfimo valor que se sospecha que hayan sido percibidas como un intento de control manual, influyendo así en el comportamiento anómalo de la guiñada del dron en la misión.

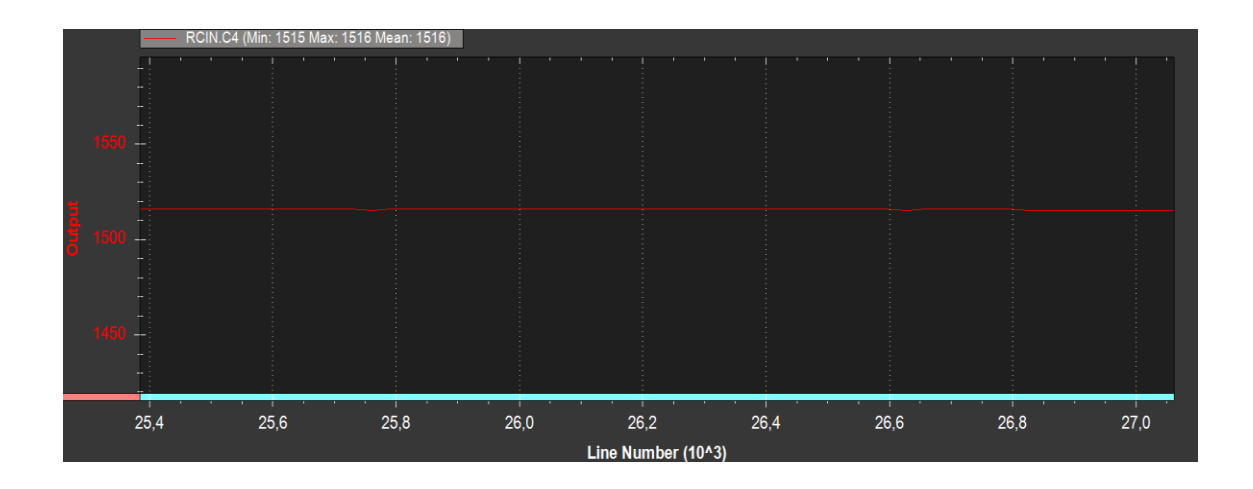

Ilustración 296 Gráfico de entrada del canal 4 mostrado a través del log de la controladora entre los puntos 6-7. Fuente: Servidor interno LOCIS.

#### 13.2.10.- Inexistencia de fotos de la primera misión

Tras analizar el script que se ejecuta desde la Raspberry pi y que controla la cámara RGB, se puede ver como el método de guardado de las fotos incorpora un contador, del modo siguiente:

| 🔛 imagenRGB1.jpg  |
|-------------------|
| 📔 imagenRGB2.jpg  |
| 📔 imagenRGB3.jpg  |
| 📔 imagenRGB4.jpg  |
| 📔 imagenRGB5.jpg  |
| 📔 imagenRGB6.jpg  |
| 📔 imagenRGB7.jpg  |
| 📔 imagenRGB8.jpg  |
| 📔 imagenRGB9.jpg  |
| 📔 imagenRGB10.jpg |
| 📔 imagenRGB11.jpg |
| 📔 imagenRGB12.jpg |
| 📔 imagenRGB13.jpg |
| 📔 imagenRGB14.jpg |
| 📔 imagenRGB15.jpg |
| 📔 imagenRGB16.jpg |
| 📔 imagenRGB17.jpg |
| 📔 imagenRGB18.jpg |
| 📔 imagenRGB19.jpg |
|                   |

Ilustración 297 Ejemplo de guardado de fotos RGB por contador. Fuente: Servidor interno LOCIS.

Esto da lugar a que:

- Las fotos de la primera misión tendrán la misma notación que las de la segunda misión.
- Al guardar dos archivos con el mismo nombre en un mismo directorio el último sobre-escribe al primero.

Por esto solo es posible ver las fotos tomadas durante la segunda misión, porque las de la primera han sido sobre-escritas y por tanto borradas.

Nota: la parte referente a la programación del script se analizará más en profundidad en el apartado "Programación".

# 13.2.11.- Otros comentarios

Se seguirán los siguientes pasos como medidas para subsana miento de errores:

- Es necesario cambiar el "script" para evitar el "pisado" de unas fotos con otras en misiones sucesivas.
- Asimismo se procede a anular el control manual del canal 4 de la emisora de radio control durante las misiones en modo automático para que no pueda causar interferencias con la guiñada del dron.
- También debe prestarse atención a los giros en puntos de trayectoria en posteriores pruebas, en caso de que volviera a repetirse el problema del "YAW".

Por otro lado esta prueba desvela que:

- La velocidad de vuelo horizontal NO afecta a la cadencia de captura de imagen, como tampoco lo hace la variación en altura.
- La reducción de tiempo entre órdenes de disparo, a partir de 1 s, aumenta el número de imágenes RGB pero no de las imágenes TIR.
- La cámara FLIR VUE PRO tiene un tiempo medio propio (2-3s) para procesar la toma de la imagen, que en principio no es reducible por medios externos.

# **13.3.- PRUEBA DE VUELO EN CAMPO DE PRUEBAS LOCIS**

## 13.3.1.- Resumen

Se realizan dos pruebas de vuelo simultáneas a 15 m de altura. Con una velocidad de vuelo durante la captura de imágenes de 1 m/s.

En esta prueba se espera que el dron realice las dos misiones de forma automática, incluyendo el despegue y el aterrizaje, ambas configuradas in situ.

# 13.3.2.- Proyecto al que corresponde la prueba

Esta prueba se realiza dentro del contexto del proyecto UAV-Inspection.

# 13.3.3.- Fecha y lugar de realización

El día 22 de febrero de 2018 se realizó una prueba de vuelo ubicada en el campo de pruebas de Locis (prado de detrás de la oficina).

# 13.3.4.- Motivo de la prueba

Se pretende recrear en la medida de lo posible la primera prueba Roces en un entorno más cercano a la oficina, para con ello probar la capacidad del dron a la hora de captar imágenes térmicas y RGB.

Comprobar cómo se comporta el dron con la modificación en el archivo de la misión anteriormente usada, en este caso se introdujo un comando LAND.

# 13.3.5.- Misión por realizar

# 13.3.6.- Resultados de la prueba

# 13.3.6.1.- Captura de imágenes

Según el archivo log de ambas misiones registrado por la controladora de vuelo, el tiempo de captura de imagen, tiempo transcurrido entre la orden de inicio de captura de fotos y la de cese, fue de aproximadamente 85 segundos. Tiempo durante el cual se han obtenido:

- Primer vuelo:
  - XX imágenes RGB
  - o 43 imágenes TIR
- Segundo vuelo:
  - XX imágenes RGB
  - o 40 imágenes TIR

# 13.3.6.2.- Desarrollo del vuelo

El vuelo se desarrolla sin incidencias, orientándose el dron de forma correcta en cada tramo de la misión, y en ambas misiones.

## 13.3.6.3.- Transferencia de imágenes

## 13.3.6.4.- Imágenes de archivo

A continuación se muestra el dron sobre un arbusto, usado como punto de referencia de la zona de aterrizaje, seguido de dos imágenes ejemplo del vuelo, una RGB y otra TIR.

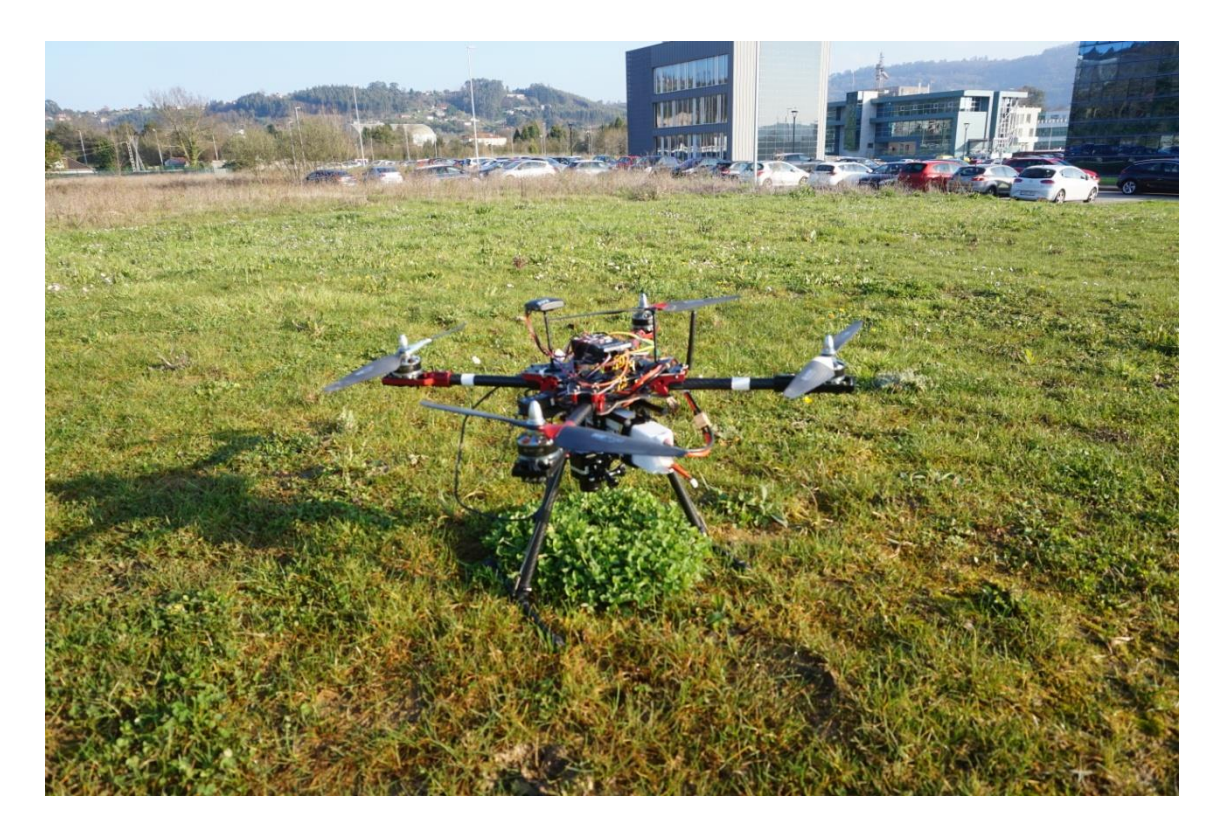

Ilustración 298 Dron a punto de despegar en el campo de pruebas LOCIS. Fuente: Servidor Interno LOCIS.

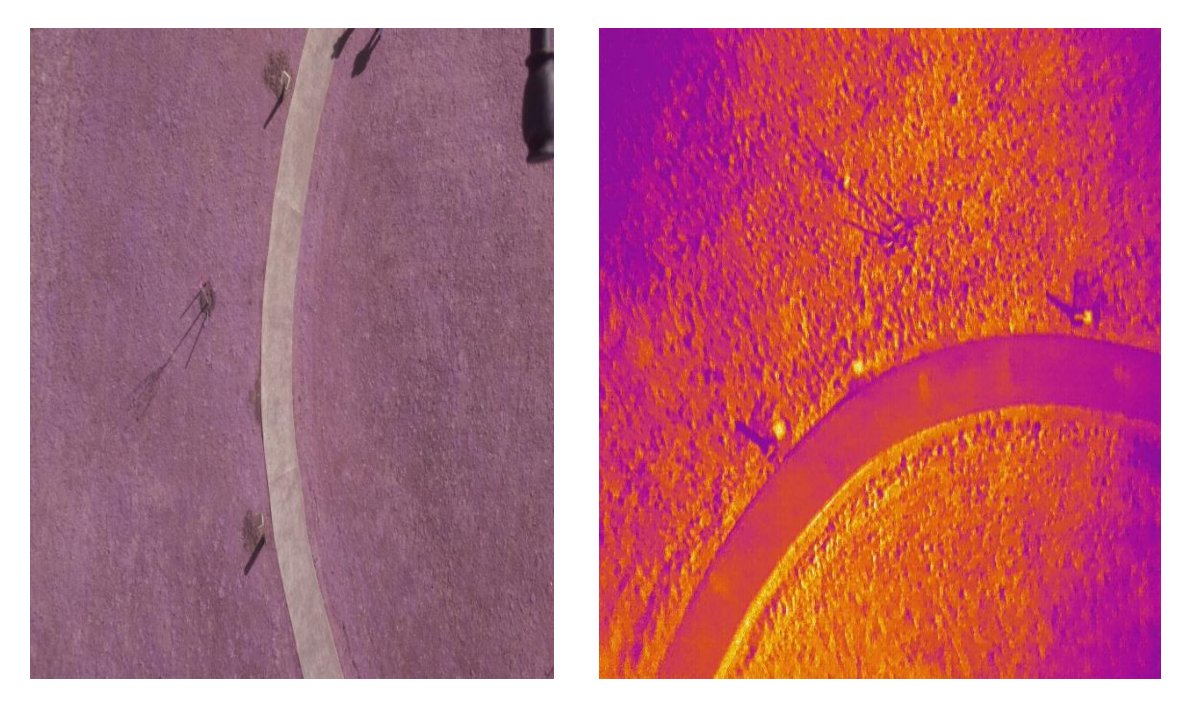

Ilustración 299 Campo de pruebas a vista de dron (RGB + térmica). Fuente: Servidor interno LOCIS.

#### 13.3.7.- Conclusiones

#### 13.3.8.- Otros comentarios

# 13.4.- PRUEBA DE VUELO ROCES 2

#### 13.4.1.- Resumen

Se realizaron dos vuelos sobre paneles fotovoltaicos a diferentes alturas, 13 m y 26m. Con una velocidad de vuelo durante la captura de imágenes de 1 m/s, esta prueba es una réplica de Roces 1.

En esta prueba se espera que el dron realice las dos misiones de forma automática, incluyendo el despegue y el aterrizaje, ambas configuradas in situ.

#### 13.4.2.- Proyecto al que corresponde la prueba

Esta prueba se realiza dentro del contexto del proyecto UAV-Inspection.

#### 13.4.3.- Fecha y lugar de realización

El día 7 de marzo de 2018 se realizó una prueba de vuelo ubicada en el campo de fútbol del TSK Roces, equipo patrocinado por TSK (empresa colaboradora en el proyecto UAV-Inspection).

#### 13.4.4.- Motivo de la prueba

Los objetivos principales de la prueba consistían en:

- Realizar dos misiones de vuelo seguidas, situadas en la misma localización y con Waypoints de vuelo similares, solo variando la altura de uno de los Waypoints en el segundo vuelo. Para así poder comprobar la marca temporal de las fotos RGB, evitando que se sobre-escribieran como pasaba antes cuando se diferenciaban por medio de un contador.
- Observar los giros realizados al pasar por los vértices del cuadrilátero que se le especificaba realizar en la misión.
- Observar la desviación en el momento del aterrizaje con respecto al último waypoint especificado, dicha desviación se produce por el margen de error del GPS.
- Observar la transferencia automática de imágenes térmicas desde la memoria de la cámara a la carpeta compartida de la Raspberry Pi.

## 13.4.5.- Misión por realizar

Se espera que el dron realice un recorrido en forma de rectángulo sobre las placas solares ubicadas en el campo de fútbol del equipo TSK Roces.

Para ello es necesario especificar una sucesión de Waypoints como se aprecia a continuación:

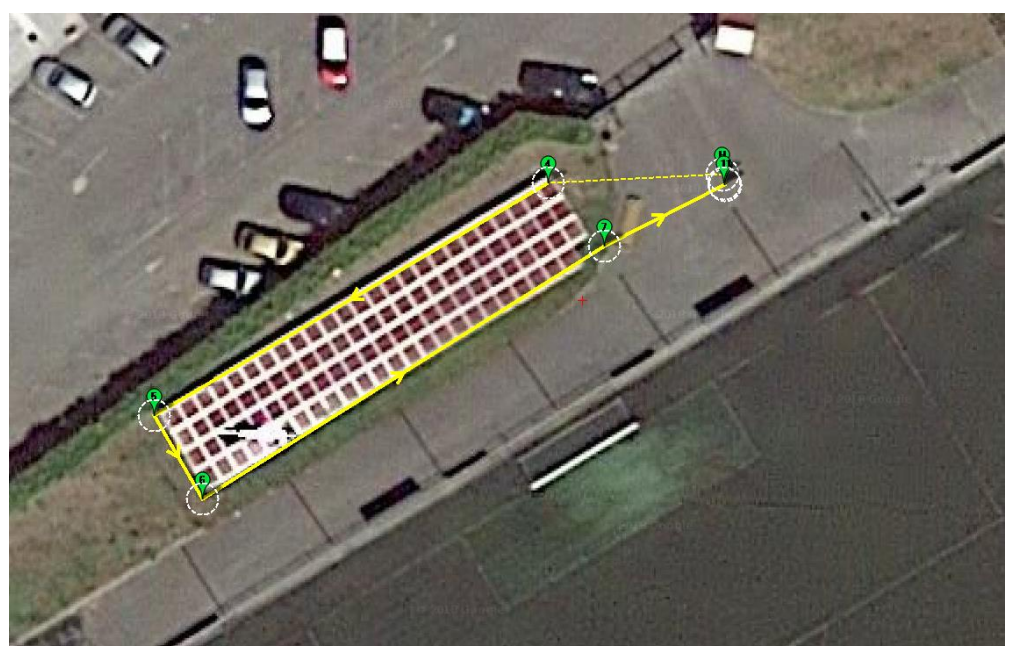

Ilustración 300 Misión a realizar durante la prueba. Fuente: Servidor interno LOCIS Waypoints

| Radio W<br>1 | Radio WP Radio Perder Tiempo por Defecto<br>1 100 Terrain - Venfy Height Abato 0 Spline |   |      |   |   |   |           |           |     |        |       |       |        |       |      |     |
|--------------|-----------------------------------------------------------------------------------------|---|------|---|---|---|-----------|-----------|-----|--------|-------|-------|--------|-------|------|-----|
|              | Comandos                                                                                |   | Dela |   |   |   | Lat       | Long      | Alt | Borrar | Arrib | Abajo | Grad % | Angle | Dist | AZ  |
| 1            | TAKEOFF                                                                                 | • | 0    | 0 | 0 | 0 | 43,519974 | -5,675825 | 13  | X      | Û     | ¢     | 0      | 0     | 0    | 0   |
| 2            | DO_CHANGE_SPEED                                                                         | • | 1    | 1 | 0 | 0 | 0         | 0         | 0   | X      | Û     | ¢     | 0      | 0     | 0    | 0   |
| 3            | DO_SET_RELAY                                                                            | • | 0    | 1 | 0 | 0 | 0         | 0         | 0   | X      | Ô     | ¢     | 0      | 0     | 0    | 0   |
| 4            | WAYPOINT                                                                                | • | 0    | 0 | 0 | 0 | 43,519964 | -5,67598  | 13  | X      | Ô     | ¢     | -168,0 | -59,2 | 18,8 | 261 |
| ⊳ 5          | WAYPOINT                                                                                | • | 0    | 0 | 0 | 0 | 43,519835 | -5,676281 | 13  | X      | Ô     | ¢     | 0,0    | 0,0   | 28,2 | 239 |
| 6            | WAYPOINT                                                                                | • | 0    | 0 | 0 | 0 | 43,519789 | -5,676244 | 13  | X      | Ô     | ¢     | 0,0    | 0,0   | 5,9  | 150 |
| 7            | WAYPOINT                                                                                | • | 0    | 0 | 0 | 0 | 43,519929 | -5,675937 | 13  | X      | Ô     | ¢     | 0,0    | 0,0   | 29,2 | 58  |
| 8            | DO_SET_RELAY                                                                            | - | 0    | 0 | 0 | 0 | 0         | 0         | 0   | X      | Ô     | ¢     | 0      | 0     | 0    | 0   |
| 9            | DO_SET_RELAY                                                                            | • | 1    | 1 | 0 | 0 | 43,523433 | -5,610743 | 1   | X      | Ô     | ¢     | 0      | 0     | 0    | 0   |
| 10           | WAYPOINT                                                                                | • | 0    | 0 | 0 | 0 | 43,519963 | -5,675845 | 13  | X      | Û     | ¢     | 0,0    | 0,0   | 8,3  | 63  |
| 11           | LAND                                                                                    | • | 0    | 0 | 0 | 0 | 43,519964 | -5,675846 | 13  | X      | Û     | ¢     | 0,0    | 0,0   | 0,1  | 324 |

Ilustración 301 Waypoints o correspondientes a la prueba. Fuente: Servidor interno Locis. En donde se realiza la siguiente sucesión:

- Comando 1: Despegue (TAKEOFF) y ascensión a 13m de altura.
- Comando 2: Cambio de velocidad a 1m/s (DO\_CHANGE\_SPEED).
- Comando 3: Establecer el voltaje del pin del primer relé como 1, correspondiente con "On" y con 3,3 V en PIXHAWCK (DO\_SET\_RELAY).
- Comando 4: Coordenadas del primer waypoint (punto 4), correspondiente con el primer vértice del rectángulo.
- Comando 5: Coordenadas del segundo waypoint (punto 5), correspondiente con el segundo vértice del rectángulo.

- Comando 6: Coordenadas del tercer waypoint (punto 6), correspondiente con el tercer vértice del rectángulo.
- Comando 7: Coordenadas del cuarto waypoint (punto 7), correspondiente con el cuarto vértice del rectángulo.
- Comando 8: Establecer el voltaje del pin del primer relé como 0, correspondiente con "Off" y con 0V en PIXHAWCK (DO\_SET\_RELAY).
- Comando 9: Establecer el voltaje del pin del segundo relé como 1, correspondiente con "On" y con 3,3V en PIXHAWCK (DE SET RELAY).
- Comando 10: Coordenadas del último waypoint (punto 10), correspondiente con el punto de aterrizaje.
- Comando 11: Orden de aterrizaje (LAND).

Para la segunda misión realizada justo después de la primera solamente es necesario cambiar la altura especificada en cada uno de los puntos implicados de 13m a 26m.

Los archivos .txt que detallan la misión para cada uno de los casos son:

| QGC WPL | 110 |    |     |          |          |           |           |           |           |           |   |
|---------|-----|----|-----|----------|----------|-----------|-----------|-----------|-----------|-----------|---|
| 0       | 1   | 0  | 16  | 0 0      | 0 0      | 43.519977 | -5.675862 | 29.169705 | 1         |           |   |
| 1       | 0   | 10 | 22  | 0.000000 | 0.000000 | 0.000000  | 0.000000  | 43.519974 | -5.675825 | 13.000000 | 1 |
| 2       | 0   | 10 | 178 | 1.000000 | 1.000000 | 0.000000  | 0.000000  | 0.000000  | 0.000000  | 0.000000  | 1 |
| 3       | 0   | 10 | 181 | 0.000000 | 1.000000 | 0.000000  | 0.000000  | 0.000000  | 0.000000  | 0.000000  | 1 |
| 4       | 0   | 10 | 16  | 0.000000 | 0.000000 | 0.000000  | 0.000000  | 43.519964 | -5.675980 | 13.000000 | 1 |
| 5       | 0   | 10 | 16  | 0.000000 | 0.000000 | 0.000000  | 0.000000  | 43.519835 | -5.676281 | 13.000000 | 1 |
| 6       | 0   | 10 | 16  | 0.000000 | 0.000000 | 0.000000  | 0.000000  | 43.519789 | -5.676244 | 13.000000 | 1 |
| 7       | 0   | 10 | 16  | 0.000000 | 0.000000 | 0.000000  | 0.000000  | 43.519929 | -5.675937 | 13.000000 | 1 |
| 8       | 0   | 10 | 181 | 0.000000 | 0.000000 | 0.000000  | 0.000000  | 0.000000  | 0.000000  | 0.000000  | 1 |
| 9       | 0   | 10 | 181 | 1.000000 | 1.000000 | 0.000000  | 0.000000  | 43.523433 | -5.610743 | 1.000000  | 1 |
| 10      | 0   | 10 | 16  | 0.000000 | 0.000000 | 0.000000  | 0.000000  | 43.519963 | -5.675845 | 13.000000 | 1 |
| 11      | 0   | 10 | 21  | 0.000000 | 0.000000 | 0.000000  | 0.000000  | 43.519964 | -5.675846 | 13.000000 | 1 |
|         |     |    |     |          |          |           |           |           |           |           |   |

Ilustración 302 Archivo .txt con los datos de la primera misión de vuelo. Fuente: Servidor interno LOCIS.

| AICHIVO | Luicion | Tonnato | VCI / | Ayuua    |        |           |           |           |           |           |           |   |
|---------|---------|---------|-------|----------|--------|-----------|-----------|-----------|-----------|-----------|-----------|---|
| DGC WPL | 110     |         |       |          |        |           |           |           |           |           |           |   |
| 0       | 1       | 0       | 16    | 0 0      | 0      | 0         | 43.519969 | -5.675847 | 29.124436 | 1         |           |   |
| 1       | 0       | 10      | 22    | 0.000000 | 0.0000 | 80        | 0.000000  | 0.000000  | 43.519974 | -5.675825 | 26,000000 | 1 |
| 2       | 0       | 10      | 178   | 1.000000 | 1.0000 | 30        | 0.000000  | 0.000000  | 0.000000  | 0.000000  | 0.000000  | 1 |
| 3       | 0       | 10      | 181   | 0.000000 | 1.0000 | 30        | 0.000000  | 0.000000  | 0.000000  | 0.000000  | 0.000000  | 1 |
| 4       | 0       | 10      | 16    | 0.000000 | 0.0000 | 30        | 0.000000  | 0.000000  | 43.519964 | -5.675980 | 26.000000 | 1 |
| 5       | 0       | 10      | 16    | 0.000000 | 0.0000 | 30        | 0.000000  | 0.000000  | 43.519835 | -5.676281 | 26.000000 | 1 |
| 6       | 0       | 10      | 16    | 0.000000 | 0.0000 | 30        | 0.000000  | 0.000000  | 43.519789 | -5.676244 | 26.000000 | 1 |
| 7       | 0       | 10      | 16    | 0.000000 | 0.0000 | <b>80</b> | 0.000000  | 0.000000  | 43.519929 | -5.675937 | 26,000000 | 1 |
| 8       | 0       | 10      | 181   | 0.000000 | 0.0000 | <b>80</b> | 0.000000  | 0.000000  | 0.000000  | 0.000000  | 0.000000  | 1 |
| 9       | 0       | 10      | 181   | 1.000000 | 1.0000 | 30        | 0.000000  | 0.000000  | 43.523433 | -5.610743 | 40.000000 | 1 |
| 10      | 0       | 10      | 16    | 0.000000 | 0.0000 | 30        | 0.000000  | 0.000000  | 43.519969 | -5.675846 | 26,000000 | 1 |
| 111     | 0       | 10      | 21    | 0.000000 | 0.0000 | 30        | 0.000000  | 0.000000  | 43.519969 | -5.675847 | 26,000000 | 1 |
| •       |         |         |       |          |        |           |           |           |           |           |           |   |

Ilustración 303 Archivo .txt con los datos de la segunda misión de vuelo. Fuente: Servidor interno LOCIS.

#### 13.4.6.- Resultados de la prueba

#### 13.4.6.1.- Captura de imágenes

Según el archivo log de ambas misiones registrado por la controladora de vuelo, el tiempo de captura de imagen, tiempo transcurrido entre la orden de inicio de captura de fotos y la de cese, fue de aproximadamente 100 segundos. Tiempo durante el cual se han obtenido:

- Primer vuelo (correspondiente a altura de 13m):
  - o 79 imágenes RGB

- o 39 imágenes TIR
- Segundo vuelo (correspondiente a altura de 26m):
  - o 78 imágenes RGB
  - 42 imágenes TIR

# 13.4.6.2.- Desarrollo del vuelo

El dron realizó las dos misiones de vuelo siendo capaz de realizar el despegue y aterrizaje de forma autónoma en ambas, tampoco tuvo lugar ninguna incidencia.

No se apreció comportamiento anómalo en los giros de los puntos de paso, realizándolos de forma suave.

En cuanto a la desviación en el aterrizaje se aprecia un error de 1 m, desde el lugar de aterrizaje teórico al real. Esta medida es aceptable y se encuentra dentro del margen de error especificado por el fabricante del GPS.

## 13.4.6.3.- Transferencia de imágenes

La transferencia de imágenes térmicas se realiza de forma exitosa al recibir el comando de final de misión, correspondiente con el comando 9, solo para una de las dos misiones de vuelo. Por lo que será conveniente profundizar en este detalle.

Por el contrario, las imágenes RGB aparecen guardadas en el lugar correcto.

Además, se observa como la marca temporal de las fotografías RGB analizadas en la estación de tierra es la correcta, como se aprecia en la siguiente imagen:

| Propiedades: imageneration | Propiedades: imagenRGB10-31-34.jpg       |  |  |  |  |  |  |  |  |  |  |  |  |
|----------------------------|------------------------------------------|--|--|--|--|--|--|--|--|--|--|--|--|
| General Seguridad          | Detalles Versiones anteriores            |  |  |  |  |  |  |  |  |  |  |  |  |
|                            | imagenRGB10-31-34.jpg                    |  |  |  |  |  |  |  |  |  |  |  |  |
| Tipo de archivo:           | Archivo JPG (.jpg)                       |  |  |  |  |  |  |  |  |  |  |  |  |
| Se abre con:               | Nisualizador de fotos de Cambiar         |  |  |  |  |  |  |  |  |  |  |  |  |
| Ubicación:                 | Y:\01 - PROYECTOS\DRONES\14 - Proyect    |  |  |  |  |  |  |  |  |  |  |  |  |
| Tamaño:                    | 1,46 MB (1.536.346 bytes)                |  |  |  |  |  |  |  |  |  |  |  |  |
| Tamaño en disco:           | 1,46 MB (1.537.024 bytes)                |  |  |  |  |  |  |  |  |  |  |  |  |
| Creado:                    | miércoles, 07 de marzo de 2018, 12:37:35 |  |  |  |  |  |  |  |  |  |  |  |  |
| Modificado:                | miércoles, 07 de marzo de 2018, 10:31:34 |  |  |  |  |  |  |  |  |  |  |  |  |

Ilustración 304 Ejemplo propiedades imagen durante la prueba. Fuente: Servidor interno LOCIS.

Podemos apreciar el nombre de la imagen, que sigue un patrón horario de 24 h, del modo hora-minuto-segundo (10-31-34) correspondiente a las diez y media de la mañana aproximadamente.

# 13.4.6.4.- Imágenes de archivo

A continuación se muestran unas imágenes tomadas durante la realización de la prueba.

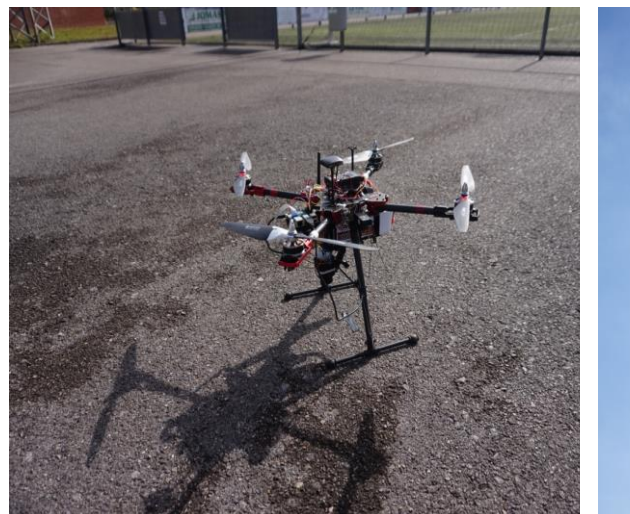

Ilustración 305 Dron antes del despegue. Fuente: Servidor interno LOCIS.

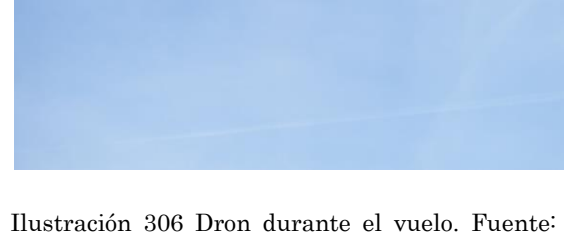

Ilustración 306 Dron durante el vuelo. Fuente: Servidor interno LOCIS.

## 13.4.7.- Conclusiones

Los resultados obtenidos en prueba subsanan los errores cometidos durante la primera prueba Roces, véase:

- Borrado de fotos de vuelos anteriores al último en sucesivas misiones si no se descargaban.
- Comportamiento anómalo durante los giros.
- Se producen más imágenes RGB al ajustar la cadencia de orden de disparo.

Por otro lado, se observa un problema nuevo:

• No volcado de fotos térmicas en una de las misiones.

#### 13.4.8.- Otros comentarios

Se considera importante seguir investigando el tiempo especificado entre diferentes órdenes de disparo, aunque en principio se considera aceptable pues permite la creación de modelos 3D del entorno a monitorizar.

Además, se comprobó como las imágenes térmicas de la primera misión se encontraban en la carpeta compartida de la Raspberry (como era de esperar), mientras que las de la segunda misión se encontraban en la memoria de la propia cámara FLIR TAU PRO (donde las guarda). Por lo que se confirma un error en la transferencia (volcado de imágenes)

Al comprobar el script de la misión, se puede ver como la transferencia de imágenes chequea primero la conexión a internet antes de realizar el volcado.

Por esto, y debido al entorno en el cual se produjo la prueba pudo haberse dado el caso de que en una misión la Raspberry encontrase una red Wi-Fi a la cual conectarse y por tanto realizar el volcado y en la otra no.

Siendo esta una posible razón que explicara el problema decide cambiarse el chequeo de conexión antes de realizar el volcado de imágenes a la carpeta compartida dentro de la Raspberry Pi.

# **13.5.- PRUEBA DE VUELO TRANSFERENCIA TIR Y RTK**

#### 13.5.1.- Resumen

Se realizaron dos vuelos sobre el campo de pruebas de LOCIS, a 26m (a excepción de un salto). Con una velocidad de vuelo durante la captura de imágenes de 1 m/s.

En esta prueba se espera que el dron realice las dos misiones de forma automática, incluyendo el despegue y el aterrizaje, ambas configuradas in situ.

Además se pretende que la transferencia de imágenes térmicas se realice para cada una de las misiones, no solo para una como paso en la prueba anterior.

#### 13.5.2.- Proyecto al que corresponde la prueba

Esta prueba se realiza dentro del contexto del proyecto UAV-Inspection.

#### 13.5.3.- Fecha y lugar de realización

El día 16 de marzo de 2018 se realizó una prueba de vuelo ubicada en el campo de pruebas LOCIS.

## 13.5.4.- Motivo de la prueba

La prueba consta de un objetivo dual, del tipo:

- Probar la transferencia de imágenes térmicas con un nuevo script que no requiere el chequeo de conexión a internet para realizar el volcado de imágenes desde la memoria de la cámara FLIR TAU PRO a la carpeta compartida de la Raspberry con la estación de tierra.
- Después de haber realizado una sucesión de pruebas de campo con el dispositivo RTK se pretende realizar una primera prueba de vuelo usando el RTK (mirar apartado de la memoria referente a RTK para más información).

#### 13.5.5.- Misión por realizar

Se espera que el dron realice un recorrido poligonal sobre el campo de pruebas LOCIS.

Para ello es necesario especificar una sucesión de Waypoints como se aprecia a continuación:

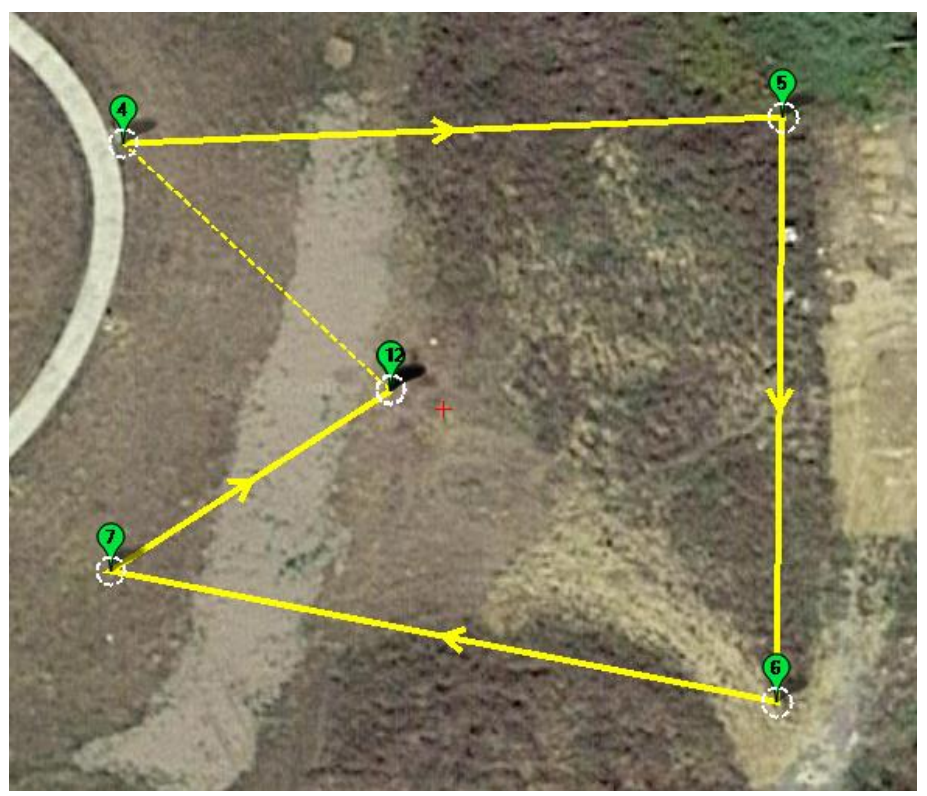

Ilustración 307 Primera misión ubicada en el campo de pruebas LOCIS. Fuente: Servidor interno LOCIS.

| Radio WP Radio Perder Tiempo por Defente<br>1 50 100 Terrain  Verify Height Agregar At Warn Spline<br>0 0 |                   |      |   |   |   |           |           |     |        |       |          |          |       |      |     |
|----------------------------------------------------------------------------------------------------|-------------------|------|---|---|---|-----------|-----------|-----|--------|-------|----------|----------|-------|------|-----|
|                                                                                                    | Comandos          | Dela |   |   |   | Lat       | Long      | Alt | Borrar | Arrib | Abajo    | Grad %   | Angle | Dist | AZ  |
| 1                                                                                                    | TAKEOFF -         | 0    | 0 | 0 | 0 | 43,519974 | -5,675825 | 26  | X      | Ô     | ¢        | 0        | 0     | 0    | 0   |
| 2                                                                                                    | DO_CHANGE_SPEED 🔻 | 1    | 1 | 0 | 0 | 0         | 0         | 0   | X      | Û     | ¢        | 0        | 0     | 0    | 0   |
| 3                                                                                                    | DO_SET_RELAY -    | 0    | 1 | 0 | 0 | 0         | 0         | 0   | X      | Û     | ¢        | 0        | 0     | 0    | 0   |
| 4                                                                                                    | WAYPOINT -        | 0    | 0 | 0 | 0 | 43,523277 | -5,609802 | 26  | X      | Û     | ¢        | -27,5    | -15,4 | 26,3 | 313 |
| ⊳ 5                                                                                                    | WAYPOINT -        | 0    | 0 | 0 | 0 | 43,523294 | -5,609234 | 26  | X      | Û     | ¢        | 0,0      | 0,0   | 45,8 | 88  |
| 6                                                                                                    | WAYPOINT -        | 0    | 0 | 0 | 0 | 43,522928 | -5,609239 | 26  | X      | Û     | ¢        | 0,0      | 0,0   | 40,7 | 181 |
| 7                                                                                                    | WAYPOINT -        | 0    | 0 | 0 | 0 | 43,52301  | -5,609813 | 26  | X      | Û     | ¢        | 0,0      | 0,0   | 47,2 | 281 |
| 8                                                                                                    | DO_SET_RELAY -    | 0    | 0 | 0 | 0 | 0         | 0         | 0   | X      | Ô     | ¢        | 0        | 0     | 0    | 0   |
| 9                                                                                                    | DO_SET_RELAY -    | 1    | 1 | 0 | 0 | 0         | 0         | 0   | X      | Ô     | ¢        | 0        | 0     | 0    | 0   |
| 10                                                                                                    | WAYPOINT -        | 0    | 0 | 0 | 0 | 43,523122 | -5,609572 | 26  | X      | Ô     | <b>¢</b> | 0,0      | 0,0   | 23,1 | 57  |
| 11                                                                                                    | WAYPOINT -        | 5    | 0 | 0 | 0 | 43,523123 | -5,609572 | 10  | X      | Ô     | 0        | -14389,1 | -89,6 | 16,0 | 0   |
| 12                                                                                                    | LAND -            | 0    | 0 | 0 | 0 | 43,523123 | -5,609572 | 26  | X      | Ô     | 0        | Infinito | 90,0  | 16,0 | 180 |

Ilustración 308 Waypoints correspondientes a la primera misión. Fuete: Servidor interno LOCIS. En donde se realiza la siguiente sucesión:

- Comando 1: Despegue (TAKEOFF) y ascensión a 13m de altura.
- Comando 2: Cambio de velocidad a 1m/s (DO\_CHANGE\_SPEED).
- Comando 3: Establecer el voltaje del pin del primer relé como 1, correspondiente con "On" y con 3,3 V en PIXHAWCK (DO\_SET\_RELAY)
- Comando 4: Coordenadas del primer waypoint (punto 4)
- Comando 5: Coordenadas del segundo waypoint (punto 5
- Comando 6: Coordenadas del tercer waypoint (punto 6
- Comando 7: Coordenadas del cuarto waypoint (punto 7
- Comando 8: Establecer el voltaje del pin del primer relé como 0, correspondiente con "Off" y con 0V en PIXHAWCK (DO\_SET\_RELAY).
- Comando 9: Establecer el voltaje del pin del segundo relé como 1, correspondiente con "On" y con 3,3V en PIXHAWCK (DE\_SET\_RELAY).
- Comando 10: Coordenadas del quinto waypoint (punto 12)
- Comando 11: Coordenadas del quinto waypoint (punto 12), en este caso se ordena mantener una altura de 10m durante 5 segundos.
- Comando 12: "Land" o despegue en la misma posición.

La segunda misión de la prueba es similar, pero quitando el comando 11 de la anterior.

| Rad<br>1 | Radio WP Radio Perder Tiempo por Deficience<br>1 100 Terrain ▼ ■ Verify Height Agregar<br>Abaio 0 Spline |                   |   |      |   |   |   |           |           |     |        |       |       |        |       |      |     |
|----------|----------------------------------------------------------------------------------------------------|-------------------|---|------|---|---|---|-----------|-----------|-----|--------|-------|-------|--------|-------|------|-----|
|          |                                                                                                    | Comandos          |   | )ela |   |   |   | Lat       | Long      | Alt | Borrar | Arrib | Abajo | Grad % | Angle | Dist | AZ  |
| ⊳        | 1                                                                                                    | TAKEOFF -         | 0 |      | 0 | 0 | 0 | 43,519974 | -5,675825 | 26  | X      | Ô     | ¢     | 0      | 0     | 0    | 0   |
| :        | 2                                                                                                    | DO_CHANGE_SPEED - | 1 |      | 1 | 0 | 0 | 0         | 0         | 0   | X      | Ô     | ¢     | 0      | 0     | 0    | 0   |
| :        | 3                                                                                                    | DO_SET_RELAY      | 0 |      | 1 | 0 | 0 | 0         | 0         | 0   | X      | Ô     | ¢     | 0      | 0     | 0    | 0   |
|          | 4                                                                                                    | WAYPOINT -        | 0 |      | 0 | 0 | 0 | 43,523277 | -5,609802 | 26  | X      | Ô     | ¢     | -27,5  | -15,4 | 26,3 | 313 |
|          | 5                                                                                                    | WAYPOINT -        | 0 |      |   | 0 | 0 | 43,523294 | -5,609234 | 26  | X      | Ô     | ¢     | 0,0    | 0,0   | 45,8 | 88  |
|          | 6                                                                                                    | WAYPOINT -        | 0 |      | 0 | 0 | 0 | 43,522928 | -5,609239 | 26  | X      | Ô     | ¢     | 0,0    | 0,0   | 40,7 | 181 |
|          | 7                                                                                                    | WAYPOINT -        | 0 |      | 0 | 0 | 0 | 43,52301  | -5,609813 | 26  | X      | Ô     | ¢     | 0,0    | 0,0   | 47,2 | 281 |
|          | 8                                                                                                    | DO_SET_RELAY      | 0 |      | 0 | 0 | 0 | 0         | 0         | 0   | X      | Ô     | ¢     | 0      | 0     | 0    | 0   |
|          | 9                                                                                                    | DO_SET_RELAY      | 1 |      | 1 | 0 | 0 | 43,523433 | -5,610743 | 40  | X      | Ô     | ¢     | 0      | 0     | 0    | 0   |
|          | 10                                                                                                    | WAYPOINT -        | 0 |      | 0 | 0 | 0 | 43,523122 | -5,609572 | 26  | X      | Ô     | ¢     | 0,0    | 0,0   | 23,1 | 57  |
|          | 11                                                                                                    | LAND -            | 0 |      | 0 | 0 | 0 | 43,523123 | -5,609572 | 26  | X      | Ô     | ¢     | 0,0    | 0,0   | 0,1  | 0   |

Ilustración 309 Waypoints correspondientes a la primera misión. Fuete: Servidor interno LOCIS.

# 13.5.6.- Resultados de la prueba

# 13.5.6.1.- Captura de imágenes

Según el archivo log de ambas misiones registrado por la controladora de vuelo, el tiempo de captura de imagen, tiempo transcurrido entre la orden de inicio de captura de fotos y la de cese, fue de aproximadamente 95 segundos. Tiempo durante el cual se han obtenido:

- Primer vuelo:
  - o 91 imágenes RGB
  - o 42 imágenes TIR
- Segundo vuelo:
  - o 93 imágenes RGB
  - o 45 imágenes TIR

## 13.5.6.2.- Desarrollo del vuelo

El dron realizó las dos misiones de vuelo siendo capaz de realizar el despegue y aterrizaje de forma autónoma en ambas, tampoco tuvo lugar ninguna incidencia.

## 13.5.6.3.- Transferencia de imágenes

Tanto las imágenes térmicas como las RGB se encontraban en la carpeta compartida de la Raspberry en el momento de revisar en la oficina, de modo que podemos concluir que el envío fue exitoso.

#### 13.5.6.4.- Imágenes de archivo

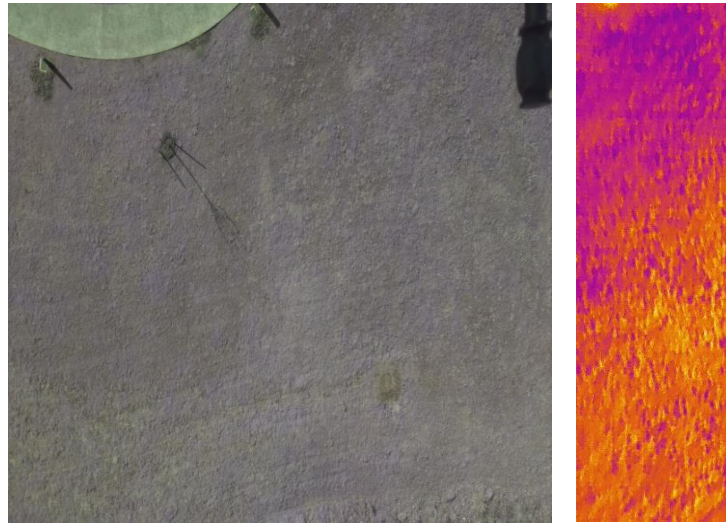

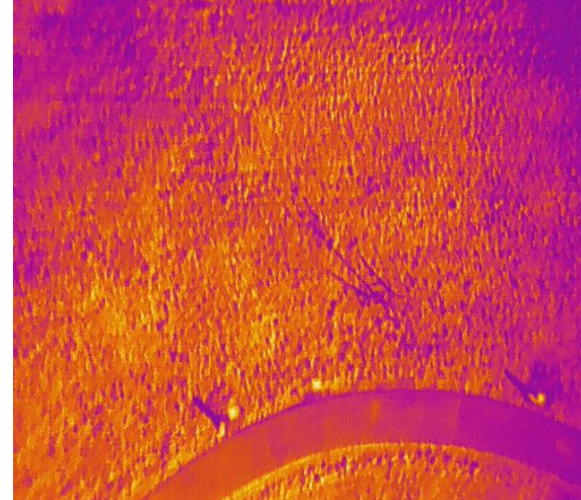

Ilustración 310 Imagen RGB de la prueba. Fuente: Servidor interno LOCIS.

Ilustración 311 Imagen térmica de la prueba. Fuente: Servidor interno LOCIS.

#### 13.5.7.- Conclusiones

Tanto el resultado de la prueba como el desarrollo de la misión puede calificarse como exitoso, en principio el problema de la no transferencia de imágenes TIR en una de las misiones parece no haberse repetido.

De este modo se entiende el problema como solucionado, debiéndose aun así extremar las precauciones por si volviera a repetirse.

#### 13.5.8.- Otros comentarios

Fue imposible realizar la prueba del dispositivo RTK, pues el módulo usado como BASE fue incapaz de realizar la conexión con el punto de acceso Wi-Fi proporcionado por un terminal móvil en modo "Hotspot" (para más información mirar el apartado de la memoria referido a RTK).

Por lo tanto se apunta la prueba del dispositivo RTK en vuelo como pendiente.

# **13.6.- PRUEBA DE VUELO AZOTEA TSK**

#### 13.6.1.- Resumen

Se realizaron vuelos sobre la azotea del tejado de TSK (empresa colaboradora), a 26m. Con una velocidad de vuelo durante la captura de imágenes de 1 m/s.

En esta prueba se espera que el dron realice las dos misiones de forma automática, incluyendo el despegue y el aterrizaje, ambas configuradas in situ.

#### 13.6.2.- Proyecto al que corresponde la prueba

Esta prueba se realiza dentro del contexto del proyecto UAV-Inspection.

#### 13.6.3.- Fecha y lugar de realización

El día 19 de abril de 2018 se realizó una prueba de vuelo ubicada en la azotea del edificio de oficinas de la empresa TSK.

#### 13.6.4.- Motivo de la prueba

La principal motivación de esta prueba consistía en un estudio exhaustivo del comportamiento de lo que se conoce como un "falso positivo"

Para ello fue necesario comprobar la incidencia del sol a diferentes horas sobre las placas solares de la azotea del edificio a estudiar, estableciendo así una comparativa entre la frecuencia de aparición de falsas alarmas de puntos calientes en relación con los puntos calientes reales.

Nota: El término "punto caliente" hace referencia al sombreado de una célula fotovoltaica, cuando este fenómeno ocurre dicha célula se comportará como una resistencia óhmica pudiendo calentarse hasta el punto de destruirse. En este contexto un falso positivo se produce cuando un reflejo del sol sobre la placa induce, al verlo desde la cámara del dron, a pensar que se trata de un punto caliente cuando en realidad no es así.

Secundariamente, los sucesivos vuelos constituyen una prueba de funcionamiento del LED instalado, que en caso de señal de disparo se ilumina a intervalos regulares de tiempo.

## 13.6.5.- Misión por realizar

Se realizaron un total de seis vuelos a lo largo del día (uno fue una repetición de otro), usando para ello el mismo archivo de misión:

Se espera que el dron realice un recorrido poligonal empezando en el prado adyacente al edificio, para luego volar sobre cada una de las tres hileras de placas solares ubicadas en la azotea, en un recorrido del modo siguiente:

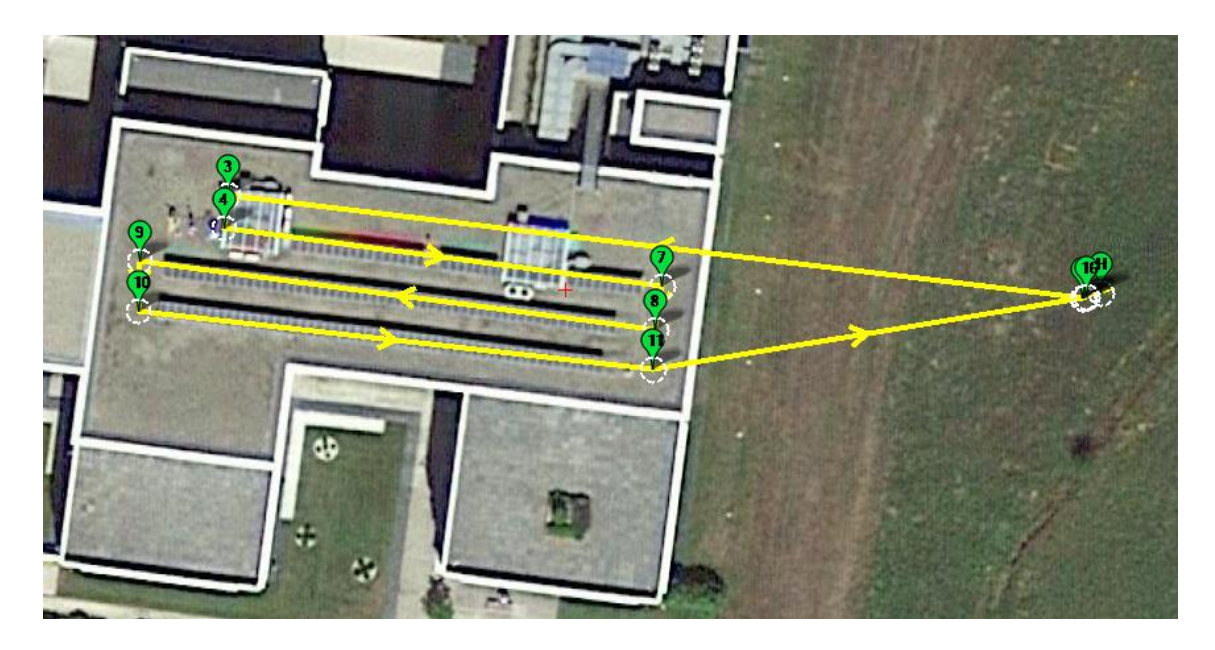

Ilustración 312 Misión inspección de paneles solares en la azotea de edificio. Fuente: Servidor interno LOCIS.

En donde se realiza la siguiente sucesión:

- Comando 1: Despegue (TAKEOFF) y ascensión a 26m de altura (un par de metros por debajo a partir del vuelo 1).
- Comando 2: Coordenadas del primer waypoint (punto 2)
- Comando 3: Coordenadas del segundo waypoint (punto 3)
- Comando 4: Coordenadas del tercer waypoint (punto 4)
- Comando 5: Cambio de velocidad a 1m/s (DO\_CHANGE\_SPEED).
- Comando 6: Establecer el voltaje del pin del primer relé como 1, correspondiente con "On" y con 3,3 V en PIXHAWCK (DO\_SET\_RELAY)
- Comando 7: Coordenadas de waypoint (punto 7)
- Comando 8: Coordenadas de waypoint (punto 8)
- Comando 9: Coordenadas del waypoint (punto 9)
- Comando 10: Coordenadas del waypoint (punto 10)
- Comando 11: Coordenadas del waypoint (punto 11)
- Comando 12: Establecer el voltaje del pin del primer relé como 0, correspondiente con "Off" y con 0V en PIXHAWCK (DO\_SET\_RELAY).
- Comando 13: Establecer el voltaje del pin del segundo relé como 1, correspondiente con "On" y con 3,3V en PIXHAWCK (DE\_SET\_RELAY).
- Comando 14: Cambio de velocidad a 5m/s (DO\_CHANGE\_SPEED)
- Comando 15: Coordenadas de waypoint (punto 15).
- Comando 12: "Land" o aterrizaje en la misma posición.

# 13.6.6.- Resultados de la prueba

# 13.6.6.1.- Captura de imágenes

Según el archivo log registrado por la controladora de vuelo, se especificará para cada una de las sucesivas misiones el tiempo de captura de imagen, tiempo transcurrido entre la orden de inicio de captura de fotos y la de cese. Las especificaciones de cada uno de los vuelos son:

- Primer vuelo:
  - Tiempo de captura de imagen:
  - o 110 imágenes RGB
  - 56 imágenes TIR
- Segundo vuelo:
  - Tiempo de captura de imagen:
  - o 107 imágenes RGB
  - o 63 imágenes TIR
- Tercer vuelo:
  - Tiempo de captura de imagen:
  - o 120 imágenes RGB
  - o 70 imágenes TIR
- Cuarto vuelo:
  - El cuarto vuelo tuvo que repetirse, pues la primera vez no se encontraron imágenes térmicas ni en la propia cámara ni en la Raspberry.
  - Tiempo de captura de imagen:
  - o 111 imágenes RGB
  - o 59 imágenes TIR
- Quinto vuelo:
  - Tiempo de captura de imagen:
  - o 95 imágenes RGB
  - 47 imágenes TIR

# 13.6.6.2.- Desarrollo del vuelo

Los principales problemas a la hora del desarrollo del vuelo fueron:

- La altura del edificio era de aproximadamente 13 metros, con una antena de 4 metros como punto más alto. Dicha antena era, además uno de los puntos de giro en las misiones del dron.
- La altura de vuelo del dron era primero de 26 metros, bajándose después un par de metros.
- Fue necesaria una solución de compromiso entre la seguridad y la cercanía a la hora de sacar fotos.

Para solucionar la incertidumbre se optó por vigilar el vuelo del dron desde la azotea del edificio, para en caso de que se acercase de forma peligrosa a la antena detener el vuelo automático y retomar el control manual.

Además a partir de la segunda misión el responsable del pos-procesado de fotos pide bajar la altura de vuelo del dron, para poder mejorar la calidad de las fotos tomadas. Lo que hace necesario, también para la segunda misión, el control visual.

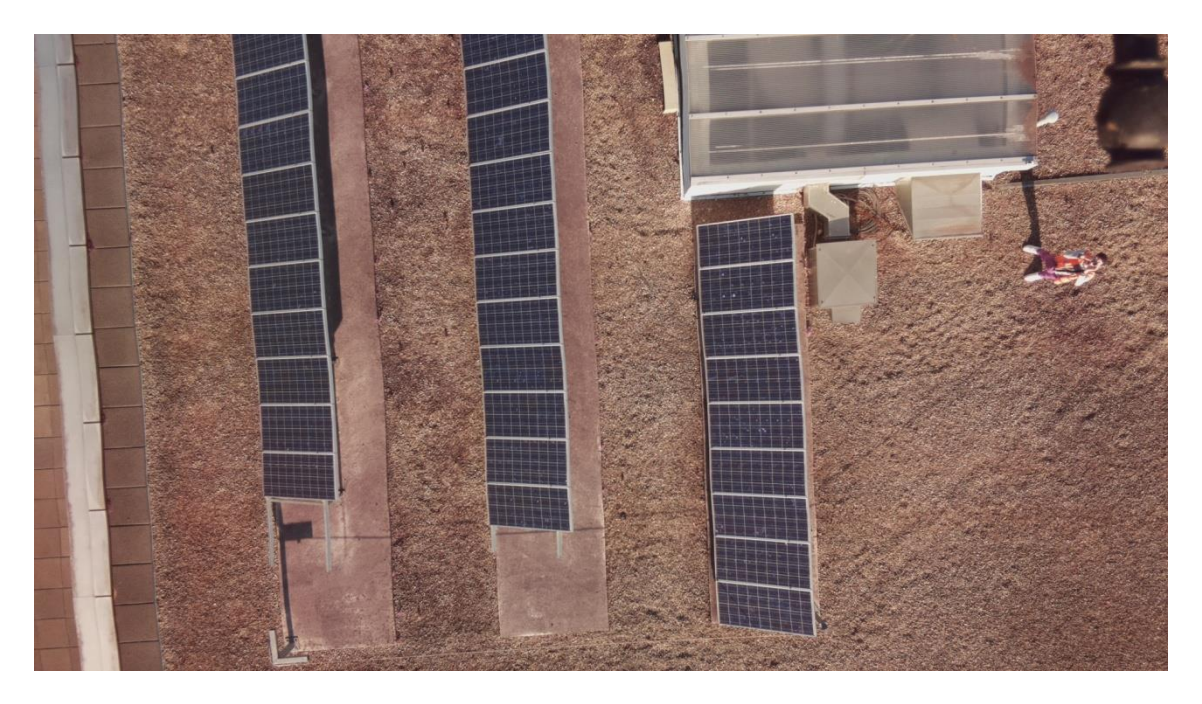

Ilustración 313 Control visual desde el tejado de la azotea (vista desde el dron). Fuente: Servidor interno LOCIS.

A pesar de las preocupaciones iniciales todos los vuelos transcurrieron sin incidentes.

## 13.6.6.3.- Transferencia de imágenes

Debido al elevado número de fotos la transferencia RGB de la carpeta compartida desde la Raspberry a la carpeta compartida vía Syncthing se realizó de forma extremadamente lenta, pero aun así sin errores.

La transferencia de imágenes de la cámara FLIR no se produjo en ninguna de las misiones. Este punto requiere de análisis posterior.

#### 13.6.6.4.- Imágenes de archivo

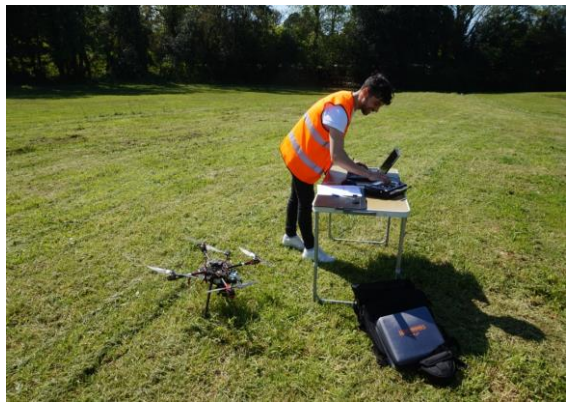

Ilustración 314 Puesta a punto de los equipos. Fuente: Servidor interno LOCIS.

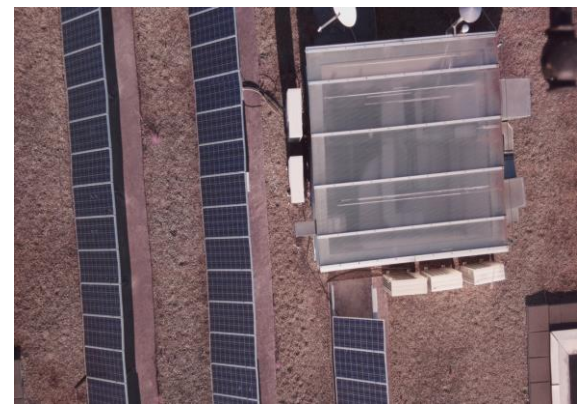

Ilustración 315 Azotea a vista de dron. Fuente: Servidor interno LOCIS

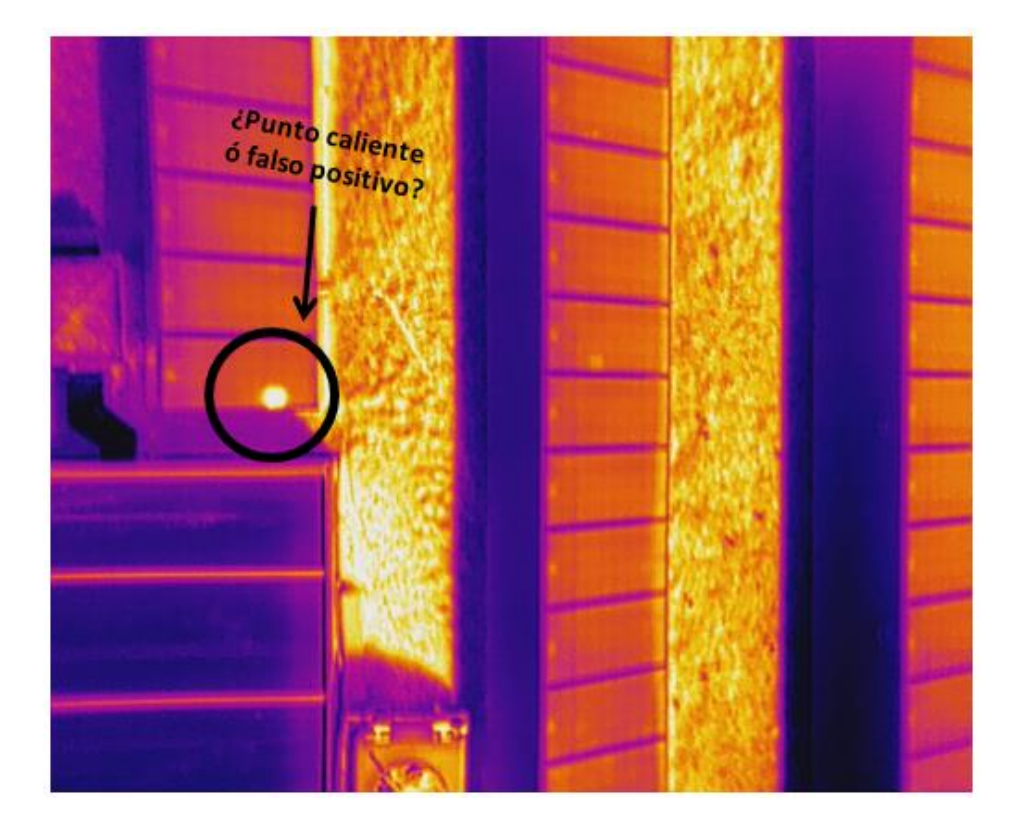

Ilustración 316 Imagen térmica de uno de los vuelos, con detalle de un posible punto caliente. Fuente: Servidor interno LOCIS.

Para poder diferenciar entre puntos calientes y falsos positivos es necesario observarla anomalía en cuestión a lo largo de varias horas. Un punto caliente se mantendrá al paso de las sucesivas misiones en el mismo punto, mientras que un falso positivo no.

#### 13.6.7.- Conclusiones

Se decide investigar por qué no se realizó el volcado de foto FLIR pese a estar especificado en el fin de misión.

La primea teoría que se maneja radica en un problema con la definición del comando DO\_SET\_RELAY de la misión, se probará a en este caso a dejar el segundo relé como 0 en vez de1.

La segunda teoría establece un problema con el script que se ejecuta de forma automática desde la Raspberry.

#### **13.6.8.-** Otros comentarios

Después de revisar el script se puede comprobar cómo en la línea de volcado se tiene un conflicto de prioridades.

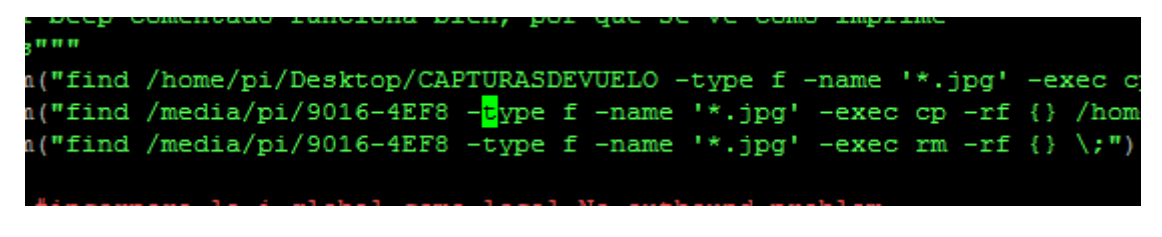

Ilustración 317 Ruta en la que se buscan las imágenes térmicas de forma automática. Fuente: Elaboración propia.

Se intenta acceder a una ruta referente a la cámara FLIR propiedad del usuario root, pero como se muestra más abajo las fotos sacadas por la cámara se guardan en otra ruta (/media/pi/9016-4EF81), muy similar pero distinta, propiedad del usuario pi.

| total 89   |   |      |      |       |     |    |       |            |
|------------|---|------|------|-------|-----|----|-------|------------|
| drwx       | 2 | root | root | 4096  | abr | 19 | 15:21 | 9016-4EF8  |
| drwx       | 4 | pi   | pi   | 65536 | ene | 1  | 1970  | 9016-4EF81 |
| drwx       | 2 | root | root | 4096  | mar | 30 | 2017  | SETTINGS   |
| drwx       | 2 | root | root | 4096  | may | 3  | 2017  | SETTINGS1  |
| drwx       | 2 | root | root | 4096  | ene | 30 | 16:07 | SETTINGS2  |
| drwx       | 2 | root | root | 4096  | mar | 15 | 17:23 | SETTINGS3  |
| drwx       | 2 | root | root | 4096  | mar | 21 | 15:29 | SETTINGS4  |
| drwxr-xr-x | 3 | root | root | 1024  | ene | 1  | 1970  | SETTINGS5  |
|            |   |      |      |       |     |    |       |            |

Ilustración 318 Ruta de /media/pi dentro de la Raspberry. Fuente: Elaboración propia.

Se detecta un problema de funcionamiento de la cámara, su ruta de acceso, y el lugar donde guarda las fotos va cambiando. Por lo que es imposible referirse a ella por medio de un script.

| COCAL 09    |    |       |        |        |       |      |               |              |
|-------------|----|-------|--------|--------|-------|------|---------------|--------------|
| drwx        | 2  | root  | root   | 4096   | 5 abr | : 19 | 15:21         | 9016-4EF8    |
| drwx        | 4  | pi    | pi     | 65536  | 6 ene | e 1  | 1970          | ) 9016-4EF81 |
| drwx        | 2  | root  | root   | 4096   | 5 mar | : 30 | 2017          | SETTINGS     |
| drwx        | 2  | root  | root   | 4096   | 6 may | 7 3  | 2017          | SETTINGS1    |
| drwx        | 2  | root  | root   | 4096   | 5 ene | : 30 | 16:07         | SETTINGS2    |
| drwx        | 2  | root  | root   | 4096   | 5 mar | : 15 | 17:23         | 3 SETTINGS3  |
| drwx        | 2  | root  | root   | 4096   | 5 mar | 21   | 15:29         | SETTINGS4    |
| drwxr-xr-x  | 3  | root  | root   | 1024   | 4 ene | e 1  | 1970          | ) SETTINGS5  |
| root@raspi_ | 10 | cis:/ | /media | a/pi#  | ls -  | -1   |               |              |
| total 25    |    |       |        |        |       |      |               |              |
| drwx        | 2  | root  | root   | 4096   | abr   | 19   | 15:21         | 9016-4EF8    |
| drwx        | 2  | root  | root   | 4096   | mar   | 30   | 2017          | SETTINGS     |
| drwx        | 2  | root  | root   | 4096   | may   | 3    | 2017          | SETTINGS1    |
| drwx        | 2  | root  | root   | 4096   | ene   | 30   | 16:07         | SETTINGS2    |
| drwx        | 2  | root  | root   | 4096   | mar   | 15   | 17:23         | SETTINGS3    |
| drwx        | 2  | root  | root   | 4096   | mar   | 21   | 15:29         | SETTINGS4    |
| drwxr-xr-x  | 3  | root  | root   | 1024   | ene   | 1    | 1970          | SETTINGS5    |
| root@raspi_ | 10 | cis:/ | /media | a/pi#  | cd 9  | 016  | -4EF8         |              |
| root@raspi  | 10 | cis:/ | /media | a/pi/9 | 9016- | -4EF | 8 <b>#</b> 1s | -1           |
| total O     |    |       |        |        |       |      |               |              |

Ilustración 319 Comando ls -l para visionado por consola. Fuente: Elaboración propia.

Asimismo, en la última imagen podemos ver como no se detectan fotos, aunque sí que se sacaron (confirmación acústica del sonido y confirmación conectando la cámara al PC vía USB).

Las fotos térmicas guardadas en la ruta root no son detectables ni por consola ni por script, pero sí que se ven interactuando cámara-PC.

Solo son accesibles desde las otras dos rutas (las de propiedad pi) por medio de consola o script, que del mismo modo hacen referencia a la cámara FLIR.

Ante el desconocimiento del comportamiento errático de la cámara (o mejor dicho de la ruta que la Raspberry otorga a la cámara) y a falta de una mejor solución se optará por buscar las fotos en todas las rutas que se mostraron anteriormente.

El problema anteriormente descrito sería capaz de explicar tanto el no volcado de fotos térmicas a la Raspberry, como también la ausencia de fotos en una de las misiones.

# 14. UAV-Torres de tensión

# 14.1.- SELECCIÓN DE COMPONENTES

#### 14.1.1.- Sensor electromagnético

Se procede a realizar la selección del sensor electromagnético (uno de los componentes del módulo multi-sensor), para ello se realizarán cinco propuestas de las cuales se seleccionará una.

La selección se realizará en base a una serie de parámetros clave:

- Existencia de software adicional: Mayormente hace referencia a la existencia de algún tipo de software de pos-procesado de datos. De existir también se debe tener en cuenta para que sistemas operativos es válido, si es de pago o no, y la sencillez de uso entre otros.
- Rango de frecuencias de trabajo: El campo electromagnético se producirá mayormente en la frecuencia de 50-60 Hz que es la frecuencia de trabajo de los sistemas de potencia en Europa. Lógicamente cuanto mayor rango mejor, pero se debe buscar una solución de compromiso entre el rango de frecuencia y las demás especificaciones.
- Precisión/Tolerancia: Ajuste completo o fidelidad de un dato o medida que es capaz de aportar cada uno de los sensores.
- Rango dinámico de campo eléctrico: Margen que existe entre los niveles de medida superior e inferior.
- Máximo campo eléctrico medible
- Rango dinámico de campo magnético
- Máximo campo magnético medible
- Componentes que es capaz de medir el campo eléctrico: En referencia a la tri-dimensionalización del espacio de medida.
- Componentes que es capaz de medir el campo magnético
- Modos de medida: Principalmente especifica el tipo de output que recibiremos, como por ejemplo valor medio o valor de pico entre otros.
- Velocidad de adquisición: Número de medidas que es capaz de realizar el sensor por segundo, para el caso de sensores digitales.

- Almacenamiento de datos: En este caso es importante saber si la sonda permite almacenaje de datos internos, y en caso de permitirse la cantidad de memoria disponible.
- Interfaz de salida
- Alimentación: Principalmente importante la existencia de batería, y en caso de tener su peso, dimensiones y autonomía. Debe tenerse en cuenta una autonomía mínima ligeramente superior al tiempo de vuelo (determinado por la batería del dron y estimado en 20 minutos)
- Peso: Es un factor clave en la elección de cualquier componente que se acople al dron ya que un peso elevado podría limitar el tiempo de vuelo en gran medida, o en el peor de los casos impedir el despegue.
- Precio: Al contrario de lo que se podría pensar no es de los factores más limitantes, aunque es importante. Esto es debido a que para el éxito del proyecto se exigirá unas prestaciones mínimas al sensor, que jugaran un papel más decisivo en la elección.
- Otras especificaciones

Las cinco sondas propuestas por el área TSC-UNIOVI son las siguientes:

- FM10LS
- NFA1000
- NFA400
- NFA30M
- MC910

Se realizará un análisis de cada una de ellas para poder escoger la que mejor se ajuste a las demandas del proyecto.

## 14.1.1.1.- FM10LS

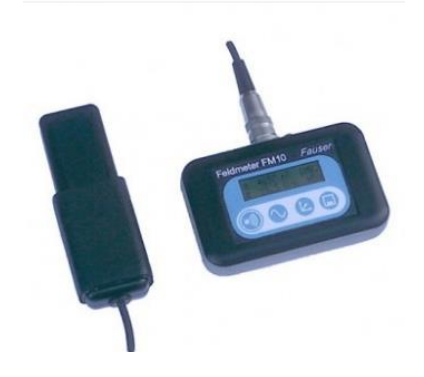

Ilustración 320 Sensor FM10LS. Fuente: https://www.vitalitools.nl/fauser-fm10ls

| Nombre                                  | FM10LS                             |
|-----------------------------------------|------------------------------------|
| Software                                | FM-Data                            |
| Rango frec                              | 10Hz-400Hz                         |
| Procisión                               | <5% Hz campo B                     |
| Precision                               | <10% Hz campo E                    |
| Rango dinámico campo eléctrico          | 0.2000 V/m Posolución 0.1 V/m      |
| Máximo campo eléctrico medible          | 0-2000 V/III Resolucion 0,1 V/III  |
| Rango dinámico campo magnético          | 0 20000 pT Posolución 1 pT         |
| Máximo campo magnético medible          |                                    |
| Componentes que es capaz de medir-campo | Campo eléctrico total              |
| eléctrico                               |                                    |
| Componentes que es capaz de medir-campo | Bx. By. Bz                         |
| magnético                               |                                    |
| Modos de medida                         | Valor de pico, valor RMS           |
| Velocidad de adquisición                | Hasta 4 medidas por segundo        |
| Almacenamiento de datos                 | Data logger (memoria interna 1 GB) |
| Interfaz de salida                      |                                    |
| Alimentación                            | 2 baterías AA                      |
| Baca                                    | 64g receptor 400g de sonda B 400g  |
| Peso                                    | sonda E                            |
| Precio                                  | 845 sin IVA                        |
| Otras especificaciones                  | Rango Temperatura: 0-40 grados     |

Ilustración 321 Especificaciones técnicas FM10LS. Fuente: Uniovi.

La primera característica que se enuncia corresponde al software de posprocesado de la sensórica recibida, se aprecia una interfaz sencilla que funciona con el sistema operativo Windows.

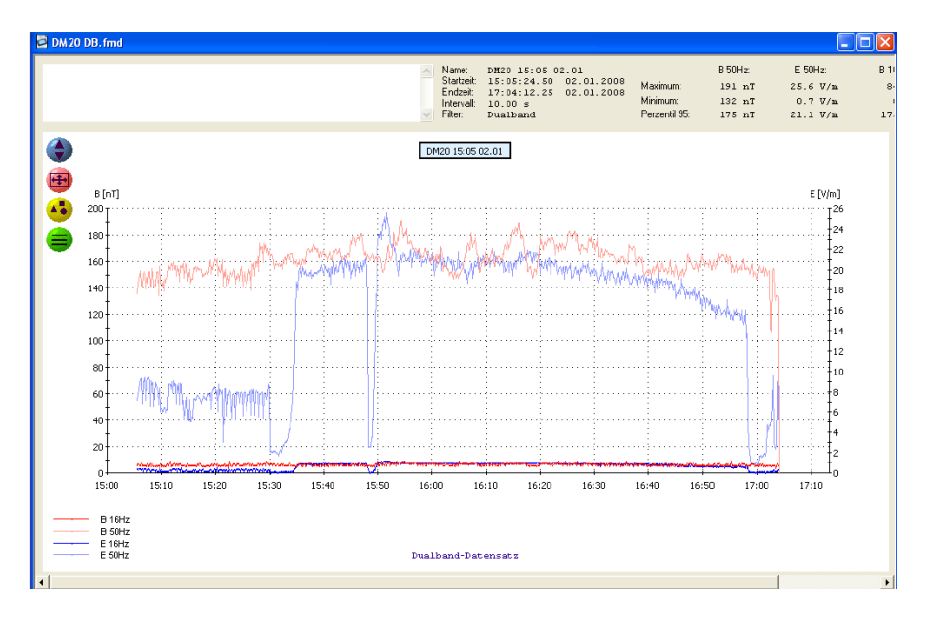

Ilustración 322 Software FM-Data. Fuente: https://www.fauser.biz/se/reg\_sw\_e\_antwort.htm $$\rm Acceso:24/4/2018.$$ 

Este sensor además cuenta con la posibilidad del uso de filtros paso banda 16,6 Hz , paso alto 50 Hz y paso bajo 2 HZ.

En la medición de componentes de campo eléctrico no es capaz de distinguir entre Ex,Ey, Ez a menos que se acople la sonda de campo elécrico EPL3.

La interfaz de salida estándar proporciona 4 niveles de tensión analógica correspondientes a E, Bx, By, Bz. Además existe la posibilidad de conexión USB para la descarga de datos al software asociado.

Por lo general es un equipo demasiado pesado para considerar acoplarlo a un dron, dado que en su máxima funcionalidad (es decir incorporando la sonda de campo eléctrico) puede llegar a un Kg de peso, perjudicando en gran medida la autonomía del vuelo.

Su exagerado volumen también es complicado de gestionar a la hora de acoplar en el vehículo aéreo.

Además el uso de baterías AA (pilas convencionales) no es lo más recomendable, tanto por razones económicas y ambientales, como también por la incomodidad de tener que cambiarlas cuando se agoten.

En cuanto al uso de la memoria, se prevé que 1 GB debería ser suficiente, aun así el resto de los modelos tienen un nivel de memoria muy superior.

14.1.1.2.- NFA1000

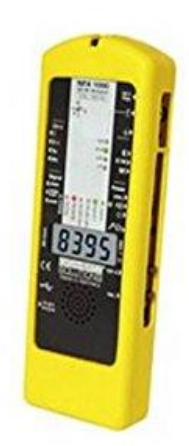

Ilustración 323 Sensor NFA1000. Fuente:

https://www.google.es/search?q=NFA1000&source=lnms&tbm=isch&sa=X&ved=0ahUKEwi\_9bujt6Da AhULvBQKHd71CKkQ\_AUICygC&biw=1440&bih=745#imgrc=bY3T5sv93V-pyM: Acceso: 24/4/2018.

| Nombre                         | NFA1000       |
|--------------------------------|---------------|
| Software                       | NFAsoft       |
| Rango frec                     | 5Hz-1MHz      |
| Precisión                      | 5% Hz campo B |
| Rango dinámico campo eléctrico | 0,1-1990 V/m  |

| Máximo campo eléctrico medible                       |                              |
|------------------------------------------------------|------------------------------|
| Rango dinámico campo magnético                       | 0,1-19990 nT                 |
| Máximo campo magnético medible                       |                              |
| Componentes que es capaz de medir-campo<br>eléctrico | Ex, Ey, Ez                   |
| Componentes que es capaz de medir-campo<br>magnético | Bx, By, Bz                   |
| Modos de medida                                      | Valor de pico, valor RMS     |
| Velocidad de adquisición                             | No especifica                |
| Almacenamiento de datos                              | Almacenaje SD 4GB            |
| Interfaz de salida                                   | No especifica                |
| Alimentación                                         | 2 baterías 3,7 V recargables |
| Peso                                                 | 600g                         |
| Precio                                               | 1625 sin IVA                 |
| Otras especificaciones                               | No especifica                |

Ilustración 324 Especificaciones técnicas. Fuente: Uniovi.

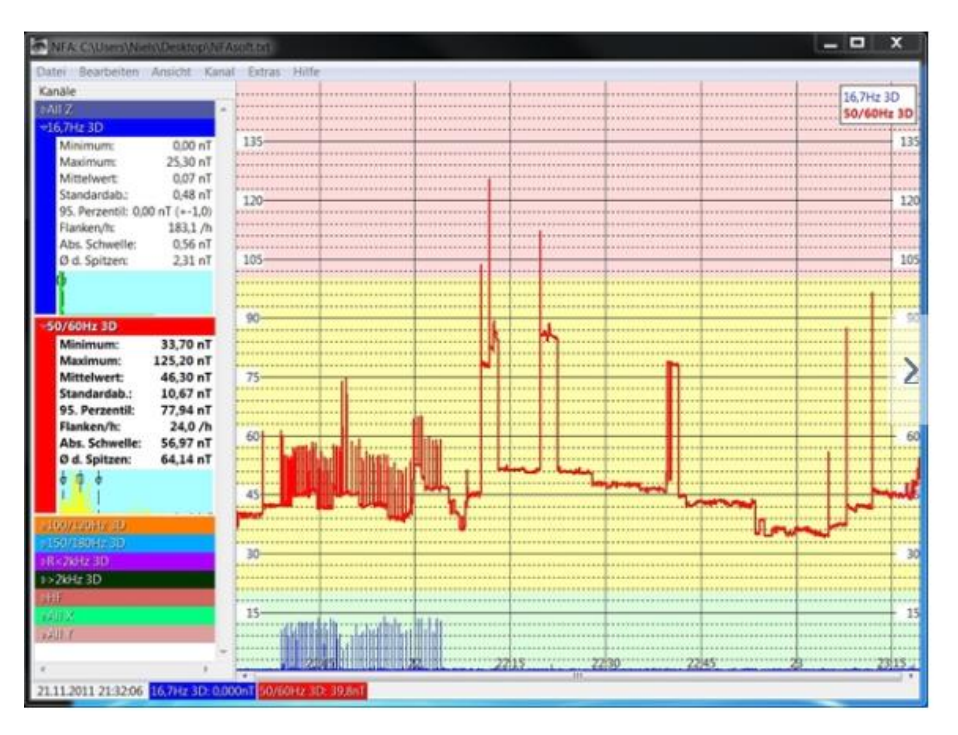

Ilustración 325 NFAsoft. Fuente: https://www.gigahertz-solutions.de/en/rf-and-emf-meters/low-frequency-emf/nfa-series/334/nfasoft Acceso: 24/4/2018.

Tanto para la medición de campo magnético como para la de campo eléctrico se permite alternar entre medida componente a componente o medida isotrópica.

Este equipo incorpora una tarjeta SD con mayor capacidad de almacenamiento que el dispositivo anterior.

De forma similar al sensor anterior permite la descarga de datos mediante conexión USB con el software NFAsoft.

El software es de uso sencillo e intuitivo y de uso en Windows y Linux, además es gratuito.

El principal problema de esta sonda radica en su elevado precio, que aparentemente no se justifica a juzgar por sus características.

14.1.1.3.- NFA 400

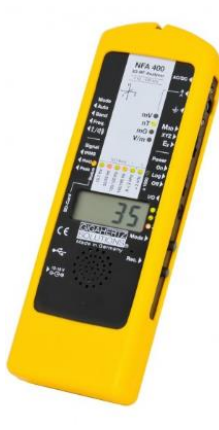

Ilustración 326 NFA 400. Fuente: https://www.gigahertz-solutions.de/en/rf-and-emf-meters/low-frequency-emf/nfa-series/332/nfa400 Acceso:05/06/2018.

| Nombre                                               | NFA400                       |
|------------------------------------------------------|------------------------------|
| Software                                             | NFAsoft                      |
| Rango frec                                           | 5Hz-400KHz                   |
| Precisión                                            | 5% Hz campo B                |
| Rango dinámico campo eléctrico                       | 0,1-1990 V/m                 |
| Máximo campo eléctrico medible                       |                              |
| Rango dinámico campo magnético                       | 0,1-19990 nT                 |
| Máximo campo magnético medible                       |                              |
| Componentes que es capaz de medir-campo<br>eléctrico | Ey                           |
| Componentes que es capaz de medir-campo<br>magnético | Bx, By, Bz                   |
| Modos de medida                                      | Valor de pico, valor RMS     |
| Velocidad de adquisición                             | No especifica                |
| Almacenamiento de datos                              | Almacenaje SD 4GB            |
| Interfaz de salida                                   | No especifica                |
| Alimentación                                         | 2 baterías 3,7 V recargables |
| Peso                                                 | 560g                         |
| Precio                                               | 1172 sin IVA                 |
| Otras especificaciones                               | No especifica                |
|                                                      |                              |

Ilustración 327 Especificaciones técnicas. Fuente: Uniovi.

Presenta características muy similares al modelo 1000 de la misma casa, aunque no presenta medida de las componentes x, z de campo eléctrico. Aun así se establece como suficiente para los requerimientos del proyecto.

El rango de media de la frecuencia de los armónicos de la onda fundamental es algo más reducido, pero también se plantea como suficiente para el proyecto.

Este sensor, de entre las cinco opciones, es uno de los más ligeros. Atributo especialmente importante en el vuelo con UAVs.

#### 14.1.1.4.- NFA30M

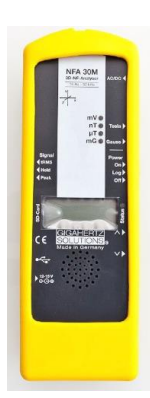

Ilustración 328 NFA 30M. Fuente:https://www.amazon.ca/Magnetic-Field-Analyzer-data-logger/dp/B003DKB04O

| Nombre                                               | NFA30M                   |  |
|------------------------------------------------------|--------------------------|--|
| Software                                             | NFAsoft                  |  |
| Rango frec                                           | 16Hz-32Hz                |  |
| Precisión                                            | 5% Hz campo B            |  |
| Rango dinámico campo eléctrico                       | No especifica            |  |
| Máximo campo eléctrico medible                       |                          |  |
| Rango dinámico campo magnético                       | 0,1-19990 nT             |  |
| Máximo campo magnético medible                       |                          |  |
| Componentes que es capaz de medir-campo<br>eléctrico | No especifica            |  |
| Componentes que es capaz de medir-campo<br>magnético | Bx, By, Bz               |  |
| Modos de medida                                      | Valor de pico, valor RMS |  |
| Velocidad de adquisición                             |                          |  |
| Almacenamiento de datos                              | Almacenaje SD 4GB        |  |
| Interfaz de salida                                   | No especifica            |  |
| Alimentación                                         | 2 baterías 3,7 V         |  |
|                                                      | recargables              |  |
| Peso                                                 | 600g                     |  |
| Precio                                               | 550 sin IVA              |  |
| Otras especificaciones                               | No especifica            |  |

Ilustración 329 Especificaciones técnicas. Fuente: Uniovi.

Como los demás modelos de esta familia usa NFAsoft, un software sencillo que permite la descarga y pos-procesado de los datos. Es capaz de operar en Linux y Windows.

Aunque con un precio significativamente inferior, este modelo no permite la medición de campo eléctrico, por lo que a priori no ofrecería las prestaciones necesarias.

Sin tener en cuenta este inconveniente presenta unas características muy similares a los otros dos modelos de la misma casa, teniendo además una batería con más autonomía.

#### 14.1.1.5.- MC910

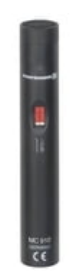

Ilustración 330 MC91. Fuente: https://www.thomann.de/gb/beyerdynamic\_mc\_910.htm  $\,$ 

| Nombre                                               | MC910             |
|------------------------------------------------------|-------------------|
| Software                                             | No especifica     |
| Rango frec                                           | 60Hz              |
| Precisión                                            | No especifica     |
| Rango dinámico campo eléctrico                       | No especifica     |
| Máximo campo eléctrico medible                       |                   |
| Rango dinámico campo magnético                       | 0,1mV por 100nT   |
| Máximo campo magnético medible                       |                   |
| Componentes que es capaz de medir-campo<br>eléctrico | No especifica     |
| Componentes que es capaz de medir-campo              | Correspondiente a |
| magnético                                            | orientación       |
| Modos de medida                                      | Analógico         |
| Velocidad de adquisición                             |                   |
| Almacenamiento de datos                              | No                |
| Interfaz de salida                                   | No especifica     |
| Alimentación                                         | No especifica     |
| Peso                                                 | 200               |
| Precio                                               | 250 sin IVA       |
| Otras especificaciones                               | No especifica     |

Ilustración 331 Especificaciones técnicas. Fuente: Uniovi.

Se trata de un modelo mucho menos sofisticado y barato, pero que presenta algunas limitaciones a la hora de aplicar al proyecto.

Aunque en principio se tomó en consideración por ser el más ligero con diferencia, no es capaz de medir campo eléctrico.

Además, mide campo magnético de forma sensible a la orientación espacial, es decir probablemente se hubiesen requerido tres vuelos (cambiando la orientación del sensor en cada uno de ellos) para poder conseguir las tres direcciones espaciales, o implementar la opción de instalar un servo que permitiera el cambio de orientación (con la correspondiente complicación técnica y de peso).

Otro problema de este sensor es la necesidad de incorporar un convertidor A/D a su salida, pues se trata de un dispositivo analógico. De forma que existiría una complicación en cuanto a peso o en cuanto a tratamiento posterior de los datos.

Al disponer de salida analógica por medio de un display en pantalla, no dispone de almacenamiento.

Por todos estos motivos este dispositivo queda descartado como candidato viable.

# 14.1.1.6.- Selección final:

De las opciones planteadas como posiblemente adecuadas, se destacan los sensores NFA, en concreto el 1000 ó el 400. De estos dos la única diferencia apreciable radica en que el 400 solo es capaz de dar el campo eléctrico en el eje y mientras que el nuevo modelo de la misma casa es capaz de discriminar en cada una de las tres direcciones.

Debido a que no se puede asegurar que tenga algún tipo de utilidad las mediciones de Y por eje y debido también al más que sobrado desempeño en la toma de datos de las torres de tensión, a su menor peso y menor coste se opta por la opción del san
## 15. Bibliografía:

«4. Basic Recipes — Picamera 1.10 documentation». [En línea]. Disponible en: <u>https://picamera.readthedocs.io/en/release-1.10/recipes1.html</u>. [Accedido: 22-may-2018].

«5. Advanced Recipes — Picamera 1.6 documentation». [En línea]. Disponible en: <u>http://picamera.readthedocs.io/en/release-1.6/recipes2.html#capturing-images-whilst-recording</u>. [Accedido: 24-may-2018].

«6.2. Métodos de Búsqueda (Python para principiantes)». [En línea]. Disponible en: <u>http://librosweb.es/libro/python/capitulo\_6/metodos\_de\_busqueda.html</u>. [Accedido: 16-may-2018].

«10 Screen Command Examples to Manage Linux Terminals».

«10.1. os.path — Common pathname manipulations — Python 2.7.15 documentation». [En línea]. Disponible en: <u>https://docs.python.org/2/library/os.path.html</u>. [Accedido: 11-may-2018].

«Bash», Wikipedia, la enciclopedia libre. 03-feb-2018.

«BOE-A-2017-15721.pdf»...

«BREVE HISTORIA DE LOS DRONES | Proyecto ALFA». [En línea]. Disponible en: <u>http://www.proyecto-alfa.net/forum/off-topic/breve-historia-de-los-drones</u>. [Accedido: 11-may-2018].

[2]

[1]

[3]

[5]

[6]

[7]

[4]

\_\_\_\_

[8]

[9]

«Call exiftool from a python script?», *Stack Overflow*. [En línea]. Disponible en: <u>https://stackoverflow.com/questions/10075115/call-exiftool-from-a-python-script</u>. [Accedido: 16-may-2018].

«Communicating with Raspberry Pi via MAVLink — Dev documentation». [En línea]. Disponible en: <u>http://ardupilot.org/dev/docs/raspberry-pi-via-mavlink.html</u>. [Accedido: 11-may-2018].

«datetime - Get current time in milliseconds in Python?», *Stack Overflow*. [En línea]. Disponible en: <u>https://stackoverflow.com/questions/5998245/get-current-time-in-</u> <u>milliseconds-in-python</u>. [Accedido: 11-may-2018].

«Decimal Degrees to Degrees, Minutes, Seconds, Python - rextester». [En línea]. Disponible en: <u>http://rextester.com/BRMA94677</u>. [Accedido: 15-may-2018].

«dronekit-python/\_\_init\_\_.py at master · dronekit/dronekit-python». [En línea]. Disponible en: <u>https://github.com/dronekit/dronekit-</u> <u>python/blob/master/dronekit/\_init\_\_.py</u>. [Accedido: 11-may-2018].

«DroneKit's goto() function should have a local/relative option vice only using absolute coordinates · Issue #151 · dronekit/dronekit-python», *GitHub*. [En línea]. Disponible en: <u>https://github.com/dronekit/dronekit-python/issues/151</u>. [Accedido: 11-may-2018].

[15]

## «EL ORIGEN Y LA HISTORIA DE LOS DRONES», Hemav, 07-abr-2016. .

[16]

[17]

«EXIF Tags». [En línea]. Disponible en: https://www.sno.phy.queensu.ca/~phil/exiftool/TagNames/EXIF.html. [Accedido: 16may-2018].

«ExifTool by Phil Harvey». [En línea]. Disponible en: https://www.sno.phy.queensu.ca/~phil/exiftool/. [Accedido: 15-may-2018]. [11]

[10]

[13]

[14]

[12]

«Force Raspberry Pi output to composite video instead of HDMI | Bhavyanshu's Blog». [En línea]. Disponible en: <u>https://bhavyanshu.me/tutorials/force-raspberry-pi-output-to-</u> <u>composite-video-instead-of-hdmi/03/03/2014</u>. [Accedido: 21-may-2018].

«FTDI Cable 5V VCC-3.3V I/O - DEV-09717 - SparkFun Electronics». [En línea]. Disponible en: <u>https://www.sparkfun.com/products/9717</u>. [Accedido: 17-may-2018].

«GNU screen [quick\_reference]». [En línea]. Disponible en: <u>http://aperiodic.net/screen/quick\_reference</u>. [Accedido: 29-may-2018].

## [21]

J. Schmidt, *gst-rpicamsrc: GStreamer element for the Raspberry Pi camera module*. 2018.

[22]

[23]

«How do I extract specific portions of a text file using python?» [En línea]. Disponible en: <u>https://www.computerhope.com/issues/ch001721.htm</u>. [Accedido: 16-may-2018].

«How to add GPS (geolocation) tags to photos», *Robert Zaremba blog*. [En línea]. Disponible en: <u>http://rz.scale-</u> <u>it.pl/2012/01/02/how\_to\_add\_gps\_geolocation\_tags\_to\_photos.html</u>. [Accedido: 15may-2018].

[24]

«How to Hack a Headphone Jack», *Circuit Basics*, 27-mar-2015. [En línea]. Disponible en: <u>http://www.circuitbasics.com/how-to-hack-a-headphone-jack/</u>. [Accedido: 21-may-2018].

[25]

«How to rename a file using Python», *Stack Overflow*. [En línea]. Disponible en: <u>https://stackoverflow.com/questions/2491222/how-to-rename-a-file-using-python</u>. [Accedido: 11-may-2018].

[19]

[20]

| Disponible en: https://www.howtogeek.com/289712/how-to-see-an-images-exif-data                                                                                                    | <u>a-</u> |
|----------------------------------------------------------------------------------------------------|-----------|
| in-windows-and-macos/. [Accedido: 14-may-2018].                                                                                                    |           |
|                                                                                                    | [27]      |
| I. Hatipoglu, «How to upgrade or downgrade raspberrypi's kernel? (Servoblaster problem Raspberry Pi2)», <i>Isa Hatipoglu</i> , 29-sep-2015                                                 |           |
|                                                                                                    | [28]      |
| «i2c1-bcm2708.dtbo», <i>Google Docs</i> . [En línea]. Disponible en:<br>https://drive.google.com/file/d/0B_P-i4u-<br>SLBXb3VIN0N5amVBb1k/view?usp=embed_facebook. [Accedido: 11-may-2018]. |           |
|                                                                                                    | [29]      |
| «ImmersionRC 5.8GHz 600mW Tx.pdf»                                                                                                    |           |
|                                                                                                    | [30]      |
| «Installing ExifTool». [En línea]. Disponible en:<br>https://www.sno.phy.queensu.ca/~phil/exiftool/install.html. [Accedido: 15-may-201                                                     | 8].       |
|                                                                                                    | [31]      |
| "Is there a way to substring a string in Python?" Stack Overflow [En línea] Dispon                                                                                                    | ible      |

C. Lloyd, «How to See an Image's EXIF Data in Windows and macOS». [En línea].

«Is there a way to substring a string in Python?», *Stack Overflow*. [En línea]. Disponible en: <u>https://stackoverflow.com/questions/663171/is-there-a-way-to-substring-a-string-in-python</u>. [Accedido: 16-may-2018].

[32]

«Latest Reach / Reach RS topics - Community Forum». [En línea]. Disponible en: <u>https://community.emlid.com/c/reach</u>. [Accedido: 11-may-2018].

[33]

«Lidar Lite V3 - Raspberry Pi - Python - Page 2 - Raspberry Pi Forums». [En línea]. Disponible en: <u>https://www.raspberrypi.org/forums/viewtopic.php?t=179248&start=25</u>. [Accedido: 11-may-2018].

[34]

*LIDARLite\_v3\_Arduino\_Library: High-performance optical distance sensing.* Garmin International, 2018.

[35]

| 2018].                                                                                                    |       |
|----------------------------------------------------------------------------------------------------|-------|
|                                                                                                    | [36]  |
| J. Guerrero, «Lista con el nombre de los archivos de una determinada extensión en u directorio mediante Python», <i>El Blog de José Guerrero</i> , 20-oct-2013.                                                                                      | ın    |
|                                                                                                    | [37]  |
| «Manipulación de metadatos de imágenes con Python 3.x — 2015 — Blog — sirga:<br>[En línea]. Disponible en: <u>https://sirgazil.bitbucket.io/es/blog/2015/manipular-</u><br><u>metadatos-de-imagenes-con-python3/</u> . [Accedido: 14-may-2018].      | zil». |
|                                                                                                    | [38]  |
| «MAVLink», Wikipedia. 06-abr-2018.                                                                                                    |       |
|                                                                                                    | [39]  |
| «MAVLINK Common Message set specifications». [En línea]. Disponible en: <u>http://mavlink.org/messages/common</u> . [Accedido: 11-may-2018].                                                                                                    |       |
|                                                                                                    | [40]  |
| «MAVLink Messages». [En línea]. Disponible en:<br><u>http://python.dronekit.io/guide/mavlink_messages.html</u> . [Accedido: 11-may-2018].                                                                                                    |       |
|                                                                                                    | [41]  |
| «MAVProxy — MAVProxy 1.6.2 documentation». [En línea]. Disponible en: <u>http://ardupilot.github.io/MAVProxy/html/index.html</u> . [Accedido: 11-may-2018].                                                                                          |       |
|                                                                                                    | [42]  |
| «message_factory and send_mavlink(message) docs have incorrect advice · Issue #8<br>dronekit/dronekit-python», <i>GitHub</i> . [En línea]. Disponible en:<br><u>https://github.com/dronekit/dronekit-python/issues/85</u> . [Accedido: 11-may-2018]. | 35 .  |
|                                                                                                    | [43]  |
| «Multiple mavlink devices connected to pixhawk on Serial 4/5? - Grupos de Google<br>[En línea]. Disponible en: https://groups.google.com/forum/#!topic/drones-                                                                                       | ₹».   |

«linux - What's a .sh file?», Stack Overflow. [En línea]. Disponible en:

https://stackoverflow.com/questions/13805295/whats-a-sh-file. [Accedido: 11-may-

discuss/kvRpJCP1-Yw. [Accedido: 11-may-2018].

[44]

2015 at 5:10am Posted by Stephen Dade on September 10 y S. M. V. Blog, «Pixhawk (and APM) Power Consumption». [En línea]. Disponible en: https://diydrones.com/profiles/blogs/pixhawk-and-apm-power-consumption. [Accedido: 25-may-2018].

«Pixhawk Telemetry Ports - Three Outputs?», ArduPilot Discourse. [En línea]. Disponible en: https://discuss.ardupilot.org/t/pixhawk-telemetry-ports-threeoutputs/6626. [Accedido: 11-may-2018].

«PyExifTool – A Python wrapper for Phil Harvey's ExifTool — PyExifTool 0.1 documentation». [En línea]. Disponible en: https://smarnach.github.io/pyexiftool/. [Accedido: 15-may-2018].

«python - OSError: [Errno 18] Invalid cross-device link», Stack Overflow. [En línea]. Disponible en: https://stackoverflow.com/questions/42392600/oserror-errno-18-invalidcross-device-link. [Accedido: 24-may-2018].

«Python Arrays (With Examples)». [En línea]. Disponible en: https://www.programiz.com/python-programming/array. [Accedido: 11-may-2018].

«Python Dictionary». [En línea]. Disponible en: https://www.tutorialspoint.com/python/python\_dictionary.htm. [Accedido: 11-may-2018].

ja.lopez, «Raspberry Pi - Captura con GStreamer», Cenaptec, 27-may-2017. [En línea]. Disponible en: https://cenaptec.com/2017/05/27/raspberry-pi-captura-gstreamer/. [Accedido: 17-may-2018].

«Raspberry Pi 3 GPIO Current - Raspberry Pi Forums». [En línea]. Disponible en: https://www.raspberrypi.org/forums/viewtopic.php?t=151871. [Accedido: 28-may-2018].

[52]

[50]

[51]

[47]

[46]

[48]

[49]

[45]

«Raspberry Pi Model B+ 3.5mm Audio/Video Jack», *Raspberry Pi Spy*, 22-jul-2014. [En línea]. Disponible en: <u>https://www.raspberrypi-spy.co.uk/2014/07/raspberry-pi-model-b-3-5mm-audiovideo-jack/</u>. [Accedido: 18-may-2018].

«Raspberry Pi Model B+ 3.5mm Audio/Video Jack», *Raspberry Pi Spy*, 22-jul-2014. [En línea]. Disponible en: <u>https://www.raspberrypi-spy.co.uk/2014/07/raspberry-pi-model-b-3-5mm-audiovideo-jack/</u>. [Accedido: 18-may-2018].

«Reach RTK docs». [En línea]. Disponible en: <u>https://docs.emlid.com/reach/</u>. [Accedido: 11-may-2018].

«Ryan Firebee», Wikipedia. 15-abr-2018.

[56]

[55]

Narbonne, *screenutils: Handle gnu-screen: creates/close/list sessions, injects commands.*, 2018.

[57]

«serial - Difference between UART and RS-232?», *Electrical Engineering Stack Exchange*. [En línea]. Disponible en: <u>https://electronics.stackexchange.com/questions/110478/difference-between-uart-and-rs-232</u>. [Accedido: 11-may-2018].

[58]

«[Solucionado] Eliminar archivos de 0 bytes de tamaño a través | command-line». [En línea]. Disponible en:

https://www.enmimaquinafunciona.com/pregunta/32516/eliminar-archivos-de-0-bytesde-tamano-a-traves-de-la-linea-de-comandos. [Accedido: 16-may-2018].

[59]

«STICKY: 26 Common Pitfalls for Beginners - Raspberry Pi Forums». [En línea]. Disponible en: <u>https://www.raspberrypi.org/forums/viewtopic.php?p=653422#p653422</u>. [Accedido: 21-may-2018].

[53]

[54]

[60]

«Telemetry / Serial Port Setup — Rover documentation». [En línea]. Disponible en: http://ardupilot.org/rover/docs/common-telemetry-port-setup-for-apm-px4-andpixhawk.html. [Accedido: 11-may-2018]. [61]

«Telemetry OSD for wifibroadcast», befinitiv, 06-jul-2015. . «TT148 - 4053.pdf». . [63] J. Valdez y J. Becker, «Understanding the I2C Bus», p. 8, 2015. [64] «unix - How to control screen processes using python», Stack Overflow. [En línea].

Disponible en: https://stackoverflow.com/questions/8315179/how-to-control-screenprocesses-using-python. [Accedido: 23-may-2018].

«uPyLoader - simple file transfer and communication - MicroPython Forum». [En línea]. Disponible en: https://forum.micropython.org/viewtopic.php?t=2245. [Accedido: 11-may-2018].

«Vehículo aéreo no tripulado», Wikipedia, la enciclopedia libre. 08-may-2018.

«VOLUMEN+1.+MEMORIA%2F10.+Comunicaciones.pdf»...

«Waypoint Protocol - QGroundControl GCS». [En línea]. Disponible en: http://qgroundcontrol.org/mavlink/waypoint\_protocol. [Accedido: 11-may-2018].

[69]

«What is packet? - Definition from WhatIs.com». [En línea]. Disponible en: https://searchnetworking.techtarget.com/definition/packet. [Accedido: 11-may-2018].

[65]

[66]

[67]

[68]

[62]